## Monitor portatile della funzione respiratoria Capnostream™35 PM35MN, con tecnologie

## Microstream<sup>™</sup> EtCO<sub>2</sub> e Nellcor<sup>™</sup> SpO<sub>2</sub>

Manuale dell'operatore

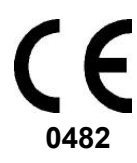

N. cat.: PT00039648A

## Informazioni sul copyright

©2016 Medtronic. Tutti i diritti riservati. Medtronic, il logo Medtronic e Further, Together sono marchi commerciali di Medtronic. Tutti gli altri marchi sono marchi commerciali di una società Medtronic.

Avviso: l'acquisto di questo prodotto non conferisce alcuna licenza implicita o esplicita ai sensi di ogni brevetto Oridion Medical 1987 Ltd. per l'uso dell'apparecchio con accessori non costruiti o autorizzati da Oridion Medical 1987 Ltd.

Il possesso o l'acquisto di questo dispositivo non implica alcuna licenza, espressa o implicita, per l'uso del dispositivo con sensori o cavi non approvati che rientrano, da soli o in combinazione con il dispositivo, nell'ambito di applicazione di uno o più brevetti correlati al dispositivo.

Brevetti degli Stati Uniti: <u>www.covidien.com/patents</u>

Eccezioni: la responsabilità di Oridion Medical 1987 Ltd. in base a questa garanzia non include alcun danno durante il trasporto o altri addebiti o responsabilità per danni diretti, indiretti o consequenziali oppure ritardi risultanti da uso o applicazione impropri del prodotto o da sostituzione di pezzi o accessori non approvati da Oridion Medical 1987 Ltd.

Tutte le informazioni in questo manuale sono ritenute corrette. Oridion Medical 1987 Ltd. non potrà essere ritenuta responsabile di errori ivi contenuti in relazione alla prestazione o all'utilizzo del presente manuale.

## Sommario

| 1.     | Introduzione                                    | 1  |
|--------|-------------------------------------------------|----|
| 1.1.   | Introduzione                                    | 1  |
| 1.2.   | Informazioni di sicurezza                       | 1  |
| 1.2.1. | Dati generali                                   | 1  |
| 1.2.2. | Risonanza magnetica                             | 4  |
| 1.2.3. | Allarmi                                         | 5  |
| 1.2.4. | Pericolo di incendio                            | 6  |
| 1.2.5. | Specifiche elettriche                           | 6  |
| 1.2.6. | Interferenze elettromagnetiche                  | 8  |
| 1.3.   | Definizioni                                     | 9  |
| 1.4.   | Per contattare l'assistenza tecnica             | 10 |
| 1.5.   | Simboli                                         | 10 |
| 1.6.   | A chi è destinato questo manuale                | 12 |
| 1.7.   | Garanzia ed esclusione di responsabilità        | 13 |
| 1.7.1. | Garanzia                                        | 13 |
| 1.7.2. | Esclusione di responsabilità                    | 14 |
| 2.     | Panoramica del prodotto                         | 18 |
| 2.1.   | Introduzione generale                           | 18 |
| 2.2.   | Destinazione d'uso                              | 19 |
| 2.3.   | Pulsanti, indicatori e collegamenti             | 20 |
| 2.3.1. | Pannello frontale del monitor                   | 20 |
| 2.3.2. | Pannello posteriore del monitor                 | 22 |
| 2.3.3. | Pannello sinistro e destro del monitor          | 23 |
| 2.3.4. | Opzioni della schermata di visualizzazione      | 26 |
| 2.3.5. | Opzioni della schermata di monitoraggio         | 26 |
| 2.3.6. | Spegnimento del monitor                         | 36 |
| 2.3.7. | Navigazione nello schermo                       | 36 |
| 2.3.8. | Data, ora, lingua e altre opzioni               | 37 |
| 2.3.9. | Elenco di controllo operativo di Capnostream™35 | 41 |

| 3.  |            | Installazione                                    | 44 |
|-----|------------|--------------------------------------------------|----|
| 3.1 | I <b>.</b> | Disimballaggio e ispezione del monitor           | 44 |
| 3.2 | 2.         | Batterie                                         | 45 |
|     | 3.2.1.     | Batterie                                         | 45 |
|     | 3.2.2.     | Installazione della batteria rimovibile          | 45 |
|     | 3.2.3.     | Utilizzo delle batterie e dell'alimentazione     | 47 |
|     | 3.2.4.     | Sostituzione "a caldo" della batteria            | 48 |
|     | 3.2.5.     | Spie della batteria e dei collegamenti CA        | 48 |
|     | 3.2.6.     | Manipolazione della batteria                     | 49 |
|     | 3.2.7.     | Stoccaggio della batteria                        | 49 |
|     | 3.2.8.     | Smaltimento della batteria                       | 50 |
|     | 3.2.9.     | Batteria interna                                 | 50 |
|     | 3.2.10.    | Piastra di montaggio del monitor                 | 50 |
|     | 3.2.11.    | Funzionamento durante il trasporto in elicottero | 50 |
| 3.3 | 3.         | Manutenzione periodica                           | 51 |
| 4.  |            | Funzionamento                                    | 52 |
| 4.1 | l <b>.</b> | Accensione del monitor                           | 52 |
| 4.2 | 2.         | Preparazione del monitor per un paziente         | 54 |
|     | 4.2.1.     | Tipi di pazienti                                 | 54 |
| 4.3 | 3.         | Numeri di casi paziente e ID paziente            | 56 |
| 4.4 | 4.         | Eventi paziente                                  | 56 |
| 4.5 | 5.         | Volume allarme e pulsazione e ritardo allarme    | 58 |
|     | 4.5.1.     | Volume allarme                                   | 58 |
|     | 4.5.2.     | Volume del tono pulsazioni                       | 59 |
|     | 4.5.3.     | Opzioni predefinite per il volume degli allarmi  | 60 |
|     | 4.5.4.     | Ritardo allarme                                  | 60 |
| 4.6 | 5.         | Utilizzo del sistema di decontaminazione         | 61 |
| 4.7 | 7.         | Uso della modalità Pompa non attiva              | 61 |
| 4.8 | 3.         | Modalità aggiuntive del monitor                  | 62 |
|     | 4.8.1.     | Modalità demo                                    | 62 |
|     | 4.8.2.     | Modalità Standby parametri                       | 63 |
|     | 4.8.3.     | Modalità emergenza                               | 67 |

#### Sommario

|     | 4.8.4.   | Segnale promemoria                                             | 68     |
|-----|----------|----------------------------------------------------------------|--------|
| 4.9 |          | Diagramma di riferimento menu schermo del monitor              | 69     |
| 4.1 | 0.       | Capnografia con il monitor                                     | 71     |
|     | 4.10.1.  | Linee monouso Microstream™ EtCO₂                               | 71     |
|     | 4.10.2.  | Collegamento della FilterLine                                  | 73     |
|     | 4.10.3.  | Dati sulla CO2 visualizzati dal monitor                        | 74     |
|     | 4.10.4.  | Parametri regolabili della CO2                                 | 75     |
|     | 4.10.5.  | Monitoraggio della CO $_2$ durante la risonanza magnetica      | 77     |
| 4.1 | 1.       | Pulsossimetria con il monitor                                  | 79     |
|     | 4.11.1.  | Collegamento di un sensore SpO2 al monitor                     | 79     |
|     | 4.11.2.  | Sensori Nellcor SpO <sub>2</sub>                               | 79     |
|     | 4.11.3.  | Scelta del sensore Nellcor SpO2                                | 81     |
|     | 4.11.4.  | Funzioni del sensore Nellcor™                                  | 83     |
|     | 4.11.5.  | Considerazioni sulle prestazioni                               | 83     |
|     | 4.11.6.  | Considerazioni sulle prestazioni del sensore Nellcor™          | 84     |
|     | 4.11.7.  | Tecnologia del sensore Nellcor™                                | 89     |
|     | 4.11.8.  | Prestazioni essenziali del pulsossimetro Nellcor Oximax        | 94     |
|     | 4.11.9.  | Dati sulla SpO2 visualizzati dal monitor                       | 95     |
|     | 4.11.10. | Parametri della SpO <sub>2</sub> regolabili                    | 97     |
|     | 4.11.11. | Messaggio sul limite di allarme SpO <sub>2</sub>               | 99     |
| 4.1 | 2.       | Integrated Pulmonary Index™ (Indice polmonare integrato)       | 100    |
|     | 4.12.1.  | IPI: Introduzione                                              | 100    |
|     | 4.12.2.  | Avvertenze sull'IPI                                            | 101    |
|     | 4.12.3.  | Visualizzazione dell'IPI                                       | 101    |
|     | 4.12.4.  | Opzioni IPI                                                    | 102    |
| 4.1 | 3.       | Apnee per ora (A/h) e indice di desaturazione dell'ossigeno (O | DI)103 |
|     | 4.13.1.  | A/h e ODI: introduzione                                        | 103    |
|     | 4.13.2.  | Apnee per ora                                                  | 104    |
|     | 4.13.3.  | Indice di desaturazione dell'ossigeno (ODI)                    | 105    |
|     | 4.13.4.  | Monitoraggio con A/h e ODI                                     | 106    |
| 4.1 | 4.       | Allarmi e messaggi                                             | 108    |
|     | 4.14.1.  | Introduzione sugli allarmi                                     | 108    |
|     | 4.14.2.  | Visualizzazione degli allarmi                                  | 109    |

|     | 4.14.3.  | Schermata Revisione allarme                    | 112 |
|-----|----------|------------------------------------------------|-----|
|     | 4.14.4.  | Silenziamento allarmi                          | 114 |
|     | 4.14.5.  | Segnale promemoria                             | 115 |
|     | 4.14.6.  | Priorità dei messaggi                          | 115 |
|     | 4.14.7.  | Ritardo allarme                                | 116 |
|     | 4.14.8.  | Tipi di allarme                                | 116 |
|     | 4.14.9.  | Modifica dei limiti di allarme                 | 124 |
|     | 4.14.10. | Verifica delle impostazioni di allarme         | 126 |
|     | 4.14.11. | Impostazioni predefinite dei limiti di allarme | 126 |
| 4.1 | 5.       | Trend                                          | 126 |
|     | 4.15.1.  | Introduzione                                   | 126 |
|     | 4.15.2.  | Memorizzazione trend                           | 126 |
|     | 4.15.3.  | Schermate di visualizzazione dei trend         | 127 |
|     | 4.15.4.  | Scelta dei parametri dei trend                 | 135 |
|     | 4.15.5.  | Svuotamento della memoria dei trend            | 135 |
|     | 4.15.6.  | Modalità di visualizzazione dei trend          | 135 |
|     | 4.15.7.  | Configurazione dei trend                       | 136 |
| 5.  |          | Dati di output del prodotto                    | 138 |
| 5.1 | •        | Rapporti disponibili                           | 138 |
| 5.2 | •        | Rapporti                                       | 139 |
| 5.3 |          | Dati di output                                 | 144 |
|     | 5.3.1.   | Stampa dei rapporti                            | 151 |
| 5.4 |          | Trasferimento dati                             | 151 |
|     | 5.4.1.   | USB                                            | 151 |
|     | 5.4.2.   | MMC/SD                                         | 153 |
|     | 5.4.3.   | Comunicazione wireless                         | 153 |
|     | 5.4.4.   | Vital Sync™                                    | 160 |
|     | 5.4.5.   | Rapporti stampati                              | 162 |
| 6.  |          | Manutenzione preventiva                        | 163 |
| 6.1 | •        | Introduzione                                   | 163 |
| 6.2 | •        | Ore di servizio del monitor                    | 163 |
| 6.3 | •        | Calibrazione della CO <sub>2</sub>             | 164 |

| 6.4.   | Controllo calibrazione CO <sub>2</sub>      | 166 |
|--------|---------------------------------------------|-----|
| 6.4.1. | Procedura di controllo della calibrazione   | 166 |
| 6.5.   | Registro del funzionamento                  | 167 |
| 6.6.   | Rapporto statistiche servizio               | 168 |
| 6.7.   | Manutenzione                                | 169 |
| 6.8.   | Pulizia                                     | 169 |
| 7.     | Risoluzione dei problemi                    | 171 |
| 7.1.   | Problemi elettrici                          | 171 |
| 7.2.   | Problemi di CO <sub>2</sub>                 | 172 |
| 7.3.   | Sensore SpO <sub>2</sub>                    | 173 |
| 7.4.   | Calibrazione della CO <sub>2</sub>          | 175 |
| 7.5.   | Restituzione del monitor                    | 175 |
| 7.6.   | Assistenza tecnica                          | 176 |
| 8.     | Accessori                                   |     |
| 8.1.   | Linee monouso Microstream EtCO <sub>2</sub> |     |
| 8.2.   | Accessori disponibili                       |     |
| 9.     | Teoria del funzionamento                    |     |
| 9.1.   | Introduzione                                | 180 |
| 9.2.   | Caratteristiche                             | 180 |
| 9.3.   | Panoramica della tecnologia                 | 181 |
| 9.3.1. | Cos'è la capnografia?                       | 181 |
| 9.3.2. | Cos'è la pulsossimetria?                    | 182 |
| 10.    | Specifiche del prodotto                     | 184 |
| 10.1.  | Alimentazione                               | 184 |
| 10.2.  | Batteria                                    |     |
| 10.3.  | Controlli                                   |     |
| 10.4.  | Display                                     | 186 |
| 10.5.  | Dati di pressione sonora                    | 186 |
| 10.6.  | Capnografia Microstream™                    | 186 |

| 10            | .7.                  | Pulsossimetria Nellcor Oximax™                                             | 188    |
|---------------|----------------------|----------------------------------------------------------------------------|--------|
| 10.8. Allarmi |                      | 189                                                                        |        |
| 10.9.         |                      | Caratteristiche generali                                                   |        |
| 10            | .10.                 | Classificazione apparecchiatura                                            | 191    |
| 10            | .11.                 | Conformità                                                                 | 191    |
| 10            | .12.                 | Immunità elettromagnetica                                                  | 192    |
| 11            |                      | Impostazioni istituzionali                                                 | 198    |
| 11            | .1.                  | Default istituzionali                                                      | 198    |
|               | 11.1.1.              | Modifica dei default istituzionali                                         | 198    |
|               | 11.1.2.              | Default istituzionali in modalità emergenza                                | 199    |
|               | 11.1.3.              | Ripristino delle impostazioni predefinite                                  | 199    |
|               | 11.1.4.              | Esportazione/importazione dei default istituzionali                        | 200    |
|               | 11.1.5.              | Impostazioni degli allarmi del monitor                                     | 201    |
|               | 11.1.6.              | Impostazioni del trend del monitor                                         | 207    |
|               | 11.1.7.              | Impostazioni del monitor                                                   | 211    |
|               | 11.1.8.              | Configurazione della schermata Home                                        | 213    |
|               | 11.1.9.              | Parametri della CO2                                                        | 214    |
|               | 11.1.10.             | Parametri di SpO2                                                          | 215    |
|               | 11.1.11.             | Impostazioni dei parametri - Impostazione dei colori                       | 216    |
| 12            |                      | Appendice A: Studi clinici di pulsossimetria                               | 218    |
| 12            | .1.                  | Introduzione agli studi clinici                                            | 218    |
| 12            | .2.                  | Metodologia degli studi clinici                                            | 218    |
| mo            | 12.2.1.<br>ovimento) | Metodologia per l'ipossia (studi di accuratezza, bassa saturazio<br>) 218  | ne e   |
| sat           | 12.2.2.<br>curazione | Metodologia per la bassa saturazione (solo studio di bassa<br>) 219        |        |
| 12            | .3.                  | Risultati degli studi clinici                                              | 220    |
|               | 12.3.1.              | Risultati sull'accuratezza (in assenza di movimento)                       | 220    |
|               | 12.3.2.              | Risultati sull'accuratezza degli studi clinici (bassa saturazione)         | 223    |
|               | 12.3.3.              | Risultati sull'accuratezza degli studi clinici (in presenza di movi<br>225 | mento) |
| 12            | .4.                  | Conclusioni degli studi clinici                                            | 227    |

| 12.4.1. | Assenza di movimento                          | 227 |
|---------|-----------------------------------------------|-----|
| 12.4.2. | Presenza di movimento                         | 227 |
| 13.     | Appendice B: Password di servizio del monitor | 228 |
| 13.1.   | Password di servizio del monitor              | 228 |

## Indice delle figure

| Figura 1. Pannello frontale del monitor                           | 20  |
|-------------------------------------------------------------------|-----|
| Figura 2. Pannello posteriore del monitor                         | 22  |
| Figura 3. Pannello destro del monitor                             | 23  |
| Figura 4. Pannello sinistro del monitor                           | 25  |
| Figura 5. Visualizzazione schermata Home n. 1                     | 27  |
| Figura 6. Visualizzazione schermata Home n. 2                     | 28  |
| Figura 7. Visualizzazione schermata Home n. 3                     | 29  |
| Figura 8. Visualizzazione schermata Home n. 4                     | 30  |
| Figura 9. Visualizzazione schermata Home n. 5                     | 31  |
| Figura 10. Visualizzazione schermata Home n. 6                    | 32  |
| Figura 11. Visualizzazione schermata Home n. 7                    | 33  |
| Figura 12. Visualizzazione schermata Home n. 8                    | 34  |
| Figura 13. Visualizzazione schermata Home n. 9                    | 35  |
| Figura 14. Schermata di regolazione dei parametri del campione    | 37  |
| Figura 15. Parte inferiore del monitor, con batteria installata   | 46  |
| Figura 16. Messaggio relativo alla memoria dei trend              | 53  |
| Figura 17. Elenco a discesa dei tipi di pazienti                  | 55  |
| Figura 18. Schermata di marcatura degli eventi                    | 57  |
| Figura 19. Flusso del menu del monitor                            | 70  |
| Figura 20. Dati sulla CO2 indicati sul monitor                    | 74  |
| Figura 21. Schermata Impostazione CO <sub>2</sub>                 | 76  |
| Figura 22. Serie di eventi SpO <sub>2</sub>                       | 90  |
| Figura 23. Primo evento SpO2: nessun allarme SatSeconds           | 91  |
| Figura 24. Secondo evento SpO2: nessun allarme SatSeconds         | 92  |
| Figura 25. Terzo evento SpO₂: scatena l'allarme SatSeconds        | 93  |
| Figura 26. Dati sulla SpO $_2$ sulla schermata della forma d'onda | 96  |
| Figura 27. Dati sulla SpO₂ nella schermata numerica               | 97  |
| Figura 28. Schermata Impostazione SpO <sub>2</sub>                | 99  |
| Figura 29. Grafico del trend IPI                                  | 102 |
| Figura 30. ODI e A/h sulla schermata Home                         | 104 |
| Figura 31. Esempio di allarme con priorità alta (No respiro)      | 110 |
| Figura 32. Esempio di allarme con priorità media                  | 111 |
| Figura 33. Schermata Revisione allarme                            | 113 |
| Figura 34. Schermata Trend grafico - Visualizzazione 1 ora        | 129 |
| Figura 35. Schermata Trend tabulare - Visualizzazione 30 secondi  | 132 |
| Figura 36. Lista eventi                                           | 134 |

| Figura 37. Selezione rapporto                                                       | 139   |
|-------------------------------------------------------------------------------------|-------|
| Figura 38. Rapporto Vent e Desat A                                                  | 140   |
| Figura 39. Rapporto Vent e Desat B                                                  | 141   |
| Figura 40. Rapporto Statistiche parametro                                           | 142   |
| Figura 41. Rapporto Revisione allarme                                               | 143   |
| Figura 42. Esempio di rapporto HTML: Trend tabulare                                 | 150   |
| Figura 43. Tipico dispositivo di memoria flash                                      | 151   |
| Figura 44. Icona della connettività                                                 | 154   |
| Figura 45. Schermata Menu che mostra il Wi-Fi collegato                             | 155   |
| Figura 46. Schermata Connettività modalità servizio, con rete collega               | ta156 |
| Figura 47. Configurazione di una rete Wi-Fi                                         | 158   |
| Figura 48. Schermata Modalità Servizio                                              | 164   |
| Figura 49. Ritorno alla schermata delle impostazioni predefinite                    | 200   |
| Figura 50. Bland-Altman modificato per la SpO <sub>2</sub> (tutti i dati, assenza d | li    |
| movimento): SaO <sub>2</sub> vs. (SpO <sub>2</sub> - SaO <sub>2</sub> )             | 221   |
| Figura 51. Bland-Altman modificato per la SpO $_2$ (tutti i dati, bassa             |       |
| saturazione): SaO <sub>2</sub> vs. (SpO <sub>2</sub> - SaO <sub>2</sub> )           | 224   |
| Figura 52. Bland-Altman modificato per la SpO2 (tutti i dati, presenza              | di    |
| movimento): SaO <sub>2</sub> vs. (SpO <sub>2</sub> - SaO <sub>2</sub> )             | 226   |

## Indice delle tabelle

| Tabella 1. Simboli che appaiono sul monitor                                   | 10    |
|-------------------------------------------------------------------------------|-------|
| Tabella 2. Opzioni di visualizzazione disponibili sullo schermo del sist      | tema  |
|                                                                               | 38    |
| Tabella 3. Marcature eventi                                                   | 58    |
| Tabella 4. Messaggio e stato dell'allarme nelle diverse situazioni di St      | andby |
| parametri                                                                     | 66    |
| Tabella 5. Parametri della CO <sub>2</sub>                                    | 77    |
| Tabella 6. Parametri di impostazione della forma d'onda della CO <sub>2</sub> | 77    |
| Tabella 7. Modelli di sensore Nellcor SpO2 e taglie dei pazienti              | 82    |
| Tabella 8. Prestazioni del pulsossimetro                                      | 94    |
| Tabella 9. Conformità all'immunità elettromagnetica e indicazioni,            |       |
| apparecchiatura non di supporto vitale                                        | 95    |
| Tabella 10. Parametri della SpO2 regolabili                                   | 99    |
| Tabella 11. Valori di IPI                                                     | 100   |
| Tabella 12. Opzioni IPI regolabili                                            | 103   |
| Tabella 13. Indicazioni degli allarmi                                         | 108   |
| Tabella 14. Allarmi con priorità alta/media                                   | 116   |
| Tabella 15. Messaggi di avviso                                                | 120   |
| Tabella 16. Messaggi visualizzati anche in altre aree                         | 123   |
| Tabella 17. Incrementi dei trend e dei livelli di zoom                        | 131   |
| Tabella 18. Accesso ai rapporti disponibili                                   | 138   |
| Tabella 19. Tipi di rapporto Ventilazione e desaturazione e Statistiche       | e     |
| parametro                                                                     | 144   |
| Tabella 20. Tipi di rapporto di trasferimento dati                            | 146   |
| Tabella 21. Convenzione per la denominazione dei file USB                     | 152   |
| Tabella 22. Esempi di file USB                                                | 153   |
| Tabella 23. Specifiche wireless                                               | 159   |
| Tabella 24. Linee monouso Microstream                                         | 177   |
| Tabella 25. Accessori del monitor                                             | 179   |
| Tabella 26. Informazioni e dichiarazione del produttore - Emissioni           |       |
| elettromagnetiche                                                             | 193   |
| Tabella 27. Informazioni e dichiarazioni del produttore – Immunità            |       |
| elettromagnetica                                                              | 193   |
| Tabella 28 - Distanze di separazione consigliate tra apparecchiature di       | ic    |
| comunicazione a radiofrequenza portatili e mobili e il mo                     | nitor |
|                                                                               | 197   |
| Tabella 29. Limiti di allarme delle impostazioni predefinite                  | 201   |

| Tabella 30. Parametri disponibili sulla schermata Revisione allarme       | 205   |
|---------------------------------------------------------------------------|-------|
| Tabella 31. Impostazioni del ritardo allarme                              | 206   |
| Tabella 32. Parametri disponibili nelle schermate dei trend               | 210   |
| Tabella 33. Risultati sull'accuratezza della SpO2 (in assenza di movime   | ento) |
|                                                                           | 221   |
| Tabella 34. RMSD della SpO2 per intervallo di dieci punti percentuali (   | in    |
| assenza di movimento)                                                     | 222   |
| Tabella 35. RMSD della SpO2 per plateau (in assenza di movimento)         | 223   |
| Tabella 36. Risultati sull'accuratezza della SpO2 (SaO2 dal 60 all'80%, k | bassa |
| saturazione)                                                              | 223   |
| Tabella 37. RMSD della SpO2 per intervallo di dieci punti percentuali (   | bassa |
| saturazione)                                                              | 224   |
| Tabella 38. RMSD della SpO $_2$ per plateau (bassa saturazione)           | 224   |
| Tabella 39. Risultati sull'accuratezza di SpO2 durante il movimento       | 225   |
| Tabella 40. RMSD della SpO2 per intervallo di dieci punti percentuali (   | in    |
| presenza di movimento)                                                    | 226   |
| Tabella 41. RMSD della SpO2 per plateau (in presenza di movimento)        | 227   |

## 1. Introduzione

## 1.1. Introduzione

Leggere attentamente questo manuale dell'operatore e le Istruzioni per l'uso allegate alle linee di campionamento Microstream<sup>™</sup> etCO<sub>2</sub> (FilterLines<sup>™</sup>, qui di seguito denominate linee di campionamento) e ai sensori SpO<sub>2</sub>, al fine di utilizzare il monitor portatile della funzione respiratoria Capnostream<sup>™</sup>35 PM35MN, con tecnologie Microstream<sup>™</sup> EtCO<sub>2</sub> e Nellcor<sup>™</sup> SpO<sub>2</sub> (qui di seguito denominato Capnostream<sup>™</sup>35 o il monitor) in modo corretto e sicuro. L'utilizzo del monitor richiede la piena comprensione e la stretta osservanza di queste istruzioni, delle informazioni precauzionali e delle specifiche.

## 1.2. Informazioni di sicurezza

## 1.2.1. Dati generali

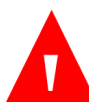

## AVVERTENZA:

In caso di dubbio riguardo l'accuratezza delle misurazioni, controllare prima i segni vitali del paziente con altri metodi e verificare che il monitor funzioni correttamente.

## AVVERTENZA:

Non utilizzare il monitor per il controllo dell'apnea.

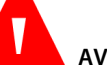

## AVVERTENZA:

Il monitor deve essere utilizzato come sistema di segnalazione precoce. Poiché viene fornita l'indicazione del trend di deossigenazione del paziente, si devono eseguire in laboratorio analisi di campioni di sangue con un secondo ossimetro per valutare in modo più completo le condizioni del paziente.

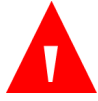

#### AVVERTENZA:

Per la sicurezza del paziente, non posizionare il monitor in modo tale che possa rischiare di cadere sul paziente stesso. Se il monitor è montato, assicurarsi che lo sia in modo sicuro.

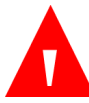

## AVVERTENZA:

Posizionare con attenzione i cavi (sensore SpO<sub>2</sub> e linea di campionamento) per ridurre la possibilità che il paziente resti impigliato o si strangoli.

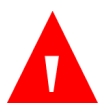

## AVVERTENZA:

Non sollevare il monitor per mezzo del cavo del sensore SpO<sub>2</sub> o della linea di campionamento, poiché si può staccare dal monitor facendolo cadere sul paziente.

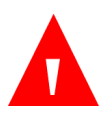

#### AVVERTENZA:

Non ostruire il monitor in modo che gli indicatori visivi di allarme non possano essere visti o gli indicatori acustici di allarme non possano essere uditi.

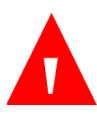

#### AVVERTENZA:

Non utilizzare il monitor vicino o sovrapposto ad altri apparecchi; nel caso sia necessario un simile utilizzo, controllare il monitor per verificarne il normale funzionamento in tale configurazione.

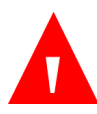

## AVVERTENZA:

L'utilizzo di accessori, trasduttori, sensori e cavi diversi da quelli specificati potrebbe causare l'aumento delle emissioni e/o la diminuzione dell'immunità dell'apparecchiatura e/o del sistema.

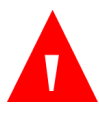

## AVVERTENZA:

Il riutilizzo di accessori monouso può determinare un rischio di contaminazione crociata per il paziente o danneggiare il funzionamento del monitor.

# Λ

## AVVERTENZA:

La rilevazione di CO<sub>2</sub>, frequenza respiratoria, pulsossimetria e segnali pulsatili può essere influenzata da alcune condizioni ambientali, da errori di applicazione dei sensori e da particolari condizioni del paziente.

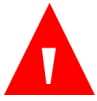

## AVVERTENZA:

Il monitor è un dispositivo soggetto a prescrizione e deve essere utilizzato da personale sanitario qualificato.

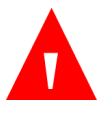

## AVVERTENZA:

Non sono consentite modifiche a questo apparecchio.

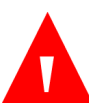

## AVVERTENZA:

Se la calibrazione non viene eseguita nel modo indicato nel relativo manuale di assistenza tecnica, il monitor potrebbe essere fuori calibrazione. Un monitor fuori calibrazione può fornire risultati inesatti.

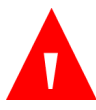

## AVVERTENZA:

Non utilizzare sistemi di monitoraggio, sensori, cavi, connettori o schermi che appaiono danneggiati. Togliere dal servizio le apparecchiature danneggiate per farle ispezionare da un tecnico specializzato.

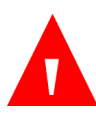

## AVVERTENZA:

Non effettuare alcuna assistenza o manutenzione sul dispositivo in uso.

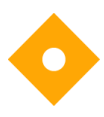

#### Attenzione:

Lo stoccaggio o il trasporto del monitor in condizioni ambientali diverse da quelle citate nelle specifiche influenzerà le prestazioni del monitor e lo danneggerà.

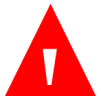

**AVVERTENZA:** 

Non trasportare celle al litio e batterie danneggiate o difettose per via aerea.

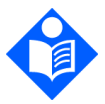

Nota: I sensori di temperatura spegneranno il monitor se supera la temperatura consentita.

I dispositivi collegati al monitor devono essere esclusivamente di grado medico.

Per ottenere prestazioni soddisfacenti dal monitor, è necessario che i seguenti parametri siano indicati con precisione: livelli di anidride carbonica (CO<sub>2</sub>) nel respiro esalato e inspirato e frequenza di respirazione durante il monitoraggio con la capnografia, saturazione dell'ossigeno arterioso del sangue (SpO<sub>2</sub>) e pulsazioni durante il monitoraggio con la pulsossimetria. Se il paziente viene monitorato con entrambe le procedure, vengono visualizzati tutti questi parametri.

## 1.2.2. Risonanza magnetica

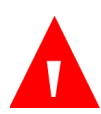

## AVVERTENZA:

Non utilizzare i sensori per ossimetria durante la risonanza magnetica. Le correnti indotte possono causare ustioni. I sensori possono influenzare l'immagine della risonanza magnetica e l'unità di risonanza magnetica potrebbe influire sulla precisione delle misurazioni di ossimetria.

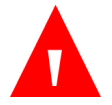

#### AVVERTENZA:

Non utilizzare la linea Infanti/Neonati FilterLine H o VitalLine H durante la risonanza magnetica. L'impiego della linea Infanti/Neonati FilterLine H durante la risonanza magnetica può ledere il paziente.

# Λ

## AVVERTENZA:

Durante la risonanza magnetica, il monitor deve essere posto all'esterno della sala in cui si svolge l'esame. Quando il monitor è all'esterno della sala di risonanza magnetica, il monitoraggio di

etCO<sub>2</sub> può essere eseguito con la linea FilterLine XL. Vedere 4.10.5 Monitoraggio della CO2 durante la risonanza magnetica a pagina 77.

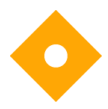

#### Attenzione:

L'impiego di una linea di campionamento della CO<sub>2</sub> nel cui nome è presente la lettera H (a indicare che si tratta di un prodotto destinato all'uso in ambienti umidificati) durante una risonanza magnetica può causare artefatti durante l'esame. Si consiglia di utilizzare linee di campionamento di tipo "non H". Per un elenco delle linee di campionamento, vedere 8.1 Linee monouso Microstream EtCO2 a pagina 177.

## 1.2.3. Allarmi

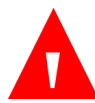

#### AVVERTENZA:

Non silenziare l'allarme acustico se la sicurezza del paziente può essere compromessa.

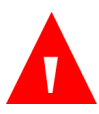

## AVVERTENZA:

Rispondere sempre immediatamente a un allarme del dispositivo, poiché il paziente può non essere monitorato in presenza di particolari condizioni tecniche/di allarme.

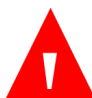

## AVVERTENZA:

Prima di ciascun utilizzo, verificare che i limiti di allarme siano adatti al paziente da monitorare.

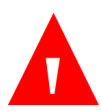

## AVVERTENZA:

Controllare il tempo di silenziamento degli allarmi acustici prima di silenziare temporaneamente gli allarmi.

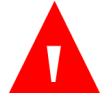

AVVERTENZA:

Non preimpostare limiti di allarme diversi o inadeguati per apparecchiature simili o uguali in una singola unità ospedaliera, in quanto ciò potrebbe compromettere la sicurezza dei pazienti.

## 1.2.4. Pericolo di incendio

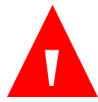

## AVVERTENZA:

Quando il monitor viene utilizzato in presenza di anestetici, ossido nitroso o alte concentrazioni di ossigeno, collegare l'uscita del gas a un sistema di decontaminazione.

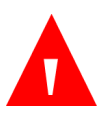

#### AVVERTENZA:

Il monitor non è adatto all'utilizzo in presenza di miscele infiammabili composte da anestetico e aria, ossigeno od ossido nitroso.

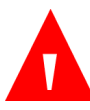

#### **AVVERTENZA:**

La linea di campionamento può prendere fuoco in presenza di O<sub>2</sub> se esposta direttamente a laser, dispositivi ESU o calore elevato. Quando si eseguono procedure al capo e al collo che comprendono l'uso di laser, dispositivi elettrochirurgici o calore elevato, usare tali dispositivi con cautela al fine di impedire che la linea di campionamento o i teli chirurgici circostanti prendano fuoco.

## 1.2.5. Specifiche elettriche

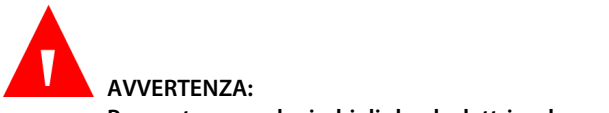

Per proteggere da rischi di shock elettrico, la copertura del monitor deve essere rimossa esclusivamente da personale di servizio autorizzato. All'interno non ci sono parti sostituibili dall'utente.

## AVVERTENZA:

Per assicurare l'isolamento elettrico del paziente, collegarlo esclusivamente con altre apparecchiature che siano elettricamente isolate.

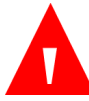

#### **AVVERTENZA:**

Non collegare il monitor a un'alimentazione diversa da quella fornita con il monitor.

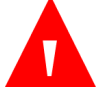

#### AVVERTENZA:

Per evitare il rischio di shock elettrico, collegare il monitor esclusivamente ad alimentazioni di rete con messa a terra.

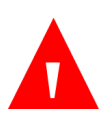

## AVVERTENZA:

Collegare il monitor solo a prese di tipo ospedaliero. La spina deve essere inserita in una presa adatta. Qualora non sia disponibile una presa adatta, farne installare una da un elettricista osservando le norme in vigore relative agli impianti elettrici. Non utilizzare prolunghe o adattatori di alcun tipo. Il cavo di alimentazione e la spina devono essere integri e non presentare danni.

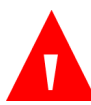

#### AVVERTENZA:

Non collegare l'apparecchio a una presa elettrica controllata da un interruttore a parete o un graduatore.

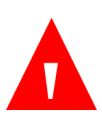

### AVVERTENZA:

Misurare le perdite di corrente del monitor quando un'apparecchiatura esterna viene collegata alla porta seriale. Le perdite di corrente non devono superare i 100 mA.

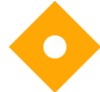

#### Attenzione:

Qualsiasi dispositivo USB (ad esclusione delle memorie flash) o PC collegato al monitor deve funzionare con batteria o con alimentatore conforme a IEC 60601-1 (clausola 16, sistemi EM) o un trasformatore di isolamento conforme a IEC 60601-1 (clausola 16, sistemi EM).

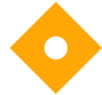

#### Attenzione:

Tutti i connettori d'entrata e uscita (I/O) del segnale sono destinati al solo collegamento di dispositivi conformi alla clausola 16, sistemi EM della norma IEC 60601-1. Il collegamento di altri dispositivi al monitor può aumentare le perdite di corrente verso il paziente o il telaio. Per preservare la sicurezza dell'operatore e del paziente, tenere in considerazione i requisiti della clausola 16, sistemi EM, della norma IEC 60601-1. Misurare le perdite di corrente per confermare che non vi siano pericoli di shock elettrico.

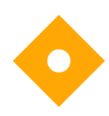

#### Attenzione:

L'impianto elettrico della stanza o dell'edificio in cui si dovrà utilizzare il monitor deve essere conforme alle norme specificate dal Paese in cui verrà utilizzata l'apparecchiatura.

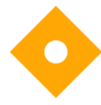

#### Attenzione:

Fare in modo che il cavo di alimentazione, la spina e la presa siano facilmente raggiungibili, nel caso sia necessaria una disconnessione di emergenza dall'alimentazione.

## 1.2.6. Interferenze elettromagnetiche

Questo monitor è stato testato ed è risultato conforme ai requisiti per i dispositivi medici in accordo con la norma IEC 60601-1-2. Questa norma è studiata per fornire una protezione adeguata contro le interferenze pericolose in una tipica installazione medica.

In ogni caso, a causa della proliferazione di apparecchi che trasmettono in radiofrequenza e altre sorgenti di rumore elettrico in ambiente medico (ad esempio telefoni cellulari, radiotrasmittenti a due vie, apparecchi elettrici), è possibile che alti livelli di interferenza causati dall'immediata vicinanza dei dispositivi o dall'alta potenza della sorgente possano annullare le performance dell'apparecchio.

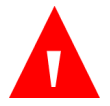

## AVVERTENZA:

L'utilizzo di apparecchiature elettrochirurgiche ad alta frequenza vicino al monitor può produrre interferenze nel monitor e provocare misurazioni scorrette. Non usare il monitor con tomografia di spin nucleare (MRT, NMR, NMT) poiché il funzionamento del monitor potrebbe risultarne disturbato.

## 1.3. Definizioni

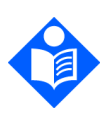

#### Nota:

Le note vengono utilizzate per sottolineare procedure o condizioni che potrebbero essere interpretate scorrettamente o tralasciate e per chiarire situazioni apparentemente contraddittorie o ambigue.

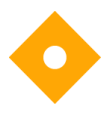

#### Attenzione:

Questa indicazione viene utilizzata per richiamare l'attenzione su una procedura che, se non seguita scrupolosamente, può causare danni o la distruzione dell'apparecchiatura.

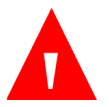

#### AVVERTENZA:

Le avvertenze vengono utilizzate per richiamare l'attenzione su condizioni pericolose o rischiose inerenti il funzionamento, la pulizia e la manutenzione dell'apparecchiatura che potrebbero provocare lesioni personali, anche mortali, all'operatore o al paziente.

# 1.4. Per contattare l'assistenza tecnica

Per qualsiasi questione tecnica relativa all'uso del monitor, contattare il Centro assistenza o l'Assistenza tecnica Covidien ai seguenti recapiti:

Nord America: Tel: 1-888-ORIDION (674-3466) - Fax: (781) 453-2722; Altri Paesi: Tel: + (972) 2-589-9104, Fax: + (972) 2-582-8868; E-mail: Capnographytechnicalsupport@medtronic.com

## 1.5. Simboli

Sul corpo del monitor appaiono i seguenti simboli.

Tabella 1. Simboli che appaiono sul monitor

| Simbolo | Descrizione                               |
|---------|-------------------------------------------|
|         | Pulsante di accensione ON/OFF del monitor |
|         | Indicatore della batteria/alimentazione   |
| 谷       | Pulsante Home                             |
| Ų       | Pulsante Indietro                         |
| X       | Allarmi temporaneamente silenziati        |
|         | Pulsante di invio con frecce direzionali  |
| ⊣₹      | Protezione defibrillatore tipo BF         |
| ÷       | Ingresso gas                              |

| Simbolo                           | Descrizione                                                                          |  |  |
|-----------------------------------|--------------------------------------------------------------------------------------|--|--|
|                                   | Uscita gas                                                                           |  |  |
| CO2                               | Indicatore porta CO <sub>2</sub>                                                     |  |  |
| micro<br>SD                       | Porta scheda micro SD                                                                |  |  |
| 12VDC                             | 12 VCC                                                                               |  |  |
| Nellcor<br>{<br>Sp02              | Connessione Nellcor SpO <sub>2</sub>                                                 |  |  |
| •                                 | Porta di connessione memoria flash USB                                               |  |  |
|                                   | Connessione del monitor                                                              |  |  |
| F©                                | Commissione federale per le comunicazioni                                            |  |  |
| RX                                | Da utilizzare solo dietro prescrizione medica                                        |  |  |
| $\wedge$                          | Consultare la documentazione di<br>accompagnamento                                   |  |  |
| folion<br>Instructions<br>for use | Seguire le istruzioni per l'uso (in blu)                                             |  |  |
| X                                 | Direttiva relativa allo smaltimento di<br>apparecchiature elettriche ed elettroniche |  |  |
| (((•)))                           | Radiazioni elettromagnetiche non ionizzanti                                          |  |  |
| à                                 | Regolamento wireless (Australia)                                                     |  |  |
| IP54                              | Codice IPX                                                                           |  |  |

Monitor portatile della funzione respiratoria Capnostream™35

| Simbolo                                                                                                    | Descrizione        |  |  |
|----------------------------------------------------------------------------------------------------|--------------------|--|--|
| Contraction of the second second seco | Marchio ETL        |  |  |
| <b>CCCCCCCCCCCCC</b>                                                                                                    | Marchio CE         |  |  |
| SN                                                                                                    | Numero di serie    |  |  |
| REF                                                                                                    | Numero di catalogo |  |  |
| ~~~                                                                                                    | Data di produzione |  |  |
|                                                                                                    | Produttore         |  |  |

## 1.6. A chi è destinato questo manuale

Questo manuale è destinato alle seguenti persone:

- Professionisti dell'assistenza sanitaria che utilizzeranno il monitor.
- Responsabili delle apparecchiature che devono garantire che le apparecchiature siano conformi alle politiche dell'istituto.
- Ricercatori o personale del laboratorio che scaricheranno i dati dei pazienti.
- Esperti tecnici che collegheranno il monitor a un computer.

AVVERTENZA: Negli Stati Uniti, la legge federale consente la vendita di tale dispositivo esclusivamente per ordine o su prescrizione di un medico.

# 1.7. Garanzia ed esclusione di responsabilità

## 1.7.1. Garanzia

In case of discrepancy between the English and translated version of this warranty and disclaimer, the English version shall prevail.

In caso di discrepanza tra il testo originale inglese e la versione tradotta del disclaimer e della garanzia, farà fede il testo originale inglese.

-----

Oridion Medical 1987 Ltd. ("Oridion Medical") - Garanzia per i monitor Oridion:

LA PRESENTE GARANZIA LIMITATA è valida per tutti i monitor pazienti prodotti da Oridion Medical 1987 Ltd. ("Oridion"), ("Prodotti"). Fatte salve le limitazioni qui esposte, Oridion garantisce che i Prodotti, se forniti da Oridion o da un distributore autorizzato, per un periodo di due (2) anni dalla data di consegna, ma non oltre 27 mesi dalla data di produzione, saranno privi di difetti di materiale e manodopera e saranno sostanzialmente conformi alle specifiche rese note da Oridion per tali Prodotti, valide al momento della fabbricazione. La garanzia limitata esclude (i) i Prodotti acquistati tramite terze parti non autorizzate; (ii) i Prodotti utilizzati o maneggiati in modo improprio o che hanno subito incidenti, alterazioni, negligenze, aperture di componenti sigillati senza autorizzazione scritta di Oridion, incendi, fulmini o altri pericoli, riparazioni o installazioni non autorizzate o gualsiasi altro evento non controllabile da Oridion, inclusi casi di forza maggiore; (iii) i Prodotti il cui numero di serie, il numero di modello o gualsiasi altro segno identificativo sia stato rimosso, modificato o reso illeggibile; e (iv) i Prodotti utilizzati con accessori monouso diversi dai prodotti FilterLine™ di Oridion. Inoltre, la garanzia limitata non è valida per l'uso dei Prodotti in applicazioni o ambienti non conformi alle specifiche fornite da Oridion o in caso di azioni, errori, incuria o inadempienza da parte del Cliente. Oridion, a sua sola discrezione, sostituirà o riparerà i Prodotti danneggiati. Il Cliente non può restituire i Prodotti senza prima avere ottenuto un numero di autorizzazione al reso (RMA) da Oridion o da uno dei Centri di assistenza autorizzati e una copia della ricevuta d'acquisto del Prodotto. Il Cliente sarà l'unico responsabile della scelta, dell'uso, dell'efficacia, dell'efficienza e dell'idoneità dei Prodotti.

Oridion Medical 1987 Ltd. ("Oridion Medical") - Warranty for Oridion Monitors:

THIS LIMITED WARRANTY applies to any patient monitor manufactured by Oridion Medical 1987 Ltd. ("Oridion"), ("Products"). Subject to the limitations herein, Oridion warrants that Products, when delivered by Oridion or its authorized distributor, for two (2) years following the delivery date, but no more than 27 months following the date of production, will be free from defects in material and workmanship and will substantially conform to published Oridion specifications for the respective Products and in effect at the time of manufacture. This limited warranty excludes (i) Products purchased through unauthorized third parties; (ii) Products that have been subject to misuse, mishandling, accident, alteration, neglect, opening of any sealed components without Oridion's written approval, fire, lightening, or other peril, , unauthorized repair or installation, or from any other cause beyond Oridion's reasonable control, including force majeure; (iii) Products that have had the serial number, model number or any other identification markings removed, modified or rendered illegible; and (iv) Products that have been used with accessory consumable products other than Oridion's FilterLine<sup>™</sup> products. Furthermore, this limited warranty shall not apply to the use of Products in an application or environment that is not within Oridion specifications or in the event of any act, error, neglect or default of Customer. Oridion at its sole discretion will replace or repair the damaged Products. Customer may not return Products without first obtaining a customer return material authorization (RMA) number from Oridion or one of the Authorized Service centers and a copy of the Product purchase invoice. Customer shall be solely responsible for the selection, use, efficacy, efficiency and suitability of the Products.

## 1.7.2. Esclusione di responsabilità

IL CLIENTE PUÒ UTILIZZARE I PARAMETRI (INCLUSO QUALSIASI RIFERIMENTO A CO<sub>2</sub>, SPO<sub>2</sub>, INTEGRATED PULMONARY INDEX<sup>™</sup> (INDICE POLMONARE INTEGRATO) PRESENTE E FUTURO E GLI INDICI, LE CONFIGURAZIONI E GLI AVVISI DI ALLARME CORRELATI) VISUALIZZATI SUI DISPOSITIVI DI MONITORAGGIO PAZIENTI ORIDION E/O IL PROTOCOLLO DI COMUNICAZIONE ORIDION E/O QUALSIASI RISULTATO CHE COMPAIA NEI RAPPORTI SCARICATI DA DISPOSITIVI DI MONITORAGGIO PAZIENTI ORIDION SU UNA STAMPANTE O UNA CHIAVETTA USB O UN SISTEMA APPROVATO ("DATI") CON IL SOLO ED UNICO SCOPO DI PRESTARE CURE AI PAZIENTI. IL CLIENTE ACCETTA CHE I DATI TRASMESSI DAI DISPOSITIVI DI MONITORAGGIO PAZIENTI ORIDION NON POSSONO ESSERE TRASFERITI, INTERFACCIATI, SCAMBIATI O TRASMESSI IN ALTRO MODO E CHE ORIDION DECLINA QUALSIASI RESPONSABILITÀ IN MERITO ALL'ACCURATEZZA O LA COMPLETEZZA DI DATI TRASFERITI, INTERFACCIATI, SCAMBIATI O TRASMESSI IN ALTRO MODO. IL CLIENTE ACCETTA INOLTRE CHE È PROIBITO VENDERE, CONCEDERE IN LICENZA O ALTRIMENTI COMMERCIALIZZARE I DATI, INTERAMENTE O IN PARTE. QUALSIASI ALTRO UTILIZZO DEI DATI O L'INTERFACCIA CON ALTRI SISTEMI, DA PARTE DEL CLIENTE O DI TERZI CHE AGISCONO PER CONTO DELL'UTENTE, SARÀ SOGGETTO A UN ACCORDO DI LICENZA SEPARATO CON ORIDION CHE PREVEDE, MA NON È LIMITATO A, I TERMINI COMMERCIALI, CHE DOVRANNO ESSERE CONTRATTATI IN BUONA FEDE.

IL CLIENTE ACCETTA E RICONOSCE CHE I DATI VENGONO FORNITI "COSÌ COME SONO" E CHE ORIDION NON CONCEDE ALCUNA GARANZIA, ESPRESSA O IMPLICITA, INCLUSE LE GARANZIE DI COMMERCIABILITÀ E IDONEITÀ PER UNO SCOPO SPECIFICO.

LE GARANZIE FORNITE NEL PRESENTE DOCUMENTO RAPPRESENTANO LE SOLE E UNICHE RESPONSABILITÀ DEL CLIENTE NEI CONFRONTI DI PRODOTTI DIFETTOSI O NON CONFORMI E DEVONO COSTITUIRE IL SOLO E UNICO RIMEDIO PER PRODOTTI DIFETTOSI O NON CONFORMI. QUESTE GARANZIE SOSTITUISCONO TUTTE LE ALTRE GARANZIE ESPLICITE, IMPLICITE O LEGALI, INCLUSE MA NON LIMITATE A GARANZIE IMPLICITE DI COMMERCIABILITÀ O DI IDONEITÀ PER UNO SCOPO SPECIFICO E SOSTITUISCONO TUTTI GLI OBBLIGHI O LE RESPONSABILITÀ DA PARTE DI ORIDION IN CASO DI DANNI. IN NESSUN CASO ORIDION POTRÀ ESSERE RITENUTA RESPONSABILE DI COSTI SOSTENUTI DAL CLIENTE PER PROCURARSI PRODOTTI SOSTITUTIVI.

ORIDION NON POTRÀ ESSERE RITENUTA RESPONSABILE DI LESIONI O DANNI DI QUALSIASI TIPO A PERSONE O PROPRIETÀ TANGIBILI O INTANGIBILI DI QUALSIASI ORIGINE. ORIDION DECLINA QUALSIASI RESPONSABILITÀ PER DANNI DIRETTI, INDIRETTI, INCIDENTALI, SPECIALI, CONSEQUENZIALI, PUNITIVI O ALTRI DANNI ANALOGHI, INCLUSI MA NON LIMITATI A PERDITE DI PROFITTI, PERDITE DI UTILIZZO, PERDITE DI INTROITI O DANNI ALL'AZIENDA O ALLA SUA REPUTAZIONE, INDIPENDENTEMENTE DALL'IPOTESI DI RESPONSABILITÀ, INCLUSA LA VIOLAZIONE DEL CONTRATTO, IL DOLO (INCLUSA LA NEGLIGENZA), LA RESPONSABILITÀ DI PRODOTTO O ALTRA TEORIA LEGALE O EQUA, ANCHE NEL CASO IN CUI ORIDION SIA STATA AVVISATA DELLA POSSIBILITÀ DI TALI PERDITE O DANNI. CUSTOMER MAY USE THE PARAMETERS (INCLUDING ANY AND ALL REFERENCES TO

CO<sub>2</sub>, SpO<sub>2</sub>, CURRENT INTEGRATED PULMONARY INDEX<sup>™</sup> AND FUTURE AND RELATED INDICES AND CONFIGURATIONS AND SIGNAL ALARM NOTIFICATIONS) WHICH APPEAR ON ORIDION'S PATIENT MONITORING DEVICES AND/OR ORIDION'S COMMUNICATION PROTOCOL AND/OR ANY OUTPUT IN REPORTS DOWNLOADED FROM ORIDION'S PATIENT MONITORING DEVICES TO PRINTERS OR USB MEMORY STICKS OR APPROVED SYSTEMS ("DATA") SOLELY AND EXCLUSIVELY FOR THE PURPOSE OF PATIENT CARE. CUSTOMER ACKNOWLEDGES THAT DATA TRANSMITTED FROM ORIDION'S PATIENT MONITORING DEVICES MAY NOT BE TRANSFERRED, INTERFACED, EXCHANGED OR OTHERWISE TRANSMITTED AND THAT ORIDION ACCEPTS NO RESPONSIBILITY WHATSOEVER FOR THE ACCURACY OR COMPLETENESS OF DATA THAT HAS BEEN TRANSFERRED, INTERFACED, EXCHANGED OR OTHERWISE TRANSMITTED. CUSTOMER FURTHER ACKNOWLEDGES THAT IT MAY NOT SELL, LICENSE OR OTHERWISE COMMERCIALIZE THE DATA, IN WHOLE OR IN PART. ANY OTHER USE OF THE DATA OR INTERFACE WITH OTHER SYSTEMS, WHETHER BY CUSTOMER OR ANY PARTY ON ITS BEHALF, SHALL BE SUBJECT TO A SEPARATE LICENSING ARRANGEMENT WITH ORIDION. INCORPORATING, BUT NOT LIMITED TO, COMMERCIAL TERMS TO BE NEGOTIATED IN GOOD FAITH.

CUSTOMER ACKNOWLEDGES AND UNDERSTANDS THAT THE DATA IS PROVIDED "AS-IS" AND THAT ORIDION DISCLAIMS ALL WARRANTIES, EXPRESS OR IMPLIED, INCLUDING WARRANTIES OF MERCHANTABILITY AND FITNESS FOR A PARTICULAR PURPOSE.

THE WARRANTIES PROVIDED IN THIS DOCUMENT CONSTITUTE CUSTOMER'S SOLE AND EXCLUSIVE LIABILITY FOR DEFECTIVE OR NONCONFORMING PRODUCTS AND SHALL CONSTITUTE CUSTOMER'S SOLE AND EXCLUSIVE REMEDY FOR DEFECTIVE OR NONCONFORMING PRODUCTS. THESE WARRANTIES ARE IN LIEU OF ALL OTHER WARRANTIES EXPRESS, IMPLIED OR STATUTORY, INCLUDING, BUT NOT LIMITED TO, IMPLIED WARRANTIES OF MERCHANTABILITY OR FITNESS FOR A PARTICULAR PURPOSE, AND ARE IN LIEU OF ALL OBLIGATIONS OR LIABILITIES ON THE PART OF ORIDION FOR DAMAGES. IN NO EVENT SHALL ORIDION BE LIABLE FOR CUSTOMER'S COSTS OF PROCURING SUBSTITUTE PRODUCTS.

ORIDION WILL NOT BE LIABLE FOR ANY INJURIES OR DAMAGES TO ANY PERSONS OR TANGIBLE OR INTANGIBLE PROPERTY RESULTING FROM ANY CAUSE WHATSOEVER. ORIDION DISCLAIMS ANY AND ALL LIABILITY FOR DIRECT, INDIRECT, INCIDENTAL, SPECIAL, CONSEQUENTIAL, PUNITIVE OR OTHER SIMILAR DAMAGES, INCLUDING, BUT NOT LIMITED TO, LOSS OF PROFIT, LOSS OF USE, LOSS OF REVENUES OR DAMAGES TO BUSINESS OR REPUTATION, REGARDLESS OF THE FORM OF ACTION WHETHER IN CONTRACT, TORT (INCLUDING NEGLIGENCE), STRICT PRODUCT LIABILITY OR ANY OTHER LEGAL OR EQUITABLE THEORY, EVEN IF ORIDION HAS BEEN ADVISED OF THE POSSIBILITY OF SUCH LOSSES OR DAMAGES.

## 2. Panoramica del prodotto

Alla fine di questo capitolo è riportato un elenco di controllo per la verifica del funzionamento di Capnostream™35 che ne semplifica l'installazione, la configurazione e le procedure di avvio. Fotocopiare l'elenco di controllo contenuto nel manuale e verificare le procedure riportate nell'elenco durante l'installazione del monitor.

## 2.1. Introduzione generale

Questo manuale fornisce le istruzioni per l'installazione e l'uso del monitor.

Il monitor portatile della funzione respiratoria Capnostream™35 PM35MN, con tecnologie Microstream™ EtCO₂ e Nellcor™ SpO₂, è un monitor portatile da letto che monitora in modo continuativo:

- L'anidride carbonica di fine espirazione (etCO<sub>2</sub>), ovvero il livello di anidride carbonica nel respiro esalato
- La frequenza respiratoria (RR)
- La saturazione di ossigeno (SpO<sub>2</sub>)
- La frequenza delle pulsazioni (PR).

Questo monitor fornisce inoltre un Integrated Pulmonary Index<sup>™</sup> (indice polmonare integrato, da qui in avanti denominato IPI), ossia un valore numerico che include i quattro parametri principali misurati dal monitor, che consentono di interpretare in modo semplice lo stato ventilatorio del paziente. I parametri integrati nell'indice sono etCO<sub>2</sub>, RR, SpO<sub>2</sub> e PR. Solo questi quattro parametri vengono utilizzati per calcolare l'IPI; gli altri parametri non vengono presi in considerazione.

Il monitor fornisce inoltre le Apnee per ora (A/h) (note anche come ASA, Allarme di saturazione in apnea) e l'Indice di desaturazione dell'ossigeno (ODI), utilizzati per

identificare e quantificare eventi di apnea e desaturazione dell'ossigeno in pazienti di età superiore a 22 anni, nel modo seguente:

A/h: il numero di pause nel respiro (della durata di almeno 10 secondi) registrate per il paziente negli ultimi sessanta minuti (nella schermata Home) o la media delle pause per ora in un intervallo di tempo (nella schermata Apnea e Desaturazione di O<sub>2</sub>).

ODI: il numero di volte in cui il valore di SpO<sub>2</sub> è sceso al di sotto del 4% o più rispetto alla linea di base ed è tornato alla linea di base entro 240 secondi o meno, registrato negli ultimi sessanta minuti (nella schermata Home) o la media delle riduzioni in un intervallo di tempo (nella schermata Apnea e Desaturazione di O<sub>2</sub>).

## 2.2. Destinazione d'uso

Capnostream<sup>™</sup>35 è un pulsossimetro/capnografo portatile che consente agli operatori sanitari, opportunamente qualificati, di monitorare in modo continuo e non invasivo la concentrazione di anidride carbonica del respiro esalato e inspirato, la frequenza respiratoria, la saturazione di ossigeno nel sangue arterioso (SpO<sub>2</sub>) e la frequenza delle pulsazioni di pazienti adulti, pediatrici e neonatali. Il pulsossimetro è destinato all'uso sia in condizioni di movimento che di non movimento in pazienti correttamente o scarsamente perfusi.

Capnostream<sup>™</sup>35 fornisce anche al medico i valori dell'indice polmonare integrato (IPI), delle apnee per ora (A/h) e dell'indice di desaturazione dell'ossigeno (ODI). L'indice IPI è attualmente disponibile solo per pazienti adulti e pediatrici. A/h e ODI sono destinati solo ai pazienti di età pari o superiore a 22 anni.

Il dispositivo è destinato all'uso in ospedali, strutture di tipo ospedaliero, durante il trasporto intraospedaliero e nelle applicazioni d'urgenza all'esterno dell'ospedale, che includono il trasporto per via terrestre e aerea.

# 2.3. Pulsanti, indicatori e collegamenti

Di seguito sono riportate le viste frontale, posteriore e laterale del monitor con lo schermo, i controlli e i punti di collegamento esterni.

## 2.3.1. Pannello frontale del monitor

I comandi del pannello frontale del monitor sono descritti di seguito. Fare riferimento alla *Figura 1. Pannello frontale del monitor*, più sotto.

Figura 1. Pannello frontale del monitor

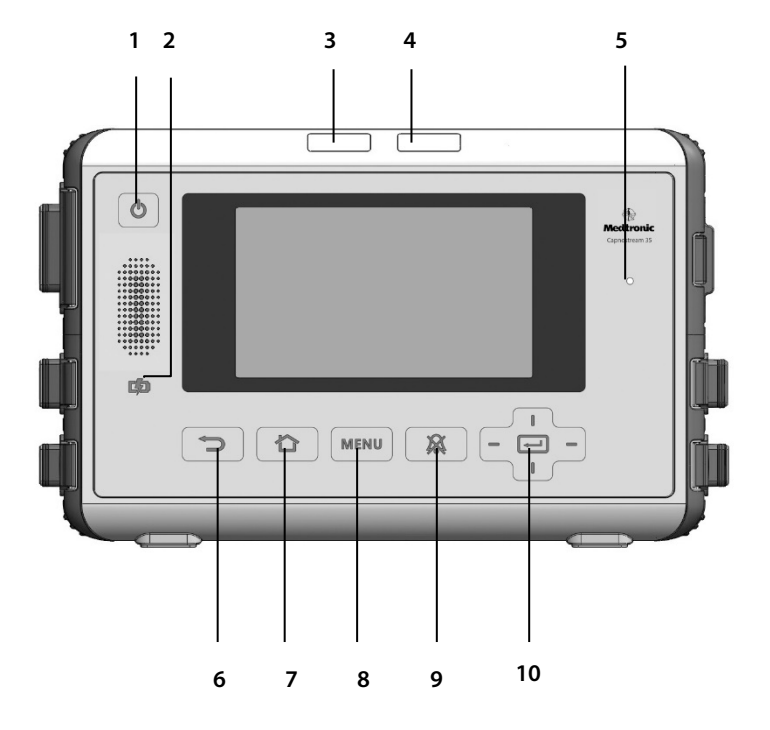

| N. | Nome                                                     | Descrizione                                                                           | N. | Nome                                      | Descrizione                                                                                    |
|----|----------------------------------------------------------|---------------------------------------------------------------------------------------|----|-------------------------------------------|------------------------------------------------------------------------------------------------|
| 1  | Pulsante<br>On/Off                                       | Accende e<br>spegne il<br>monitor                                                     | 6  | Pulsante<br>Indietro                      | Permette<br>all'utente di<br>tornare alla<br>schermata<br>precedente                           |
| 2  | Indicatore<br>della batteria/<br>alimentazione           | Indica lo stato<br>della batteria e<br>dell'alimentazio<br>ne                         | 7  | Pulsante<br>Home                          | Permette<br>all'utente di<br>tornare alla<br>schermata<br>Home                                 |
| 3  | Indicatore LED<br>degli allarmi<br>con priorità<br>media | Indica lo stato<br>attuale degli<br>allarmi con<br>priorità media                     | 8  | Pulsante<br>Menu                          | Apre la<br>schermata<br>Menu in<br>modo che si<br>possa<br>scegliere<br>un'opzione<br>del menu |
| 4  | Indicatore LED<br>degli allarmi<br>con priorità<br>alta  | Indica lo stato<br>attuale degli<br>allarmi con<br>priorità alta                      | 9  | Pulsante di<br>silenziament<br>o allarmi  | Silenzia gli<br>allarmi per<br>due minuti                                                      |
| 5  | Sensore di luce<br>ambientale                            | Rileva il livello di<br>luce ambientale<br>e regola la<br>luminosità dello<br>schermo | 10 | Pulsante<br>Invio e frecce<br>direzionali | Usato per la<br>navigazione e<br>la selezione<br>del menu                                      |

## 2.3.2. Pannello posteriore del monitor

## Figura 2. Pannello posteriore del monitor

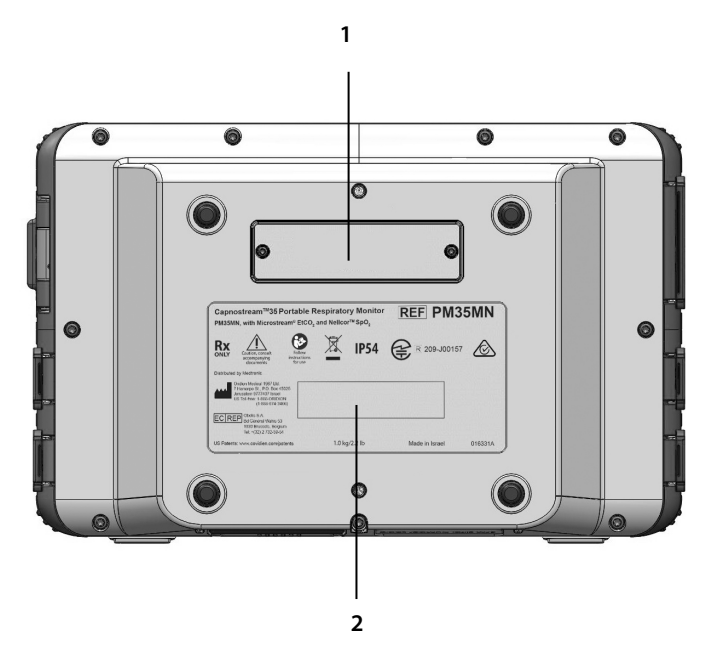

| Ν. | Funzione               | Descrizione                                             |
|----|------------------------|---------------------------------------------------------|
| 1  | Connettore             | Consente di collegare accessori<br>opzionali al monitor |
| 2  | Etichetta del prodotto |                                                         |
### 2.3.3. Pannello sinistro e destro del monitor

#### Figura 3. Pannello destro del monitor

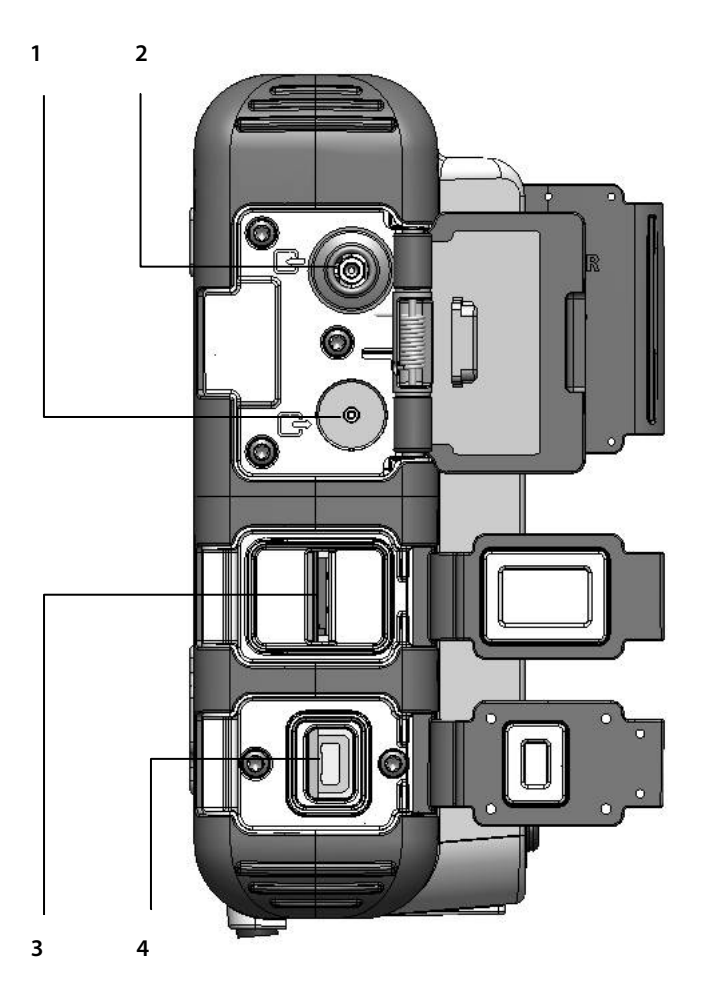

| Ν. | Funzione                                         | Descrizione                                                                                                    |
|----|--------------------------------------------------|----------------------------------------------------------------------------------------------------|
| 1  | Porta del connettore<br>ingresso CO <sub>2</sub> | Porta per il collegamento della linea di<br>campionamento della CO2 Microstream                                                                                                    |
| 2  | Uscita gas                                       | Per collegare un sistema di<br>decontaminazione quando il monitor<br>viene usato in presenza di gas anestetici.<br>L'uscita del gas è un connettore di tipo<br>spinato per tubi con diametro interno di<br>3/32 pollici. |
| 3  | Porta micro SD                                   | Porta per la scheda micro SD                                                                                                    |
| 4  | Porta connettore 12<br>VCC                       | Per collegare un adattatore CA                                                                                                    |

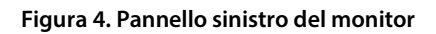

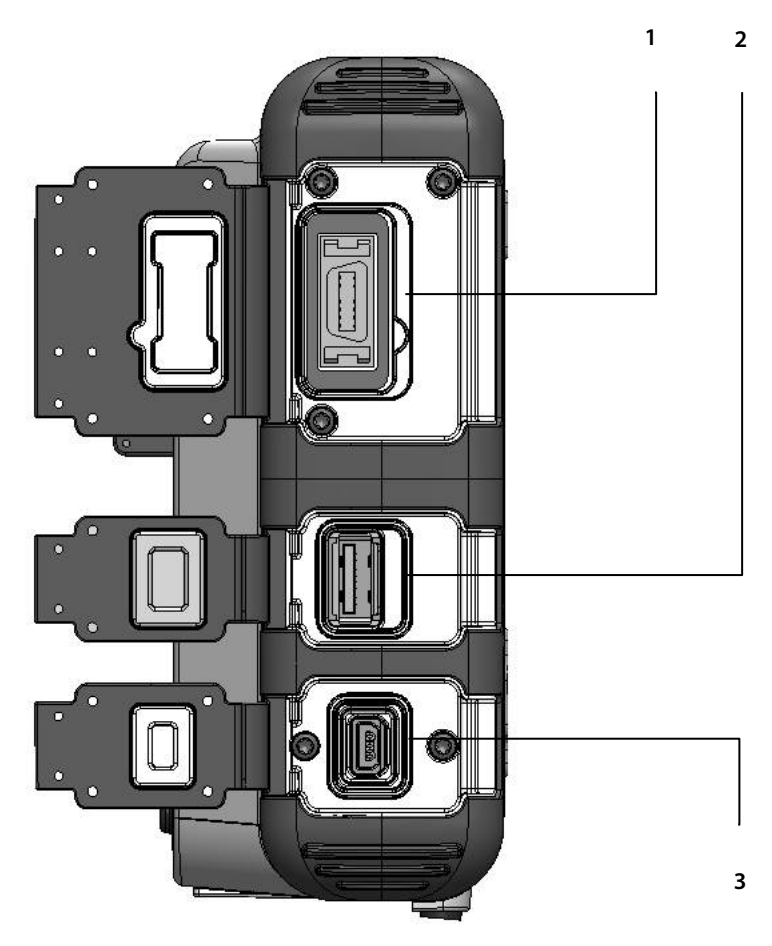

| Ν. | Funzione                          | Descrizione                                           |
|----|-----------------------------------|-------------------------------------------------------|
| 1  | Porta del sensore Nellcor<br>SpO2 | Porta per il collegamento del sensore<br>Nellcor SpO2 |
| 2  | Porta connettore USB              | Porta per il collegamento dell'unità<br>flash USB     |
| 3  | Porta mini USB                    | Porta mini USB; per l'assistenza<br>tecnica           |

# 2.3.4. Opzioni della schermata di visualizzazione

Il monitor presenta diverse opzioni per la schermata di visualizzazione, al fine di soddisfare le necessità di utenti e istituti diversi.

# 2.3.5. Opzioni della schermata di monitoraggio

Il monitor fornisce diverse opzioni per la schermata di monitoraggio, elencate sotto. La schermata Home predefinita n. 1 compare quando il dispositivo viene acceso per la prima volta. Per impostazione predefinita, le schermate Home 1, 2 e 3 sono disponibili quando il dispositivo viene acceso per la prima volta. Per passare da un'opzione a un'altra della schermata, premere le frecce direzionali destra o sinistra o premere il pulsante Invio.

È possibile selezionare una diversa opzione per la schermata Home usando l'opzione Default istituzionali, descritta in *11.1.8 Configurazione della schermata Home* a pagina 213.

- 1. Modalità di visualizzazione predefinita n. 1: valori di EtCO<sub>2</sub>, RR, SpO<sub>2</sub> e PR con forme d'onda di CO<sub>2</sub> e SpO<sub>2</sub> (è la modalità di visualizzazione predefinita per la schermata Home)
- 2. Modalità di visualizzazione predefinita n. 2: schermata Home numerica senza IPI
- 3. Modalità di visualizzazione predefinita n. 3: valori di EtCO<sub>2</sub>, RR, SpO<sub>2</sub> e PR con grafico del trend IPI
- 4. Modalità di visualizzazione predefinita n. 4: valori di EtCO<sub>2</sub> e RR con forma d'onda della CO<sub>2</sub>
- 5. Modalità di visualizzazione predefinita n. 5: valori di EtCO<sub>2</sub>, RR, SpO<sub>2</sub> e PR con forma d'onda della CO<sub>2</sub>
- 6. Modalità di visualizzazione predefinita n. 6: valori di EtCO<sub>2</sub>, RR, SpO<sub>2</sub> e PR con forma d'onda della SpO<sub>2</sub>
- 7. Modalità di visualizzazione predefinita n. 7: valori di EtCO<sub>2</sub>, RR, SpO<sub>2</sub>, PR e IPI con forma d'onda della SpO<sub>2</sub>

- 8. Modalità di visualizzazione predefinita n. 8: valori di EtCO<sub>2</sub>, RR, SpO<sub>2</sub>, PR e IPI con forma d'onda della CO<sub>2</sub>
- 9. Modalità di visualizzazione predefinita n. 9: valori di EtCO<sub>2</sub>, SpO<sub>2</sub>, ODI, RR, A/h e PR con grafico del trend IPI

Esempi sono illustrati nelle schermate seguenti.

Figura 5. Visualizzazione schermata Home n. 1

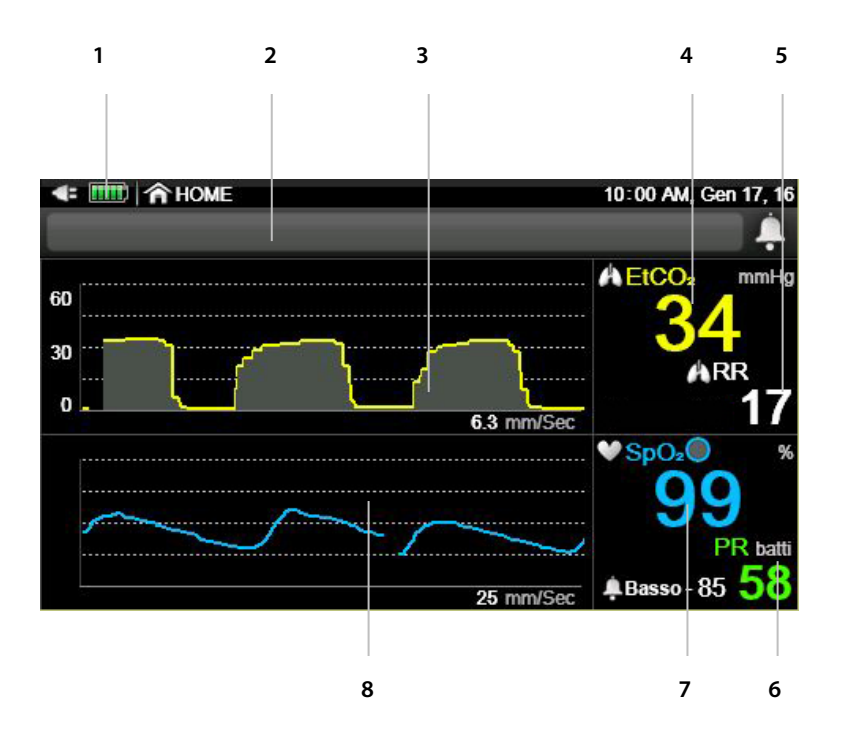

| N. | Funzione                           | Descrizione                                                                                             |
|----|------------------------------------|----------------------------------------------------------------------------------------------------|
| 1  | Indicatore di<br>alimentazione     | Indica il livello della batteria rimovibile e lo<br>stato del collegamento del cavo di<br>alimentazione |
| 2  | Area messaggi                      | Area in cui appaiono i messaggi di allarme e<br>di altro tipo                                           |
| 3  | Forma d'onda della CO <sub>2</sub> | Visualizzazione dei valori di CO₂ del paziente<br>in formato forma d'onda                               |
| 4  | Dati paziente di EtCO <sub>2</sub> | Dati di EtCO2 del paziente attuale                                                                      |

Monitor portatile della funzione respiratoria Capnostream™35

| N. | Funzione                                                | Descrizione                                                                |
|----|---------------------------------------------------------|----------------------------------------------------------------------------|
| 5  | Dati paziente di RR                                     | Dati di RR del paziente attuale                                            |
| 6  | Dati paziente di PR                                     | Dati di PR del paziente attuale                                            |
| 7  | Dati paziente di SpO <sub>2</sub>                       | Dati di SpO2 del paziente attuale                                          |
| 8  | Forma d'onda della SpO <sub>2</sub><br>(pletismografia) | Visualizzazione dei valori di SpO2 del paziente<br>in formato forma d'onda |

Figura 6. Visualizzazione schermata Home n. 2

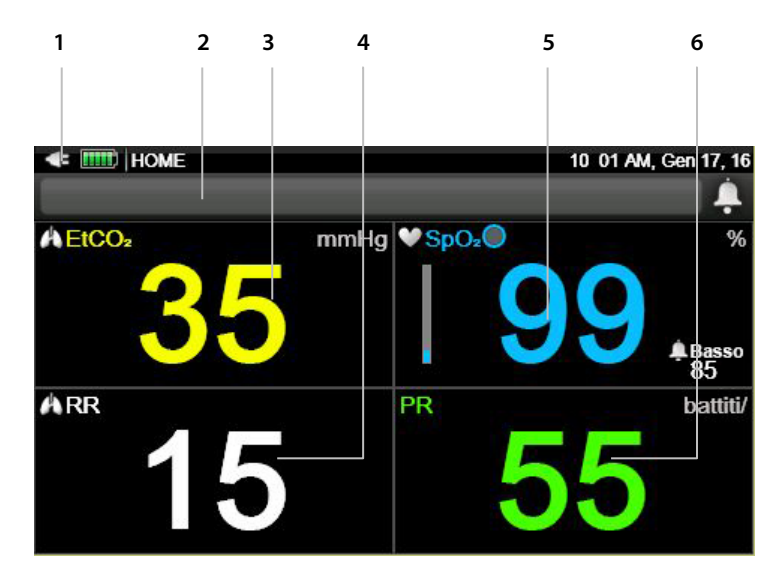

| N. | Funzione                           | Descrizione                                                                                             |
|----|------------------------------------|----------------------------------------------------------------------------------------------------|
| 1  | Indicatore di alimentazione        | Indica il livello della batteria rimovibile<br>e lo stato del collegamento del cavo di<br>alimentazione |
| 2  | Area messaggi                      | Area in cui appaiono i messaggi di<br>allarme e di altro tipo                                           |
| 3  | Dati paziente di EtCO <sub>2</sub> | Dati di EtCO2 del paziente attuale                                                                      |
| 4  | Dati paziente di RR                | Dati di RR del paziente attuale                                                                         |
| 5  | Dati paziente di SpO2              | Dati di SpO₂ del paziente attuale                                                                       |
| 6  | Dati paziente di PR                | Dati di PR del paziente attuale                                                                         |

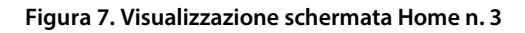

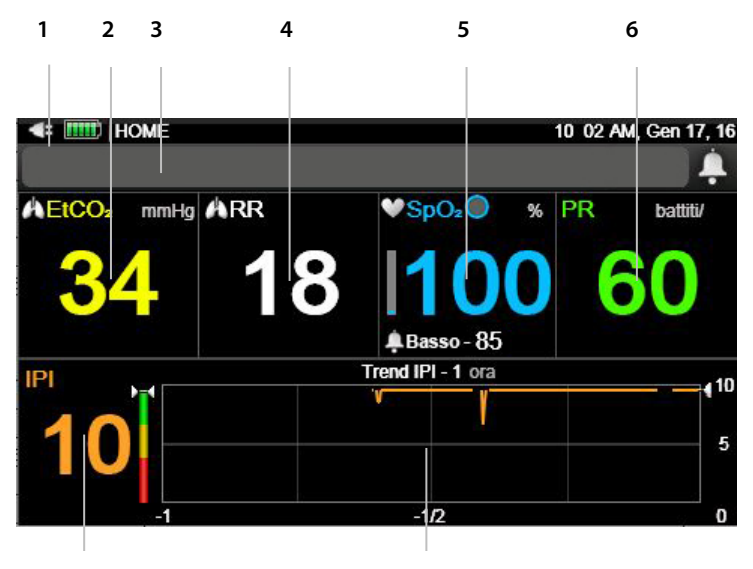

7

| N. | Funzione                           | Descrizione                                                                                             |
|----|------------------------------------|----------------------------------------------------------------------------------------------------|
| 1  | Indicatore di<br>alimentazione     | Indica il livello della batteria rimovibile e lo<br>stato del collegamento del cavo di<br>alimentazione |
| 2  | Dati paziente di EtCO <sub>2</sub> | Dati di EtCO2 del paziente attuale                                                                      |
| 3  | Area messaggi                      | Area in cui appaiono i messaggi di allarme e<br>di altro tipo                                           |
| 4  | Dati paziente di RR                | Dati di RR del paziente attuale                                                                         |
| 5  | Dati paziente di SpO2              | Dati di SpO $_2$ del paziente attuale                                                                   |
| 6  | Dati paziente di PR                | Dati di PR del paziente attuale                                                                         |
| 7  | Valore di IPI                      | Valore dell'IPI (indice polmonare integrato)<br>del paziente attuale                                    |
| 8  | Forma d'onda del trend<br>IPI      | IPI del paziente attuale come trend in<br>formato forma d'onda                                          |

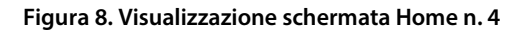

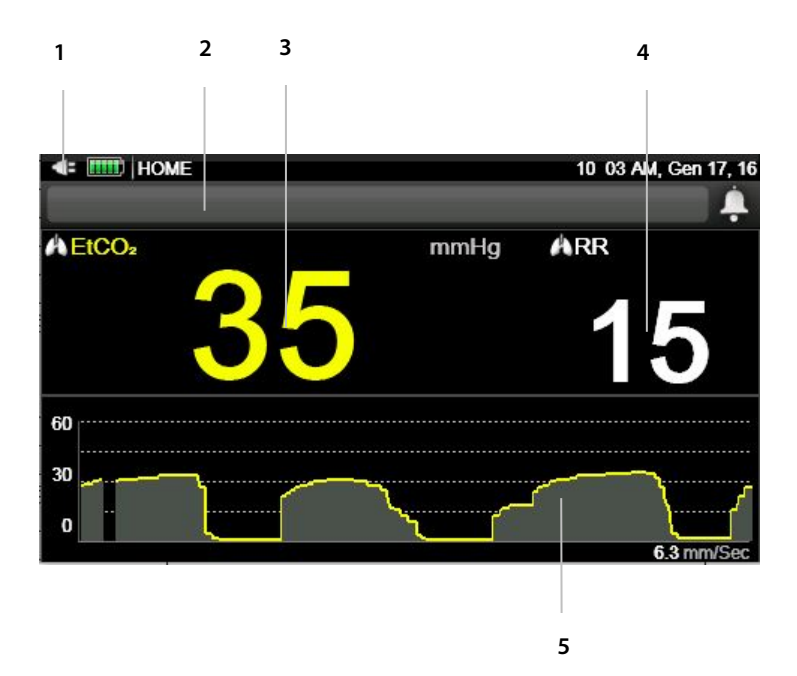

| N. | Funzione                       | Descrizione                                                                                          |
|----|--------------------------------|----------------------------------------------------------------------------------------------------|
| 1  | Indicatore di<br>alimentazione | Indica il livello della batteria rimovibile e lo stato<br>del collegamento del cavo di alimentazione |
| 2  | Area messaggi                  | Area in cui appaiono i messaggi di allarme e di altro<br>tipo                                        |
| 3  | Dati paziente di<br>EtCO2      | Dati di EtCO2 del paziente attuale                                                                   |
| 4  | Dati paziente di RR            | Dati di RR del paziente attuale                                                                      |
| 5  | Forma d'onda della<br>CO2      | Visualizzazione dei valori di CO2 del paziente in<br>formato forma d'onda                            |

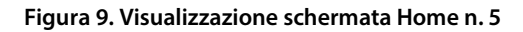

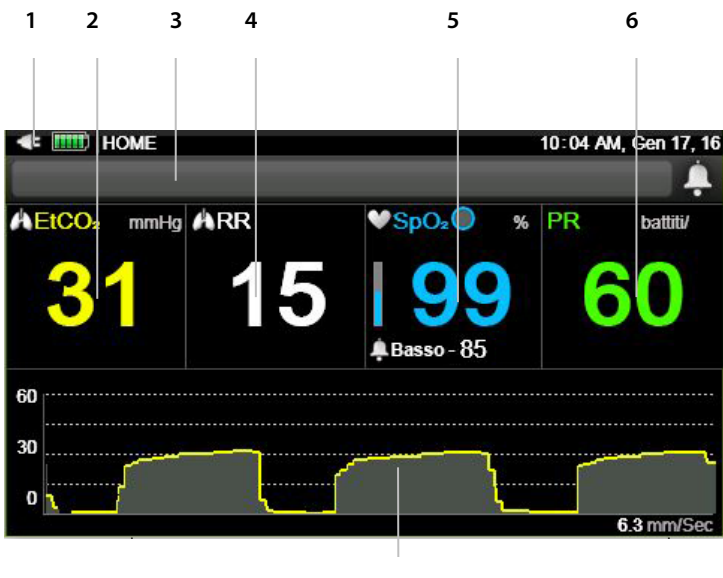

| Ν. | Funzione                           | Descrizione                                                                                             |
|----|------------------------------------|----------------------------------------------------------------------------------------------------|
| 1  | Indicatore di alimentazione        | Indica il livello della batteria rimovibile<br>e lo stato del collegamento del cavo di<br>alimentazione |
| 2  | Dati paziente di EtCO <sub>2</sub> | Dati di EtCO $_2$ del paziente attuale                                                                  |
| 3  | Area messaggi                      | Area in cui appaiono i messaggi di<br>allarme e di altro tipo                                           |
| 4  | Dati paziente di RR                | Dati di RR del paziente attuale                                                                         |
| 5  | Dati paziente di SpO2              | Dati di SpO₂ del paziente attuale                                                                       |
| 6  | Dati paziente di PR                | Dati di PR del paziente attuale                                                                         |
| 7  | Forma d'onda della CO2             | Visualizzazione dei valori di CO2 del<br>paziente in formato forma d'onda                               |

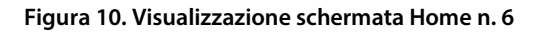

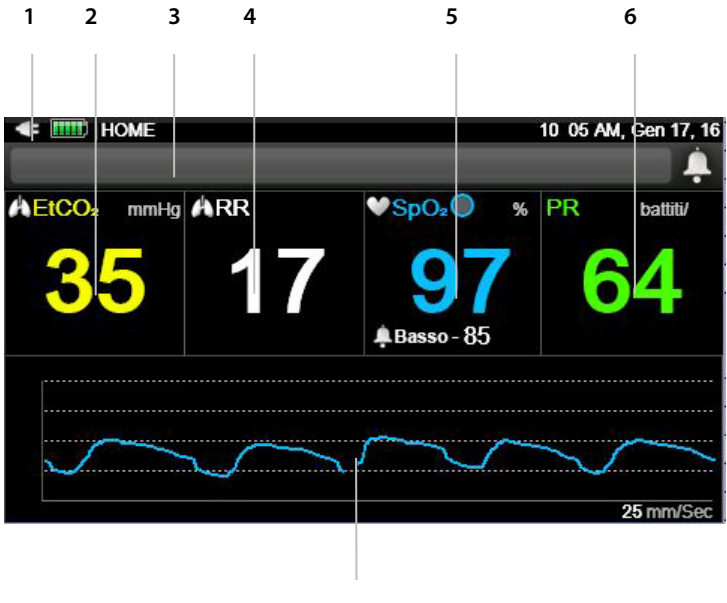

| _ |  |
|---|--|
|   |  |
|   |  |
|   |  |

| Ν. | Funzione                                    | Descrizione                                                                                             |
|----|---------------------------------------------|----------------------------------------------------------------------------------------------------|
| 1  | Indicatore di alimentazione                 | Indica il livello della batteria rimovibile<br>e lo stato del collegamento del cavo di<br>alimentazione |
| 2  | Dati paziente di EtCO <sub>2</sub>          | Dati di EtCO $_2$ del paziente attuale                                                                  |
| 3  | Area messaggi                               | Area in cui appaiono i messaggi di<br>allarme e di altro tipo                                           |
| 4  | Dati paziente di RR                         | Dati di RR del paziente attuale                                                                         |
| 5  | Dati paziente di SpO <sub>2</sub>           | Dati di SpO₂ del paziente attuale                                                                       |
| 6  | Dati paziente di PR                         | Dati di PR del paziente attuale                                                                         |
| 7  | Forma d'onda della SpO2<br>(pletismografia) | Visualizzazione dei valori di SpO2 del<br>paziente in formato forma d'onda                              |

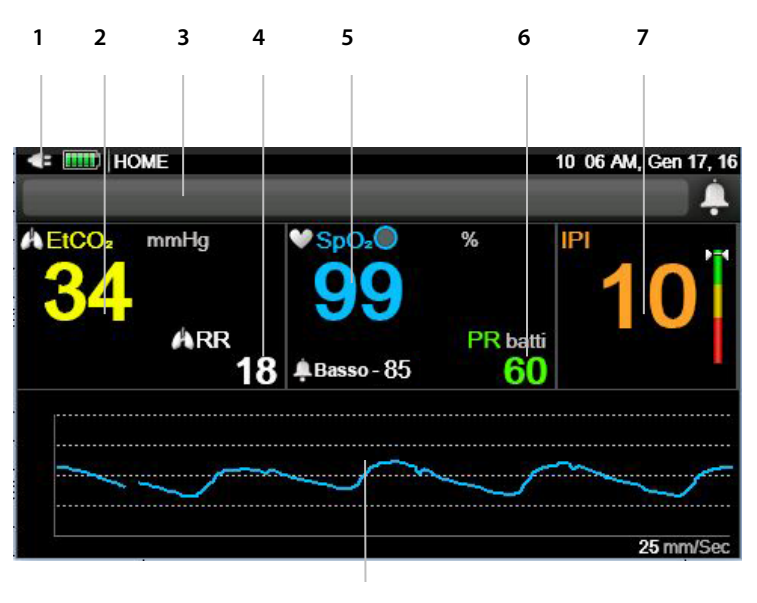

#### Figura 11. Visualizzazione schermata Home n. 7

| Ν. | Funzione                                                | Descrizione                                                                                             |
|----|---------------------------------------------------------|----------------------------------------------------------------------------------------------------|
| 1  | Indicatore di alimentazione                             | Indica il livello della batteria rimovibile<br>e lo stato del collegamento del cavo di<br>alimentazione |
| 2  | Dati paziente di EtCO <sub>2</sub>                      | Dati di EtCO2 del paziente attuale                                                                      |
| 3  | Area messaggi                                           | Area in cui appaiono i messaggi di<br>allarme e di altro tipo                                           |
| 4  | Dati paziente di RR                                     | Dati di RR del paziente attuale                                                                         |
| 5  | Dati paziente di SpO2                                   | Dati di SpO₂ del paziente attuale                                                                       |
| 6  | Dati paziente di PR                                     | Dati di PR del paziente attuale                                                                         |
| 7  | Valore di IPI                                           | Valore dell'indice polmonare integrato<br>(IPI) del paziente attuale                                    |
| 8  | Forma d'onda della SpO <sub>2</sub><br>(pletismografia) | Visualizzazione dei valori di SpO2 del<br>paziente in formato forma d'onda                              |

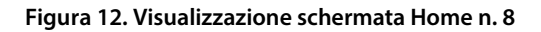

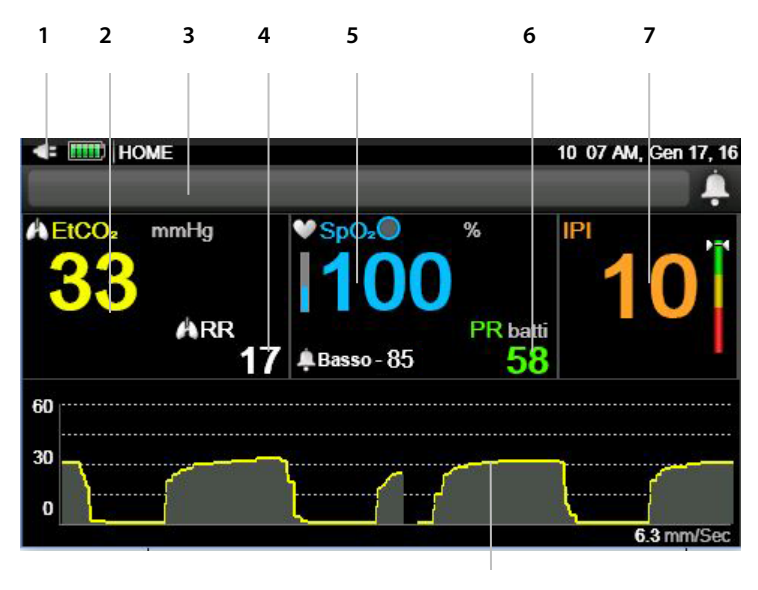

| Ν. | Funzione                           | Descrizione                                                                                             |
|----|------------------------------------|----------------------------------------------------------------------------------------------------|
| 1  | Indicatore di alimentazione        | Indica il livello della batteria rimovibile<br>e lo stato del collegamento del cavo di<br>alimentazione |
| 2  | Dati paziente di EtCO <sub>2</sub> | Dati di EtCO₂ del paziente attuale                                                                      |
| 3  | Area messaggi                      | Area in cui appaiono i messaggi di<br>allarme e di altro tipo                                           |
| 4  | Dati paziente di RR                | Dati di RR del paziente attuale                                                                         |
| 5  | Dati paziente di SpO <sub>2</sub>  | Dati di SpO2 del paziente attuale                                                                       |
| 6  | Dati paziente di PR                | Dati di PR del paziente attuale                                                                         |
| 7  | Valore di IPI                      | Valore dell'IPI (indice polmonare<br>integrato) del paziente attuale                                    |
| 8  | Forma d'onda della CO2             | Visualizzazione dei valori di CO₂ del<br>paziente in formato forma d'onda                               |

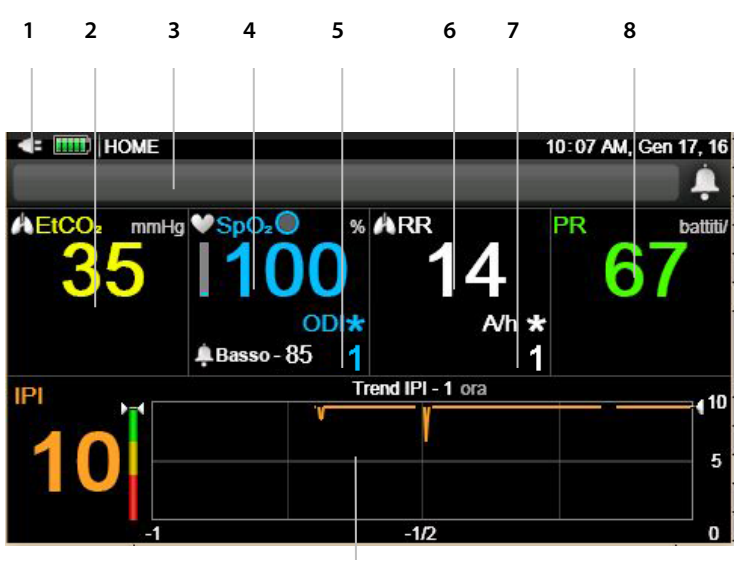

#### Figura 13. Visualizzazione schermata Home n. 9

| N. | Funzione                           | Descrizione                                                                                             |
|----|------------------------------------|----------------------------------------------------------------------------------------------------|
| 1  | Indicatore di<br>alimentazione     | Indica il livello della batteria rimovibile e lo<br>stato del collegamento del cavo di<br>alimentazione |
| 2  | Dati paziente di EtCO <sub>2</sub> | Dati di EtCO2 del paziente attuale                                                                      |
| 3  | Area messaggi                      | Area in cui appaiono i messaggi di allarme e<br>di altro tipo                                           |
| 4  | Dati paziente di SpO <sub>2</sub>  | Dati di SpO₂ del paziente attuale                                                                       |
| 5  | Dati paziente di ODI               | Dati dell'indice di desaturazione<br>dell'ossigeno del paziente attuale                                 |
| 6  | Dati paziente di RR                | Dati di RR del paziente attuale                                                                         |
| 7  | Dati paziente di A/h               | Dati delle apnee per ora del paziente attuale                                                           |
| 8  | Dati paziente di PR                | Dati di PR del paziente attuale                                                                         |
| 9  | Forma d'onda del trend<br>IPI      | Indice polmonare integrato (IPI) del<br>paziente attuale come trend in formato<br>forma d'onda          |

L'utente può cambiare la schermata di visualizzazione nel modo seguente:

- 1. Quando il dispositivo è acceso, compare la schermata Home predefinita n. 1.
- 2. Sulla schermata Home, premere la freccia direzionale destra del pulsante Invio.
- 3. Viene visualizzata la schermata Home predefinita n. 2.
- 4. Premere nuovamente la freccia direzionale destra del pulsante **Invio** per scorrere le diverse opzioni della schermata Home.
- La schermata Home scelta verrà visualizzata fino allo spegnimento del monitor. Quando il monitor viene riacceso, compare la schermata Home predefinita n. 1.
- Per scegliere una diversa opzione per la schermata Home predefinita, in modo che resti predefinita anche se il dispositivo viene spento, usare l'opzione Default istituzionali; vedere 11.1.8 Configurazione della schermata Home a pagina 213.

### 2.3.6. Spegnimento del monitor

Per terminare l'utilizzo del monitor, eseguire i seguenti passaggi:

- 1. Rimuovere la linea di campionamento della CO<sub>2</sub> e il sensore della SpO<sub>2</sub> dal paziente e, se lo si sta utilizzando, chiudere il caso paziente.
- 2. Premere il pulsante **On/Off** per 2-3 secondi per spegnere il monitor.

#### 2.3.7. Navigazione nello schermo

Per spostarsi nello schermo:

- 1. Usare le frecce direzionali per spostarsi nello schermo:
- 2. Quando lo schermo mostra una scelta di opzioni/parametri che può essere regolata per visualizzare un elenco di scelte, intorno alla sezione selezionata comparirà una cornice. Fare clic su **Invio** per selezionare l'opzione/il parametro che si desidera modificare. È ora possibile usare le frecce verso l'alto e il basso per effettuare la propria scelta.

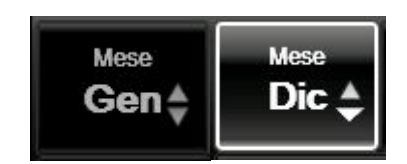

#### Figura 14. Schermata di regolazione dei parametri del campione

Si notino le frecce inattive sulla sinistra e le frecce attive con la forma modificata sulla destra.

Le lettere e i numeri possono essere inseriti nel modo seguente:

- Quando il cursore è situato in una sezione della schermata nella quale possono essere aggiunti numeri o lettere, sulla schermata compare una tastiera.
- 2. Spostarsi sulla tastiera usando le frecce direzionali. Quando si è spostato il cursore sulla lettera/il numero che si desidera inserire, fare clic su **Invio**.
- 3. Una volta completato l'inserimento dei dati, spostarsi su **Fine** e fare clic su **Invio**.

Per impostare la data e l'ora e per altre modifiche, vedere 2.3.8 Data, ora, lingua e altre opzioni, più sotto.

#### 2.3.8. Data, ora, lingua e altre opzioni

La data e l'ora possono essere modificate nel modo seguente:

- 1. Fare clic sul pulsante **Menu** sul pannello frontale.
- La prima opzione del menu è Impostazione>Impostazione allarme. Fare clic sulla freccia verso il basso del pulsante Invio/Spostamento per andare a Impostazione sistema e fare clic su Invio.
- 3. Usare la freccia destra per spostarsi a **Data e ora** e fare clic su **Invio**.
- 4. Selezionare la prima finestra che si vuole aggiornare e fare clic su **Invio**.
- 5. Usando le frecce direzionali, spostarsi al valore che si desidera visualizzare e fare clic su **Invio**. Modificare il valore, quindi fare clic su **Invio**.

- 6. Per effettuare altre modifiche, spostarsi alla successiva finestra da aggiornare e ripetere l'operazione.
- 7. Al termine, andare alla finestra **Applica** e fare clic su **Invio**.

La lingua e altre opzioni possono essere modificate nel modo seguente:

- 1. Fare clic sul pulsante **Menu** sul pannello frontale.
- 2. La prima opzione del menu è **Impostazione>Impostazione allarme**. Fare clic sulla freccia verso il basso del pulsante Invio/Spostamento per andare a **Impostazione sistema** e fare clic su **Invio**.
- 3. Usare la freccia destra e la freccia verso il basso per spostarsi alla finestra desiderata e fare clic su **Invio**.
- 4. Usando le frecce direzionali, spostarsi al valore che si desidera visualizzare e fare clic su **Invio**. Modificare il valore, quindi fare clic su **Invio**.
- 5. Per effettuare altre modifiche, spostarsi alla successiva finestra da aggiornare e ripetere l'operazione.
- 6. Tornare alla schermata Home usando il pulsante Home per applicare le modifiche.

| Parametro                                 | Valore<br>predefinito | Opzioni                                                                                    |
|-------------------------------------------|-----------------------|--------------------------------------------------------------------------------------------|
| Data e ora                                | N.D.                  | N.D.                                                                                       |
| Lingua                                    | English               | English, Français, Deutsch,<br>Espanol, Italiano, Hollands,<br>Svenska, Bokmal, Giapponese |
| Modalità marcatura eventi                 | Dettagliata           | Rapida, Dettagliata                                                                        |
| Visualizzazione grafica dei<br>trend      | 4 ore                 | 1, 2, 4, 8 o 12 ore                                                                        |
| Visualizzazione incremento trend tabulare | 30 sec                | 1, 5, 15, 30 sec, 1, 5, 15, 30 min,<br>1 ora                                               |

Tabella 2. Opzioni di visualizzazione disponibili sullo schermo del sistema

| Parametro                                 | Valore<br>predefinito | Opzioni                 |
|-------------------------------------------|-----------------------|-------------------------|
| Modalità visualizzazione<br>trend grafico | Registrato            | Calendario, Registrato  |
| Chiamata infermieri                       | Disabilitata          | Disabilitata, Abilitata |
| Visualizzazione trend<br>Home             | 1 ora                 | 1, 2, 4, ore            |
| Ora legale                                | Off                   | Off, On                 |
| Indice di luminosità                      | Auto                  | Auto, 7, 8, 9, 10       |

#### 2.3.8.1. Blocco tastiera

La tastiera del monitor può essere bloccata dall'utente, ad esempio per evitare modifiche accidentali da parte del paziente o per altri motivi. Per bloccare la tastiera, eseguire i seguenti passaggi:

- 1. Premere il tasto **Invio** per più di due secondi per bloccare la tastiera. Un messaggio sullo schermo indicherà che la tastiera è bloccata.
- 2. Per sbloccare la tastiera, premere il tasto **Invio** per più di due secondi. Un messaggio sullo schermo indicherà che la tastiera è sbloccata.

#### 2.3.8.2. Timeout dello schermo

Se non vi sono interazioni da parte dell'utente per un minuto, tutte le schermate di impostazione, tranne quelle in modalità Servizio, torneranno alla schermata precedente. Se si verifica il timeout di una schermata di impostazione mentre è in corso una modifica, la modifica non viene eseguita.

#### 2.3.8.3. Ora legale

Il monitor consente di regolare automaticamente l'ora mostrata in base all'ora legale, definita da Windows CE. La regolazione automatica dell'ora legale può essere impostata nel modo seguente:

- 1. Fare clic sul pulsante **Menu** sul pannello frontale.
- La prima opzione del menu è Impostazione. Fare clic sulla freccia destra e quindi sulla freccia verso il basso del pulsante Invio/Spostamento per spostarsi a Impostazione sistema e fare clic su Invio.
- 3. Spostarsi a Ora legale e fare clic su Invio.
- 4. Selezionare **On** e fare clic su **Invio**.
- 5. Selezionare **Home** per tornare alla schermata Home.

## 2.3.9. Elenco di controllo operativo di Capnostream<sup>™</sup>35

Per avviare il funzionamento del monitor in modo semplice e rapido, attenersi alle istruzioni riportate di seguito:

1. Disimballare il monitor.

Rimuovere il monitor e gli accessori dalla scatola.

Controllare che siano presenti tutti gli articoli riportati nell'elenco incluso nella confezione.

| Е |  | 1 |
|---|--|---|
| L |  |   |
|   |  |   |
|   |  |   |
| н |  |   |

2. Installare la batteria.

Fare riferimento a 3.2.2 Installazione della batteria rimovibile a pagina 45 per le istruzioni di installazione.

3. Accendere il monitor.

Inserire un adattatore CA nella porta 12 VCC sul pannello destro del monitor.

Inserire il cavo dell'adattatore in una presa elettrica.

La spia della batteria/alimentazione, situata sulla parte anteriore del monitor, si accende.

Premere il pulsante di accensione/spegnimento 🖒 sul pannello frontale per accendere il monitor. Lo schermo si illumina, indicando che il monitor si è acceso.

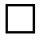

4. Cambiare la data, l'ora o la lingua.

|  |  | 5. | Impostare | il tipo | o di | paziente | e la | modalità. |
|--|--|----|-----------|---------|------|----------|------|-----------|
|--|--|----|-----------|---------|------|----------|------|-----------|

6. Per passare da un'opzione a un'altra della schermata Home, fare clic sul pulsante destro/sinistro del pannello frontale.

7. Verificare i limiti degli allarmi (Menu>Impostazioni>Impostazione allarme>selezionare allarme selezionare il limite).

8. Aprire un caso paziente (Menu>Azioni>Ammissione paziente).

9. Collegare una linea di campionamento.

Aprire lo sportello del connettore di ingresso della CO<sub>2</sub> sul pannello destro del monitor e collegare la linea di campionamento appropriata alla porta di ingresso della CO<sub>2</sub> sulla parte superiore di tale sezione.

Collegare la linea di campionamento al paziente come descritto nelle Istruzioni per l'uso fornite con la linea di campionamento. Il connettore della linea di campionamento deve essere avvitato in senso orario nella porta CO<sub>2</sub> del monitor fino a serrarlo, in modo da assicurarne un collegamento saldo. In guesto modo, durante le misurazioni, nel punto di collegamento non si verificheranno perdite di gas che possono compromettere la precisione delle misurazioni.

10. Collegare un sensore SpO<sub>2</sub>.

Collegare saldamente la prolunga SpO<sub>2</sub> alla porta del sensore SpO<sub>2</sub> del monitor sul pannello sinistro del monitor, quindi collegare il sensore  $SpO_2$  appropriato alla prolunga.

Collegare il sensore SpO<sub>2</sub> al paziente come descritto nelle Istruzioni per l'uso.

- 11. Una volta collegati uno o entrambi i sensori, il monitor è pronto per essere usato. I dati del paziente dovrebbero iniziare ad apparire sullo schermo entro alcuni secondi.
  - 12. Se lo si desidera, visualizzare i trend (Menu>Trend>Trend grafico o Trend tabulare).

13. Configurare il trasferimento dati come richiesto (se applicabile, gli accessori per la connettività devono essere acquistati separatamente) (vedere 5.4 Trasferimento dati a pagina 151).

## 3. Installazione

Questo capitolo descrive le componenti fisiche del monitor e come installarlo in modo che sia pronto per l'uso.

# 3.1. Disimballaggio e ispezione del monitor

Aprire la confezione del monitor e controllare tutti i componenti prima di eseguire qualsiasi altra procedura.

Per aprire la confezione e ispezionare il monitor:

- 1. Rimuovere con attenzione il monitor e gli accessori dalla scatola.
- 2. Controllare che siano presenti tutti gli articoli riportati nell'elenco accluso:
  - a. Monitor
  - b. Cavo di alimentazione elettrica (cavo CA)
  - c. Adattatore CA con cavo CC
  - d. Batteria rimovibile
  - e. Manuale dell'operatore
  - f. Guida rapida al monitor
  - g. CD con documentazione aggiuntiva (il presente manuale in altre lingue)
- 3. Controllare tutti i componenti.

Se un componente manca o è danneggiato, contattare il rappresentante di zona.

Quando si disimballa il monitor, smaltire l'imballaggio in conformità con le direttive locali relative allo smaltimento degli imballaggi.

## 3.2. Batterie

### 3.2.1. Batterie

Il dispositivo include una batteria interna, che non è accessibile dall'utente, e una batteria rimovibile. Entrambe sono batterie al litio.

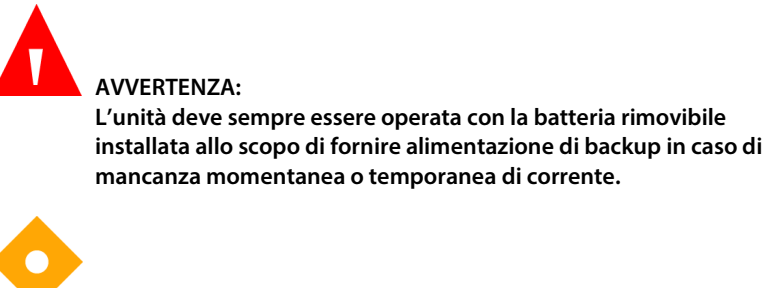

Attenzione

Lo stoccaggio prolungato del dispositivo a una temperatura superiore a 60 °C può causare un degrado delle prestazioni delle batterie.

### 3.2.2. Installazione della batteria rimovibile

La batteria può essere installata nel modo seguente:

- 1. Far scorrere la batteria nel relativo scomparto sulla parte inferiore del monitor, con l'etichetta rivolta verso il basso, in direzione del pannello posteriore del monitor.
- 2. Spingere in fondo la batteria, fino a udire un clic. La batteria è ora installata.

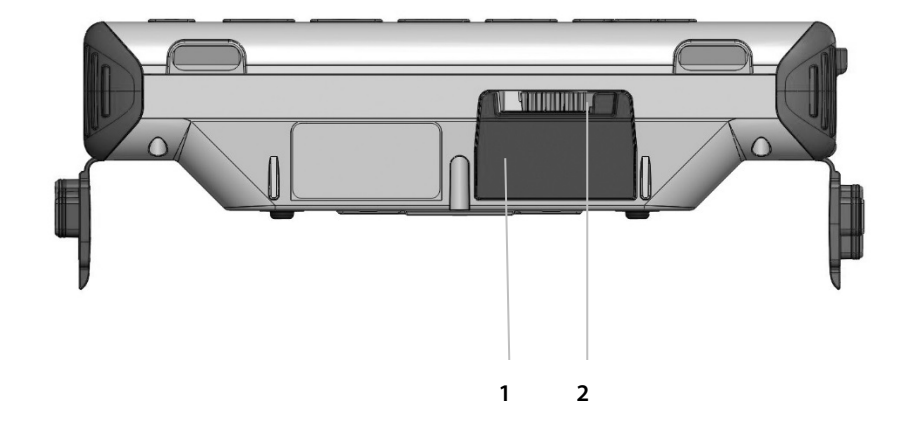

#### Figura 15. Parte inferiore del monitor, con batteria installata

| N. | Funzione     | Descrizione                                                  |
|----|--------------|--------------------------------------------------------------|
| 1  | Batteria     | Batteria inserita nel monitor                                |
| 2  | Cursore nero | Cursore nero usato per aprire lo scomparto della<br>batteria |

- 3. Per togliere o cambiare la batteria, aprire l'apposito scomparto del monitor facendo scorrere verso sinistra il cursore nero.
- 4. La batteria si sgancia dallo scomparto. Tirare fuori completamente la batteria.

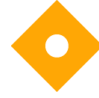

Attenzione:

Si raccomanda di avere sempre una batteria rimovibile installata. Se la batteria rimovibile non è installata, l'unità funzionerà correttamente con alimentazione CA e funzionerà con la batteria interna per un periodo molto limitato (per cambiare la batteria o per una sostituzione "a caldo") ma se l'alimentazione CA si interrompe per qualsiasi motivo, il monitor funzionerà solo per un periodo limitato, finché la carica della batteria interna non sarà esaurita. Attenzione: Per il monitor deve essere usata esclusivamente la batteria fornita. Le altre batterie potrebbero non funzionare correttamente.

Attenzione: La batteria fornita con il monitor non deve essere usata con altri dispositivi.

L'icona della batteria indica il livello di carica della batteria rimovibile. Vedere 3.2.5 Spie della batteria e dei collegamenti CA a pagina 48.

## 3.2.3. Utilizzo delle batterie e dell'alimentazione

Se la corrente si interrompe mentre il monitor sta utilizzando l'alimentazione CA, passa automaticamente all'alimentazione tramite la batteria rimovibile. Se la batteria rimovibile è esaurita, il monitor include una batteria interna che può fornire corrente per un periodo limitato mentre l'utente inserisce un'altra batteria rimovibile o collega il monitor all'alimentazione CA.

La spia della batteria/alimentazione situata sulla parte anteriore del monitor ( ) indica lo stato della batteria/alimentazione, come descritto in 3.2.5 Spie della batteria e dei collegamenti CA a pagina 48.

Il monitor può funzionare usando la batteria rimovibile per circa 3 ore. Il monitor può funzionare usando la batteria interna permanente per 20 minuti. Si raccomanda di utilizzare la batteria interna solo per cambiare la batteria rimovibile e non per usi più prolungati.

Entrambe le batterie si caricano quando l'unità viene collegata alla corrente. Il tempo necessario al caricamento è di 5 ore quando l'unità è spenta e di 8 ore quando è accesa. La batteria rimovibile può essere ricaricata anche con l'apposito caricatore (vedere *8.2 Accessori disponibili* a pagina 179).

L'icona della batteria indica approssimativamente il livello di carica. Il messaggio di avviso "BATTERIA BASSA" indica che l'autonomia rimanente è circa 30 minuti.

### 3.2.4. Sostituzione "a caldo" della batteria

Il monitor include una batteria interna permanente, per mantenere la corrente quando si cambia la batteria rimovibile e il monitor è acceso ma non collegato all'alimentazione CA. Togliere la batteria rimovibile come descritto sopra e inserirne un'altra.

Quando il monitor è collegato all'alimentazione CA, si ricaricano sia la batteria permanente interna che la batteria rimovibile esterna.

## 3.2.5. Spie della batteria e dei collegamenti CA

Il livello di carica della batteria e il collegamento all'alimentazione CA vanno verificati prima di ogni utilizzo.

Ricaricare la batteria rimovibile quando sullo schermo appare il messaggio BATTERIA BASSA. Per ricaricare la batteria, assicurarsi che il monitor sia collegato alla rete elettrica o usare il caricatore della batteria esterna.

La spia della batteria/alimentazione situata sulla parte anteriore del monitor ( \_\_\_\_\_\_) ) indica lo stato della batteria/alimentazione, nel modo seguente:

- La spia è verde quando il monitor è collegato all'alimentazione di rete ed entrambe le batterie sono completamente cariche.
- La spia è arancione quando il monitor è collegato all'alimentazione di rete e una o entrambe le batterie sono in carica.
- La spia è rossa quando il monitor è collegato all'alimentazione di rete e una o entrambe le batterie non vengono caricate in seguito a un guasto.
- La spia è spenta (non emette alcuna luce) quando il monitor non è collegato all'alimentazione di rete.

Quando viene installata la batteria rimovibile compare una spia sullo schermo (IIII) che indica lo stato attuale della batteria. Questa spia lampeggia quando il livello di carica della batteria rimovibile è basso (vedere 3.2.3 Utilizzo delle batterie e dell'alimentazione a pagina 47). Se la batteria interna non è carica, compare una spia sullo schermo (). In questo caso, non si deve effettuare una sostituzione "a caldo" della batteria rimovibile e il dispositivo deve essere collegato all'alimentazione di rete per caricare la batteria interna. Se la spia compare anche se il dispositivo è collegato all'alimentazione di rete, il dispositivo deve essere sottoposto a manutenzione; contattare <u>Capnographytechnicalsupport@medtronic.com</u>.

Per un funzionamento normale, controllare sempre che la luce della spia della batteria/alimentazione sia verde o arancione durante l'utilizzo del monitor. Ciò assicura che la batteria venga caricata durante l'uso e che il monitor sia utilizzabile anche qualora venga a mancare l'alimentazione. Se un paziente deve essere trasferito in un altro luogo, l'unità può essere scollegata e trasferita insieme al paziente. Fare attenzione a ricollegare il monitor nella presa CA dopo il trasferimento.

### 3.2.6. Manipolazione della batteria

Non immergere la batteria rimovibile in acqua per non

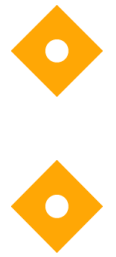

#### Attenzione:

Attenzione:

Ricaricare la batteria rimovibile solo nel monitor o nel caricatore esterno (vedere *8.2 Accessori disponibili* a pagina 179) per evitare che la batteria si surriscaldi, si bruci o si rompa.

### 3.2.7. Stoccaggio della batteria

comprometterne il funzionamento.

La batteria rimovibile deve essere conservata fuori dal dispositivo. La batteria è dotata di una funzione di scaricamento automatico. È necessario verificare periodicamente il livello di carica della batteria. La batteria può essere conservata nel modo seguente:

La batteria deve essere conservata in un luogo fresco e asciutto dopo averla rimossa dal monitor. La carica diminuisce nel tempo. Per ripristinare la carica completa della batteria, ricaricarla prima dell'uso.

#### Batterie

Lo stoccaggio ottimale di una batteria è a temperatura ambiente. Le batterie possono essere conservate ai seguenti intervalli di temperatura:

- Meno di 1 mese: da -20 a +50 °C
- Da 1 mese a 3 mesi: da -20 a +40 °C
- Da 3 mesi a 1 anno: da -20 a +20 °C

#### 3.2.8. Smaltimento della batteria

Attenzione: Non smaltire le batterie nel fuoco: pericolo di esplosione.

Seguire le direttive legislative e le istruzioni per il riciclaggio che riguardano lo smaltimento o il riciclo delle batterie.

### 3.2.9. Batteria interna

La batteria interna non è rimovibile e non deve essere manipolata dall'utente.

### 3.2.10. Piastra di montaggio del monitor

La parte posteriore del monitor è compatibile con una piastra di montaggio VESA da 75 mm.

## 3.2.11. Funzionamento durante il trasporto in elicottero

Quando si installa il dispositivo in un elicottero per usarlo durante il trasporto, osservare quanto segue:

Il dispositivo deve essere montato su un supporto VESA e la piastra di montaggio del monitor deve essere posizionata in modo che il fondo del dispositivo sia parallelo al pavimento dell'elicottero. Il dispositivo deve essere messo in una posizione in cui sia facile raggiungere i comandi e visualizzare chiaramente lo schermo.

## 3.3. Manutenzione periodica

Se l'istituto dispone di un database degli interventi di manutenzione periodica, registrare il monitor nel database per la procedura ordinaria di manutenzione e di calibrazione periodica.

La manutenzione ordinaria deve essere effettuata ogni 24 mesi, a partire dalla data di installazione.

La calibrazione è richiesta dopo le prime 1200 ore di utilizzo (o dopo 12 mesi, a seconda dell'evento che si verifica per primo) e, successivamente, ogni 4000 ore di utilizzo (o 12 mesi, a seconda dell'evento che si verifica per primo). Il numero di ore restanti prima della calibrazione viene indicato nella schermata Servizio del monitor. Per ulteriori informazioni sulla calibrazione e le altre procedure di manutenzione, vedere *6. Manutenzione preventiva* a pagina 163.

## Funzionamento

## 4.1. Accensione del monitor

Questa sezione spiega come accendere il monitor.

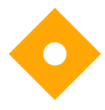

#### Attenzione:

Il monitor è inteso esclusivamente come dispositivo coadiuvante nella valutazione del paziente e deve essere usato in connessione con segni e sintomi clinici.

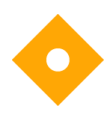

Attenzione: Utilizzare esclusivamente linee monouso Microstream<sup>™</sup> etCO<sub>2</sub> e sensori Nellcor SpO<sub>2</sub> per assicurare il funzionamento corretto del monitor.

Per accendere il monitor, eseguire i seguenti passaggi:

- 1. Collegare un adattatore CA alla porta del connettore 12 VCC sul lato destro del monitor.
- 2. Collegare il cavo di alimentazione all'adattatore CA.
- 3. Inserire il cavo di alimentazione in una fonte di alimentazione esterna.
- 4. La spia della batteria/alimentazione sulla parte anteriore del monitor deve essere verde o arancione quando il monitor è collegato. Se necessario, il monitor può funzionare per un periodo limitato di tempo con la batteria; vedere 3.2.3 Utilizzo delle batterie e dell'alimentazione a pagina 47 per maggiori dettagli.
- 5. Premere il pulsante di **accensione/spegnimento b** sul pannello frontale del monitor. Il monitor si accende e lo schermo si illumina.

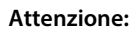

Se la spia della batteria/alimentazione sulla parte anteriore del monitor

( ) è rossa o spenta, il monitor sta funzionando solo a batteria e smetterà di funzionare una volta che questa si sarà scaricata.

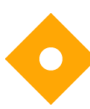

Attenzione:

Se le spie di allarme rosso e giallo non s'illuminano oppure dalla cassa non escono suoni, il monitor non dovrebbe essere usato e dovrebbe essere inviato alla riparazione.

- 6. La modalità predefinita per il dispositivo è la modalità emergenza, nella quale il monitor è immediatamente pronto per il monitoraggio quando sono collegati una linea di campionamento CO<sub>2</sub> e un sensore SpO<sub>2</sub>.
- Se la modalità emergenza è disabilitata sul dispositivo, il monitor mostrerà il seguente messaggio quando verrà acceso:

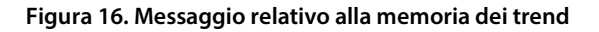

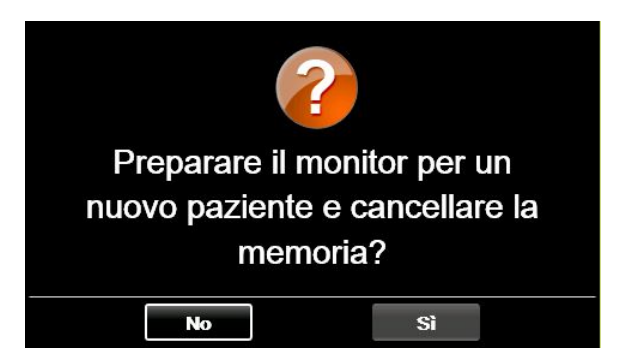

8. In questo caso, fare clic su **No** e continuare a monitorare lo stesso paziente, o fare clic su **Sì** se si sta monitorando un nuovo paziente e si desidera eliminare tutte le informazioni relative al paziente precedente per evitare di mescolarle. Il monitor è ora pronto per il monitoraggio, se sono collegati una linea di campionamento CO<sub>2</sub> e un sensore SpO<sub>2</sub>. Se si desidera abilitare o disabilitare la modalità emergenza, vedere 4.8.3 Modalità emergenza a pagina 67.

# 4.2. Preparazione del monitor per un paziente

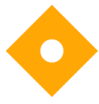

Attenzione: Se la risposta di un monitor non sembra appropriata, non usare il monitor. Contattare invece il centro di assistenza o Capnographytechnicalsupport@medtronic.com.

l seguenti passaggi descrivono la procedura di preparazione del monitor per un paziente.

- Collegare la linea di campionamento, il sensore SpO<sub>2</sub> o entrambi al monitor attenendosi alle istruzioni riportate in questo manuale. Per collegare la linea di campionamento e il sensore, vedere 4.10.2 Collegamento della FilterLine a pagina 73 e 4.11.1 Collegamento di un sensore SpO2 al monitor a pagina 79.
- Una volta collegati il sensore SpO2 o la linea di campionamento, o entrambi, il monitor è pronto per essere usato.
- Si può usare sia la funzione Capnografia (etCO<sub>2</sub>) che quella Pulsossimetria (SpO<sub>2</sub>) singolarmente. Se si desidera utilizzare soltanto una funzione, collegare SOLTANTO il componente per quella funzione, e il monitor funzionerà normalmente.

Il monitor può essere utilizzato su un solo paziente alla volta.

#### 4.2.1. Tipi di pazienti

Il monitor riconosce i seguenti cinque diversi tipi di pazienti:

- Infanti/neonatali: pazienti dalla nascita fino a un anno di età
- Pediatrici 1-3 anni: pazienti da uno a tre anni di età
- Pediatrici 3-6 anni: pazienti da tre a sei anni di età
- Pediatrici 6-12 anni: pazienti da sei a dodici anni di età
- Adulti: pazienti da 12 anni di età in su

Il tipo di paziente viene visualizzato nell'angolo in alto a sinistra dello schermo.

Il tipo di paziente predefinito sul monitor è inizialmente ADULTI; se il tipo di paziente viene cambiato, la nuova impostazione diventa quella predefinita.

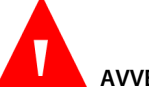

#### AVVERTENZA:

Le caratteristiche del respiro vengono calcolate diversamente a seconda del tipo di paziente. L'impostazione del tipo di paziente corretto è perciò molto importante. Un'impostazione non corretta causa un monitoraggio impreciso della respirazione del paziente e può determinare limiti di allarme scorretti o dati IPI del paziente scorretti.

Per cambiare il tipo di paziente:

- 1. Fare clic sul pulsante **Menu** sul pannello frontale.
- 2. La prima opzione del menu è Impostazione>Impostazione allarme.
- 3. Nella schermata del menu Impostazione, andare all'icona Tipo di paziente usando le frecce direzionali e fare clic su **Invio** per aprire il menu a discesa.

Figura 17. Elenco a discesa dei tipi di pazienti

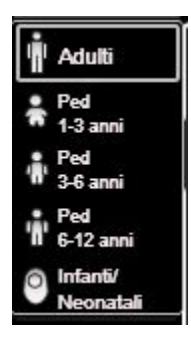

- 4. Usando le frecce direzionali, selezionare il tipo di paziente pertinente.
- 5. Selezionare **Invio** e, se necessario, **Conferma**, usando il pulsante **Invio**. Se il tipo di paziente e l'età del paziente non corrispondono, verificare i dati del paziente ed eseguire le opportune modifiche.

# 4.3. Numeri di casi paziente e ID paziente

Il monitor può essere utilizzato su un solo paziente alla volta. Si raccomanda di registrare tutti i pazienti come casi paziente, come descritto di seguito.

- 1. Fare clic sul pulsante **Menu** sul pannello frontale.
- 2. Nella schermata **Menu**, spostarsi su **Azioni>Ammissione paziente** e selezionare.
- 3. È possibile cambiare il numero di ID paziente generato automaticamente (che include la data attuale registrata sul dispositivo) con un numero che identificherà il paziente nel proprio sistema.
- 4. Inserire i dati del paziente come richiesto. Si osservi che un caso paziente può essere aperto anche se non si aggiungono i dati del paziente.
- 5. Andare al pulsante **Avv. caso** sulla sinistra e fare clic. Una finestra avvertirà che un caso è stato avviato e il testo su quel pulsante diventerà **Stopcaso**.
- Per arrestare un caso che è già stato avviato, andare alla stessa schermata e fare clic sul pulsante **Stopcaso**.

## 4.4. Eventi paziente

Quando si esamina la storia clinica del paziente nel monitor, è utile in molti casi avere un registro degli eventi dei pazienti che potrebbero avere influito sulle letture registrate. Gli eventi vengono aggiunti alla registrazione del trend dei pazienti nel modo seguente:

- 1. Fare clic sul pulsante **Menu** sul pannello frontale.
- Nella schermata Menu, spostarsi su Azioni>Eventi e selezionare. Si aprirà la schermata Evento. Vedere Figura 18. Schermata di marcatura degli eventi a pagina 57.

- 3. L'elenco degli eventi di medicazione comparirà sulla schermata principale; per aggiungere un evento di medicazione, andare all'evento in questione e fare clic su **Invio**. Per aggiungere un evento PaCO<sub>2</sub>, paziente o di intervento, andare ai pulsanti **PaCO<sub>2</sub>**, **Paziente** o **Intervento** e fare clic su **Invio**. Per PaCO<sub>2</sub>, impostare la data, l'ora e il numero di PaCO<sub>2</sub> usando il pulsante **Invio**. Per un evento paziente o un evento di intervento, andare all'evento di siderato e selezionarlo.
- 4. Se si desidera aggiungere un evento diverso, andare al pulsante Testo, fare clic e aggiungere il testo desiderato (massimo 20 caratteri) insieme alla data e all'ora dell'evento. La data e l'ora possono essere nel passato.
- Una volta inseriti i dati dell'evento, facendo clic su Invio si torna alla schermata Home. Se si decide di non inserire dati dell'evento, fare clic su Indietro o Home per tornare alla schermata Home.

La registrazione del trend continuerà come prima; l'inserimento di un evento non cambia lo stato di registrazione del trend.

EVENTO 05 57 AM, Gen 25, 16 Adulti 20060111135158 A EtCO mmHa Medicaz. Fentanyi Testo Versed PaCO<sub>2</sub> <sup>™</sup>SnO Midazolam Medicazione Morphine Intervento Demerol Basso - 85 Propofol

Figura 18. Schermata di marcatura degli eventi

Le opzioni di marcatura degli eventi predefinite nel monitor sono:

| MEDICINALE  | PAZIENTE  | INTERVENTO                    |
|-------------|-----------|-------------------------------|
| Fentanil    | MANGIARE  | OSSIGENO                      |
| Versed      | BERE      | SUZIONE                       |
| MIDAZOLAM   | TOSSIRE   | VIE AEREE AGG.                |
| Morfina     | CAMMINARE | NARCAN                        |
| Demerol     | PT PETTO  | ROMAZICON                     |
| Propofol    | GIRATO    | NEB TX                        |
| SURFATTANTE | RUSSARE   | STIMOLATO                     |
| Altro       | ALTRO     | Insufflazione CO <sub>2</sub> |
|             |           | ABG                           |
|             |           | ALTRO                         |

#### Tabella 3. Marcature eventi

Possono essere aggiunti nuovi eventi e tutte le marcature di questi eventi possono essere modificate usando le impostazioni istituzionali. Per ulteriori informazioni,

vedere 11.1.1 Modifica dei default istituzionali a pagina 198.

# 4.5. Volume allarme e pulsazione e ritardo allarme

Il volume dell'allarme può essere aumentato o diminuito per allarmi pazienti e tono pulsazioni. Il tono pulsazioni può anche essere spento usando il menu SpO<sub>2</sub>. Per impostazione predefinita, il tono pulsazioni è disattivato.

### 4.5.1. Volume allarme

Per diminuire o aumentare il volume dell'allarme seguire i passaggi elencati sotto:

- 1. Fare clic sul pulsante Menu sul pannello frontale.
- 2. Andare alla schermata Impostazione>Volume allarme e selezionare. Fare clic su Invio e selezionare il volume desiderato usando le frecce direzionali.
Selezionare **Home** per tornare alla schermata Home mantenendo tutte le modifiche effettuate.

3. Se il monitor è impostato sulle impostazioni predefinite del volume allarme, il volume impostato resterà attivo quando il monitor sarà spento.

Le altre opzioni relative al volume allarme configurabili nei default istituzionali sono **Massimo** e **Audio off**. Per cambiare le impostazioni predefinite del volume allarme, vedere *11.1.7.1 Impostazioni principali del monitor* a pagina 211.

## 4.5.2. Volume del tono pulsazioni

Il volume del tono pulsazioni può essere attivato o disattivato nel modo seguente:

- 1. Fare clic sul pulsante **Menu** sul pannello frontale.
- 2. Andare alla schermata Impostazione>Impostazione SpO<sub>2</sub> e selezionare.
- 3. Andare a **Tono puls.** e fare clic su **Invio** per visualizzare le opzioni. Il valore predefinito è **Off**. Andare su **On** e fare clic su **Invio** per attivare il suono del tono delle pulsazioni.
- 4. Si tornerà così alla schermata Impostazione SpO<sub>2</sub>. Selezionare **Home** per tornare alla schermata Home.

Il volume del tono delle pulsazioni può essere impostato nel modo seguente:

- 1. Quando il tono delle pulsazioni è stato attivato come descritto sopra, fare clic sul pulsante **Menu** del pannello frontale.
- Andare alla schermata Impostazione>Volume allarme. Fare clic sulla freccia verso il basso per andare alla sezione Volume delle pulsazioni della schermata. Fare clic su Invio e selezionare il volume desiderato usando le frecce direzionali. Selezionare Home per tornare alla schermata Home mantenendo tutte le modifiche effettuate.

## 4.5.3. Opzioni predefinite per il volume degli allarmi

AVVERTENZA:

È possibile impostare l'opzione per disattivare il volume dell'allarme

(l'allarme sarà sempre silenzioso) in Default istituzionali solo se l'operatore sta monitorando il paziente in altro modo, per evitare che l'allarme non venga sentito.

## 4.5.4. Ritardo allarme

Il ritardo allarme può essere impostato per tutti gli allarmi dei pazienti tranne per l'allarme NO RESPIRO, effettuando i seguenti passaggi:

- 1. Fare clic sul pulsante Menu sul pannello frontale.
- 2. Selezionare **Impostazione** sulla schermata Menu e **Servizio** sulla schermata Menu impostazione.
- 3. Inserire la password di servizio, quindi selezionare **Fine**.
- 4. Andare a **Default istituzionali>Allarmi>Ritardo allarme**.
- 5. Andare all'allarme in questione e selezionarlo facendo clic su Invio.
- 6. Andare al ritardo allarme desiderato e selezionarlo. Fare clic su Invio.
- 7. Selezionare **Home** per tornare alla schermata Home.
- Il dispositivo chiederà di salvare le impostazioni e spegnere. Spegnere e quindi riavviare per mantenere le variazioni delle impostazioni appena effettuate.

Se SatSeconds è selezionato e il valore di SatSeconds genera un allarme SpO<sub>2</sub>, qualsiasi ritardo di SpO<sub>2</sub> impostato non sarà considerato e l'allarme si attiverà malgrado il ritardo di SpO<sub>2</sub>.

# 4.6. Utilizzo del sistema di decontaminazione

Quando il monitor viene utilizzato in presenza di anestetici, ossido nitroso o alte concentrazioni di ossigeno, collegare l'uscita del gas a un sistema di decontaminazione. L'uscita del gas è un connettore di tipo spinato per tubi con diametro interno di 3/32 pollici.

L'uscita del gas è mostrata nella *Figura 3. Pannello destro del monitor* a pagina 23.

# 4.7. Uso della modalità Pompa non attiva

Usare la modalità Pompa non attiva ogni volta che si esegue una suzione o un lavaggio. Quando la pompa non è attiva, l'attività della pompa viene sospesa per proteggere il monitor da infiltrazioni di liquidi che potrebbero danneggiarlo.

In modalità Pompa non attiva, la pompa del modulo CO<sub>2</sub> viene portata in posizione *OFF* per un periodo di tempo preimpostato al fine di prevenire l'ingresso di liquidi nel monitor.

> AVVERTENZA: Se in qualsiasi momento il monitor dovesse indicare **Blocco FilterLine**, sostituire la linea di campionamento.

Impostare la modalità della pompa nel modo seguente:

- 1. Il monitor deve eseguire il monitoraggio CO<sub>2</sub> nel momento in cui viene messo in modalità Pompa non attiva.
- 2. Fare clic sul pulsante Menu sul pannello frontale.
- 3. Selezionare **Azioni** sulla schermata Menu e **Pompa non attiva** sulla schermata del menu Azioni. Fare clic su **Invio**.

- 4. Il monitor indicherà, nell'area CO<sub>2</sub> e nell'area messaggi, il tempo restante prima che la pompa si riaccenda automaticamente.
- La durata standard di disattivazione della pompa è di 15 minuti. Questo valore può essere modificato nella schermata Impostazione CO<sub>2</sub> (temporaneamente, finché il monitor è spento; vedere 4.10.4 Parametri regolabili della CO2 a pagina 75), o nella schermata Default istituzionali (in modo permanente, vedere 11.1.1 Modifica dei default istituzionali a pagina 198.)
- Per riaccendere la pompa della CO<sub>2</sub> prima che sia trascorso il periodo di tempo impostato, fare clic sul pulsante del menu del pannello frontale e quindi selezionare **Pompa off per xx:xx – Esci.**
- Per prolungare il periodo di disattivazione della pompa oltre quello attuale, fare clic sul pulsante del menu sul pannello frontale e quindi selezionare Estendi timer. Verrà avviato un altro periodo di pompa non attiva della stessa durata del periodo di pompa non attiva impostato.

Mentre la pompa è spenta, la CO<sub>2</sub> non viene monitorata e non appare alcun valore numerico di forma d'onda del respiro, etCO<sub>2</sub> o frequenza respiratoria. Il monitoraggio di SpO<sub>2</sub> e pulsazioni continua.

## 4.8. Modalità aggiuntive del monitor

## 4.8.1. Modalità demo

Accedere alla modalità demo nel modo seguente:

- 1. Fare clic sul pulsante **Menu** sul pannello frontale.
- 2. Selezionare **Impostazione** sulla schermata Menu e **Servizio** sulla schermata Menu impostazione.
- 3. Inserire la password di servizio, quindi selezionare Fine.
- Selezionare Modalità demo. Selezionare il tipo di paziente demo desiderato. Fare clic su Invio.

- 5. Dopo un breve periodo di attesa, il monitor passerà alla modalità demo. In alto a destra compare un messaggio su schermo che indica la modalità demo, vicino all'ora e alla data, in nero su sfondo giallo.
- 6. Per uscire dalla modalità demo, spegnere il monitor. Al riavvio, il monitor non sarà più in modalità demo.

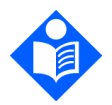

Nota:

Quando il monitor è in modalità demo non verrà effettuato alcun monitoraggio dei pazienti, anche se al monitor sono collegati una linea di campionamento e un sensore. Per tornare al monitoraggio, spegnere il monitor e riavviarlo.

Quando un dispositivo è in modalità demo, i dati dei trend presenti nel dispositivo non vengono cancellati. Se i dati dei trend vengono visualizzati mentre il dispositivo è in modalità demo, si tratterà dei dati demo. Quando il dispositivo viene spento e riacceso, mostra i dati del trend del paziente precedente se l'utente non li ha cancellati (scegliendo **S**ì quando il dispositivo ha chiesto se cancellare i dati del trend). Per il periodo di tempo durante il quale la modalità demo è stata visualizzata sullo schermo, non saranno disponibili dati, poiché nessun dato viene registrato quando il dispositivo è in modalità demo.

## 4.8.2. Modalità Standby parametri

È possibile mettere il monitor in una modalità standby parametri separata per la capnografia e la pulsossimetria. Quando questa possibilità è abilitata, l'utente può attivare lo Standby parametri come richiesto. Questa opzione è utile per abilitare l'attivazione dell'allarme del monitor quando si scollega un sensore o una linea di campionamento dal monitor ma è comunque possibile disattivarla.

Per impostazione predefinita, la modalità Standby parametri è disabilitata.

In modalità Standard (quando la modalità Standby parametri non è abilitata), in seguito alla rimozione di una linea di campionamento o di un sensore/prolunga SpO<sub>2</sub> dal monitor, viene visualizzato un messaggio (**FilterLine scollegato** o **Sensore SpO<sub>2</sub> scollegato**, a seconda dei casi) ma non suona nessun allarme. La rimozione del sensore SpO<sub>2</sub> dal paziente evoca un allarme acustico e un messaggio sullo schermo. Per impostazione predefinita, la modalità Standby parametri è disabilitata. Quando la modalità Standby parametri è abilitata, dopo che è stata collegata e poi scollegata una linea di campionamento dal monitor, viene emesso l'allarme acustico con priorità media **FilterLine scollegato**. Analogamente, quando un sensore o una prolunga per pulsossimetria viene collegato e quindi scollegato dal monitor, viene emesso l'allarme acustico con priorità media **Sensore SpO**<sub>2</sub> **scollegato**. La funzione dell'allarme è di prevenire lo scollegamento non autorizzato di una linea di campionamento/di un sensore SpO<sub>2</sub> dal monitor, da parte del paziente o di un visitatore.

Quando è abilitata la modalità Standby parametri, la rimozione del sensore SpO<sub>2</sub> dal paziente attiva un allarme acustico e un messaggio sullo schermo, come in modalità Standard.

La modalità Standby parametri può essere abilitata nel modo seguente:

- 1. Fare clic sul pulsante Menu sul pannello frontale.
- 2. Selezionare **Impostazione** sulla schermata Menu e **Servizio** sulla schermata Menu impostazione.
- 3. Inserire la password di servizio, quindi selezionare Fine.
- 4. Selezionare **Default istituzionali>Monitor**.
- 5. Andare alla modalità Standby parametri e fare clic su **Invio**. Impostare la modalità Standby parametri su **Abilitato** e fare clic su **Invio**.
- 6. Selezionare **Home** per tornare alla schermata Home. Seguire le indicazioni del dispositivo, che chiede di salvare le impostazioni e spegnere.

Una volta abilitata la modalità Standby parametri, è possibile attivarla come mostrato di seguito:

- 1. Rimuovere la linea di campionamento e/o il sensore SpO<sub>2</sub> dal monitor o rimuovere il sensore SpO<sub>2</sub> dal paziente.
- Premere il tasto di silenziamento dell'allarme sulla parte anteriore del monitor (<sup>(A)</sup>) per più di due secondi per attivare la modalità Standby parametri.
- 3. Il monitor emette il suono di Standby una volta entrato in modalità Standby parametri e la schermata indica i seguenti messaggi nelle aree delle forme

d'onda (e nelle aree dei messaggi, in alternanza con altri messaggi pertinenti): CO<sub>2</sub> Standby, SpO<sub>2</sub> Standby.

Se al monitor è collegata una linea di campionamento della CO<sub>2</sub>, la modalità Standby parametri per la CO<sub>2</sub> non si apre, anche se si preme il tasto di silenziamento dell'allarme come richiesto. Analogamente, se un sensore SpO<sub>2</sub> è collegato al monitor e a un paziente, la modalità Standby parametri per la SpO<sub>2</sub> non si apre, anche se si preme il tasto di silenziamento dell'allarme come richiesto. Ciò serve a impedire che questa modalità venga attivata mentre un paziente viene monitorato. Premendo il tasto di silenziamento dell'allarme si avvierà quindi la modalità Standby parametri sia per la CO<sub>2</sub> sia per la SpO<sub>2</sub> se entrambe sono scollegate o per una di esse se solo una è scollegata.

Tenere presente quanto segue:

- Si esce automaticamente da CO<sub>2</sub> standby quando una linea di campionamento della CO<sub>2</sub> viene collegata al monitor.
- Si esce automaticamente da SpO<sub>2</sub> standby quando un sensore SpO<sub>2</sub> viene collegato al monitor e a un paziente.

In questo modo, se l'utente non si accorge che il monitor è in modalità Standby parametri, ricollegando una linea di campionamento al monitor o il sensore SpO<sub>2</sub> al paziente il monitor esce dalla modalità Standby parametri e riprende il monitoraggio.

Durante la modalità Standby, il valore attuale di ogni parametro in standby verrà visualizzato con un doppio trattino nell'area pertinente della schermata Home.

## Tabella 4. Messaggio e stato dell'allarme nelle diverse situazioni di Standby parametri

| Situazione                                                                                                    | Stato con<br>modalità<br>Standby<br>parametri<br>disabilitata | Stato con<br>modalità<br>Standby<br>parametri<br>abilitata ma non<br>attivata | Stato con<br>modalità Standby<br>parametri<br>abilitata e<br>Standby<br>parametri attivata                                                                      |
|----------------------------------------------------------------------------------------------------|---------------------------------------------------------------|-------------------------------------------------------------------------------|----------------------------------------------------------------------------------------------------|
| Messaggio di FilterLine<br>scollegato (dal<br>monitor)/messaggio di<br>sensore SpO <sub>2</sub><br>scollegato (dal<br>monitor) | Sì                                                            | Sì                                                                            | Sì                                                                                                    |
| Allarme per FilterLine<br>scollegato (dal<br>monitor)/sensore SpO <sub>2</sub><br>scollegato (dal<br>monitor)                  | No                                                            | Sì                                                                            | Νο                                                                                                    |
| Allarme acustico con<br>priorità media per<br>sensore SpO2 non su<br>paziente                                                  | Sì                                                            | Sì                                                                            | No                                                                                                    |
| Messaggio di sensore<br>SpO2 non su paziente                                                                                   | Sì                                                            | Sì                                                                            | Sì                                                                                                    |
| Messaggio di CO2<br>Standby/messaggio di<br>SpO2 Standby                                                                       | No                                                            | No                                                                            | Sì                                                                                                    |
| Allarmi con priorità<br>alta (paziente)                                                                                        | Sì                                                            | Sì                                                                            | No (per il<br>parametro in<br>standby)                                                                                                    |
| LED giallo e rosso<br>lampeggianti sul<br>pannello frontale nel<br>caso di allarmi con<br>priorità alta (paziente)             | Sì                                                            | Sì                                                                            | No, per il<br>parametro in<br>standby (poiché<br>gli allarmi con<br>priorità alta<br>[paziente] relativi<br>al parametro in<br>standby non sono<br>disponibili) |

| Situazione                                                                                          | Stato con<br>modalità<br>Standby<br>parametri<br>disabilitata | Stato con<br>modalità<br>Standby<br>parametri<br>abilitata ma non<br>attivata | Stato con<br>modalità Standby<br>parametri<br>abilitata e<br>Standby<br>parametri attivata                                                                      |
|----------------------------------------------------------------------------------------------------|---------------------------------------------------------------|-------------------------------------------------------------------------------|----------------------------------------------------------------------------------------------------|
| Archiviazione o<br>trasferimento a<br>stazioni remote di<br>allarmi con priorità alta<br>(paziente) | Sì                                                            | Sì                                                                            | No, per il<br>parametro in<br>standby (poiché<br>gli allarmi con<br>priorità alta<br>[paziente] relativi<br>al parametro in<br>standby non sono<br>disponibili) |

## 4.8.3. Modalità emergenza

Il monitor fornisce un'opzione per creare un insieme diverso di impostazioni predefinite e usare il monitor nell'ambiente di emergenza.

Quando la modalità emergenza è abilitata, nel funzionamento del monitor si verificheranno le seguenti variazioni:

• Dopo l'accensione, il monitor apre immediatamente la schermata Home, senza messaggi su schermo.

Per impostazione predefinita, la modalità emergenza è abilitata.

Disattivare la modalità emergenza nel modo seguente:

- 1. Fare clic sul pulsante **Menu** sul pannello frontale.
- 2. Selezionare **Impostazione** sulla schermata Menu e **Servizio** sulla schermata Menu impostazione.
- 3. Inserire la password di servizio, quindi selezionare Fine. Selezionare Default istituzionali>Monitor>Impostazioni predefinite.
- 4. Andare a Modalità emergenza e fare clic su Invio.
- 5. Impostare la modalità emergenza su Disabilitata e fare clic su Invio.

- 6. Selezionare **Home** per tornare alla schermata Home. Seguire le indicazioni del dispositivo, che chiede di salvare le impostazioni e spegnere.
- 7. Per attivare la modalità emergenza, seguire i passaggi 1, 2, 3, 4 e 5 descritti più sopra. Impostare la modalità emergenza su **Abilitato** e fare clic su **Invio**.
- 8. Selezionare **Home** per tornare alla schermata Home. Seguire le indicazioni del dispositivo, che chiede di salvare le impostazioni e spegnere.

I default istituzionali impostati quando il monitor è in modalità emergenza abilitata resteranno in vigore solo finché il monitor è in modalità emergenza. Quando la modalità emergenza è disabilitata sul monitor, i valori predefiniti saranno le impostazioni predefinite (se non sono state effettuate modifiche quando la modalità emergenza era disabilitata) o le impostazioni configurate quando la modalità emergenza era disabilitata sul monitor.

Allo stesso modo, se vengono effettuate modifiche ai valori predefiniti mentre la modalità emergenza è disabilitata sul monitor, queste modifiche non saranno applicate mentre il monitor è in modalità emergenza. Quindi, se lo desidera, un istituto può configurare due insiemi di default istituzionali: uno per la modalità emergenza e uno per quando la modalità emergenza è disabilitata.

## 4.8.4. Segnale promemoria

Quando il monitor è impostato su Audio off (silenziamento permanente allarme), un segnale promemoria, un singolo bip, può essere emesso ogni due minuti a indicare che il monitor è nello stato di silenziamento permanente allarme.

Per impostazione predefinita, il segnale promemoria è Disabilitato.

Abilitare il segnale promemoria nel modo seguente:

- 1. Fare clic sul pulsante Menu sul pannello frontale.
- 2. Selezionare **Impostazione** sulla schermata Menu e **Servizio** sulla schermata Menu impostazione.
- 3. Inserire la password di servizio, quindi selezionare Fine.
- 4. Selezionare **Default istituzionali>Monitor**.

- 5. Andare a **Segnale promemoria** e fare clic su **Invio**. Impostare il segnale promemoria su **Abilitato** e fare clic su **Invio**.
- 6. Selezionare **Home** per tornare alla schermata Home. Seguire le indicazioni del dispositivo, che chiede di salvare le impostazioni e spegnere.
- 7. Quando si riavvia il monitor, il segnale promemoria sarà abilitato.

# 4.9. Diagramma di riferimento menu schermo del monitor

Il diagramma riportato di seguito mostra i percorsi di flusso dei menu per navigare nelle diverse schermate del monitor.

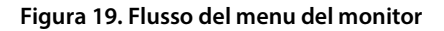

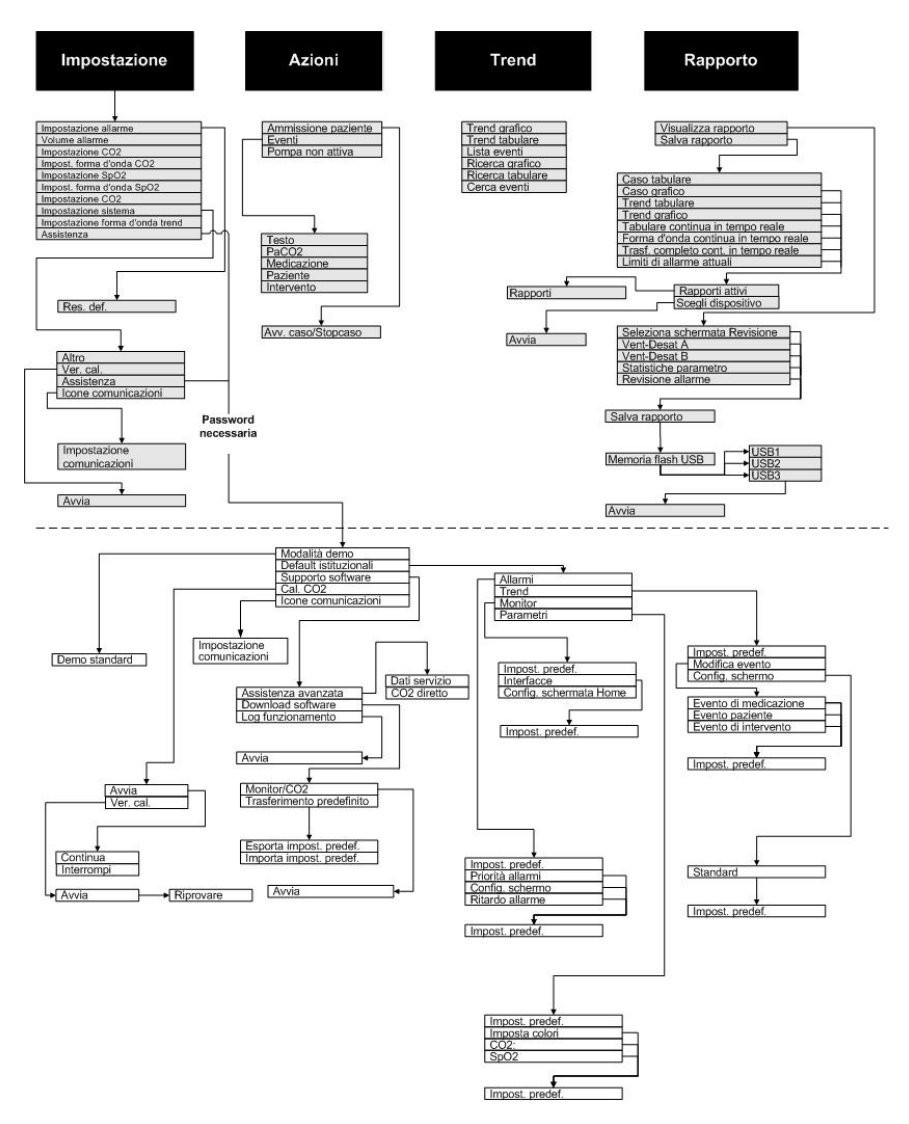

## 4.10. Capnografia con il monitor

## 4.10.1. Linee monouso Microstream<sup>™</sup> EtCO<sub>2</sub>

#### Attenzione:

Prima dell'uso, leggere attentamente le Istruzioni per l'uso delle linee monouso Microstream™ etCO<sub>2</sub>.

#### Attenzione:

Utilizzare esclusivamente linee monouso Microstream etCO<sub>2</sub> per assicurare il funzionamento corretto del monitor.

#### Attenzione:

Le linee monouso Microstream etCO<sub>2</sub> sono studiate per l'impiego su un singolo paziente e non possono essere riprocessate. Non tentare di pulire, disinfettare o soffiare sulle linee di campionamento, altrimenti il monitor può danneggiarsi.

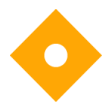

#### Attenzione:

Eliminare le linee monouso Microstream etCO<sub>2</sub> seguendo le procedure standard o le leggi locali per lo smaltimento di rifiuti medici contaminati.

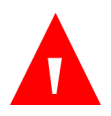

#### AVVERTENZA:

Connessioni imperfette o danneggiate possono compromettere la ventilazione o provocare rilevazioni imprecise dei valori dei gas respiratori. Collegare saldamente tutti i componenti e verificare eventuali perdite dei collegamenti attenendosi alle normali procedure cliniche.

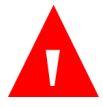

#### AVVERTENZA:

Se una quantità eccessiva di umidità penetra nella linea di campionamento (proveniente, ad esempio, dall'umidità dell'ambiente o dalla respirazione di aria particolarmente umida), nell'area dei messaggi del monitor viene visualizzato: Pulizia FilterLine. Se non è possibile svuotare la linea di campionamento, nella sezione della schermata Home in cui è visualizzata la forma d'onda della CO<sub>2</sub> e nell'area dei messaggi del monitor viene visualizzato Blocco FilterLine (se non è visualizzata una forma d'onda, il messaggio compare solo nell'area dei messaggi). Quando viene visualizzato il messaggio Blocco FilterLine, sostituire la linea di campionamento.

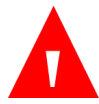

#### AVVERTENZA:

La linea di campionamento può prendere fuoco in presenza di O<sub>2</sub> se esposta direttamente a laser, dispositivi ESU o calore elevato. Quando si eseguono procedure al capo e al collo che comprendono l'uso del laser, dispositivi elettrochirurgici o calore elevato, usare con cautela per evitare la combustione della linea di campionamento o dei teli chirurgici circostanti.

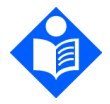

#### Nota:

Quando si collega una linea di campionamento al monitor, avvitare il connettore della linea in senso orario nella porta CO<sub>2</sub> fino a serrarlo in modo che sia collegato saldamente. In questo modo, durante le misurazioni, nel punto di collegamento non si verificheranno perdite di gas che possono compromettere la precisione delle misurazioni.

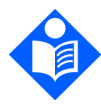

#### Nota:

Dopo aver collegato la linea di campionamento della CO<sub>2</sub>, verificare che i valori di CO<sub>2</sub> vengano visualizzati sul monitor.

Le linee monouso Microstream<sup>™</sup> etCO₂ sono disponibili in diverse varietà, a seconda della taglia e del tipo del paziente e di altre considerazioni. Si deve tenere conto delle seguenti considerazioni quando si scelgono le linee monouso corrette per un paziente.

• Paziente intubato o non intubato

- Paziente ventilato meccanicamente o no
- Durata dell'utilizzo
- Taglia e peso del paziente
- Paziente che respira attraverso il naso, la bocca o alternativamente con il naso e con la bocca

Nella sezione 8.1 Linee monouso Microstream EtCO2 a pagina 177 è riportato un elenco di linee monouso Microstream. etCO2. Per ulteriori informazioni sulle linee Microstream FilterLine o sulle altre taglie e confezioni disponibili per questi prodotti, contattare il rappresentante di zona o visitare il sito <u>http://www.covidien.com/rms/pages.aspx?page=OurBrands/Microstream</u>.

Selezionare la linea di campionamento appropriata e collegarla al monitor prima di applicarla alle vie aeree del paziente. Seguire attentamente le Istruzioni per l'uso delle linee monouso Microstream etCO<sub>2</sub> per il collegamento appropriato.

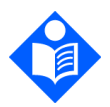

Nota:

Il termine generico FilterLine o linea di campionamento, utilizzato in questo manuale, è intercambiabile con qualsiasi linea monouso Microstream etCO<sub>2</sub>.

## 4.10.2. Collegamento della FilterLine

Prima di iniziare il monitoraggio di un paziente mediante capnografia, è necessario collegare la linea di campionamento (FilterLine) appropriata al monitor e al paziente.

Collegare la linea di campionamento nel modo seguente:

- Spostare lateralmente il coperchio del connettore di ingresso della linea di campionamento e collegare la linea di campionamento appropriata. Avvitare il connettore della linea di campionamento al monitor in senso orario fino a serrarlo.
- 2. Collegare la linea di campionamento al paziente come descritto nelle Istruzioni per l'uso fornite con la linea di campionamento.

 Quando la linea di campionamento è collegata, il monitor inizia immediatamente a cercare i respiri, ma non indica una condizione di No respiro prima che si siano verificati respiri validi.

## 4.10.3. Dati sulla CO2 visualizzati dal monitor

ll monitoraggio della EtCO<sub>2</sub> è disponibile per pazienti adulti, pediatrici (di tutti i tipi) e neonatali.

La schermata Home del monitor visualizza i dati in tempo reale della CO<sub>2</sub>. I dati visualizzati includono:

- I valori in tempo reale della etCO₂ insieme all'unità selezionata (per le unità disponibili vedere 10.6 Capnografia Microstream<sup>™</sup> a pagina 186)
- La frequenza respiratoria (RR) espressa in atti al minuto, derivata dalla capnografia
- La forma d'onda della CO<sub>2</sub> (su alcuni schermi)

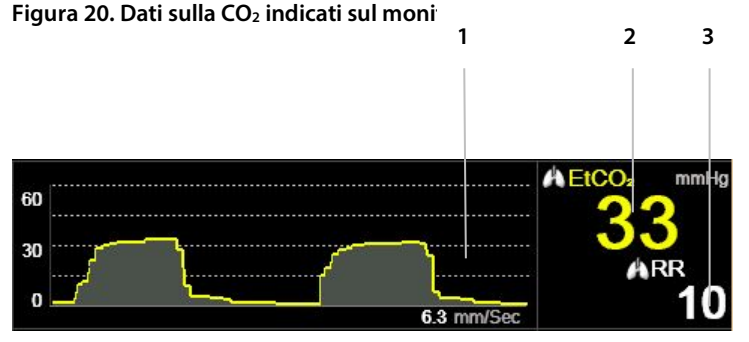

| Ν. | Funzione                            |
|----|-------------------------------------|
| 1  | Forma d'onda della CO2              |
| 2  | Valore di EtCO <sub>2</sub>         |
| 3  | Valore della frequenza respiratoria |

Il monitor, inoltre, è in grado di visualizzare i dati relativi alla CO<sub>2</sub> in forma di trend, con l'indicazione di ora, data, etCO<sub>2</sub>, RR, allarmi, eventi e un indicatore AVVIO CASO.

Per ulteriori informazioni sulla visualizzazione dei trend, vedere *4.15 Trend* a pagina 126.

Se si è scelto di visualizzare la schermata iniziale in formato numerico, la forma d'onda della CO<sub>2</sub> non compare. I dati della CO<sub>2</sub> vengono invece indicati con grandi numeri, che è possibile leggere anche a distanza. La sezione SpO<sub>2</sub> della schermata Home in formato numerico è raffigurata nella *Figura 7. Visualizzazione schermata Home n. 3* a pagina *29*, Per gli altri tipi di schermata Home, vedere *2.3.5 Opzioni della schermata di monitoraggio* a pagina 26.

Per tutti i tipi di pazienti, il valore numerico della etCO<sub>2</sub> visualizzato sullo schermo è il valore massimo di CO<sub>2</sub> degli ultimi 20 secondi, aggiornato ogni secondo. Un allarme relativo alla etCO<sub>2</sub> viene generato in base al valore di etCO<sub>2</sub> visualizzato sullo schermo.

In ambienti con un'elevata altitudine, i valori di etCO<sub>2</sub> possono risultare inferiori a quelli osservati a livello del mare, come descritto nella legge delle pressioni parziali di Dalton. Quando si utilizza il monitor in ambienti con un'elevata altitudine, è consigliabile regolare opportunamente le impostazioni di allarme di etCO<sub>2</sub>.

Questa modalità corregge i valori di CO<sub>2</sub> in base all'impostazione BTPS (temperatura corporea, pressione, saturazione) che ipotizza che i gas alveolari siano saturi di vapore acqueo. La BTPS deve restare attiva durante tutte le procedure di misurazione. Per gli altri utilizzi, è possibile disattivarla nella schermata di impostazione della CO<sub>2</sub>.

## 4.10.4. Parametri regolabili della CO<sub>2</sub>

Il monitor consente di regolare l'impostazione di alcuni parametri utilizzati per la misurazione della CO<sub>2</sub> allo scopo di adattarli a un paziente o ai requisiti dell'istituto o in base ad altre esigenze. Per modificare tali impostazioni solo temporaneamente, fino a quando il monitor non viene spento, attenersi alla procedura descritta di seguito. Per impostare le modifiche come default istituzionali, in modo che restino effettive anche dopo lo spegnimento del monitor, vedere 11.1.1 Modifica dei default istituzionali a pagina 198.

#### Figura 21. Schermata Impostazione CO<sub>2</sub>

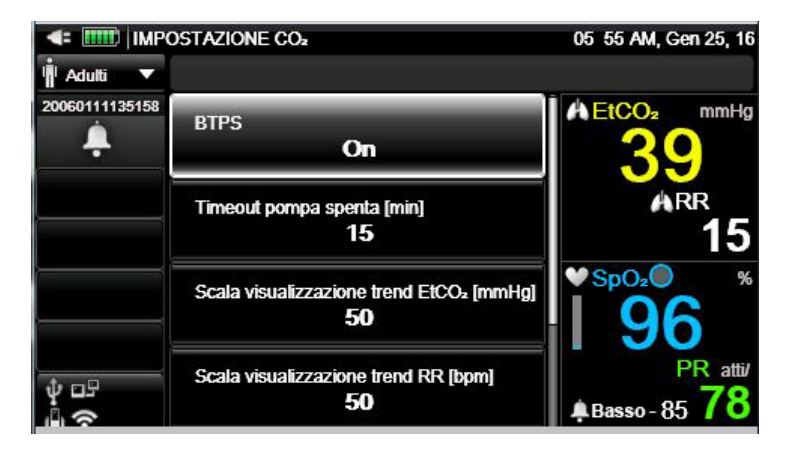

Le impostazioni del parametro CO<sub>2</sub> possono essere modificate nel modo seguente:

- 1. Fare clic sul pulsante Menu sul pannello frontale.
- 2. Selezionare Impostazione sulla schermata Menu e Impostazione CO<sub>2</sub> sulla schermata Menu impostazione. Fare clic su Invio.
- Andare al parametro desiderato e fare clic su Invio. Selezionare il valore desiderato e fare clic su Invio per tornare alla schermata Impostazione CO<sub>2</sub>. Selezionare Home per tornare alla schermata Home.
- Per effettuare modifiche alla forma d'onda della CO<sub>2</sub> selezionare Impostazione forma d'onda CO<sub>2</sub> nella schermata Menu impostazione. Fare clic su Invio.
- In entrambi i casi, andare al parametro desiderato e fare clic su Invio.
  Selezionare il valore desiderato e fare clic su Invio per tornare alla schermata Impostazione CO<sub>2</sub>. Selezionare Home per tornare alla schermata Home.
- Per effettuare modifiche permanenti a questi parametri, modificare i parametri nei default istituzionali. Per maggiori informazioni, vedere 11.1.1 Modifica dei default istituzionali a pagina 198.

#### Tabella 5. Parametri della CO<sub>2</sub>

| Parametro                                               | Opzioni       | Impostazione predefinita |
|---------------------------------------------------------|---------------|--------------------------|
| BTPS*                                                   | On, Off       | On                       |
| Timeout pompa spenta<br>(min)                           | 5, 10, 15, 30 | 15                       |
| Scala visualizzazione<br>trend EtCO <sub>2</sub> (mmHg) | 50, 100, 150  | 50                       |
| Scala visualizzazione<br>trend RR (bpm)                 | 50, 100, 150  | 50                       |
| Livello allarme visivo A/h                              | 1-99          | 10                       |

\* BTPS indica la correzione standard utilizzata durante la misurazione per temperatura corporea, pressione e saturazione. La BTPS deve essere attiva durante tutte le procedure di misurazione. Il monitor disattiva automaticamente la correzione BTPS durante le procedure di calibrazione e la riattiva al termine di tali procedure. Non è necessario che l'utente esegua alcuna modifica alle impostazioni di BTPS.

Tabella 6. Parametri di impostazione della forma d'onda della CO<sub>2</sub>

| Parametro                                       | Opzioni                | Impostazione predefinita |
|-------------------------------------------------|------------------------|--------------------------|
| V. sweep ad./ped.<br>(mm/sec)                   | 1, 2, 3, 6,3, 12,5, 25 | 6,3                      |
| Scala di forma d'onda CO <sub>2</sub><br>(mmHg) | 20, 60, 120, 150, Auto | 60                       |

La velocità di sweep è la velocità alla quale la forma d'onda completa un ciclo del grafico per coprire una volta l'intera schermata.

## 4.10.5. Monitoraggio della CO<sub>2</sub> durante la risonanza magnetica

AVVERTENZA: Non utilizzare la linea Infanti/Neonati FilterLine H o VitalLine H durante la risonanza magnetica. L'impiego della linea Infanti/neonati FilterLine H durante la risonanza magnetica può

causare artefatti sull'immagine della MRI.

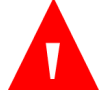

#### AVVERTENZA:

Durante la risonanza magnetica, il monitor deve essere posto all'esterno della sala in cui si svolge l'esame. Quando il monitor è all'esterno dell'area MRI, il monitoraggio di etCO<sub>2</sub> può essere eseguito con la linea FilterLine XL, più lunga.

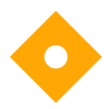

#### Attenzione:

L'impiego di una linea di campionamento della CO<sub>2</sub> nel cui nome è presente la lettera H (a indicare che si tratta di un prodotto destinato all'uso in ambienti umidificati) durante una risonanza magnetica può causare interferenze. Si consiglia di utilizzare linee di campionamento di tipo "non H". Per un elenco delle linee di

campionamento H, vedere 8.1 *Linee monouso Microstream EtCO2* a pagina 177.

Il monitoraggio non invasivo della etCO2 durante la risonanza magnetica (MRI) può essere eseguito con il monitor, una linea FilterLine XL e una linea di campionamento CO2 appropriata.

Il monitor può essere utilizzato durante la MRI nel modo seguente:

- 1. Posizionare il monitor all'esterno dell'area MRI. È necessario che sia presente un foro nel muro dell'area MRI (di circa 10 cm di diametro).
- 2. Collegare la linea FilterLine XL al monitor e guidarla nell'area MRI attraverso il foro nel muro.
- 3. Applicare la linea FilterLine XL al paziente.

Per effetto della lunghezza della linea FilterLine XL, è possibile che si verifichi un ritardo maggiore e, pertanto, un tempo di risposta più lento.

Per acquistare la linea FilterLine XL, contattare il rappresentante di zona.

## 4.11. Pulsossimetria con il monitor

# 4.11.1. Collegamento di un sensore SpO<sub>2</sub> al monitor

Prima di iniziare il monitoraggio di un paziente mediante pulsossimetria, è necessario collegare il sensore SpO2 appropriato a monitor e paziente.

Il collegamento del sensore SpO<sub>2</sub> viene effettuato nel modo seguente:

- Collegare saldamente la prolunga SpO<sub>2</sub> alla porta del sensore SpO<sub>2</sub> del monitor sul pannello sinistro del monitor, quindi collegare il sensore Nellcor SpO<sub>2</sub> appropriato alla prolunga.
- 2. Collegare il sensore Nellcor SpO<sub>2</sub> al paziente come descritto nelle Istruzioni per l'uso, utilizzando una prolunga per sensore Nellcor SpO<sub>2</sub>.
- 3. Quando il sensore SpO<sub>2</sub> è inserito nella prolunga e collegato al monitor, questo inizia immediatamente a cercare una pulsazione. Il monitor indica Sens. SpO<sub>2</sub> non su paziente fino a quando il sensore non viene posizionato sul paziente. Questa situazione è classificata come allarme di media priorità, e genera un triplo bip ogni 30 secondi. Per evitare il messaggio di allarme e i bip, è possibile collegare la prolunga al monitor, ma non collegare il sensore SpO<sub>2</sub> alla prolunga finché non è giunto il momento di collegare il paziente al monitor.
- 4. Per iniziare il monitoraggio, mettere il sensore sul paziente come descritto nelle Istruzioni per l'uso del sensore.

## 4.11.2. Sensori Nellcor SpO<sub>2</sub>

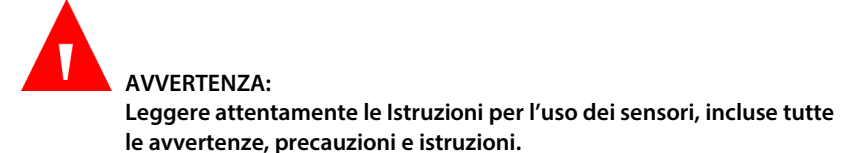

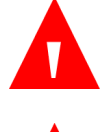

AVVERTENZA: Pericolo di shock elettrico; non immergere o bagnare il sensore.

#### AVVERTENZA:

Non utilizzare sistemi di monitoraggio, sensori, cavi o connettori che sembrino danneggiati. Togliere dal servizio le apparecchiature danneggiate per farle ispezionare da un tecnico specializzato.

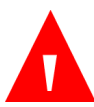

#### AVVERTENZA:

Non usare un sensore o un cavo interfaccia danneggiato. Non usare un sensore con i componenti ottici scoperti.

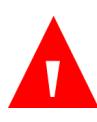

#### AVVERTENZA:

Non spruzzare o versare alcun liquido sul monitor, i suoi accessori, connettori, interruttori o aperture nel telaio in quanto ciò potrebbe provocare danni al monitor.

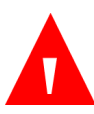

#### AVVERTENZA:

Usare solo sensori e cavi interfaccia approvati da Covidien quando ci si collega alla porta del sensore. Il collegamento di altri cavi o sensori influenza l'accuratezza dei dati del sensore, con possibili risultati avversi. Verificare la compatibilità della sonda, del cavo e del monitor del pulsossimetro prima dell'uso per garantire precisione e sicurezza d'uso.

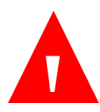

#### AVVERTENZA:

Usare solo cavi interfaccia approvati da Covidien con il monitor. L'uso di altri cavi interfaccia avrà un effetto negativo sulle prestazioni. Non collegare alla porta del sensore alcun cavo destinato all'uso su computer.

#### AVVERTENZA:

Scollegare il monitor e il sensore dal paziente durante la risonanza magnetica (MRI). Gli oggetti contenenti metallo possono diventare proiettili pericolosi quando soggetti ai forti campi magnetici creati dall'apparecchiatura per MRI. Inoltre, le correnti indotte possono causare ustioni.

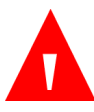

#### AVVERTENZA:

L'applicazione non corretta o l'uso di un sensore per pulsossimetria non adeguato possono provocare danni ai tessuti. Controllare il sito di applicazione come indicato nelle istruzioni per l'uso. Non applicare il sensore troppo saldamente o esercitando una pressione eccessiva. Non avvolgere il sensore, applicare nastro aggiuntivo o lasciare il sensore troppo a lungo in un punto. Se la pelle sotto il sensore si irrita, cambiare la posizione del sensore.

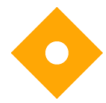

#### Attenzione:

l sensori monopaziente e i sensori adesivi sono destinati all'uso su un singolo paziente. Non trasferire un sensore monouso o un sensore adesivo da un paziente a un altro.

I sensori usati con questo monitor possono essere classificati come dispositivi superficiali a contatto con la pelle per un periodo di tempo limitato. I sensori hanno superato i test di biocompatibilità raccomandati e sono quindi conformi alla normativa ISO 10993-1.

## 4.11.3. Scelta del sensore Nellcor SpO<sub>2</sub>

Quando si sceglie un sensore, considerare la taglia del paziente e la sua attività, il livello di perfusione, i possibili siti di applicazione e la durata prevista del monitoraggio. Usare le Istruzioni per l'uso del sensore raccomandato per guidare la scelta del sensore o contattare Covidien o un rappresentante Covidien di zona. Vedere *Tabella 7. Modelli di sensore Nellcor SpO2 e taglie dei pazienti* a pagina 82. Le informazioni sulla lunghezza del sensore sono incluse nelle Istruzioni per l'uso di ciascun sensore.

Il cavo interfaccia Nellcor™ (DOC-10, 10 ft/3 m o DEC-4, 4 ft/1,2 m) collega il sistema di monitoraggio con il sensore Nellcor™. Non collegare cavi alla porta del sensore destinata all'uso con il computer. Usare solo sensori e cavi interfaccia approvati da Covidien quando ci si collega alla porta del sensore.

Tabella 7. Modelli di sensore Nellcor SpO2 e taglie dei pazienti

| Sensore Nellcor™                                                                                         | SKU      | Taglia del<br>paziente |
|----------------------------------------------------------------------------------------------------|----------|------------------------|
| Sensore Nellcor™ Preemie SpO₂, non adesivo<br>(impiego su singolo paziente)                              | SC-PR*   | <1,5 kg                |
| Sensore Nellcor™ Neonatal SpO₂ (neonatale),<br>non adesivo (impiego su singolo paziente)                 | SC-NEO*  | da 1,5 a 5 kg          |
| Sensore Nellcor™ Adult SpO₂ (adulti), non<br>adesivo (impiego su singolo paziente)                       | SC-A*    | >40 kg                 |
| Sensore Nellcor™ Adult-Neonatal SpO₂ (adulti-<br>neonatale) con fasce (riutilizzabile con adesivo)       | OXI-A/N* | <3 kg o >40 kg         |
| Sensore Nellcor™ Pediatric-Infant SpO₂<br>(pediatrico/infante) con fasce (riutilizzabile con<br>adesivo) | OXI-P/I* | da 3 a 40 kg           |
| Sensore Nellcor™ Pediatric SpO₂ (pediatrico), in<br>due parti (sterile, solo monouso)                    | Р        | da 10 a 50 kg          |
| Sensore Nellcor™ Neonatal-Adult SpO₂<br>(neonatale/adulti), in due parti (sterile, solo<br>monouso)      | N        | <3 kg o >40 kg         |
| Sensore Nellcor™ Adult SpO₂ (adulti), in due parti<br>(sterile, solo monouso)                            | A        | >30 kg                 |
| Sensore Nellcor™ Neonatal-Adult SpO₂<br>(neonatale/adulti) (sterile, solo monouso)                       | MAXN*    | <3 kg o >40 kg         |
| Sensore Nellcor™ Infant SpO₂ (infanti) (sterile,<br>solo monouso)                                        | MAXI*    | da 3 a 20 kg           |
| Sensore Nellcor™ Pediatric SpO₂ (pediatrico)<br>(sterile, solo monouso)                                  | MAXP*    | da 10 a 50 kg          |
| Sensore Nellcor™ Adult SpO₂ (adulti) (sterile, solo<br>monouso)                                          | MAXA*    | >30 kg                 |
| Sensore Nellcor™ Adult XL SpO₂ (adulti) (sterile,<br>solo monouso)                                       | MAXAL*   | >30 kg                 |
| Sensore Nellcor™ Adult SpO₂ Nasal (nasale,<br>adulti) (sterile, solo monouso)                            | MAXR*    | >50 kg                 |

| Sensore Nellcor™                                                          | SKU      | Taglia del<br>paziente |
|---------------------------------------------------------------------------|----------|------------------------|
| Sensore Nellcor™ Forehead SpO₂ (frontale)<br>(sterile, solo monouso)      | MAXFAST* | ≥10 kg                 |
| Sensore Nellcor™ Adult SpO₂ (adulti)<br>riutilizzabile (non sterile)      | DS-100A* | >40 kg                 |
| Sensore Nellcor™ SpO₂, riutilizzabile multisito<br>(non sterile)          | D-YS*    | >1 kg                  |
| Clip per orecchio Nellcor™ SpO₂, riutilizzabile<br>(non sterile)          | D-YSE*   | >30 kg                 |
| Clip Nellcor™ Pediatric SpO₂ (pediatrica)<br>riutilizzabile (non sterile) | D-YSPD*  | da 3 a 40 kg           |

\* adatto all'uso in ambienti d'emergenza tipici; vedere Grado di protezione contro l'ingresso di particolato e acqua alla sezione *10.11 Conformità* a pagina 191.

## 4.11.4. Funzioni del sensore Nellcor™

Le funzioni del sensore Nellcor™ sono diverse per sensori a un diverso livello di revisione e in base al tipo di sensore (adesivo, riciclato e riutilizzabile). Il livello di revisione di un sensore è indicato sulla spina del sensore.

### 4.11.4.1. Test di biocompatibilità

Test di biocompatibilità sono stati condotti sui sensori Nellcor™ in conformità alla normativa ISO 10993-1 Valutazione biologica dei dispositivi medici, parte 1: valutazione e prova. I sensori Nellcor™ hanno superato i test di biocompatibilità raccomandati e sono quindi conformi alla normativa ISO 10993–1.

## 4.11.5. Considerazioni sulle prestazioni

Questo capitolo contiene informazioni che aiutano l'utente a ottimizzare le prestazioni di pulsossimetria del monitor.

Prima dell'installazione in un ambiente clinico, un tecnico dell'assistenza autorizzato deve verificare le prestazioni del monitor in base al manuale di assistenza tecnica.

## 4.11.5.1. Limitazioni del sistema di monitoraggio

AVVERTENZA: Non utilizzare per misure al di fuori dei livelli di visualizzazione elencati per il monitor durante il monitoraggio dei pazienti.

Frequenza degli impulsi: il sistema di monitoraggio visualizza solo frequenze degli impulsi comprese tra 20 e 250 bpm. Le frequenze rilevate al di sopra di 250 bpm compaiono come 250. Le frequenze rilevate al di sotto di 20 sono indicate con zero (0).

Saturazione: il sistema di monitoraggio visualizza livelli di saturazione compresi tra l'1% e il 100%.

## 4.11.6. Considerazioni sulle prestazioni del sensore Nellcor™

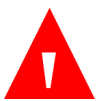

AVVERTENZA:

Le rilevazioni di pulsossimetria e il segnale delle pulsazioni possono essere influenzati da particolari condizioni ambientali, errori di applicazione dei sensori e condizioni del paziente.

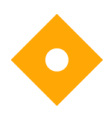

Attenzione:

La copertura inadeguata del sito di applicazione del sensore con materiale opaco in condizioni di elevata luce ambientale può causare misurazioni inesatte.

## 4.11.6.1. Condizioni che possono rendere imprecise le misurazioni del sensore

Svariate condizioni possono causare misurazioni imprecise da parte del sensore:

- Applicazione scorretta del sensore raccomandato.
- Posizionamento del sensore raccomandato su un arto con un bracciale per la misurazione della pressione, un catetere arterioso o una linea intravascolare.
- Luce ambientale.
- Copertura inadeguata del sito di applicazione del sensore con materiale opaco in condizioni di elevata luce ambientale.
- Attività eccessiva del paziente.
- Pelle scura.
- Coloranti intravascolari o applicati esternamente, come smalto per unghie o crema colorata.
- Perdita del segnale.
- La perdita del segnale pulsatile può essere causata da diversi motivi.
  - Applicazione del sensore raccomandato con eccessiva tensione.
  - Gonfiaggio di un bracciale per la misurazione della pressione sullo stesso arto a cui è applicato il sensore.
  - Presenza di un'occlusione arteriosa in prossimità del sensore raccomandato.
  - Scarsa perfusione periferica.

### 4.11.6.2. Uso raccomandato

Selezionare il sensore raccomandato appropriato, applicarlo secondo le istruzioni e osservare tutte le avvertenze e le precauzioni elencate nelle istruzioni per l'uso allegate al sensore.

Pulire e rimuovere qualsiasi sostanza (come lo smalto per unghie) dal sito di applicazione. Controllare periodicamente il corretto posizionamento del sensore sul paziente.

Una forte luce ambientale, come le luci chirurgiche (soprattutto quelle con lampada allo xeno), lampade per la bilirubina, lampade fluorescenti, lampade riscaldanti agli infrarossi e la luce diretta del sole possono influenzare le prestazioni dei sensori SpO<sub>2</sub>. Per prevenire l'interferenza della luce ambientale verificare il corretto posizionamento del sensore e coprire il sito di applicazione con un materiale opaco.

Se il movimento del paziente rappresenta un problema, provare i seguenti rimedi:

- Verificare che il sensore sia applicato correttamente e in modo sicuro.
- Spostare il sensore in un punto più fermo.
- Utilizzare un sensore adesivo che resista ad alcuni movimenti del paziente.
- Utilizzare un nuovo sensore con un adesivo più efficace.

Se le prestazioni sono compromesse da una scarsa perfusione, provare a utilizzare il sensore MAX-R, che ricava le misurazioni dall'arteria etmoidale anteriore del setto nasale. Il flusso sanguigno viene alimentato in questa arteria dalla carotide interna. Questo sensore è in grado di ottenere misurazioni anche quando la perfusione periferica è relativamente scarsa.

### 4.11.6.3. Condizioni del paziente

Problemi di applicazione e determinate condizioni del paziente possono influenzare le misurazioni del sistema di monitoraggio e causare la perdita del segnale pulsatile. Anemia: l'anemia causa una riduzione del contenuto arterioso di ossigeno. Anche se le letture della SpO<sub>2</sub> possono apparire normali, un paziente anemico può essere ipossico. La correzione dell'anemia può migliorare il contenuto arterioso di ossigeno. Il sistema di monitoraggio può non riuscire a fornire una lettura della SpO<sub>2</sub> se il livello di emoglobina scende al di sotto di 5 g/dL.

Emoglobine non funzionali: le emoglobine non funzionali come la carbossiemoglobina, la metemoglobina e la sulfemoglobina non sono in grado di trasportare l'ossigeno. Le letture della SpO<sub>2</sub> possono apparire normali ma un paziente può essere ipossico perché è disponibile meno emoglobina per trasportare l'ossigeno. Si raccomanda una valutazione ulteriore oltre alla pulsossimetria.

Anche le seguenti condizioni possibili dei pazienti possono influenzare le misurazioni:

- Scarsa perfusione periferica
- Attività eccessiva del paziente
- Pulsazioni venose
- Pelle scura
- Coloranti intravascolari, come il verde di indocianina o il blu di metilene
- Coloranti applicati esternamente (smalto per unghie, tinture, crema colorata)
- Defibrillazione

## 4.11.6.4. Riduzione dell'EMI (interferenza elettromagnetica) durante l'uso

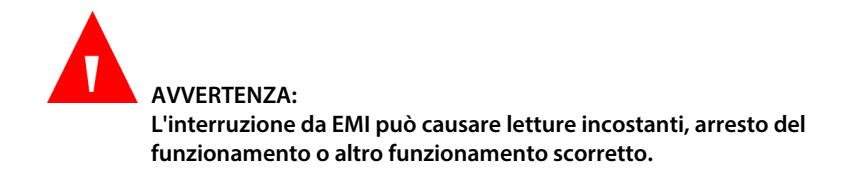

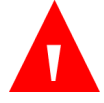

#### AVVERTENZA:

Il sistema di monitoraggio è destinato all'uso da parte dei soli professionisti sanitari. Può causare interferenze radio o interrompere il funzionamento di apparecchiature vicine. La riduzione di tale interruzione può richiedere il riorientamento o il riposizionamento del sistema di monitoraggio o la schermatura della zona.

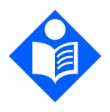

Nota:

Il monitor è stato testato ed è risultato conforme ai limiti per i dispositivi medici in accordo con la norma IEC 60601-1-2: 2007. Questi limiti sono studiati per assicurare una protezione adeguata contro le interferenze pericolose in una tipica installazione medica.

A causa della proliferazione di apparecchi che trasmettono in radiofrequenza e altre sorgenti di rumore elettrico negli ambienti sanitari (ad esempio unità elettrochirurgiche, telefoni cellulari, radiotrasmittenti a due vie, apparecchi elettrici e televisori ad alta definizione), è possibile che alti livelli di interferenza causati dall'immediata vicinanza dei dispositivi o dall'alta potenza della sorgente possano annullare le performance del sistema di monitoraggio. Vedere *Tabella 9. Conformità all'immunità elettromagnetica e indicazioni, apparecchiatura non di supporto vitale* a pagina 95. Il sistema di monitoraggio è destinato all'uso in ambienti in cui le interferenze elettromagnetiche possono oscurare le pulsazioni del cliente. Durante tali interferenze, le misurazioni possono apparire inesatte o potrebbe sembrare che il sistema di monitoraggio non funzioni correttamente. L'interruzione da EMI può causare letture incostanti, arresto del funzionamento o altro funzionamento scorretto. Se ciò si verifica, indagare il sito di impiego per determinare l'origine di tale interruzione e intraprendere le azioni elencate per eliminare tale fonte.

Spegnere e accendere le apparecchiature nelle vicinanze per isolare quella che causa l'interferenza. Riorientare o riposizionare l'apparecchiatura che causa l'interferenza.

Aumentare la distanza tra l'apparecchiatura che causa l'interferenza e il sistema di monitoraggio. Il sistema di monitoraggio genera, usa e può irradiare energia a radiofrequenza e, se non installato e usato in conformità a queste istruzioni, può esso stesso causare interferenze nocive ad altri dispositivi sensibili nelle vicinanze.

## 4.11.7. Tecnologia del sensore Nellcor™

Utilizzare sensori Nellcor<sup>™</sup>, che sono progettati appositamente per l'uso con il monitor. Identificare i sensori Nellcor<sup>™</sup> dal logo Nellcor<sup>™</sup> riportato sulla spina. Tutti i sensori Nellcor<sup>™</sup> contengono un chip di memoria che contiene le informazioni sul sensore di cui necessita il monitor per un corretto funzionamento, inclusi i dati di calibrazione del sensore, il modello, i codici per la risoluzione dei problemi e i dati di rilevamento degli errori.

Qualsiasi sistema di monitoraggio contenente la tecnologia OxiMax utilizza i dati di calibrazione contenuti nel sensore per calcolare la SpO<sub>2</sub> del paziente. Con la calibrazione, la precisione di molti sensori viene migliorata, poiché i coefficienti di calibrazione possono essere personalizzati per ciascun sensore.

Contattare Covidien o un Centro di assistenza di zona per la Griglia delle specifiche di precisione della saturazione di ossigeno Nellcor™ che elenca tutti i sensori Nellcor™ usati con il sistema di monitoraggio. Una copia digitale è disponibile su <u>www.covidien.com</u>.

## 4.11.7.1. Parametro di gestione degli allarmi SatSeconds™

Il sistema di monitoraggio controlla la percentuale di siti leganti l'emoglobina saturati da ossigeno nel sangue. Con la gestione tradizionale degli allarmi, i limiti di allarme superiore e inferiore sono impostati su livelli specifici di SpO<sub>2</sub>. Quando il livello di SpO<sub>2</sub> fluttua vicino a un limite di allarme, l'allarme suona ogni volta che viola la soglia relativa. SatSeconds monitora sia il grado che la durata della desaturazione come indice di gravità della desaturazione. Il parametro SatSeconds, quindi, aiuta a distinguere gli eventi clinicamente significativi dalle desaturazioni minori e brevi che potrebbero scatenare allarmi fastidiosi.

### 4.11.7.1.1.Sequenza di eventi SpO<sub>2</sub>

Si consideri una serie di eventi che portano a una violazione del limite di allarme SatSeconds. Un paziente adulto presenta diverse desaturazioni minori, seguite da una desaturazione clinicamente significativa.

Si veda lo schema seguente per una sequenza cronologica degli eventi SpO<sub>2</sub> e di come sono visualizzati sul monitor.

#### Figura 22. Serie di eventi SpO<sub>2</sub>

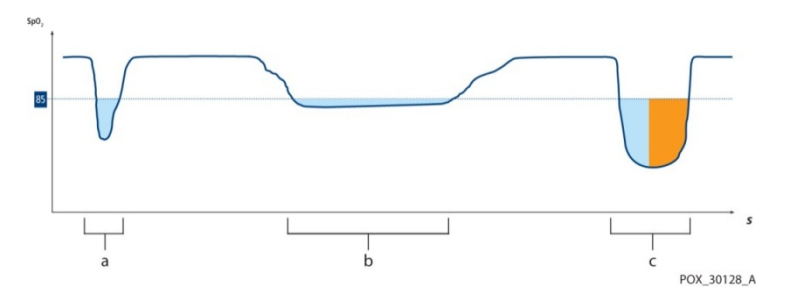

4.11.7.1.2. Primo evento SpO<sub>2</sub>

Il valore di SatSeconds viene calcolato moltiplicando la quantità di desaturazione sotto il valore soglia per il tempo (in secondi) della desaturazione. Si consideri il primo evento. Si supponga che il limite di allarme SpO<sub>2</sub> sia impostato su 85 e che il limite di allarme SatSeconds sia impostato su 25. La SpO<sub>2</sub> del paziente scende al 79% e la durata dell'evento è di due (2) secondi prima che la saturazione superi nuovamente la soglia di allarme inferiore dell'85%. In questo scenario, la quantità sotto la soglia è 6 (85-79) e il numero di SatSeconds è quindi 12 (6x2).

Poiché il limite di allarme di SatSeconds è impostato su 25 e il numero reale di SatSeconds è uguale a 12, non viene emesso un allarme acustico.

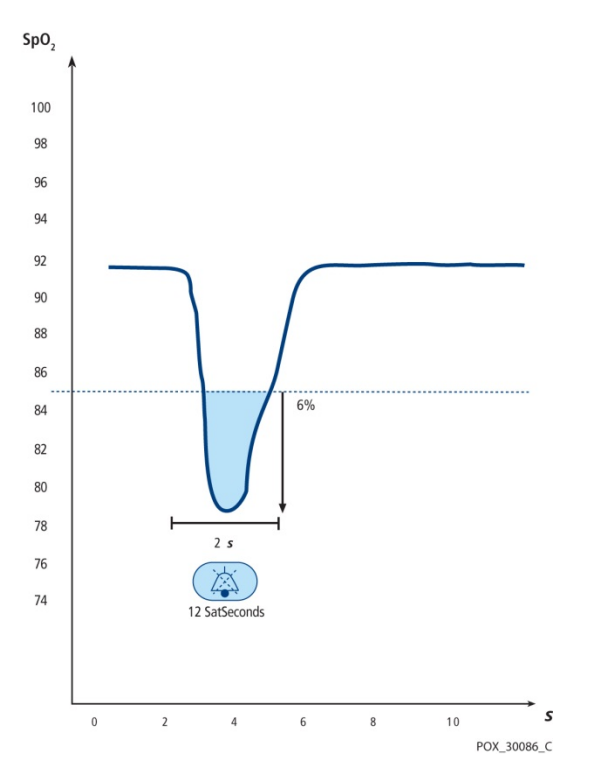

Figura 23. Primo evento SpO2: nessun allarme SatSeconds

### 4.11.7.1.3. Secondo evento SpO<sub>2</sub>

Si consideri il secondo evento. Si supponga che il limite di allarme di SatSeconds sia ancora impostato su 25. La SpO<sub>2</sub> del paziente scende all'84% e la durata dell'evento è di 15 secondi prima che la saturazione superi nuovamente la soglia di allarme inferiore dell'85%.

Poiché il limite di allarme di SatSeconds è impostato su 25 e il numero reale di SatSeconds è uguale a 15 (1x15), non viene emesso un allarme acustico.

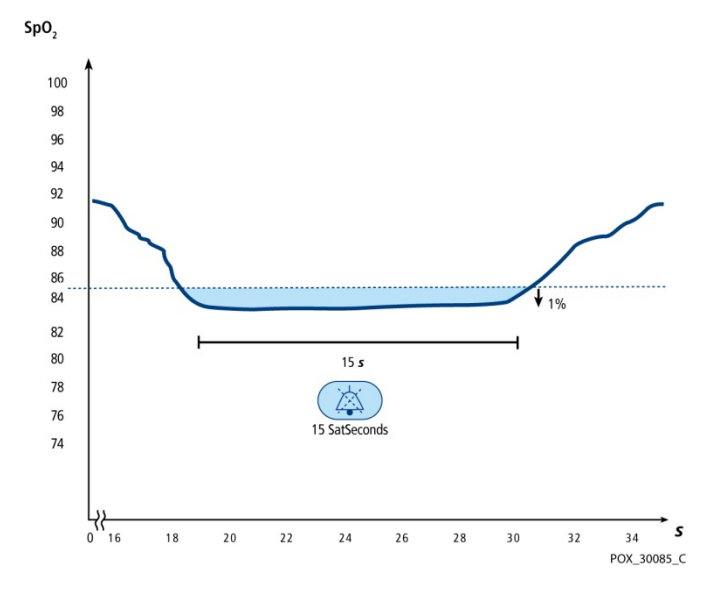

Figura 24. Secondo evento SpO<sub>2</sub>: nessun allarme SatSeconds

4.11.7.1.4. Terzo evento SpO<sub>2</sub>

Si consideri il terzo evento. Si supponga che il limite di allarme di SatSeconds sia ancora impostato su 25. Durante questo evento, la SpO<sub>2</sub> del paziente scende al 75% che è del 10% inferiore alla soglia di allarme inferiore dell'85%. Poiché la saturazione del paziente non torna a un valore superiore alla soglia inferiore di allarme entro 2,5 secondi, viene emesso un allarme.

A questo livello di saturazione, l'evento non può superare 2,5 secondi senza generare un allarme SatSeconds.

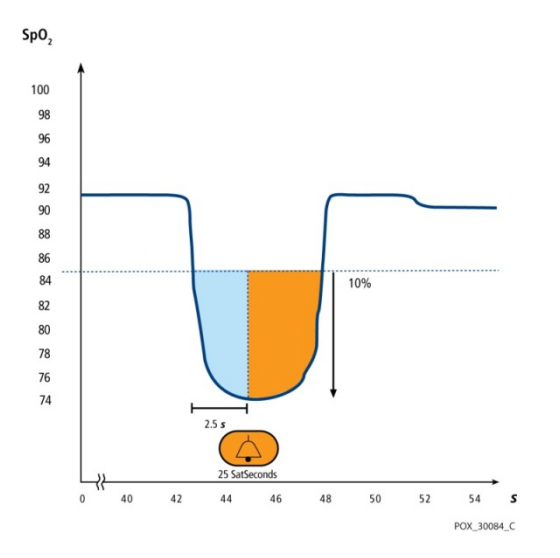

Figura 25. Terzo evento SpO<sub>2</sub>: scatena l'allarme SatSeconds

### 4.11.7.1.5.La rete di sicurezza SatSeconds

La "rete di sicurezza" SatSeconds serve per i pazienti che presentano livelli di saturazione spesso sotto il limite, ma che non restano sotto il limite abbastanza a lungo perché venga raggiunto il tempo SatSeconds impostato. Quando si verificano tre o più violazioni del limite in 60 secondi, viene emesso un allarme anche se il tempo SatSeconds impostato non è stato raggiunto.

Per impostazione predefinita, l'opzione SatSeconds è pari a 100 per i pazienti adulti e pediatrici e OFF per i pazienti infanti/neonatali. L'opzione SatSeconds può essere modificata nei default istituzionali; vedere *11.1.5 Impostazioni degli allarmi del monitor* a pagina 201.

### 4.11.7.1.6. Allarmi SpO<sub>2</sub> e SatSeconds

ll monitor utilizza la tecnologia SatSeconds di Nellcor per contribuire a ridurre il numero e la frequenza di falsi allarmi SpO2.

Un indicatore SatSeconds () nella sezione SpO2 della schermata indica lo stato di SatSeconds. Quando SatSeconds non è attivo, appare solo l'indicatore. Quando SatSeconds è attivo, il relativo valore di allarme compare sotto l'icona. Con SatSeconds attivo, l'icona circolare di SatSeconds si riempie in senso orario quando il sistema di gestione degli allarmi rileva letture di SpO<sub>2</sub> al di fuori del limite impostato. L'icona circolare si svuota in senso antiorario quando le letture di SpO<sub>2</sub> sono nei limiti. Quando l'icona è completamente piena, l'allarme SatSeconds suona. Per ulteriori informazioni sulla tecnologia SatSeconds, vedere *4.11.7.1 Parametro di gestione degli allarmi SatSeconds*<sup>™</sup> a pagina 89. Se SatSeconds è selezionato e il valore di SatSeconds genera un allarme SpO<sub>2</sub>, qualsiasi ritardo di SpO<sub>2</sub> impostato non sarà considerato e l'allarme si attiverà malgrado il ritardo di SpO<sub>2</sub>.

## 4.11.8. Prestazioni essenziali del pulsossimetro Nellcor Oximax

Il sistema di monitoraggio è in grado di rilevare condizioni fisiologiche di allarme usando l'accuratezza di SpO<sub>2</sub>, l'accuratezza della frequenza di pulsazioni e le condizioni di limite di allarme.

| Тіро                                             | Valori                                                                                                    |  |
|--------------------------------------------------|----------------------------------------------------------------------------------------------------|--|
| Intervalli di misurazione                        |                                                                                                    |  |
| Intervallo di saturazione SpO2                   | Dall'1% al 100%                                                                                                    |  |
| Intervallo della frequenza di pulsazioni         | Da 20 a 250 battiti al minuto (bpm)                                                                                     |  |
| Intervallo di perfusione                         | Dallo 0,03% al 20%                                                                                                    |  |
| Accuratezza della misurazione                    |                                                                                                    |  |
| Accuratezza della frequenza di<br>pulsazioni     | Da 20 a 250 battiti al minuto (bpm)<br>±3 cifre (anche con bassa perfusione); in<br>movimento, da 48 a 127 bpm ±5 cifre |  |
| Precisione della saturazione di SpO <sub>2</sub> | Dal 70% al 100%, ±2 o 3 cifre                                                                                           |  |
| Intervallo operativo e dissipazione              |                                                                                                    |  |
| Lunghezza d'onda della luce rossa                | Circa 660 nm                                                                                                    |  |
| Lunghezza d'onda della luce infrarossa           | Circa 900 nm                                                                                                    |  |
| Potenza ottica in uscita                         | Meno di 15 mW                                                                                                    |  |
| Dissipazione di potenza                          | 52,5 mW                                                                                                    |  |

Tabella 8. Prestazioni del pulsossimetro
| Test di<br>immunità           | IEC 60601-1-2<br>Livello del test | Livello<br>di conformità    | Guida all'ambiente<br>elettromagnetico             |
|-------------------------------|-----------------------------------|-----------------------------|----------------------------------------------------|
|                               | Frequenza del<br>trasmettitore    |                             | Equazione per la<br>distanza<br>di separazione (d) |
| RF condotte<br>IEC 61000-4-6  | 3 Vrms<br>150 kHz<br>80 MHz       | 3 Vrms<br>150 kHz<br>80 MHz | d = 1,2 $\sqrt{P}$<br>Da 150 kHz a 80 MHz          |
| RF irradiate<br>IEC 61000-4-3 | 3 V/m<br>80 MHz<br>800 MHz        | 3 V/m<br>80 MHz<br>800 MHz  | d = 1,2 $\sqrt{P}$<br>Da 80 MHz a 800 MHz          |
|                               | 3 V/m<br>800 MHz<br>2,5 GHz       | 3 V/m<br>800 MHz<br>2,5 GHz | d = 2,3 √P<br>Da 800 MHz a 2,5<br>GHz              |

Tabella 9. Conformità all'immunità elettromagnetica e indicazioni, apparecchiatura non di supporto vitale

## 4.11.9. Dati sulla SpO2 visualizzati dal monitor

La schermata Home del monitor contiene i dati in tempo reale relativi ai livelli di SpO2. I dati visualizzati includono:

- Valore numerico della SpO<sub>2</sub>
- Frequenza delle pulsazioni
- Indicatore a forma d'onda o a barra della SpO<sub>2</sub>, che indica il battito arterioso, chiamato anche pletismografia.

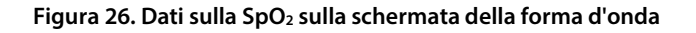

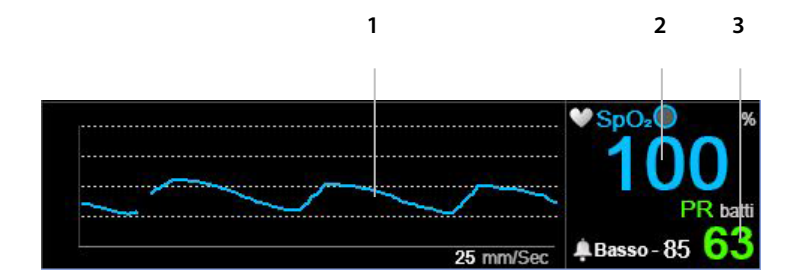

| Ν. | Funzione                      | Descrizione                                                              |
|----|-------------------------------|--------------------------------------------------------------------------|
| 1  | Forma d'onda della<br>SpO2    | Forma d'onda della SpO2, che indica il<br>battito arterioso del paziente |
| 2  | Valore della SpO <sub>2</sub> | Valore della SpO $_2$ del paziente attuale                               |
| 3  | Valore di PR                  | Valore della frequenza di pulsazioni<br>(PR) del paziente attuale        |

Nelle schermate Home con forme d'onda della SpO<sub>2</sub>, la pulsazione arteriosa del paziente è indicata dalla forma d'onda pletismografica nella sezione numerica della SpO<sub>2</sub> della schermata. La forma d'onda pletismografica è non normalizzata e utilizza un segnale del sensore in tempo reale per indicare la forza pulsatile relativa.

Quando si scelgono le schermate Home con l'indicatore a barra, la pulsazione arteriosa del paziente è indicata dal ritmo della barra verticale di colore blu nella sezione della SpO<sub>2</sub> della schermata. Il picco della barra corrisponde al picco della pulsazione arteriosa del paziente. Fare riferimento alla *Figura 27. Dati sulla SpO2 nella schermata numerica*, più sotto.

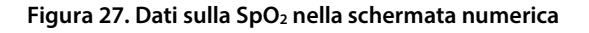

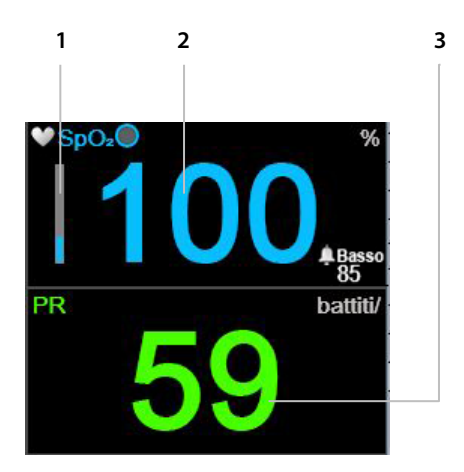

| N. | Funzione                         | Descrizione                                                                      |
|----|----------------------------------|----------------------------------------------------------------------------------|
| 1  | Indicatore a barra<br>della SpO2 | Barra verticale blu, il cui ritmo indica la<br>pulsazione arteriosa del paziente |
| 2  | Valore della SpO <sub>2</sub>    | Valore della SpO₂ del paziente attuale                                           |
| 3  | Valore di PR                     | Valore della frequenza di pulsazioni<br>(PR) del paziente attuale                |

ll monitor, inoltre, è in grado di visualizzare i dati relativi alla SpO<sub>2</sub> in forma di trend, con l'indicazione di ora, data, SpO<sub>2</sub>, frequenza di pulsazioni (PR), allarmi ed eventi.

Quando si superano i limiti superiore o inferiore di SpO<sub>2</sub>, il valore di lettura relativo lampeggia per avvertire l'operatore sanitario responsabile della lettura specifica interessata.

### 4.11.10. Parametri della SpO<sub>2</sub> regolabili

Il monitor consente di regolare l'impostazione di alcuni parametri utilizzati per la misurazione della SpO<sub>2</sub> allo scopo di adattarli a un paziente o ai requisiti dell'istituto o in base ad altre esigenze. Per modificare tali impostazioni solo temporaneamente, fino a quando il monitor non viene spento, attenersi alla procedura descritta di seguito. Per impostare le modifiche come default istituzionali, in modo che restino effettive anche dopo lo spegnimento del monitor, vedere 11.1.1 Modifica dei default istituzionali a pagina 198.

Le impostazioni del parametro SpO<sub>2</sub> possono essere modificate nel modo seguente:

- 1. Fare clic sul pulsante Menu sul pannello frontale.
- Selezionare Impostazione sulla schermata Menu e Impostazione SpO2 sulla schermata Menu impostazione. Fare clic su Invio. Viene visualizzata la schermata Impostazione SpO2.
- Andare al parametro desiderato e fare clic su Invio. Selezionare il valore desiderato e fare clic su Invio per tornare alla schermata Impostazione SpO<sub>2</sub>. Selezionare Home per tornare alla schermata Home.
- Per effettuare modifiche alla forma d'onda della SpO<sub>2</sub> (velocità di sweep), selezionare Impost. forma d'onda SpO<sub>2</sub> nella schermata Menu impostazione. Fare clic su Invio. Viene visualizzata la schermata Impostazione SpO<sub>2</sub>.
- Andare a Velocità di sweep e fare clic su Invio. Selezionare il valore desiderato e fare clic su Invio per tornare alla schermata Impostazione SpO<sub>2</sub>. Selezionare Home per tornare alla schermata Home.
- Per effettuare modifiche permanenti a questi parametri, modificare i parametri nei default istituzionali. Per maggiori informazioni, vedere 11.1.1 Modifica dei default istituzionali a pagina 198.
- L'opzione SatSeconds può essere attivata nei default istituzionali; vedere 11.1.1 Modifica dei default istituzionali a pagina 198.

Figura 28. Schermata Impostazione SpO<sub>2</sub>

| <=                 | IMPOSTAZIONE SpOz                                    | 11:25 AM, Gen 21, 16       |
|--------------------|------------------------------------------------------|----------------------------|
| 20160121102303     | Tono puls.<br><b>Off</b>                             | AEtCO <sub>2</sub> mmHg    |
|                    | Scala SpO2 per visualizzazione trend [%]<br>50 - 100 | ARR<br>15                  |
|                    | Scala PR per visualizzazione trend [bpm]<br>150      | • SpO₂● *                  |
| ₩ □₽<br>Ê <b>බ</b> | Livello allarme visivo ODI<br>10                     | PR batti<br>ABasso - 85 60 |

Tabella 10. Parametri della SpO2 regolabili

| Parametro                                   | Opzioni          | Impostazione<br>predefinita |
|---------------------------------------------|------------------|-----------------------------|
| Tono puls.                                  | On/Off           | On                          |
| Scala SpO2 per visualizzazione trend (%)    | 0-100, 50-100    | 50-100                      |
| Scala PR per visualizzazione<br>trend (bpm) | 150, 300         | 150                         |
| Livello allarme visivo ODI                  | 1-99             | 10                          |
| V. sweep ad./ped.                           | 3, 6,3, 12,5, 25 | 25                          |
| Vel.sweep infante/neonato                   | 3, 6,3, 12,5, 25 | 25                          |

La velocità di sweep è la velocità alla quale la forma d'onda completa un ciclo del grafico per coprire una volta l'intera schermata.

# 4.11.11. Messaggio sul limite di allarme SpO<sub>2</sub>

Quando il limite di allarme di SpO<sub>2</sub> è impostato su un valore inferiore a 85%, viene visualizzato il messaggio **Limite allarme SPO<sub>2</sub> basso: XX** nell'area dell'intestazione, a indicare che il limite di allarme per SpO<sub>2</sub> è BASSO.

## 4.12. Integrated Pulmonary Index™ (Indice polmonare integrato)

#### 4.12.1. IPI: Introduzione

L'Integrated Pulmonary Index<sup>™</sup> (indice polmonare integrato, da qui in avanti denominato IPI) è un valore numerico che include i quattro parametri principali misurati dal monitor, che consentono di interpretare in modo semplice lo stato ventilatorio complessivo del paziente. I parametri integrati nell'indice sono etCO<sub>2</sub>, RR, SpO<sub>2</sub> e PR. Solo questi quattro parametri vengono utilizzati per calcolare l'IPI; gli altri parametri non vengono presi in considerazione.

L'IPI viene calcolato utilizzando i valori correnti dei quattro parametri sopra citati e della reciproca interazione, in base ai dati clinici noti. L'IPI, pertanto, è in grado di fornire un'indicazione tempestiva di una variazione nello stato ventilatorio che potrebbe non essere evidente dal valore corrente di un singolo parametro tra i quattro misurati dall'indice. Scopo dell'IPI è fornire informazioni aggiuntive sullo stato del paziente, se possibile prima che i valori di etCO<sub>2</sub>, RR, SpO<sub>2</sub> o PR raggiungano un livello preoccupante da un punto di vista clinico.

L'IPI è un'integrazione e non va inteso come sostituto del monitoraggio dei segni vitali.

Una nota tecnica contenente i dettagli riguardo l'algoritmo IPI è disponibile presso Covidien.

Poiché l'indice IPI utilizza i dati ricavati dal monitoraggio sia di CO<sub>2</sub> che di SpO<sub>2</sub>, sarà disponibile solo se sono disponibili entrambi questi parametri.

L'intervallo di valori espressi dall'IPI va da 1 a 10. I valori devono essere interpretati come illustrato nella seguente tabella.

| Intervallo di valori<br>di IPI | Stato del paziente                   |
|--------------------------------|--------------------------------------|
| 10                             | Normale                              |
| 8-9                            | Entro l'intervallo normale di valori |

#### Tabella 11. Valori di IPI

| Intervallo di valori<br>di IPI | Stato del paziente                                             |
|--------------------------------|----------------------------------------------------------------|
| 7                              | Prossimo all'intervallo normale di valori; richiede attenzione |
| 5-6                            | Richiede attenzione e può richiedere un intervento             |
| 3-4                            | Richiede un intervento                                         |
| 1-2                            | Richiede un intervento immediato                               |

L'interpretazione dell'indice IPI di un paziente può variare a seconda dell'ambiente clinico. Ad esempio, i pazienti con specifiche difficoltà respiratorie (a differenza dei pazienti sani che vengono monitorati durante la sedazione o procedure di gestione del dolore) possono richiedere una soglia di allarme IPI basso inferiore, corrispondente alla ridotta capacità respiratoria.

L'IPI è disponibile per tutti e tre i gruppi di pazienti pediatrici (1-3 anni, 3-6 anni e 6-12 anni) e per i pazienti adulti. Non è invece disponibile per neonati e infanti (fino a un anno di età) e pertanto non viene visualizzato nelle schermate che si riferiscono a questa tipologia di pazienti.

### 4.12.2. Avvertenze sull'IPI

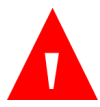

AVVERTENZA:

Assicurarsi che sia stato selezionato il tipo di paziente appropriato prima di iniziare il monitoraggio del paziente. La scelta di un tipo di paziente errato può produrre dati IPI non corretti.

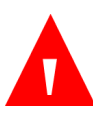

#### AVVERTENZA:

Quando viene generato un allarme IPI basso per un paziente, lo staff medico deve esaminare lo stato del paziente e stabilire se è necessario modificare la strategia terapeutica.

## 4.12.3. Visualizzazione dell'IPI

L'IPI compare sulla schermata Home n. 3 e sulla schermata Home n. 9 sia come valore numerico che come grafico del trend. In altre schermate Home compare solo come valore numerico.

L'opzione IPI può essere disattivata dalla schermata Default istituzionali; vedere più avanti per ulteriori informazioni. Nella modalità di misurazione neonati, l'opzione IPI viene automaticamente disattivata.

Per il grafico del trend IPI (visualizzato sulla schermata Home del monitor) vedere *Figura 29. Grafico del trend IPI*, più sotto.

Figura 29. Grafico del trend IPI

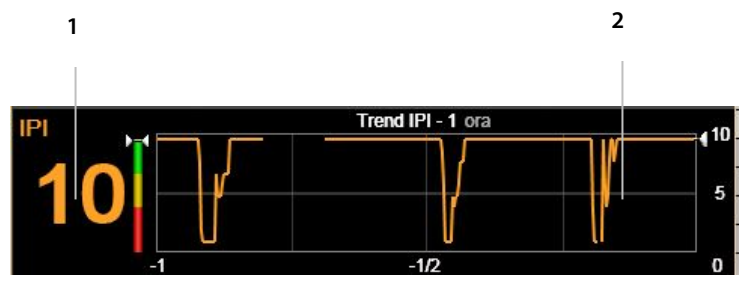

| N. | Funzione                   |
|----|----------------------------|
| 1  | Valore di IPI              |
| 2  | Forma d'onda del trend IPI |

#### 4.12.4. Opzioni IPI

Il livello di zoom dell'IPI può essere modificato nel modo seguente:

- 1. Fare clic sul pulsante Menu sul pannello frontale.
- 2. Selezionare Impostazione sulla schermata Menu e Impostazione forma d'onda trend sulla schermata Menu impostazione. Fare clic su Invio.
- Selezionare Zoom trend IPI (ora). Fare clic su Invio. Andare al livello di zoom desiderato.
- 4. Fare clic su Invio e quindi selezionare Home per tornare alla schermata Home.

#### Tabella 12. Opzioni IPI regolabili

| Parametro            | Opzioni             | Impostazione<br>predefinita |
|----------------------|---------------------|-----------------------------|
| Zoom trend IPI (ora) | 1 ora, 2 ore, 4 ore | 1 ora                       |

Utilizzare l'opzione Default istituzionali per abilitare/disabilitare l'allarme IPI o per modificare le opzioni di visualizzazione IPI in modo permanente; vedere *11.1 Default istituzionali* a pagina 198.

## 4.13. Apnee per ora (A/h) e indice di desaturazione dell'ossigeno (ODI)

### 4.13.1. A/h e ODI: introduzione

L'algoritmo per il calcolo delle apnee per ora (A/h) (note anche come ASA, allarme di saturazione in apnea) e dell'indice di desaturazione dell'ossigeno (ODI) è uno degli algoritmi innovativi della famiglia Smart Capnography™. Smart Capnography™ semplifica l'uso del monitoraggio della CO<sub>2</sub> sui prodotti con tecnologia Microstream™ allo scopo di aumentare la sicurezza del paziente e migliorare il flusso di lavoro clinico.

Gli indici A/h e ODI aiutano ad identificare e quantificare gli eventi di apnea e di desaturazione di ossigeno durante il ricovero del paziente.

A/h e ODI segnalano gli eventi di apnea e di desaturazione di ossigeno e calcolano gli indici di apnea per ora (A/h) e di desaturazione dell'ossigeno (ODI). L'utilizzo di A/h e ODI consente ai medici di riconoscere anomalie di ventilazione e ossigenazione quando il paziente è monitorato durante il ricovero. A/h e ODI sono utilizzati solo per i pazienti adulti (da 22 anni in su).

A/h e ODI sono visualizzati in tempo reale su una della schermate Home (*Figura 13. Visualizzazione schermata Home n. 9* a pagina 35) e sulle schermate facili da leggere Rapporto Vent. e Desat. O2. Sulla schermata Home, un asterisco vicino al testo ODI o A/h indica che il paziente ha raggiunto il livello allarme visivo A/h o il livello allarme visivo ODI. Il livello di entrambi questi indicatori può essere impostato nella

schermata Default istituzionali>Parametri; vedere *11.1 Default istituzionali* a pagina 198.

#### Figura 30. ODI e A/h sulla schermata Home

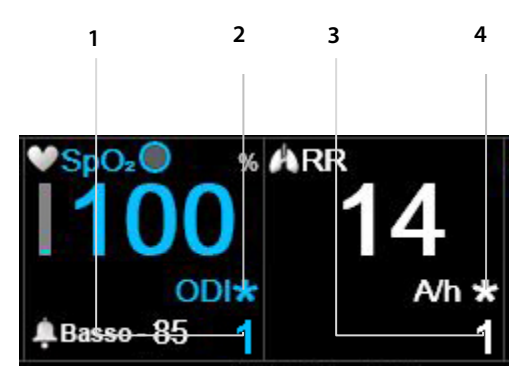

| Ν. | Funzione              |
|----|-----------------------|
| 1  | Valore di ODI         |
| 2  | Allarme visivo di ODI |
| 3  | Valore di A/h         |
| 4  | Allarme visivo di A/h |

#### 4.13.2. Apnee per ora

Un'apnea è un periodo di tempo nel quale il respiro si ferma o si riduce notevolmente. L'indice Apnea per ora (A/h) calcolato dal monitor indica il numero di pause di almeno 10 secondi nel respiro del paziente nell'ultima ora.

Nei Rapporti Vent. e Desat A e B, A/h è la media di apnee per ora nel periodo di tempo selezionato (2, 4, 8 o 12 ore). In questa schermata, viene anche visualizzato il numero di apnee della durata di almeno 10 secondi, comprese tra 10 e 19 secondi, tra 20 e 30 secondi e superiori a 30 secondi nel periodo di tempo selezionato.

Il valore di A/h indica all'operatore la regolarità del respiro del paziente.

Sul monitor, l'apnea per ora rappresenta il numero di volte in cui, nell'ultima ora, il respiro del paziente si è fermato per almeno dieci secondi. Poiché si tratta di un calcolo effettuato ogni ora, sullo schermo vengono visualizzate delle linee tratteggiate finché non è trascorsa un'ora dall'inizio del monitoraggio.

Gli allarmi visivi sono usati per indicare all'operatore sanitario che il numero di eventi di A/h o ODI registrati in un periodo di un'ora nelle ultime 12 ore ha superato un valore specificato. L'asterisco compare solo se viene attivato un allarme visivo A/h e viene aggiornato ogni 10 minuti. L'allarme visivo sullo schermo indica all'operatore sanitario di consultare il rapporto Vent. e Desat. O<sub>2</sub> B (vedere 5.2 *Rapporti* a pagina 139) per maggiori informazioni sullo stato del paziente.

A/h è disponibile solo per i pazienti adulti di età superiore a 22 anni. Non è disponibile per infanti (0-1 anni) o per pazienti di età inferiore a 22 anni.

## 4.13.3. Indice di desaturazione dell'ossigeno (ODI)

L'indice di desaturazione dell'ossigeno (ODI) indica le "cadute" della SpO<sub>2</sub>, ovvero il numero di volte che il valore di SpO<sub>2</sub> si è abbassato almeno del 4% rispetto alla linea base ed è ritornato alla linea base in non più di 240 secondi (si riferisce alla percentuale di saturazione dell'ossigeno e non alla percentuale del tasso attuale di SpO<sub>2</sub> del paziente). La linea base viene creata quando viene rilevato per un periodo di 20 secondi un valore costante e stabile di SpO<sub>2</sub> (nell'intervallo di ± 1 punto di SpO<sub>2</sub> [%]). Questa linea base, aggiornata ogni secondo, sarà la SpO<sub>2</sub> massima arrotondata in questi 20 secondi. Se non è possibile stabilire una linea base secondo la definizione precedente, viene mantenuta la linea base precedente.

Un ODI più basso (ossia, un numero inferiore di questi casi) indica maggiore stabilità nella saturazione dell'ossigeno del paziente. Poiché si tratta di un calcolo effettuato ogni ora, sullo schermo vengono visualizzate delle linee tratteggiate finché non è trascorsa un'ora dall'inizio del monitoraggio.

Nel Rapporto Vent. e Desat B, ODI è la media di "cadute" di SpO<sub>2</sub> per ora nel periodo di tempo selezionato (2, 4, 8 o 12 ore).

L'allarme visivo ODI indica all'operatore sanitario che il numero di eventi di ODI registrati in un periodo di un'ora nelle ultime 12 ore ha superato un valore specificato. L'asterisco compare vicino all'ODI solo se viene attivato un allarme visivo ODI e viene aggiornato ogni 10 minuti. L'allarme visivo sullo schermo indica all'operatore sanitario che deve visualizzare il Rapporto Vent e Desat O<sub>2</sub> B (vedere *5.2 Rapporti* a pagina 139) per saperne di più sullo stato del paziente.

ODI è disponibile solo per i pazienti adulti di età superiore a 22 anni. Non è disponibile per infanti (0-1 anni) o per pazienti di età inferiore a 22 anni.

### 4.13.4. Monitoraggio con A/h e ODI

Durante il monitoraggio dei pazienti con A/h (nota anche come ASA, allarme saturazione in apnea) e ODI, tenere presente quanto segue:

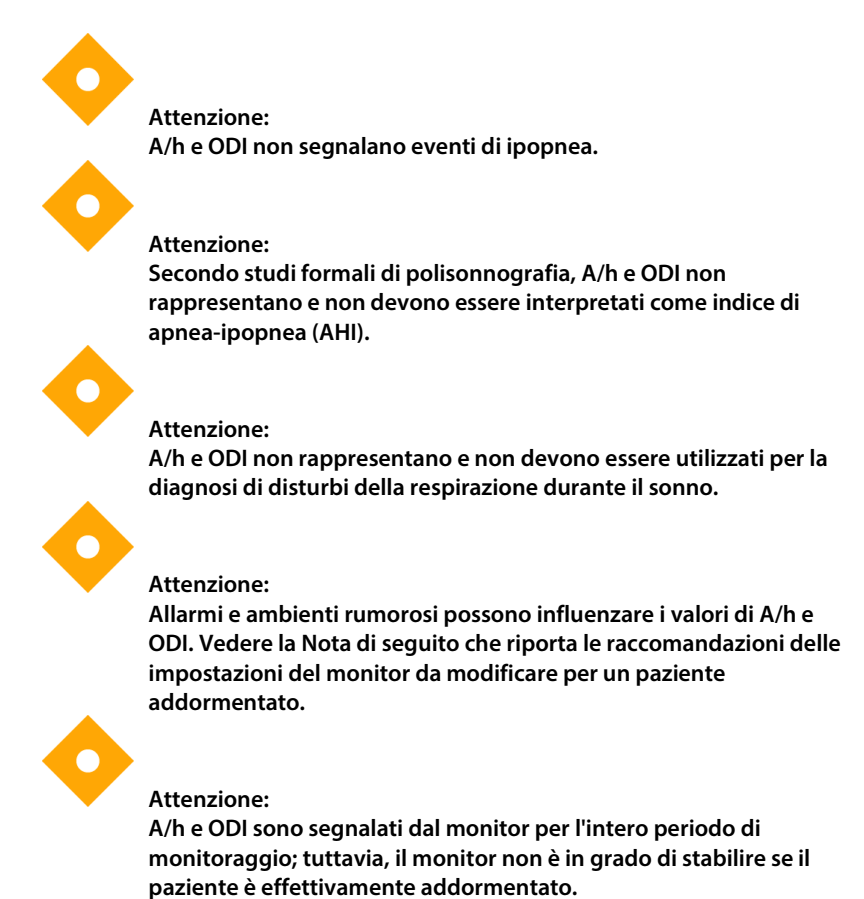

#### Attenzione:

Se il paziente rimuove un sensore, il monitor può segnalare eventi di apnea inesistenti.

#### Attenzione:

La somministrazione di analgesici oppioidi e sedativi può causare depressione respiratoria, che dà origine a eventi transitori di apnea e desaturazione di O<sub>2</sub> che si rifletteranno nei valori di A/h e ODI.

#### Attenzione: Leggere tutte le informazioni disponibili per l'utente per comprendere a fondo il funzionamento dell'indice A/h.

Tenere presente che il tipo di paziente viene utilizzato per il calcolo di A/h e ODI. Per questo motivo, è importante scegliere correttamente il tipo di paziente. Per lo stesso motivo, modificando il tipo di paziente (ad esempio da adulto a pediatrico) vengono cancellati i dati di A/h e ODI memorizzati per il paziente corrente. Le intestazioni A/h e ODI non compaiono per infanti/neonati o per pazienti pediatrici.

Quando si utilizza il monitor per gli indici A/h e ODI con un paziente addormentato, si consiglia di collegare il monitor a una stazione di monitoraggio centrale che trasmetterà gli allarmi acustici. Stabilito questo collegamento, l'audio degli allarmi sul monitor accanto al letto del paziente può essere disattivato in modo da non disturbare il sonno del paziente. È possibile disattivare il volume degli allarmi acustici in **Sistema>Servizio**>Invio password di servizio (vedere *13 Appendice B: Password di servizio del monitor* a pagina 228)>**Def. ist.>Monitor.** Nell'elenco di opzioni di questa schermata, modificare **Volume allarme** in **Audio off**. Silenziare gli allarmi solo se il monitor è sotto costante sorveglianza mediante il collegamento a una stazione centrale (o ad altri mezzi di controllo), in modo che gli allarmi paziente possano essere notati dagli operatori sanitari mentre l'audio è disattivato sul monitor da letto.

## 4.14. Allarmi e messaggi

#### 4.14.1. Introduzione sugli allarmi

Il monitor innesca allarmi relativi alle condizioni del paziente oltre che agli errori dell'apparecchiatura. Gli allarmi avvertono l'operatore sanitario che le condizioni del paziente sono oltre i limiti predefiniti, oppure indicano un malfunzionamento o una condizione operativa dell'hardware del monitor.

Il monitor contiene tre livelli di allarmi e avvisi, ciascuno definito da un insieme di indicazioni acustiche e/o visive. Ogni allarme ha un livello di priorità allarmi predefinito ma può essere impostato su un altro livello a discrezione dell'istituto usando i default istituzionali. I livelli di allarme e avviso sono i seguenti:

- Allarmi con priorità alta
- Allarmi con priorità media
- Avvisi

La tabella seguente descrive come sono indicati gli allarmi.

| Tipo di<br>allarme                         | Indicatori                                                         |                                                                           |                                                                                                    |                            |
|--------------------------------------------|--------------------------------------------------------------------|---------------------------------------------------------------------------|----------------------------------------------------------------------------------------------------|----------------------------|
|                                            | Acustico                                                           | Valori<br>numerici                                                        | Messaggi                                                                                                    | Spia<br>Iuminosa           |
| Allarmi con<br>priorità alta<br>(paziente) | Bip<br>composito ad<br>alta priorità<br>ripetuto ogni<br>5 secondi | Sfondo rosso<br>e cornice<br>rossa alternati<br>per il valore<br>numerico | Compaiono<br>nell'area<br>messaggi;<br>alcuni<br>messaggi<br>compaiono<br>anche<br>nell'area della<br>forma d'onda | Spia rossa<br>lampeggiante |

Tabella 13. Indicazioni degli allarmi

| Tipo di<br>allarme            | Indicatori                             |                                                                             |                                                                                                    |                             |
|-------------------------------|----------------------------------------|-----------------------------------------------------------------------------|----------------------------------------------------------------------------------------------------|-----------------------------|
|                               | Acustico                               | Valori<br>numerici                                                          | Messaggi                                                                                                    | Spia<br>Iuminosa            |
| Allarmi con<br>priorità media | Tre bip<br>ripetuti ogni<br>10 secondi | Sfondo giallo<br>e cornice<br>gialla alternati<br>per il valore<br>numerico | Compaiono<br>nell'area<br>messaggi;<br>alcuni<br>messaggi<br>compaiono<br>anche<br>nell'area della<br>forma d'onda | Spia gialla<br>lampeggiante |
| Avvisi                        | Nessun<br>allarme<br>sonoro            | N.D.                                                                        | Compaiono<br>nell'area<br>messaggi;<br>alcuni<br>messaggi<br>compaiono<br>anche<br>nell'area della<br>forma d'onda | Nessuna spia                |

Alcuni messaggi vengono visualizzati sia nell'area messaggi che nell'area della forma d'onda e sono elencati nella *Tabella 16. Messaggi visualizzati anche in altre aree* a pagina 123.

### 4.14.2. Visualizzazione degli allarmi

Per visualizzare gli indicatori visivi di allarme, la posizione prevista per l'operatore è di fronte allo schermo del monitor. La posizione prevista per l'operatore al fine di sentire i segnali acustici è una qualsiasi posizione vicino al monitor (in un range di 360°).

Gli allarmi sono indicati, quando si verificano, nella sezione relativa della schermata Home nei modi seguenti:

 Sono indicati in formato testo nell'area dei messaggi (con una freccia direzionale che indica se i parametri hanno superato un limite di allarme alto o basso e la priorità dell'allarme, con gli allarmi con priorità alta rossi e gli allarmi con priorità media gialli). Inoltre, la casella grigio scuro a destra dell'area dei messaggi di allarme indica, ad esempio, 1 di 3, il che significa che l'allarme visualizzato è il primo di tre allarmi attualmente attivi. Questa indicazione è utile quando vi sono più allarmi attivi contemporaneamente.

 Sono indicati nell'area numerica, con una freccia direzionale che indica allarme alto o basso e la priorità dell'allarme, con gli allarmi con priorità alta rossi e gli allarmi con priorità media gialli e uno sfondo/una cornice alternati rossi a indicare un allarme con priorità alta e uno sfondo/una cornice alternati gialli a indicare un allarme con priorità media.

Un esempio di schermata con un allarme è rappresentato sotto.

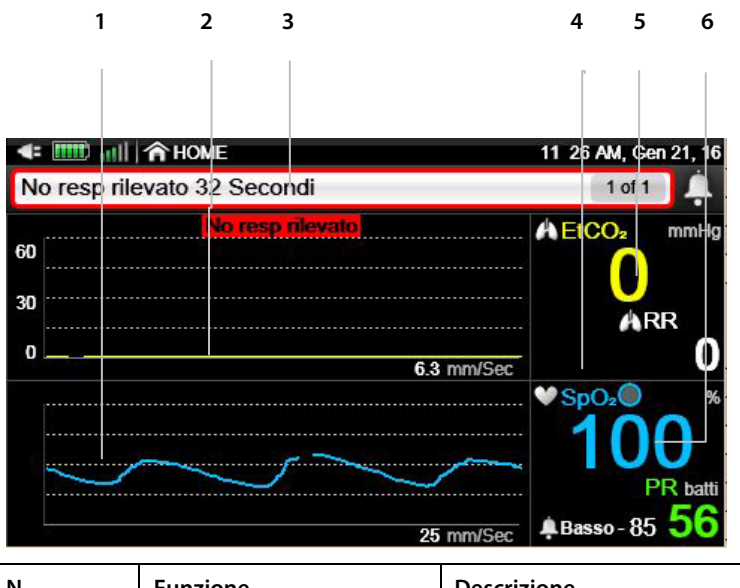

Figura 31. Esempio di allarme con priorità alta (No respiro)

| Ν. | Funzione                | Descrizione                                     |
|----|-------------------------|-------------------------------------------------|
| 1  | Forma d'onda della SpO2 | Forma d'onda della SpO2 del paziente<br>attuale |
| 2  | Forma d'onda della CO2  | Forma d'onda della CO2 del paziente<br>attuale  |

| Ν. | Funzione                                   | Descrizione                                                                                                    |
|----|--------------------------------------------|----------------------------------------------------------------------------------------------------|
| 3  | Allarme indicato nell'area<br>dei messaggi | Allarme indicato in formato testo<br>nell'area dei messaggi, con cornice<br>rossa a indicare che è un allarme con<br>priorità alta (gli altri allarmi con priorità<br>alta presentano anch'essi una freccia<br>direzionale rossa nell'area dei<br>messaggi) |
| 4  | Area numerica                              | Per gli allarmi con priorità alta diversi<br>da No respiro, l'allarme è indicato<br>nell'area numerica, con una freccia<br>rossa e uno sfondo rosso per il valore, a<br>indicare un allarme con priorità alta                                               |
| 5  | Dati numerici della CO2                    | Dati numerici della CO2 del paziente attuale                                                                                                    |
| 6  | Dati numerici della SpO2                   | Dati numerici della SpO2 del paziente<br>attuale                                                                                                    |

Figura 32. Esempio di allarme con priorità media

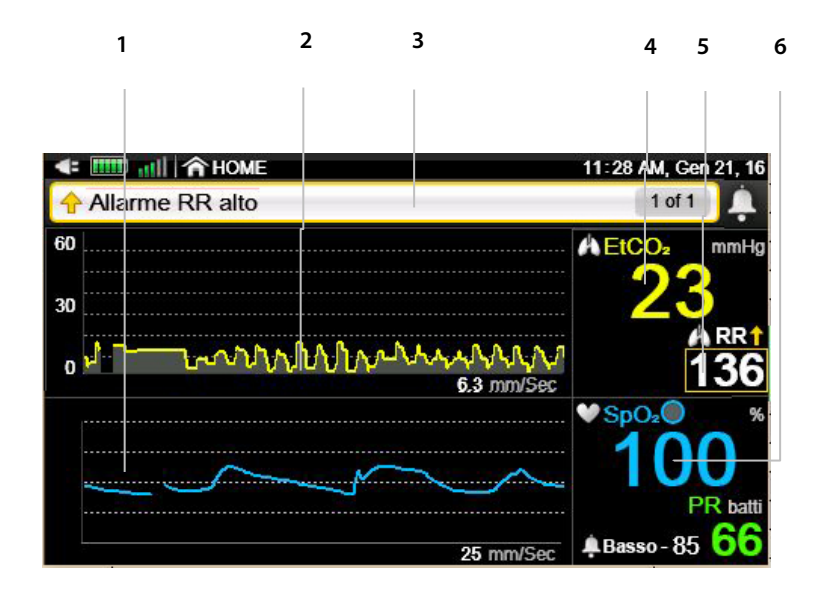

| N. | Funzione | Descrizione |
|----|----------|-------------|
|    |          |             |

| N. | Funzione                                   | Descrizione                                                                                                    |
|----|--------------------------------------------|----------------------------------------------------------------------------------------------------|
| 1  | Forma d'onda della SpO₂                    | Forma d'onda della SpO2 del paziente<br>attuale                                                                                                    |
| 2  | Forma d'onda della CO₂                     | Forma d'onda della CO <sub>2</sub> del paziente<br>attuale                                                                                                    |
| 3  | Allarme indicato nell'area<br>dei messaggi | Allarme indicato in formato testo<br>nell'area dei messaggi, con cornice<br>gialla e freccia gialla a indicare che si<br>tratta di un allarme con priorità media |
| 4  | Dati numerici della CO2                    | Dati numerici della CO2 del paziente attuale                                                                                                    |
| 5  | Allarme indicato nell'area<br>numerica     | Allarme indicato nell'area numerica,<br>con cornice gialla e freccia gialla per il<br>valore a indicare che si tratta di un<br>allarme con priorità media        |
| 6  | Dati numerici della SpO2                   | Dati numerici della SpO₂ del paziente<br>attuale                                                                                                    |

#### 4.14.3. Schermata Revisione allarme

Il monitor fornisce anche la possibilità di visualizzare una schermata Revisione allarme, in modo che l'utente possa vedere con un solo sguardo il numero di allarmi che ha presentato un paziente nell'ultima ora. La schermata Revisione allarme elenca gli allarmi del paziente (tranne SatSeconds; elenco di riferimento nella *Tabella 14. Allarmi con priorità alta/media* a pagina 116) e indica i limiti superiori e inferiori per ogni allarme e il numero di volte in cui ciascun allarme si è verificato nell'ultima ora. La schermata mostra solo tre allarmi alla volta; scorrere verso il basso con l'apposita barra sulla destra per visualizzare gli altri allarmi. Un esempio di schermata di revisione allarme è rappresentato sotto.

La schermata Revisione allarme può essere visualizzata se è stato aperto o meno un caso paziente.

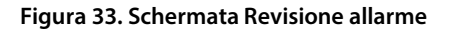

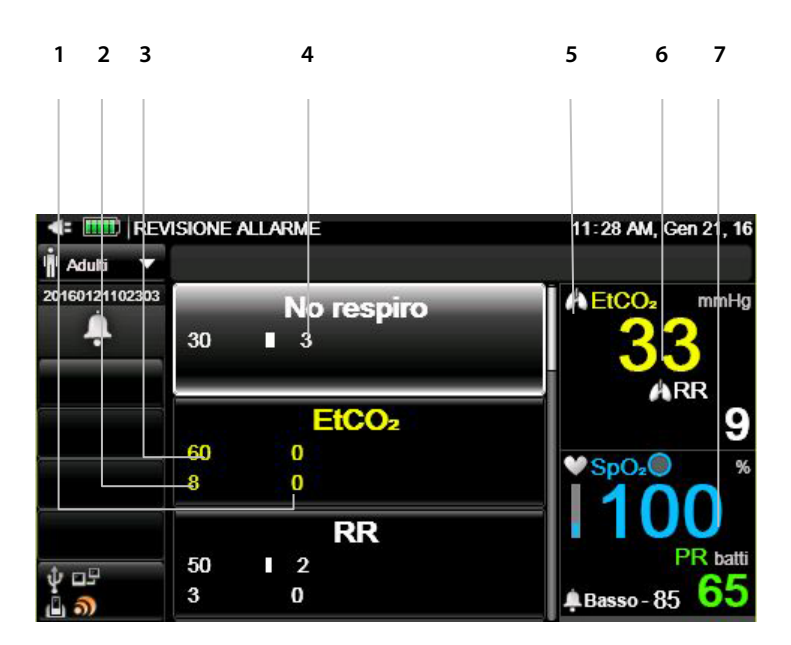

| Ν. | Descrizione                                                    |
|----|----------------------------------------------------------------|
| 1  | Numero di allarmi EtCO2 basso nell'ora precedente indicato qui |
| 2  | Limite di allarme inferiore attuale per EtCO <sub>2</sub>      |
| 3  | Limite di allarme superiore attuale per EtCO <sub>2</sub>      |
| 4  | Numero di allarmi No respiro nell'ora precedente indicato qui  |
| 5  | Scorrere qui per visualizzare i dati su altri allarmi          |
| 6  | Dati in tempo reale della EtCO₂ del paziente                   |
| 7  | Dati in tempo reale della SpO₂ del paziente                    |

La schermata Revisione allarme può essere aperta nel modo seguente:

- 1. Fare clic sul pulsante **Menu** sul pannello frontale.
- 2. Selezionare **Rapporto** sulla schermata Menu e **Visualizza** rapporto>Revisione allarme sulla schermata Menu impostazione. Selezionare la schermata **Revisione allarme**. Fare clic su **Invio**.

3. Viene visualizzata la schermata **Revisione allarme**. Se l'allarme che si vuole visualizzare non è visibile, scorrere verso il basso usando l'apposita barra sulla destra della finestra principale per visualizzare il resto degli allarmi.

#### 4.14.4. Silenziamento allarmi

Gli allarmi possono essere silenziati in due modi:

- Silenziamento temporaneo allarme
- Silenziamento permanente allarme

Gli allarmi possono essere silenziati in modo permanente solo attraverso i default istituzionali.

In entrambi i casi, il silenziamento dell'allarme ha effetto solo sugli allarmi sonori. Gli allarmi visivi non sono interessati.

È possibile impostare il silenziamento temporaneo degli allarmi del dispositivo nel modo seguente:

- 1. Premere il pulsante di **Silenziamento allarmi** sul pannello frontale del monitor.
- In questo modo gli allarmi saranno silenziati solo per un periodo di 2 minuti. Comparirà una X rossa () sull'indicatore degli allarmi, a indicare che l'allarme è temporaneamente silenziato.

È possibile impostare il silenziamento permanente degli allarmi del dispositivo nel modo seguente:

- 1. Fare clic sul pulsante Menu sul pannello frontale.
- 2. Selezionare Impostazione sulla schermata Menu e Servizio sulla schermata Menu impostazione.
- 3. Inserire la password di servizio, quindi fare clic su Fine.
- 4. Selezionare Default istituzionali>Monitor>Impostazioni predefinite.
- 5. Selezionare Volume allarme e quindi Audio Off.

- 6. Selezionare Home per tornare alla schermata Home. Riavviare il monitor.
- Comparirà una X rossa ( ) sull'indicatore degli allarmi della schermata Home, a indicare che il monitor è attualmente in uno stato di silenziamento permanente degli allarmi.
- Per disattivare il silenziamento permanente degli allarmi, ripetere il procedimento, impostare il Volume allarme su Massimo o su Ult. imp.. Selezionare Home; a questo punto lo stato di silenziamento permanente degli allarmi non sarà più attivo, senza dover riavviare il monitor.

Quando il monitor è impostato sul silenziamento permanente degli allarmi in questo modo, il tasto silenziamento allarmi servirà per passare dall'attivazione alla disattivazione degli allarmi sonori.

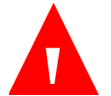

AVVERTENZA:

Non silenziare gli allarmi finché non si è certi che il paziente venga monitorato con altri dispositivi, come un allarme sonoro presso la stazione centrale.

### 4.14.5. Segnale promemoria

Quando gli allarmi sono silenziati in modo permanente attraverso i default istituzionali, un segnale promemoria emetterà un singolo bip ogni due minuti per soddisfare i requisiti normativi.

Il segnale promemoria può essere disattivato in Default istituzionali, facendo clic sul pulsante **Menu** >**Impostazione**>**Servizio**. Digitare la password di servizio e fare clic su **Fine** quindi selezionare **Default istituzionali**>**Monitor**>impostare il segnale promemoria su **Disabilitato**.

## 4.14.6. Priorità dei messaggi

Quando compaiono più messaggi nell'area dei messaggi, lo fanno in modo sequenziale, con la seguente priorità: dapprima i messaggi con priorità alta, poi i messaggi con priorità media e infine gli avvisi. Una casella grigia che indica il numero di messaggi attivi e il loro ordine compare sul lato destro dell'area dei messaggi, per cui ogni messaggio sarà accompagnato dall'indicazione 1 di 3, o 2 di 4, ecc.

#### 4.14.7. Ritardo allarme

Il ritardo allarme può essere impostato per tutti gli allarmi dei pazienti tranne per l'allarme NO RESPIRO.

Se è impostato un ritardo allarme, l'allarme non suonerà o non verrà visualizzato finché non sarà trascorso l'intervallo specificato. Se la condizione non è più presente quando il periodo di ritardo termina, l'allarme non suonerà o non verrà visualizzato. Allo stesso modo, anche se la visualizzazione del trend mostra i dati corretti, non mostra un allarme finché il periodo di ritardo non è trascorso.

Per tutti questi allarmi, il ritardo può essere di 0, 10, 15, 20 o 30 secondi. Per impostazione predefinita, non sono impostati periodi di ritardo per nessuno degli allarmi.

Per impostare un ritardo allarme, vedere *11.1.5.4 Impostazioni del ritardo allarme* a pagina 206.

#### 4.14.8. Tipi di allarme

| Messaggio                         | Descrizione                                                                                | Azione<br>correttiva                                              | Priorità<br>predefinita | Opzioni di<br>priorità |
|-----------------------------------|--------------------------------------------------------------------------------------------|-------------------------------------------------------------------|-------------------------|------------------------|
| Allarmi relativi ai               | pazienti                                                                                   |                                                                   |                         |                        |
| No resp rilevato<br>xxx secondi   | Non viene<br>rilevato un<br>respiro valido<br>da xxx secondi.                              | ll paziente<br>necessita di<br>assistenza<br>medica<br>immediata. | Alta                    | Alta                   |
| Allarme EtCO <sub>2</sub><br>alto | Il valore di EtCO <sub>2</sub><br>ha oltrepassato<br>il limite<br>superiore di<br>allarme. | ll paziente<br>necessita di<br>assistenza<br>medica<br>immediata. | Alta                    | Media,<br>Alta         |

#### 4.14.8.1. Allarmi con priorità alta/media

#### Tabella 14. Allarmi con priorità alta/media

| Messaggio                         | Descrizione                                                                               | Azione<br>correttiva                                              | Priorità<br>predefinita | Opzioni di<br>priorità |
|-----------------------------------|-------------------------------------------------------------------------------------------|-------------------------------------------------------------------|-------------------------|------------------------|
| Allarme EtCO₂<br>basso            | Il valore di EtCO <sub>2</sub><br>è sceso sotto il<br>limite inferiore<br>di allarme.     | ll paziente<br>necessita di<br>assistenza<br>medica<br>immediata. | Alta                    | Media,<br>Alta         |
| Allarme RR alto                   | Il valore di RR ha<br>oltrepassato il<br>limite superiore<br>di allarme.                  | ll paziente<br>necessita di<br>assistenza<br>medica<br>immediata. | Alta                    | Media,<br>Alta         |
| Allarme RR<br>basso               | Il valore di RR è<br>sceso sotto il<br>limite inferiore<br>di allarme.                    | ll paziente<br>necessita di<br>assistenza<br>medica<br>immediata. | Alta                    | Media,<br>Alta         |
| Allarme SpO <sub>2</sub><br>alto  | Il valore di SpO <sub>2</sub><br>ha oltrepassato<br>il limite<br>superiore di<br>allarme. | ll paziente<br>necessita di<br>assistenza<br>medica<br>immediata. | Alta                    | Media,<br>Alta         |
| Allarme SpO <sub>2</sub><br>basso | Il valore di SpO <sub>2</sub><br>è sceso sotto il<br>limite inferiore<br>di allarme.      | ll paziente<br>necessita di<br>assistenza<br>medica<br>immediata. | Alta                    | Media,<br>Alta         |
| Allarme<br>pulsazioni alte        | Le pulsazioni<br>hanno<br>oltrepassato il<br>limite superiore<br>di allarme.              | ll paziente<br>necessita di<br>assistenza<br>medica<br>immediata. | Alta                    | Media,<br>Alta         |
| Allarme<br>pulsazioni<br>basse    | Le pulsazioni<br>sono sotto il<br>limite inferiore<br>di allarme.                         | ll paziente<br>necessita di<br>assistenza<br>medica<br>immediata. | Alta                    | Media,<br>Alta         |

| Messaggio                 | Descrizione                                                                                             | Azione<br>correttiva                                                                                              | Priorità<br>predefinita | Opzioni di<br>priorità |
|---------------------------|----------------------------------------------------------------------------------------------------|----------------------------------------------------------------------------------------------------|-------------------------|------------------------|
| Allarme IPI<br>basso*     | L'indice IPI è<br>sotto il limite<br>inferiore di<br>allarme.                                           | ll paziente<br>necessita di<br>assistenza<br>medica<br>immediata.                                                 | Alta                    | Media,<br>Alta         |
| SatSec                    | Il limite<br>SatSeconds<br>impostato è<br>stato superato.                                               | Controllare lo<br>stato del<br>paziente.                                                                          | Media                   | Media                  |
| Allarmi tecnici (ap       | oparecchiatura)                                                                                         |                                                                                                    |                         |                        |
| Errore CO <sub>2</sub>    | Si è verificato un<br>errore che<br>impedisce<br>l'espletamento<br>della funzione<br>CO <sub>2</sub> .  | Contattare il<br>personale<br>autorizzato<br>Covidien.                                                            | Media                   | Media,<br>Alta         |
| Errore SpO <sub>2</sub>   | Si è verificato un<br>errore che<br>impedisce<br>l'espletamento<br>della funzione<br>SpO <sub>2</sub> . | Contattare il<br>personale<br>autorizzato<br>Covidien.                                                            | Media                   | Media,<br>Alta         |
| Pulsazioni non<br>trovate | Non ci sono<br>pulsazioni<br>rilevabili.                                                                | Il paziente<br>necessita di<br>assistenza<br>medica<br>immediata.<br>Riposizionare il<br>sensore sul<br>paziente. | Media                   | Media,<br>Alta         |

| Messaggio                                               | Descrizione                                                                                  | Azione<br>correttiva                                                                                                    | Priorità<br>predefinita | Opzioni di<br>priorità |
|---------------------------------------------------------|----------------------------------------------------------------------------------------------|----------------------------------------------------------------------------------------------------|-------------------------|------------------------|
| Blocco<br>FilterLine                                    | La linea<br>FilterLine è<br>piegata oppure<br>è ostruita.                                    | Scollegare e<br>ricollegare la<br>linea di<br>campionamento<br>(FilterLine).<br>Controllare<br>l'adattatore per<br>le vie aeree e, se<br>necessario,<br>sostituire la<br>linea di<br>campionamento | Media                   | Media,<br>Alta         |
| Batteria bassa                                          | Il livello di carica<br>della batteria è<br>basso e il<br>monitor si<br>spegnerà a<br>breve. | Collegare il<br>monitor<br>all'alimentazion<br>e AC.                                                                                                    | Media                   | Media,<br>Alta         |
| Sens. SpO₂ non<br>su paziente                           | ll sensore non si<br>trova sul<br>paziente.                                                  | Posizionare<br>correttamente il<br>sensore.                                                                                                    | Media                   | Media,<br>Alta         |
| Sostituire cavo<br>SpO <sub>2</sub>                     | Il cavo SpO2<br>deve essere<br>sostituito.                                                   | Sostituire il<br>sensore<br>monouso SpO <sub>2</sub> .<br>Se il messaggio<br>continua a<br>essere<br>visualizzato,<br>sostituire il<br>sensore<br>riutilizzabile o la<br>prolunga.                 | Media                   | Media,<br>Alta         |
| Controllare<br>collegamento<br>sensore SpO <sub>2</sub> | Il collegamento<br>del sensore<br>SpO2 deve<br>essere<br>controllato.                        | Controllare il<br>collegamento<br>del sensore<br>SpO <sub>2</sub> .                                                                                                    | Media                   | Media,<br>Alta         |

| Messaggio                                | Descrizione                                                                                                    | Azione<br>correttiva                                                                                                    | Priorità<br>predefinita | Opzioni di<br>priorità |
|------------------------------------------|----------------------------------------------------------------------------------------------------|----------------------------------------------------------------------------------------------------|-------------------------|------------------------|
| Comunicazioni<br>interrotte              | La<br>comunicazione<br>si è interrotta.                                                                             |                                                                                                    | Media                   | Media,<br>Alta         |
| Ripristino<br>sistema, verif.<br>impost. | Il sistema è stato<br>reimpostato e<br>verranno<br>ripristinate le<br>impostazioni<br>predefinite<br>dell'istituto. | Reimpostare i<br>limiti degli<br>allarmi e le altre<br>impostazioni<br>adattandole ai<br>requisiti del<br>paziente che<br>viene<br>monitorato. | Media                   | Media,<br>Alta         |

\* ALLARME IPI BASSO è un allarme che segnala al medico una variazione nella condizione del paziente. Quando compare questo allarme, è necessario valutare i livelli degli altri parametri del paziente.

#### 4.14.8.2. Avvisi

Tabella 15. Messaggi di avviso

| Messaggio                             | Descrizione                                                                                                    |
|---------------------------------------|----------------------------------------------------------------------------------------------------|
| Pulizia FilterLine                    | La linea di campionamento (FilterLine) è<br>piegata oppure è intasata d'acqua. Appare<br>nel periodo di pulizia finché la linea di<br>campionamento non viene sbloccata,<br>oppure non viene determinato uno stato di<br>blocco. |
| FilterLine CO <sub>2</sub> scollegato | Nessuna linea di campionamento è collegata<br>al monitor. Per correggere questa<br>condizione, inserire una linea di<br>campionamento nella porta CO2 sul monitor.                                                               |
| Sensore SpO <sub>2</sub> scollegato   | Nessun sensore SpO <sub>2</sub> è collegato al monitor.<br>Per correggere questa condizione, inserire<br>un sensore SpO <sub>2</sub> nella porta SpO <sub>2</sub> del<br>monitor.                                                |
| Rilevata interferenza                 | È stato rilevato un movimento del paziente.                                                                                                    |
| Temperatura alta                      | La temperatura del monitor è troppo alta.                                                                                                    |

| Messaggio                                            | Descrizione                                                                     |
|------------------------------------------------------|---------------------------------------------------------------------------------|
| Nessun disp. USB trovato                             | Alla porta USB non è collegato alcun<br>dispositivo di memoria flash valido.    |
| Unità USB piena                                      | Non c'è spazio sul dispositivo flash di<br>memoria USB.                         |
| Nessuna scheda SD trovata                            | Nel monitor non è inserita una scheda SD.                                       |
| Scheda SD piena                                      | L'attuale scheda SD è piena.                                                    |
| SpO₂ debole. Riposizionare il<br>sensore.            | Il modulo SpO₂ rileva una pulsazione debole<br>e suggerisce le possibili cause. |
| SpO2 debole. Troppa luce.                            |                                                                                 |
| SpO₂ debole. Provare il sensore per<br>orecchio.     |                                                                                 |
| SpO₂ debole. Provare il sensore<br>nasale.           |                                                                                 |
| SpO₂ debole. Provare il sensore<br>adesivo.          |                                                                                 |
| SpO₂ debole. Fissare il cavo del<br>sensore.         |                                                                                 |
| SpO₂ debole. Provare a usare la<br>fascia per testa. |                                                                                 |
| SpO₂ debole. Sensore troppo<br>freddo.               |                                                                                 |
| SpO₂ debole. Controllare il<br>bendaggio.            |                                                                                 |
| SpO2 debole. Smalto per unghie.                      |                                                                                 |
| SpO₂ debole. Sensore troppo<br>stretto.              |                                                                                 |
| SpO₂ debole. Riposizionare il<br>sensore.            |                                                                                 |
| SpO2 debole. Causa interferenza.                     |                                                                                 |
| SpO₂ debole. Pulire il sito del<br>sensore.          |                                                                                 |
| Rilevata interferenza                                |                                                                                 |
| Riscaldamento CO <sub>2</sub>                        | Il modulo CO₂ si sta preparando per il<br>funzionamento.                        |

| Messaggio                                         | Descrizione                                                                                                    |
|---------------------------------------------------|----------------------------------------------------------------------------------------------------|
| CO2 pronta                                        | Prima della prima misurazione di CO <sub>2</sub> , dopo<br>che la FilterLine è stata collegata e prima di<br>rilevare il respiro del paziente, "CO <sub>2</sub> pronta"<br>sostituisce il messaggio "Riscaldamento<br>CO <sub>2</sub> ". |
| Calibrazione richiesta                            | È necessario eseguire la calibrazione della<br>CO2.                                                                                                    |
| Manutenzione richiesta                            | È necessario eseguire la manutenzione della<br>CO2.                                                                                                    |
| Media estesa della SpO2                           | È in corso la misurazione della media estesa<br>della SpO2.                                                                                                    |
| Trasferimento rapporti completo                   | La comunicazione dati è stata completata.                                                                                                    |
| Limite allarme SpO <sub>2</sub> basso: xx         | Viene visualizzato se il limite di allarme SpO2<br>basso è impostato al di sotto dell'85%.                                                                                                    |
| Esecuzione Autozero                               | ll monitor esegue automaticamente una<br>calibrazione di punto zero.                                                                                                    |
| Trasferimento rapporti RS232<br>completo          | ll trasferimento del rapporto RS232 è stato<br>completato.                                                                                                    |
| Mod. demo - dati preregistrati                    | Visualizzato in modalità demo quando non<br>appare nessun altro messaggio.                                                                                                    |
| Il monitoraggio CO₂ è stato inattivo<br>per Hh:Mm | Visualizza le ore e i minuti in cui la pompa è<br>rimasta spenta in modalità POMPA NON<br>ATTIVA.                                                                                                    |
| Sistema remoto collegato*                         | Il monitor è collegato a un sistema remoto.<br>Questo messaggio viene visualizzato solo se<br>attivato dal computer host e può contenere<br>un testo diverso, in base a come è stato<br>programmato dal computer host.                   |
| Sistema remoto scollegato*                        | Il monitor non è più collegato a un sistema<br>remoto. Questo messaggio viene<br>visualizzato solo se attivato dal computer<br>host e può contenere un testo diverso, in<br>base a come è stato programmato dal<br>computer host.        |
| Ver. software incompatibile                       | Visualizzato durante il trasferimento dei default istituzionali.                                                                                                    |

| Messaggio                                        | Descrizione                                                                                                    |
|--------------------------------------------------|----------------------------------------------------------------------------------------------------|
| Nessun file trovato                              | L'utente ha tentato di scaricare dati (ad es.<br>default o dati demo) ma il file con i dati<br>richiesti non è stato trovato.                                                                 |
| Cambio modalità non valido<br>durante output USB | L'utente ha tentato di cambiare la modalità<br>(tipo di paziente) durante l'output USB ma<br>questa azione non è possibile. Effettuare il<br>cambio dopo il completamento dell'output<br>USB. |
| Modalità Pompa non attiva                        | Compare durante lo stato pompa non attiva.                                                                                                    |
| Batteria esterna scarica                         | La batteria esterna è scarica.                                                                                                    |
| CO <sub>2</sub> Standby                          | $CO_2$ Standby è stato attivato.                                                                                                    |
| SpO <sub>2</sub> Standby                         | SpO₂ Standby è stato attivato.                                                                                                    |
| Memoria interna piena                            | La memoria interna del monitor è piena.                                                                                                    |
| Hardware demo incompatibile                      | ll file demo registrato non è appropriato per<br>il monitor e non funziona.                                                                                                    |
| Tastiera bloccata                                | La tastiera è bloccata.                                                                                                    |
| Tastiera sbloccata                               | La tastiera è sbloccata.                                                                                                    |
| Trasferimento rapporto in corso                  | È in corso la comunicazione indicata.                                                                                                    |
| Trasferimento dati interrotto                    | La comunicazione si è interrotta.                                                                                                    |
| Modalità Servizio                                | È stata avviata la modalità Servizio. Nessun<br>monitoraggio del paziente è in corso.                                                                                                    |

\* Quando si utilizza un sistema remoto, questo messaggio può essere visualizzato con un testo diverso, in base a come è stato programmato dal computer host. Il computer host può anche generare un messaggio visualizzato quando le comunicazioni si interrompono.

#### 4.14.8.3. Messaggi visualizzati anche in altre aree

I seguenti messaggi appaiono nell'area delle forme d'onda oltre che nell'area dei messaggi.

Tabella 16. Messaggi visualizzati anche in altre aree

| Messaggio             | Descrizione                                      |
|-----------------------|--------------------------------------------------|
| FilterLine scollegato | Nessuna linea FilterLine è collegata al monitor. |

Monitor portatile della funzione respiratoria Capnostream™35

| Messaggio                             | Descrizione                                                                                                    |
|---------------------------------------|----------------------------------------------------------------------------------------------------|
| Pulizia FilterLine                    | La linea FilterLine è piegata oppure è intasata<br>d'acqua. Appare nel periodo di pulizia finché la<br>linea FilterLine non viene sbloccata, oppure<br>non viene determinato uno stato di blocco. |
| Blocco FilterLine                     | La linea FilterLine è piegata oppure è ostruita.                                                                                                    |
| Esecuzione Autozero                   | L'autozero è in corso; CO2 non è disponibile<br>durante l'autozero.                                                                                                    |
| Errore CO <sub>2</sub>                | Si è verificato un errore che impedisce<br>l'espletamento della funzione CO <sub>2</sub> .                                                                                                    |
| CO <sub>2</sub> Standby               | CO₂ Standby è stato attivato.                                                                                                    |
| Sens. SpO2 non su paziente            | II sensore SpO₂ non è sul paziente.                                                                                                    |
| Pulsazioni non trovate                | Non ci sono pulsazioni rilevabili.                                                                                                    |
| Sensore SpO₂ difettoso                | Il sensore SpO₂ è difettoso; SpO₂ non è<br>disponibile.                                                                                                    |
| Calibrazione sensore SpO <sub>2</sub> | È in corso la calibrazione del sensore SpO <sub>2</sub> ; SpO <sub>2</sub><br>non è disponibile.                                                                                                  |
| Sensore SpO₂ scollegato               | Il sensore SpO₂ è scollegato; SpO₂ non è<br>disponibile.                                                                                                    |
| SpO <sub>2</sub> Standby              | SpO₂ Standby è stato attivato.                                                                                                    |
| Errore SpO <sub>2</sub>               | Si è verificato un errore che impedisce<br>l'espletamento della funzione SpO2.                                                                                                    |
| No respiro xxx secondi                | Non viene rilevato un respiro da xxx secondi.                                                                                                    |

### 4.14.9. Modifica dei limiti di allarme

In ambienti con un'elevata altitudine, i valori di etCO<sub>2</sub> possono risultare inferiori a quelli osservati a livello del mare, come descritto nella legge delle pressioni parziali di Dalton. Quando si utilizza il monitor in ambienti con un'elevata altitudine, è consigliabile regolare opportunamente le impostazioni di allarme di etCO<sub>2</sub>.

I limiti di allarme possono essere modificati nel modo seguente:

Per modificare i limiti di allarme solo temporaneamente (finché il monitor non viene spento):

- 1. Fare clic sul pulsante **Menu** sul pannello frontale.
- 2. Impostazione>Impostazione allarme è la prima opzione sulla schermata Menu. Fare clic su Invio.
- Andare all'allarme in questione e fare clic su Invio. Le frecce verso l'alto e verso il basso della schermata diventano attive. Usando le frecce direzionali, selezionare il limite di allarme desiderato e fare clic su Invio per No respiro o su Applica per gli altri limiti.
- 4. Modificare altri limiti, se necessario.
- 5. Selezionare Home per tornare alla schermata Home.

Per modificare i limiti di allarme in modo permanente (cioè anche quando il monitor viene spento e acceso):

- 1. Fare clic sul pulsante **Menu** sul pannello frontale.
- 2. Selezionare Impostazione sulla schermata Menu e Servizio sulla schermata Menu impostazione.
- 3. Inserire la password di servizio, quindi fare clic su **Fine**.
- 4. Selezionare **Default istituzionali>Allarmi>Impostazioni predefinite**.
- 5. Selezionare il tipo di limite di allarme desiderato e fare clic su Invio.
- 6. Selezionare il limite di allarme desiderato e fare clic su Invio. Sul lato destro dello schermo compare una finestra in cui eseguire le modifiche. Usando le frecce direzionali, andare alla sezione desiderata dello schermo, selezionare il limite di allarme desiderato e fare clic su Invio. Da questa schermata è anche possibile disabilitare gli allarmi.
- 7. Modificare altri limiti, se necessario.
- 8. Selezionare **Home** per tornare alla schermata Home.

Se il limite di allarme SpO<sub>2</sub>viene impostato al di sotto dell'85%, nell'area dell'intestazione viene visualizzato il messaggio **Limite allarme SPO<sub>2</sub> basso: xx**, in cui viene indicato il livello del Limite allarme SPO<sub>2</sub> basso.

# 4.14.10. Verifica delle impostazioni di allarme

Per verificare la funzionalità dell'allarme **No respiro**, definire sul monitor un'indicazione di respirazione nella norma. Quando viene visualizzata l'indicazione di respirazione normale, rimuovere la linea di campionamento dal paziente per provocare una situazione di assenza di respiro. A questo punto, il monitor dovrebbe visualizzare un allarme **No respiro**.

Per verificare la funzionalità dell'allarme del pulsossimetro **Sensore non sul paziente**, visualizzare i valori di SpO<sub>2</sub> sul monitor. Quando vengono visualizzati i valori di SpO<sub>2</sub>, togliere il sensore dal soggetto per creare una situazione **Sensore non sul paziente**. A questo punto, il monitor dovrebbe visualizzare un allarme **Sensore non sul paziente**.

# 4.14.11. Impostazioni predefinite dei limiti di allarme

I valori predefiniti per i limiti degli allarmi Adulto e Neonatale sono indicati nella *Tabella 29. Limiti di allarme delle impostazioni predefinite* a pagina 201.

# 4.15. Trend

### 4.15.1. Introduzione

Il monitor memorizza dati sui pazienti che forniscono informazioni dettagliate sulla storia clinica del paziente durante il monitoraggio in schermate dei trend. Le visualizzazioni dei trend consentono di consultare la storia clinica del paziente nell'ambito dell'analisi medica per aiutare la valutazione del paziente stesso.

## 4.15.2. Memorizzazione trend

I trend vengono memorizzati automaticamente. Il monitor memorizza le ultime 48 ore di dati monitorati, anche se per un periodo di tempo il monitor è rimasto spento. I dati vengono salvati ogni secondo, eccetto per i dati della forma d'onda della CO<sub>2</sub>, che vengono salvati 20 volte al secondo. I dati sono visualizzati in base all'incremento di trend selezionato.

I dati dei trend memorizzano i seguenti parametri:

- Data corrente
- Ora corrente
- EtCO<sub>2</sub>
- RR
- SpO<sub>2</sub>
- PR
- IPI
- Forma d'onda della CO<sub>2</sub>\*
- Allarmi con priorità alta/media (uno per secondo, uno per parametro)
- Eventi correlati all'apparecchio, ad esempio Batteria bassa o altri messaggi relativi al monitor.
- Marcatori di eventi inseriti da parte dell'utente, insieme a eventuali etichette di eventi (uno al secondo)
- Indicatore Avv. caso per indicare l'inizio di un caso

\* La forma d'onda è mostrata nel trend grafico.

Durante la modalità Pompa non attiva i dati della CO<sub>2</sub> non vengono registrati.

### 4.15.3. Schermate di visualizzazione dei trend

I dati dei trend vengono visualizzati in due formati diversi: grafico e tabulare.

La schermata Trend grafico consente di visualizzare i dati del paziente su una scala temporale più lunga (1, 2, 4, 8 o 12 ore alla volta) e di scorrere i dati alla ricerca di schemi, eventi specifici o allarmi. La schermata Trend tabulare offre visualizzazioni di 1 sec, 5 sec, 15 sec, 30 sec, 1 min, 5 min, 15 min, 30 min e 1 ora, che permettono di vedere più dettagli sullo stato del paziente.

# 4.15.3.1. Schermata di visualizzazione grafica dei trend

Per aprire la schermata di visualizzazione grafica dei trend:

- 1. Fare clic sul pulsante Menu sul pannello frontale.
- 2. Selezionare Trend sulla schermata Menu impostazione.
- 3. Andare a **Trend grafico** sulla schermata Menu trend e selezionarlo. La schermata visualizzerà il trend grafico in corso di registrazione per un periodo di 4 ore. Una linea bianca con un indicatore temporale blu indica il tempo selezionato mostrato sul lato sinistro dello schermo. Una linea rossa sulla forma d'onda del trend indica un allarme in quel determinato punto del tempo.
- 4. Per modificare l'intervallo temporale da visualizzare, fare clic sul pulsante Invio, andare a Opzioni zoom e selezionare le opzioni desiderate tra quelle che compaiono sullo schermo. Fare nuovamente clic su Invio. Viene visualizzato l'intervallo temporale selezionato.
- 5. Per visualizzare un intervallo temporale diverso, usare le frecce direzionali per regolare come desiderato il tempo mostrato sullo schermo. La linea bianca con l'indicatore temporale blu indica la posizione dell'indicatore temporale e i dati sulla sinistra mostrano i dati in quel periodo di tempo.
- Per visualizzare altri parametri, fare clic sulla freccia verso il basso e quindi sul pulsante Invio per scorrere in basso e visualizzare i parametri non visibili sullo schermo.

I dati mostrati sul lato destro dello schermo continueranno a mostrare i dati correnti.

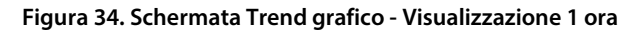

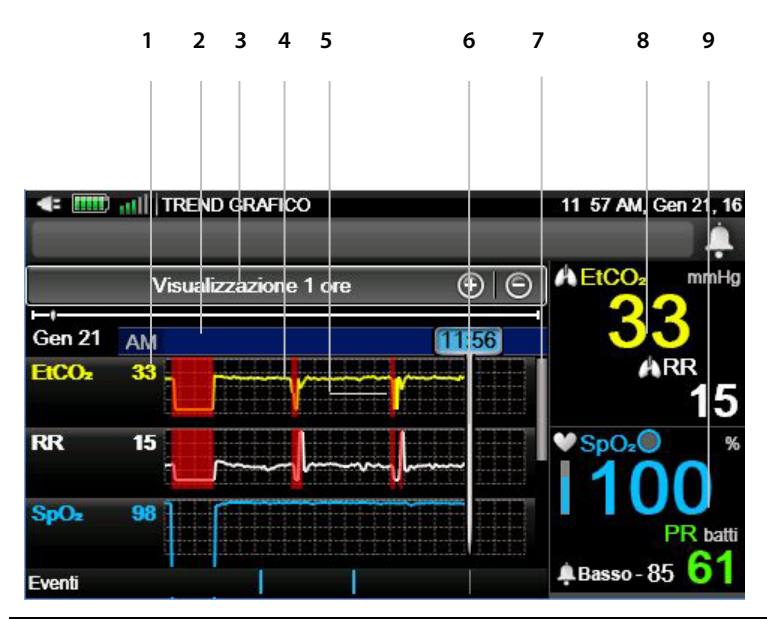

| Ν. | Funzione                                                                    | Descrizione                                                                                                    |
|----|-----------------------------------------------------------------------------|----------------------------------------------------------------------------------------------------|
| 1  | Dati di EtCO2, RR e<br>SpO2 del paziente nel<br>punto del cursore           | Valori di EtCO2, RR e SpO2 del paziente nel<br>punto del cursore in formato numerico.                                                                                                    |
| 2  | Dati del cursore                                                            | Data e ora della posizione del cursore.                                                                                                    |
| 3  | Intervallo di tempo                                                         | Intervallo temporale selezionato per la visualizzazione.                                                                                                    |
| 4  | Dati del trend di EtCO <sub>2</sub> ,<br>RR e SpO <sub>2</sub> del paziente | Valori di EtCO <sub>2</sub> , RR e SpO <sub>2</sub> del paziente<br>nell'intervallo temporale selezionato per la<br>visualizzazione, rappresentati in una<br>forma d'onda.                              |
| 5  | Indicatore di allarme                                                       | La sezione rossa sulla forma d'onda del<br>trend indica un allarme rosso con priorità<br>alta in quel punto del tempo; gli indicatori<br>gialli indicherebbero un allarme giallo con<br>priorità media. |
| 6  | Barra del cursore                                                           | Indica il tempo nella posizione del cursore;<br>i dati del paziente per questo punto del<br>tempo sono mostrati sulla sinistra.                                                                         |

| Ν. | Funzione                               | Descrizione                                                                                                    |
|----|----------------------------------------|----------------------------------------------------------------------------------------------------|
| 7  | Barra di scorrimento                   | Usata per scorrere in basso lo schermo e<br>visualizzare altri parametri (PR e IPI) non<br>visibili.               |
| 8  | Dati della CO2 del<br>paziente attuale | Valori della CO2 del paziente attuale,<br>visualizzati indipendentemente dal trend<br>visualizzato sullo schermo.  |
| 9  | Dati della SpO2 del paziente attuale   | Valori della SpO2 del paziente attuale,<br>visualizzati indipendentemente dal trend<br>visualizzato sullo schermo. |

#### 4.15.3.2. Ricerca nella schermata del trend grafico

Per eseguire una ricerca nella schermata di visualizzazione grafica dei trend, procedere nel modo seguente:

- 1. Fare clic sul pulsante **Menu** sul pannello frontale del monitor.
- 2. Selezionare **Trend** sulla schermata Menu impostazione.
- Andare a Ricerca grafico sulla schermata Menu trend e selezionare. Verrà visualizzata la schermata Cerca Data e ora del Menu trend per la visualizzazione grafica.
- 4. Sulla schermata **Cerca Data e ora del Menu trend**, selezionare la data e l'ora esatte che si vogliono visualizzare sullo schermo.
- Una volta selezionata l'ora desiderata, selezionare il pulsante di ricerca sulla schermata. Se vi sono dati registrati per il punto temporale selezionato, il monitor visualizzerà la schermata Trend grafico nel punto temporale selezionato.
- 6. Se per il punto temporale selezionato non sono registrati dati, il monitor informerà di ciò l'utente e la schermata indicherà che non sono stati trovati dati per il tempo selezionato e chiederà di selezionare un altro valore temporale.
#### Tabella 17. Incrementi dei trend e dei livelli di zoom

| Incremento dei trend | Intervallo del rapporto |
|----------------------|-------------------------|
| 15 sec               | 1 ora                   |
| 30 sec               | 2 ore                   |
| 1 min                | 4 ore                   |
| 2,5 min              | 8 ore                   |

# 4.15.3.3. Schermata di visualizzazione tabulare dei trend

Per visualizzare la schermata di visualizzazione tabulare dei trend:

- 1. Fare clic sul pulsante **Menu** sul pannello frontale del monitor.
- 2. Selezionare **Trend** sulla schermata Menu impostazione.
- Andare a Trend tabulare sulla schermata Menu trend e selezionare. La schermata visualizzerà il trend tabulare in corso di registrazione per un periodo di 30 secondi.
- Per modificare l'intervallo temporale da visualizzare, fare clic sul pulsante Invio, andare a Opzioni zoom e selezionare l'opzione desiderata tra le Opzioni zoom che compaiono sullo schermo. Fare nuovamente clic su Invio. Viene visualizzato l'intervallo temporale selezionato.
- 5. Per visualizzare un intervallo temporale diverso, usare le frecce direzionali per regolare come desiderato il tempo mostrato sullo schermo. Viene indicato l'intervallo temporale scelto e i dati registrati in quell'intervallo.
- Quando viene raggiunto l'ultimo l'intervallo temporale registrato a destra, lo schermo indica: Fine dei dati. Quando viene raggiunto il tempo precedente ai dati registrati a sinistra, lo schermo indica: Nessun dato.
- Per visualizzare altri parametri, fare clic sulla freccia verso il basso e quindi sul pulsante **Invio** per scorrere in basso e visualizzare i parametri non visibili sullo schermo.

8. I dati mostrati sul lato destro dello schermo continueranno a mostrare i dati correnti.

Figura 35. Schermata Trend tabulare - Visualizzazione 30 secondi

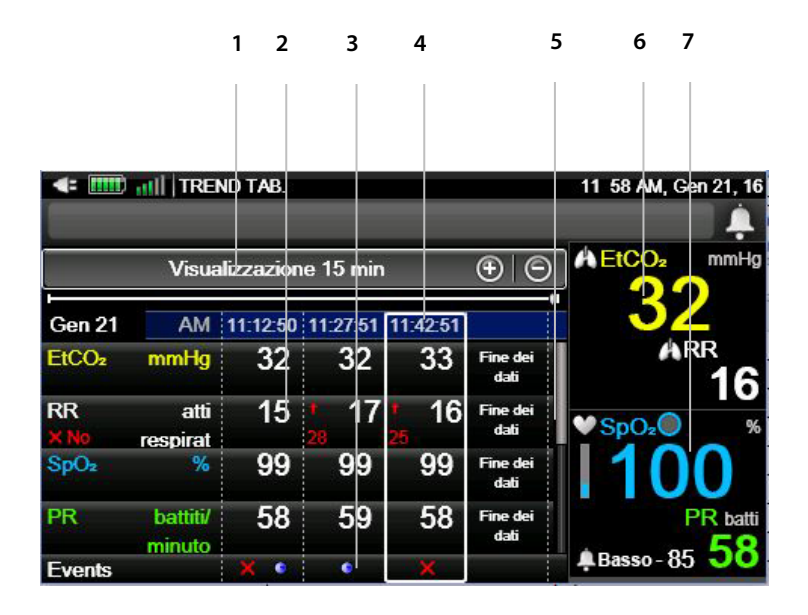

| Ν. | Funzione                        | Descrizione                                                                                                    |
|----|---------------------------------|----------------------------------------------------------------------------------------------------|
| 1  | Intervallo di<br>tempo          | Intervallo temporale selezionato per la visualizzazione.                                                                                                    |
| 2  | Dati di EtCO₂, RR,<br>SpO₂ e PR | Valori di EtCO <sub>2</sub> , RR, SpO <sub>2</sub> e PR nell'intervallo<br>temporale selezionato per la visualizzazione, per<br>ogni intervallo temporale.                                           |
| 3  | Indicatore di<br>evento         | Una "X" rossa o gialla sulla lista degli eventi indica<br>rispettivamente un allarme con priorità alta o<br>media verificatosi in quel punto del tempo. Un<br>indicatore di evento indica un evento. |
| 4  | Dati del cursore                | Data e ora della posizione del cursore.                                                                                                    |
| 5  | Barra di<br>scorrimento         | Usata per scorrere in basso lo schermo e<br>visualizzare altri parametri non visibili.                                                                                                    |

| N. | Funzione                                                | Descrizione                                                                                                    |
|----|---------------------------------------------------------|----------------------------------------------------------------------------------------------------|
| 6  | Dati della EtCO <sub>2</sub><br>del paziente<br>attuale | Valori della etCO2 del paziente attuale,<br>visualizzati indipendentemente dal trend<br>visualizzato sullo schermo. |
| 7  | Dati della SpO₂ del<br>paziente attuale                 | Valori della SpO2 del paziente attuale, visualizzati<br>indipendentemente dal trend visualizzato sullo<br>schermo.  |

# 4.15.3.4. Ricerca nella schermata del trend tabulare

Per eseguire una ricerca nella schermata Trend tabulare:

- 1. Fare clic sul pulsante **Menu** sul pannello frontale del monitor.
- 2. Selezionare **Trend** sulla schermata Menu impostazione.
- 3. Selezionare **Ricerca tabulare** sulla schermata Menu trend. Verrà visualizzata la schermata Cerca Data e ora del Menu trend per la visualizzazione tabulare.
- 4. Sulla schermata **Menu trend: Calendario**, selezionare la data e l'ora esatte che si vogliono visualizzare sullo schermo.
- Una volta selezionata l'ora desiderata, selezionare il pulsante di ricerca sulla schermata. Se vi sono dati registrati per il punto temporale selezionato, il monitor visualizzerà la schermata Trend tabulare nel punto temporale selezionato.
- 6. Se per il punto temporale selezionato non sono registrati dati, il monitor informerà di ciò l'utente e la schermata indicherà che non sono stati trovati dati per il tempo selezionato e chiederà di selezionare un altro valore temporale.

### 4.15.3.5. Schermata Lista eventi

Per visualizzare la schermata Lista eventi:

1. Fare clic sul pulsante Menu sul pannello frontale del monitor.

#### Trend

- 2. Selezionare **Trend** sulla schermata Menu impostazione.
- 3. Andare a Lista eventi sulla schermata Menu trend e selezionare. La schermata visualizzerà una lista di eventi per il caso paziente corrente o una lista di tutti gli eventi se non è stato aperto un caso paziente. Si osservi che questa lista include eventi aggiunti dall'utente ma non allarmi. Se non vi sono eventi, la lista sarà vuota.
- 4. Per visualizzare altri eventi, se ve ne sono, fare clic sulla freccia verso il basso per scorrere in basso e visualizzare gli eventi non visibili sullo schermo.
- 5. I dati mostrati sul lato destro dello schermo continueranno a mostrare i dati correnti.

| <b> </b> | EVENTS LIST |               | 03 41 PM, Sep 02, 15     |
|----------|-------------|---------------|--------------------------|
| Date     | Time        | Event Details | A EtCO <sub>2</sub> mmHg |
| 02 Sep   | 15:39:28    | Stimulated    | 37                       |
| 02 Sep   | 15:38:44    | 🛱 Eating      | ARR                      |
| 02 Sep   | 15:37:35    | 菌 Morphine    |                          |
| 02 Sep   | 15:35:37    | 1223          | 98                       |
|          |             |               | PR bpm                   |
|          |             |               | .Low-85 96               |

Figura 36. Lista eventi

### 4.15.3.6. Ricerca nella schermata Lista eventi

Per eseguire una ricerca nella schermata Lista eventi:

- 1. Fare clic sul pulsante **Menu** sul pannello frontale del monitor.
- 2. Selezionare **Trend** sulla schermata Menu impostazione.
- Selezionare Cerca eventi sulla schermata Menu trend. Verrà visualizzata la schermata Cerca Data e ora del Menu trend per gli eventi.
- 4. Sulla schermata **Cerca Data e ora del Menu trend**, selezionare la data e l'ora esatte che si vogliono visualizzare sullo schermo.

- 5. Una volta selezionata l'ora desiderata, selezionare il pulsante di ricerca sulla schermata. Se vi sono dati registrati per il punto temporale selezionato, il monitor visualizzerà la Lista eventi nel punto temporale selezionato.
- 6. Se per il punto temporale selezionato non sono registrati dati, il monitor indicherà che non sono stati trovati eventi per quel punto temporale e visualizzerà gli eventi che si sono verificati in prossimità del punto temporale richiesto.

# 4.15.4. Scelta dei parametri dei trend

Vedere *11.1.6.3 Impostazioni di configurazione dello schermo dei trend* a pagina 209 per modificare i parametri dei trend visualizzati sullo schermo o per modificare l'ordine dei parametri.

# 4.15.5. Svuotamento della memoria dei trend

Si raccomanda di cancellare la memoria dei trend quando il monitor passa a un nuovo paziente, al fine di evitare di scambiare i dati precedenti per quelli del paziente corrente. Quando il monitor è in modalità paziente singolo (la modalità predefinita), la memoria dei trend viene cancellata quando si esce dal caso.

# 4.15.6. Modalità di visualizzazione dei trend

Il monitor offre due tipi di visualizzazione dei trend, Registrato e Calendario. Il valore predefinito è Registrato. Nella modalità Registrato, se il monitor viene spento e poi acceso, la memoria dei trend ricorderà il momento in cui si sono verificate queste azioni e visualizzerà questi intervalli di tempo come intervalli senza dati. Nella modalità Calendario, se il monitor viene spento e poi acceso, il trend includerà il tempo durante il quale il monitor è rimasto spento nell'intervallo di registrazione dei trend e contrassegnerà questi intervalli temporali come intervalli senza dati.

In entrambe le modalità, non verrà mostrato alcun dato per gli intervalli di tempo durante i quali il monitor è rimasto spento, poiché non vi sono dati disponibili. Poiché il monitor può registrare solo fino a 48 ore di dati, l'uso della modalità Calendario può limitare la quantità di dati utili conservati nella memoria dei trend. Per modificare la modalità Trend, vedere 11.1.6.1 Impostazioni principali dei trend a pagina 208.

## 4.15.7. Configurazione dei trend

### 4.15.7.1. Modalità marcatura eventi

Sono disponibili due tipi di modalità marcatura eventi.

- Marcatura eventi dettagliata: quando si preme il pulsante Evento, è possibile immettere una descrizione specifica dell'evento da una tabella di 30 valori definibili dall'utente (vedere 4.4 Eventi paziente a pagina 56).
- Marcatura eventi rapida: segnala che un evento si è verificato quando si preme il pulsante Evento, ma non fornisce alcun dettaglio.

La modalità di marcatura degli eventi predefinita nel monitor è Dettagliata.

Per modificare la modalità di marcatura eventi in modo permanente (cioè anche quando il monitor viene spento e acceso), fare clic sul pulsante **Menu** sul pannello frontale del monitor.

- 1. Selezionare Impostazione sulla schermata Menu.
- 2. Selezionare Servizio sulla schermata Menu impostazione.
- 3. Inserire la password di servizio, quindi fare clic su Fine.
- 4. Selezionare **Default istituzionali>Trend**.
- 5. Selezionare Modalità marcatura eventi e fare clic su Invio.
- 6. Selezionare la modalità desiderata e quindi Invio.
- 7. Selezionare **Home** per tornare alla schermata Home.

## 4.15.7.2. Visualizzazione incremento trend

Gli incrementi visualizzati sulla schermata del trend tabulare possono essere modificati in **Default istituzionali>Trend**. Le opzioni sono 1, 5, 15 o 30 secondi, 5, 15 o 30 minuti oppure 1 ora.

Il valore predefinito è 30 secondi.

## 4.15.7.3. Trend di A/h e ODI

È possibile accedere ai trend di A/h e ODI usando il tasto **Rapporti**; questi trend sono trattati nella sezione *5.2 Rapporti* a pagina 139

# 5. Dati di output del prodotto

# 5.1. Rapporti disponibili

Il monitor permette di visualizzare o memorizzare diversi rapporti. Sono disponibili rapporti su ventilazione e desaturazione, revisione allarme, casi e trend.

È possibile accedere ai vari tipi di rapporto disponibili in diversi modi; vedere la *Tabella 18. Accesso ai rapporti disponibili*, più sotto per maggiori dettagli.

| Accesso al<br>rapporto | Tipo di rapporto                                                                                                    | Note                                                                                                    |
|------------------------|----------------------------------------------------------------------------------------------------|----------------------------------------------------------------------------------------------------|
| Visualizza<br>rapporto | Rapporti Vent. e Desat A e B<br>Rapporto Statistiche CO2<br>Rapporto Revisione allarme                                                                                                    |                                                                                                    |
| Salva rapporto         | Caso tabulare<br>Caso grafico<br>Trend tabulare<br>Trend grafico<br>Tabulare continua in tempo<br>reale<br>Forma d'onda continua in<br>tempo reale<br>Trasferimento continuo<br>completo in tempo reale<br>Limiti di allarme attuali | Tutti i rapporti<br>memorizzati<br>possono essere<br>stampati su un<br>dispositivo esterno;<br>possono essere<br>stampati con questo<br>metodo i rapporti<br>salvati in formato<br>HTML. |

Tabella 18. Accesso ai rapporti disponibili

Per la schermata Selezione rapporto, vedere la *Figura 37. Selezione rapporto*, più sotto.

#### Figura 37. Selezione rapporto

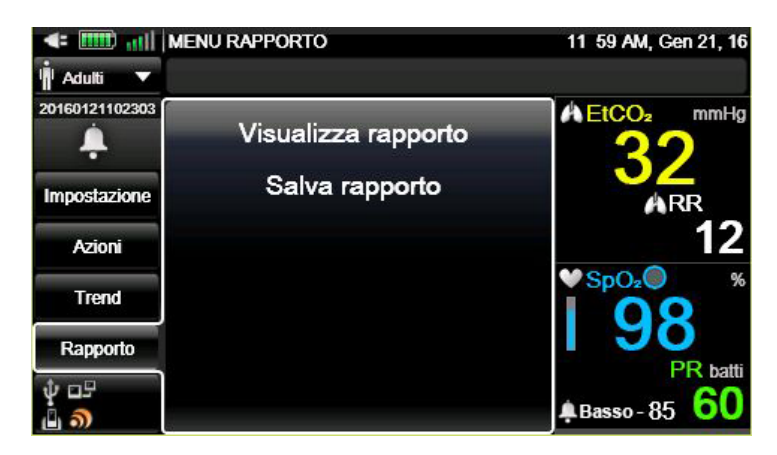

# 5.2. Rapporti

Il monitor permette di visualizzare quattro tipi di rapporti.

- Rapporto Vent e Desat A
- Rapporto Vent e Desat B
- Statistiche parametro
- Revisione allarme

Il rapporto Vent e Desat può essere visualizzato solo se è stato aperto un caso paziente. Se non è stato aperto un caso paziente, compare un messaggio che indica **Aprire un nuovo caso paziente** e questi rapporti non saranno disponibili. Per aprire un caso paziente, vedere *4.3 Numeri di casi paziente e ID paziente* a pagina 56.

Per scorrere questi rapporti, andare alla finestra principale del rapporto, fare clic su Invio e quindi usare le frecce verso l'alto e verso il basso per scorrere.

Su tutte le schermate del rapporto, i dati in tempo reale del paziente attuale sono visualizzati sul lato destro.

Per visualizzare un rapporto:

- 1. Fare clic sul pulsante **Menu** sul pannello frontale del monitor.
- 2. Selezionare **Rapporto>Visualizza rapporto** sulla schermata Menu impostazione.
- 3. Selezionare il rapporto desiderato e fare clic per visualizzarlo.

Il rapporto Vent e Desat può essere visualizzato solo se è stato aperto un caso paziente. Se il caso paziente aperto non contiene dati di IPI o di apnee e desaturazioni (ad esempio, se si tratta di un paziente neonatale), i rapporti Vent e Desat non saranno disponibili. Il rapporto Revisione allarme può essere visualizzato anche se non è stato aperto un caso paziente.

Sulla schermata Revisione allarme, i dati in tempo reale del paziente attuale sono visualizzati sul lato destro.

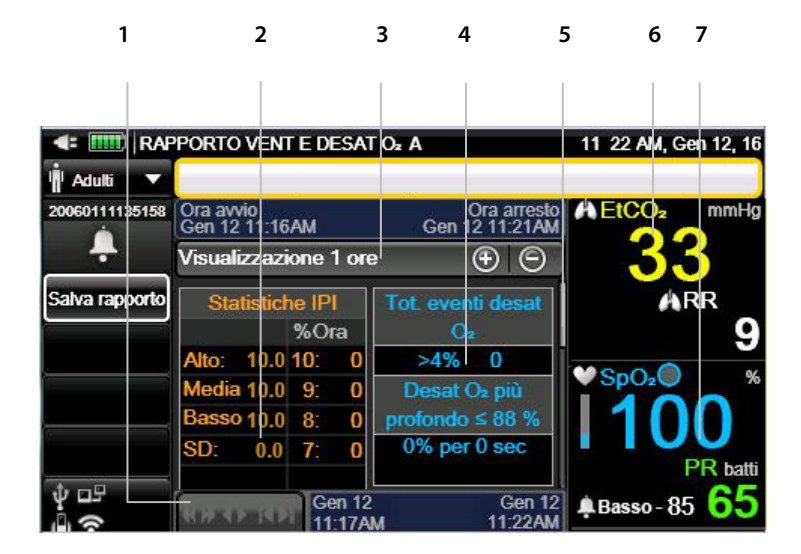

Figura 38. Rapporto Vent e Desat A

| Ν. | Funzione                              | Descrizione                                                                                   |
|----|---------------------------------------|-----------------------------------------------------------------------------------------------|
| 1  | Barra di scorrimento<br>(orizzontale) | Usata per scorrere verso destra e<br>visualizzare altri intervalli temporali non<br>visibili. |

| N. | Funzione                             | Descrizione                                                                            |
|----|--------------------------------------|----------------------------------------------------------------------------------------|
| 2  | Dati statistiche IPI                 | Dati delle statistiche IPI del paziente.                                               |
| 3  | Intervallo di tempo                  | Intervallo temporale selezionato per la visualizzazione.                               |
| 4  | Dati Desat O₂ e Tot.<br>eventi apnea | Dati di desaturazione dell'O2 e di totale eventi apnea.                                |
| 5  | Barra di scorrimento<br>(verticale)  | Usata per scorrere in basso lo schermo e<br>visualizzare altri parametri non visibili. |
| 6  | Dati in tempo reale della<br>etCO2   | Dati in tempo reale del paziente attuale.                                              |
| 7  | Dati in tempo reale della<br>SpO2    | Dati in tempo reale del paziente attuale.                                              |

Figura 39. Rapporto Vent e Desat B

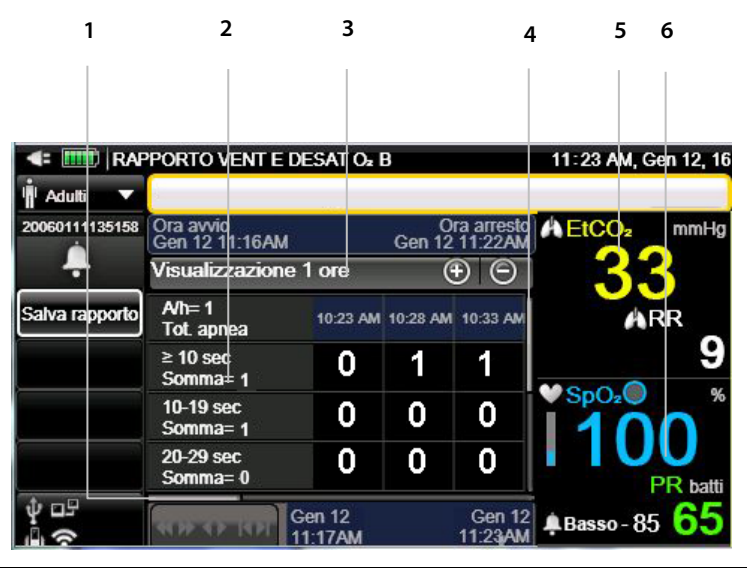

| Ν. | Funzione                              | Descrizione                                                                                   |
|----|---------------------------------------|-----------------------------------------------------------------------------------------------|
| 1  | Barra di scorrimento<br>(orizzontale) | Usata per scorrere verso destra e<br>visualizzare altri intervalli temporali non<br>visibili. |

| N. | Funzione                            | Descrizione                                                                            |
|----|-------------------------------------|----------------------------------------------------------------------------------------|
| 2  | Dati Apnea e Desat                  | Dati di apnea e desaturazione del paziente.                                            |
| 3  | Intervallo di tempo                 | Intervallo temporale selezionato per la visualizzazione.                               |
| 4  | Barra di scorrimento<br>(verticale) | Usata per scorrere in basso lo schermo e<br>visualizzare altri parametri non visibili. |
| 5  | Dati in tempo reale<br>della etCO2  | Dati in tempo reale del paziente attuale.                                              |
| 6  | Dati in tempo reale<br>della SpO2   | Dati in tempo reale del paziente attuale.                                              |

#### Figura 40. Rapporto Statistiche parametro

| 1              | 2                        |            | 3       | 4                 | 5           | 6           |
|----------------|--------------------------|------------|---------|-------------------|-------------|-------------|
|                |                          |            |         |                   |             |             |
|                |                          |            |         |                   |             |             |
|                |                          |            |         |                   |             |             |
| < 🎹   STA      | TISTICHE P               | RAMETRO    |         |                   | 11 23 AM, G | en 12, 16   |
| 📕 Adulti 🔍     |                          |            |         |                   |             |             |
| 20060111135158 | Ora avvio<br>Gen 12 11:1 | 6AM        | Gen     | Ora arresto       | I EtCQ₂     | mmHg        |
| ÷              | Visualizzaz              | ione 1 ore | ;       | $\odot$           | 31          | 8           |
| Salva rapporto | EtC                      | Oz         | R       | R                 |             | RR          |
|                | Alto:                    | 35         | Alto:   | 21                |             | 0           |
|                | Media:                   | 33.4       | Media:  | 16.0              |             | 3           |
|                | Basso:                   | 30         | Basso:  | 11                | SpO₂        | %           |
|                | SD:                      | 1.2        | SD:     | 2.8               | 110         | 0           |
|                | % (                      | di tempo   | %       | di tempo          |             | U           |
|                | >70                      | 0.0        | >70     | 0.0               |             | PR batti    |
| ÷              | নক বদ ব                  | Gen 1      | 2<br>\M | Gen 12<br>11:23AM | Basso - 8   | 5 <b>65</b> |

| N. | Funzione                              | Descrizione                                                                                |
|----|---------------------------------------|--------------------------------------------------------------------------------------------|
| 1  | Barra di scorrimento<br>(orizzontale) | Usata per scorrere verso destra e visualizzare<br>altri intervalli temporali non visibili. |
| 2  | Dati parametro                        | Dati del parametro del paziente.                                                           |
| 3  | Intervallo di tempo                   | Intervallo temporale selezionato per la visualizzazione.                                   |

| N. | Funzione                                       | Descrizione                                                                            |
|----|------------------------------------------------|----------------------------------------------------------------------------------------|
| 4  | Barra di scorrimento<br>(verticale)            | Usata per scorrere in basso lo schermo e<br>visualizzare altri parametri non visibili. |
| 5  | Dati in tempo reale<br>della etCO <sub>2</sub> | Dati in tempo reale del paziente attuale.                                              |
| 6  | Dati in tempo reale<br>della SpO <sub>2</sub>  | Dati in tempo reale del paziente attuale.                                              |

#### Figura 41. Rapporto Revisione allarme

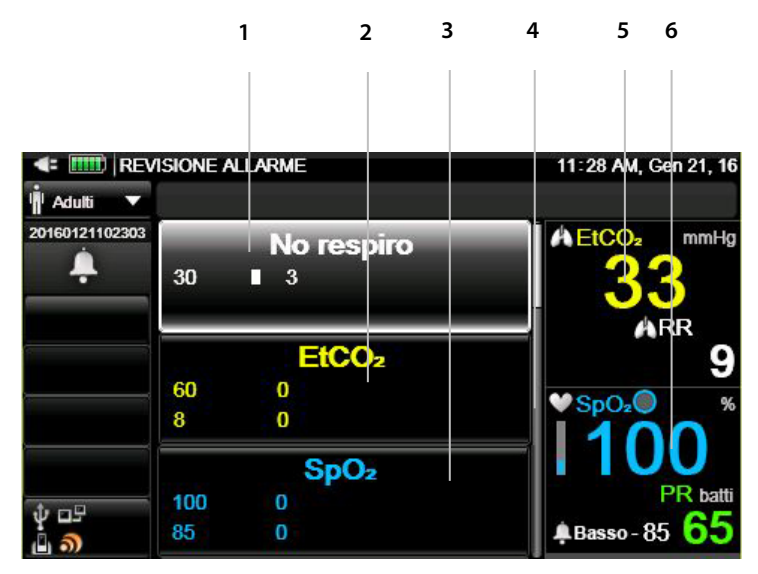

| N. | Funzione                            | Descrizione                                                                            |
|----|-------------------------------------|----------------------------------------------------------------------------------------|
| 1  | Dati No respiro                     | Dati No respiro del paziente.                                                          |
| 2  | Dati EtCO <sub>2</sub>              | Dati di EtCO₂ del paziente.                                                            |
| 3  | Dati SpO₂                           | Dati di SpO₂ del paziente.                                                             |
| 4  | Barra di scorrimento<br>(verticale) | Usata per scorrere in basso lo schermo e<br>visualizzare altri parametri non visibili. |
| 5  | Dati in tempo reale<br>della etCO2  | Dati in tempo reale del paziente attuale.                                              |
| 6  | Dati in tempo reale<br>della SpO2   | Dati in tempo reale del paziente attuale.                                              |

| Nome rapporto           | Campi inclusi                                                                                                 | Intervallo del<br>rapporto               |  |
|-------------------------|----------------------------------------------------------------------------------------------------|------------------------------------------|--|
| Rapporto Vent e Desat A | Statistiche IPI, Tot. eventi<br>apnea e Tot. eventi<br>desaturazione.                                         |                                          |  |
| Rapporto Vent e Desat B | Tot. eventi apnea e Tot. eventi<br>desaturazione.                                                             | 1, 2, 4, 8 o 12 ore,<br>come selezionato |  |
| Statistiche parametro   | Dati EtCO2 e RR, inclusi Alto,<br>Media, Basso, DS e % di tempo<br>per diversi valori.                        |                                          |  |
| Revisione allarme       | Limiti di allarme attuali e<br>numero di ogni tipo di allarme<br>nell'ultima ora per il paziente<br>corrente. | 1 ora                                    |  |

Tabella 19. Tipi di rapporto Ventilazione e desaturazione e Statistiche parametro

# 5.3. Dati di output

Il monitor può esportare i dati memorizzati e correnti su dispositivi esterni tramite i seguenti metodi:

I dati possono essere trasferiti su un dispositivo di memoria flash USB o su una scheda micro SD per il successivo trasferimento su un computer e la stampa con una stampante esterna. Vedere la *Figura 3. Pannello destro del monitor* a pagina 23 e la *Figura 4. Pannello sinistro del monitor* a pagina 25 per la posizione della porta USB e della porta della scheda micro SD.

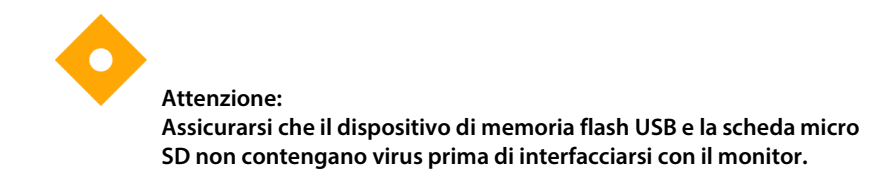

È possibile salvare (scaricare) un caso o un rapporto del trend nel modo seguente:

1. Inserire un dispositivo di memoria flash USB nella porta per dispositivi di memoria flash USB.

- 2. Fare clic sul pulsante Menu sul pannello frontale del monitor.
- 3. Selezionare **Rapporto** sulla schermata Menu.
- 4. Selezionare **Salva rapporto** sulla schermata Menu rapporto.
- 5. Selezionare il rapporto che si desidera salvare. Per salvare il rapporto di un caso, il caso deve essere attivo (aperto).
- Se sono disponibili più tipi di rapporto (HTML o testo), selezionare il tipo desiderato. Alcuni rapporti sono disponibili solo in un formato; ad esempio, i rapporti Trend grafico e Caso grafico sono disponibili solo in formato BMP.
- 7. Selezionare **Scegli dispositivo**. Selezionare il dispositivo sul quale si desidera salvare il rapporto.
- 8. Selezionare Salva rapporto.
- 9. Ripetere questa procedura per salvare un altro rapporto.
- 10. Per interrompere il salvataggio di un rapporto (generalmente per rapporti in tempo reale, che continuano ad essere scaricati sul dispositivo di archiviazione finché non vengono arrestati) fare clic sul pulsante **Rapporti attivi**.
- 11. Selezionare il rapporto che si desidera interrompere, quindi selezionare il pulsante **Stop** per interrompere il download del rapporto.

Se si seleziona **Rapporti attivi** durante il processo di download, verrà visualizzata una lista dei rapporti attualmente scaricati. La lista può contenere più rapporti se si stanno eseguendo più download contemporaneamente oppure (anche se su un dispositivo USB può essere scaricato un solo rapporto alla volta) se si stanno utilizzando più dispositivi USB (con un moltiplicatore).

Sono disponibili i seguenti tipi di rapporto di trasferimento dati:

#### Tabella 20. Tipi di rapporto di trasferimento dati

| Nome rapporto | Descrizione                                                                                                    | Tipo di file                                      | Campi inclusi                                                                                                    |
|---------------|----------------------------------------------------------------------------------------------------|---------------------------------------------------|----------------------------------------------------------------------------------------------------|
| Caso tabulare | re Salva il rapporto del<br>trend tabulare dell'ID<br>paziente selezionato;<br>sono compresi i dati<br>registrati dall'avvio<br>allo stop del caso<br>corrente. |                                                   | Nome del rapporto<br>ID caso<br>Tipo di paziente<br>Sesso, età, peso<br>paziente<br>Data e ora avvio caso<br>Data e ora creazione<br>rapporto                                                         |
|               |                                                                                                    |                                                   | DATA, ORA                                                                                                    |
|               |                                                                                                    |                                                   | Valori del paziente:<br>etCO <sub>2</sub> , RR, IPI, SpO <sub>2</sub> , PR                                                                                                    |
|               |                                                                                                    |                                                   | Occorrenze di allarmi<br>paziente                                                                                                    |
|               |                                                                                                    |                                                   | Occorrenze di<br>messaggi di avviso<br>apparecchiature: CO <sub>2</sub><br>NON DISPONIBILE,<br>SpO <sub>2</sub> NON<br>DISPONIBILE,<br>BATTERIA PRINCIPALE<br>SCARICA, BATTERIA<br>SECONDARIA SCARICA |
|               |                                                                                                    | Eventi (uno per<br>secondo, uno per<br>parametro) |                                                                                                    |

| Nome rapporto  | Descrizione                                                                                                    | Tipo di file | Campi inclusi                                                                                                    |
|----------------|----------------------------------------------------------------------------------------------------|--------------|----------------------------------------------------------------------------------------------------|
| Trend tabulare | Salva il rapporto<br>tabulare dell'intero<br>trend disponibile nella<br>memoria dell'ID<br>paziente corrente<br>dallo stop caso<br>precedente allo stop<br>caso corrente. Questo<br>rapporto include tutti<br>i parametri disponibili<br>nel salvataggio del<br>trend in base ai<br>parametri<br>abilitati/disabilitati. I<br>parametri attivi per il<br>monitoraggio in<br>tempo reale non sono<br>correlati a questo<br>rapporto. | TXT, HTML    | Nome del rapporto<br>ID paziente<br>Tipo di paziente<br>Data e ora creazione<br>rapporto<br>Zoom selezionato<br>DATA, ORA<br>Valori del paziente:<br>etCO <sub>2</sub> , RR, SpO <sub>2</sub> , PR, IPI.<br>Occorrenze di allarmi<br>paziente<br>Occorrenze di allarmi<br>paziente<br>Occorrenze di<br>messaggi di avviso<br>apparecchiature: CO <sub>2</sub><br>NON DISPONIBILE,<br>SpO <sub>2</sub> NON<br>DISPONIBILE,<br>BATTERIA PRINCIPALE<br>SCARICA, BATTERIA<br>SECONDARIA SCARICA |
| Caso grafico   | Salva il rapporto del<br>trend grafico<br>dell'intero trend<br>disponibile nell'ID<br>paziente selezionato<br>in memoria (i dati<br>devono comprendere<br>dall'avvio caso allo<br>stop caso corrente). Il<br>grafico sarà<br>visualizzato sulla<br>pagina BMP al livello<br>di zoom selezionato<br>per il trend grafico.                                                                                                    | BMP          | Nome del rapporto<br>ID caso<br>Tipo di paziente<br>Sesso, età e peso<br>paziente<br>Ora avvio caso<br>Zoom selezionato<br>Data e ora creazione<br>rapporto<br>Ora avvio<br>Ora arresto<br>Grafici dei parametri<br>selezionati                                                                                                    |

| Nome rapporto                          | Descrizione                                                                                                    | Tipo di file | Campi inclusi                                                                                                    |
|----------------------------------------|----------------------------------------------------------------------------------------------------|--------------|----------------------------------------------------------------------------------------------------|
| Trend grafico                          | Salva il rapporto<br>grafico di tutto il trend<br>o presenta la pagina<br>visualizzata nella<br>SCHERMATA TREND<br>GRAFICO al livello di<br>zoom selezionato.                                                                                                    | BMP          | Nome del rapporto<br>ID paziente<br>Tipo di paziente<br>Zoom selezionato<br>Data e ora creazione<br>rapporto<br>Ora avvio<br>Ora arresto<br>Grafici dei parametri<br>selezionati                                                                                                    |
| Tabulare<br>continua in<br>tempo reale | Salva il rapporto<br>tabulare dei valori in<br>tempo reale dei<br>parametri attivi<br>correnti con una<br>risoluzione di<br>1 secondo. Ogni volta<br>che i parametri<br>disponibili variano in<br>seguito alla modifica<br>del tipo di paziente o<br>della modalità CO <sub>2</sub> , il<br>file corrente viene<br>chiuso e viene<br>generato un nuovo<br>file. | ТХТ          | Nome del rapporto<br>ID caso<br>Tipo di paziente<br>Data e ora creazione<br>rapporto<br>DATA, ORA<br>Valori del paziente:<br>etCO <sub>2</sub> , RR, SpO <sub>2</sub> , PR, IPI.<br>Occorrenze di allarmi<br>paziente<br>Occorrenze di allarmi<br>paziente<br>Occorrenze di<br>messaggi di avviso<br>apparecchiature: CO <sub>2</sub><br>NON DISPONIBILE,<br>SpO <sub>2</sub> NON<br>DISPONIBILE,<br>BATTERIA PRINCIPALE<br>SCARICA, BATTERIA<br>SECONDARIA SCARICA<br>Eventi (uno per<br>secondo, uno per<br>parametro) |

| Nome rapporto                              | Descrizione                                                                                                    | Tipo di file | Campi inclusi                                                                                                    |
|--------------------------------------------|----------------------------------------------------------------------------------------------------|--------------|----------------------------------------------------------------------------------------------------|
| Forma d'onda<br>continua in<br>tempo reale | Salva in formato TXT il<br>rapporto grafico della<br>forma d'onda della<br>CO2 (con un punto<br>dati ogni 50 ms).                                                                                                    | тхт          | Nome del rapporto<br>ID caso<br>Tipo di paziente<br>Data e ora creazione<br>rapporto<br>Dati per costruire il<br>grafico delle forme<br>d'onda di CO <sub>2</sub> e SpO <sub>2</sub>                                                                                                    |
| Trasf. completo<br>cont. in tempo<br>reale | Salva il rapporto<br>contenente la forma<br>d'onda della CO <sub>2</sub> in<br>tempo reale più i<br>valori in tempo reale<br>dei parametri correnti<br>attivi con una<br>risoluzione di 1<br>secondo ripetendo i<br>valori numerici ogni<br>50 ms insieme alla<br>forma d'onda. | TXT          | Nome del rapporto<br>(Trasf. completo cont.<br>in tempo reale)<br>ID caso<br>Tipo di paziente<br>Data e ora creazione<br>rapporto<br>DATA, ORA<br>Valori del paziente (alla<br>risoluzione di<br>salvataggio del trend):<br>etCO <sub>2</sub> , RR, IPI, SpO <sub>2</sub> , PR,<br>A/h, ODI<br>Occorrenze di allarmi<br>urgenti paziente<br>Occorrenze di allarmi<br>urgenti paziente<br>Occorrenze di<br>messaggi di avviso<br>apparecchiature: CO <sub>2</sub><br>NON DISPONIBILE,<br>SpO <sub>2</sub> NON<br>DISPONIBILE,<br>BATTERIA PRINCIPALE<br>SCARICA, BATTERIA<br>SECONDARIA SCARICA<br>Eventi (uno per<br>secondo, uno per<br>parametro) |

| Nome rapporto                | Descrizione                                                                               | Tipo di file   | Campi inclusi                                                                                                    |
|------------------------------|-------------------------------------------------------------------------------------------|----------------|----------------------------------------------------------------------------------------------------|
|                              |                                                                                           |                | Lettura dei dati del<br>paziente ogni 50<br>millisecondi - 20 volte<br>al secondo - (per la<br>creazione della forma<br>d'onda di CO <sub>2</sub> ): onda<br>CO <sub>2</sub> |
| Limiti di allarme<br>attuali | Salva i limiti di allarme<br>attuali selezionati dei<br>parametri disponibili/<br>attivi. | Testo,<br>HTML | Nome del rapporto<br>ID caso<br>Tipo di paziente<br>Data e ora creazione<br>rapporto                                                                                         |
|                              |                                                                                           |                | Unità, limite alto e<br>limite basso per i<br>parametri interessati<br>attuali                                                                                               |
|                              |                                                                                           |                | Per i pazienti misurati<br>con misurazioni<br>standard di etCO <sub>2</sub> :<br>EtCO <sub>2</sub> , RR, No respiro,<br>SpO <sub>2</sub> , PR, SatSec, IPI                   |
|                              |                                                                                           |                | Per i pazienti HiFi: CO <sub>2</sub> ,<br>etCO <sub>2</sub> (spont), SpO <sub>2</sub> , PR,<br>SatSec                                                                        |

#### Figura 42. Esempio di rapporto HTML: Trend tabulare

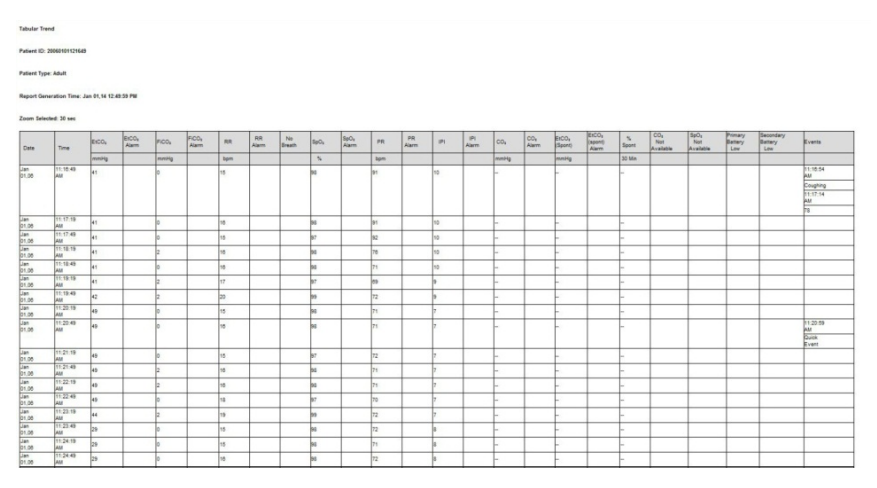

## 5.3.1. Stampa dei rapporti

La stampa dei rapporti viene eseguita su una stampante esterna dopo aver salvato i rapporti su un dispositivo USB o una scheda micro SD, come descritto in *5.4 Trasferimento dati*, più sotto.

# 5.4. Trasferimento dati

# 5.4.1. USB

Il monitor è dotato sia di una porta USB standard che di una porta mini USB. La porta USB standard del monitor deve essere usata solo con dispositivi di memoria flash. La porta mini USB del monitor deve essere usata solo da personale di servizio autorizzato. Non tentare di alimentare il monitor tramite le porte USB. Per utilizzare la porta USB standard, inserire il dispositivo di memoria flash USB nella porta prima di iniziare il processo di download.

Il monitor riconosce i dispositivi di memoria flash delle marche più note. Riconosce unità di memoria flash con file system FAT, FAT32 e exFAT; altri file system, tra cui NTFS, potrebbero non essere riconosciuti. Potrebbe non essere possibile collegare alla porta del monitor alcune unità flash a causa di incompatibilità meccaniche; verificare che l'unità da utilizzare sia adatta alla porta. Sotto è raffigurato un tipico dispositivo di memoria flash.

Figura 43. Tipico dispositivo di memoria flash

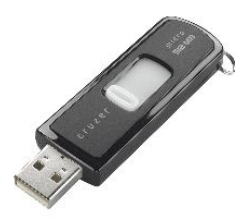

La porta USB standard del monitor deve essere usata solo con dispositivi di memoria flash. Non è una porta USB a pieno servizio. Non tentare di collegare il monitor a un computer tramite la porta USB. Se il monitor non rileva l'unità di memoria flash, rimuovere e inserire l'unità. Se ancora non rileva l'unità di memoria flash, verificare che l'unità utilizzata provenga da un produttore supportato.

Se lo spazio libero sull'unità di memoria flash è inferiore a 100 kb, non è possibile scrivervi. In queste condizioni, se il trasferimento dati è già in corso, esso sarà interrotto. Qualsiasi trasferimento di nuovi dati NON PUÒ essere avviato in condizioni di mancanza di spazio sul disco.

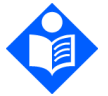

L'unità di memoria flash USB deve essere inserita con cautela nella porta USB, senza esercitare una forza eccessiva. Se non si riesce a inserire facilmente l'unità di memoria flash nella porta USB, non utilizzarla.

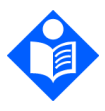

Nota:

Nota:

Si può utilizzare un solo dispositivo di memoria (unità di memoria flash o scheda micro SD) alla volta.

| Tabella 21. Convenzior | e per la denomina | azione dei file USB |
|------------------------|-------------------|---------------------|
|------------------------|-------------------|---------------------|

| Nome rapporto                           | Convenzione per la denominazione dei file         |
|-----------------------------------------|---------------------------------------------------|
| Caso tabulare                           | TCR_PATIENT TYPE_DATE_TIME_PATIENT<br>ID_ORIDION  |
| Trend tabulare                          | TTR_PATIENT TYPE_DATE_TIME_PATIENT ID_ORIDION     |
| Caso grafico                            | GCR_PATIENT TYPE_DATE_TIME_PATIENT ID             |
| Trend grafico                           | GTR_PATIENT TYPE_DATE_TIME_PATIENT ID             |
| Tabulare continua in<br>tempo reale     | RCT_PATIENT TYPE_DATE_TIME_PATIENT<br>ID_ORIDION  |
| Forme d'onda in tempo<br>reale          | RCW_PATIENT TYPE_DATE_TIME_PATIENT<br>ID_ORIDION  |
| Trasf. completo cont. in<br>tempo reale | FCTR_PATIENT TYPE_DATE_TIME_PATIENT<br>ID_ORIDION |
| Limiti di allarme attuali               | ALIM_PATIENT TYPE_DATE_TIME_PATIENT ID            |

Tabella 22. Esempi di file USB

| Nome rapporto                           | Convenzione per la denominazione dei file       |  |  |
|-----------------------------------------|-------------------------------------------------|--|--|
| Caso tabulare                           | TCR_ADULT_060714_141453_20140607121546_ORIDION  |  |  |
| Trend tabulare                          | TTR_ADULT_060714_141453_20140607121546_ORIDION  |  |  |
| Caso grafico                            | GCR_ADULT_060714_141453_20140607121546          |  |  |
| Trend grafico                           | GTR_ADULT_060714_141453_20140607121546          |  |  |
| Tabulare continua<br>in tempo reale     | RCT_ADULT_060714_141453_20140607121546_ORIDION  |  |  |
| Forme d'onda in<br>tempo reale          | RCW_ADULT_060714_141453_20140607121546_ORIDION  |  |  |
| Trasf. completo<br>cont. in tempo reale | FCTR_ADULT_060714_141453_20140607121546_ORIDION |  |  |
| Limiti di allarme<br>attuali            | ALIM_ADULT_060714_141453_20140607121546         |  |  |

Per leggere i dati di un rapporto HTML, scaricare semplicemente il file in una cartella locale e aprire il file in HTML. I file TXT possono essere aperti in Excel per facilitare la visualizzazione e l'analisi dei dati. Per ulteriori informazioni contattare un rappresentante di zona.

## 5.4.2. MMC/SD

Il monitor riconosce schede MMC/SD conformi alla specifica dei sistemi multimediali a scheda v4.2 del Comitato tecnico MMCA e alla specifica delle schede I/O SD v 2.0 della SD Association. È possibile usare schede ad alta capacità (dimensione >2 GB). Il loro uso è simile a quello di un'unità flash USB.

## 5.4.3. Comunicazione wireless

Il monitor Capnostream™35 può funzionare con tre diversi tipi di reti Wi-Fi:

- Reti aperte
- Reti protette (che richiedono una password e/o una chiave di sicurezza)
- Reti aziendali (che richiedono un certificato oltre a requisiti di sicurezza)

Seguire le istruzioni seguenti per impostare e attivare la connettività Wi-Fi sul dispositivo per i diversi tipi di reti.

> Attenzione: Assicurarsi che la rete alla quale ci si collega non contenga virus prima di interfacciarsi con il monitor.

### 5.4.3.1. Attivazione della connettività Wi-Fi

Per prima cosa <u>deve</u> essere configurata la connettività Wi-Fi; vedere 5.4.3.2 *Configurazione del Wi-Fi*, più sotto.

Una volta che il Wi-Fi è stato configurato in modo da funzionare con una rete, facendo clic su **On** come descritto sotto, si attiverà il Wi-Fi per la rete configurata.

Per attivare la connettività Wi-Fi, selezionare l'icona della connettività sulla schermata principale del **Menu** (vedere Icona della connettività, più sotto) per aprire la schermata della connettività.

Figura 44. Icona della connettività

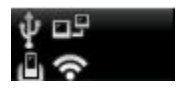

Selezionare **Connessione Wi-Fi** e fare clic su **On**. Il Wi-Fi verrà attivato e comparirà sullo schermo il testo Wi-Fi collegato a: *Nome rete*, con un segno verde di spunta, l'icona Wi-Fi sarà colorata e il pulsante ora indicherà **Off**. Fare riferimento alla *Figura 45*, più sotto. Se non sono disponibili reti, un messaggio su schermo informa l'utente di ciò.

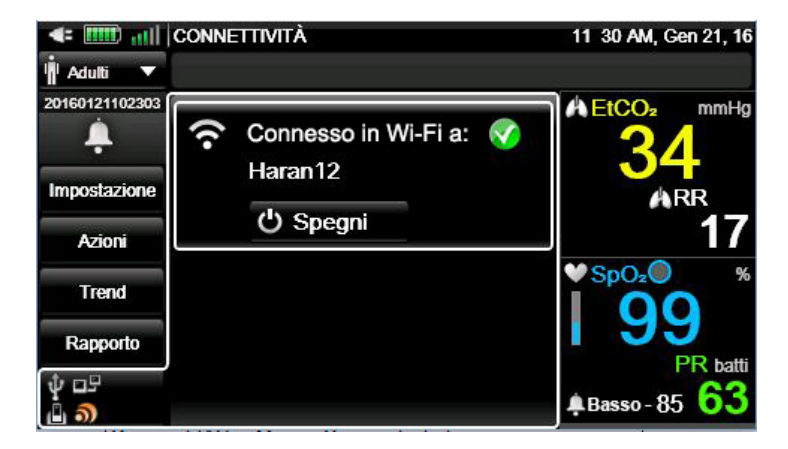

Figura 45. Schermata Menu che mostra il Wi-Fi collegato

Per impostazione predefinita, il Wi-Fi è disattivato. Per disattivarlo quando è attivo, fare clic sul pulsante **Off**.

Il nome della rete collegata apparirà sotto il testo **Wi-Fi** nella parte centrale della schermata Connettività e l'indicatore della potenza del segnale Wi-Fi (mi) apparirà nell'angolo in alto a sinistra di tutte le schermate.

### 5.4.3.2. Configurazione del Wi-Fi

Il passaggio di configurazione del Wi-Fi deve essere effettuato da personale tecnico, usando la password di servizio nella schermata Servizio.

Per configurare la connessione Wi-Fi, effettuare i seguenti passaggi:

- 1. Selezionare Impostazione sulla schermata Menu.
- 2. Selezionare Servizio sulla schermata Menu impostazione.
- 3. Inserire la password di servizio, quindi fare clic su Fine.
- Per aprire la schermata Connettività modalità servizio andare all'icona della connettività sulla schermata di servizio e selezionarla. Fare riferimento alla *Figura 46*, più sotto.

Figura 46. Schermata Connettività modalità servizio, con rete collegata

| <= IIII)II                                         | CONNETTIVITÀ                    | 12 25 PM Gen 23, 16 |
|----------------------------------------------------|---------------------------------|---------------------|
| V                                                  | Modalità Servizio               |                     |
| Modalità demo<br>Def. ist.<br>Supporto<br>software | Connesso in Wi-Fi a:<br>Haran12 | <b></b>             |
| Cal. CO₂                                           |                                 |                     |
| ‡ ⊡9<br>© <b>)</b>                                 |                                 |                     |

- 5. Andare alla sezione Collegamento Wi-Fi della schermata e fare clic sul pulsante **On**.
- 6. Andare al pulsante **Configura** della sezione Collegamento Wi-Fi della schermata e selezionarlo.
- 7. Si aprirà la schermata Configurazione Wi-Fi di servizio. In questa schermata, tutte le reti disponibili compariranno in forma di elenco. L'icona di un lucchetto indica che la rete necessita di una chiave di sicurezza o di una password, mentre una stella gialla indica che la rete è una rete preferita; una rete diventa preferita quando viene aggiunta all'elenco delle reti dall'utente. Accanto ad ogni voce viene indicata anche la potenza del segnale della rete.
- 8. Spostarsi alla rete desiderata nell'elenco delle reti disponibili usando le frecce direzionali e selezionarla. Se la rete non richiede informazioni di sicurezza, fare clic su **Collega** per collegarsi alla rete.
- 9. Se la rete richiede una password, una finestra pop-up chiederà di inserire i dati richiesti. Compilare i campi Nome utente e Password e fare clic su Collega per aggiungere la rete. Se il collegamento riesce, il sistema aggiunge la rete, altrimenti un messaggio su schermo informerà che il collegamento non è riuscito. Se il collegamento non riesce, controllare la password o provare un'altra rete.
- 10. Se la rete richiede una chiave di sicurezza, una finestra pop-up chiederà di inserire i dati richiesti. Inserire la chiave di sicurezza e fare clic su **Collega** per

aggiungere la rete. Se il collegamento riesce, il sistema aggiunge la rete, altrimenti un messaggio su schermo informerà che il collegamento non è riuscito. Se il collegamento non riesce, controllare le informazioni immesse o provare un'altra rete.

- 11. Se si seleziona dall'elenco delle reti disponibili una rete che richiede un certificato, una finestra pop-up chiederà di aggiungere il certificato. Seguire le istruzioni qui sotto (vedere *5.4.3.2.4 Aggiunta di un certificato di rete* a pagina 159) per caricare il certificato.
- 12. Aggiungere quindi il certificato seguendo le istruzioni su schermo nella finestra pop-up menzionata prima, usando il certificato già caricato sul dispositivo.
- 13. Se si seleziona dall'elenco delle reti disponibili una rete che richiede una chiave di sicurezza, una finestra pop-up chiederà di aggiungere la chiave di sicurezza. Seguire le istruzioni su schermo per aggiungere le informazioni richieste. Fare clic su **Collega** per aggiungere le informazioni inserite.

Quando una rete è stata aggiunta con successo e tutti i dati richiesti sono stati caricati, la rete in questione comparirà come collegata nella schermata di configurazione Wi-Fi; vedere la *Figura 47. Configurazione di una rete Wi-Fi*, più sotto.

La *Figura 47. Configurazione di una rete Wi-Fi*, più sotto, mostra un elenco delle reti disponibili. La rete attualmente collegata è contrassegnata da un segno di spunta verde. Le reti preferite sono contrassegnate con una stella gialla.

Se sull'elenco delle reti compaiono e sono già state contrassegnate come preferite 20 reti, non è possibile contrassegnare altre reti come preferite finché un elemento non viene rimosso dall'elenco di reti.

#### Figura 47. Configurazione di una rete Wi-Fi

| IIII Configurazione wi-fi                                                                                       |       | 12 25 PM     | Gen 23, 16    |   |        |
|----------------------------------------------------------------------------------------------------|-------|--------------|---------------|---|--------|
|                                                                                                    | Modal | ita Servizio |               |   |        |
| ር) Off                                                                                                    | + Agg | ৩ Ripeti la  | 🕈 Certificato |   |        |
| 🔗 Har                                                                                                    | an12  |              |               | * | atil 🔒 |
|                                                                                                    |       |              |               |   |        |
|                                                                                                    |       |              |               |   |        |
| The second second second second second second second second second second second second second second second se |       |              |               |   |        |

Le altre opzioni disponibili su questa schermata includono:

#### 5.4.3.2.1. Aggiunta di una rete

Se la rete desiderata non compare nell'elenco, andare ad **Agg** e fare clic come illustrato nella *Figura 47. Configurazione di una rete Wi-Fi*, più sopra, quindi seguire le istruzioni su schermo.

#### 5.4.3.2.2. Rimozione di una rete

Per rimuovere una rete dall'elenco delle reti disponibili, andare alla rete in questione nell'elenco delle reti disponibili della schermata di configurazione delle reti Wi-Fi (vedere la *Figura 47. Configurazione di una rete Wi-Fi*, più sopra) usando le frecce direzionali e selezionarla. Nella finestra pop-up che si aprirà, fare clic su **Rimuovi**. Quando l'utente rimuove una rete dalla tabella, l'evidenziatura si sposta alla prima rete dell'elenco.

#### 5.4.3.2.3. Nuova ricerca delle reti

Per cercare nuovamente le reti disponibili e aggiornarne l'elenco, andare a **Ripeti** ricerca sulla schermata di configurazione delle reti Wi-Fi (vedere la *Figura 47*. *Configurazione di una rete Wi-Fi*, più sopra).

### 5.4.3.2.4. Aggiunta di un certificato di rete

Se una rete richiede un certificato, caricare dapprima il certificato richiesto su un'unità flash USB o su una scheda micro SD e collegare l'unità flash USB o la scheda micro SD al dispositivo. Quindi, sulla schermata Configurazione rete Wi-Fi (vedere la *Figura 47. Configurazione di una rete Wi-Fi*, più sopra), selezionare **Certificato** per cercare un certificato. Cercare e caricare il certificato sul dispositivo (inserendo la password se richiesto) seguendo le istruzioni su schermo. Andare a **Applica** e **Fine** per completare la procedura.

## 5.4.3.3. Configurazione delle impostazioni IP

Selezionare **Menu>Impostazione>Servizio** >inserire la password di servizio>**Default istituzionali>Monitor>Interfacce>Impostazioni IP** per visualizzare l'ID MAC e altre informazioni relative alla rete collegata. Correggerle se necessario.

Una volta effettuato il collegamento, selezionare **Impostazioni server** per la rete desiderata, usando **Menu>Impostazione>Servizio**>inserire la password di servizio>**Default istituzionali>Monitor>Interfacce.** Inserire l'indirizzo IP del server e il numero di porta del server della rete con cui si desidera interfacciarsi.

Tenere presente che la configurazione di una rete da utilizzare con il dispositivo può essere effettuata solo da parte di un tecnico autorizzato. Per maggiori informazioni, vedere <u>Capnographytechnicalsupport@medtronic.com</u>.

| Elemento                                 | Valore                                                                                          |
|------------------------------------------|-------------------------------------------------------------------------------------------------|
| Certificato wireless                     | Certificato FCC: TFB-TIWI1-01 e IC 5969A-TIWI101                                                |
| Frequenza per la<br>connessione wireless | 2,4 GHz (2,412 GHz - 2,484 GHz)                                                                 |
| Larghezza della banda<br>wireless        | Larghezza di banda divisa in 14 canali, ognuno dei<br>quali ha una larghezza di banda di 20 MHz |
| Specifiche protocollo<br>wireless        | IEEE 802.11b/g/n                                                                                |
| Potenza massima di<br>trasmissione       | <10 dBm                                                                                         |

#### Tabella 23. Specifiche wireless

#### Trasferimento dati

| Elemento                           | Valore                                                                                |
|------------------------------------|---------------------------------------------------------------------------------------|
| Sensibilità di ricezione           | -89 dBm, 11 Mbps, CCK (b)<br>-76 dBm, 54 Mbps, OFDM (g)<br>-73 dBm, 65 Mbps, OFDM (n) |
| Tipi di modulazione<br>disponibili | CCK e OFDM                                                                            |

Il dispositivo può essere collegato usando tre diversi tipi di protocolli di comunicazione; l'utente può scegliere il protocollo desiderato da:

Menu>Impostazione>Servizio>inserire la password di servizio>Default

istituzionali>Monitor>Interfacce. Selezionare il protocollo di comunicazione

desiderato. Vedere 11.1.7.2 Impostazioni dell'interfaccia a pagina 212; l'elenco dei protocolli è riportato in quella tabella.

#### AVVERTENZA:

Usare solo hardware o software di monitoraggio remoto approvati da Covidien per il collegamento alla porta dati.

#### AVVERTENZA:

Usare le informazioni di configurazione appropriate per garantire il corretto funzionamento della connessione.

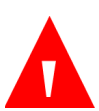

#### AVVERTENZA:

Se si apportano modifiche alla rete alla quale si deve collegare il dispositivo, verificare che le modifiche vengano riportate anche nel dispositivo.

## 5.4.4. Vital Sync<sup>™</sup>

La piattaforma di monitoraggio virtuale del paziente Vital Sync<sup>™</sup> è la soluzione software di Covidien per la connettività EMR e il monitoraggio remoto continuo del paziente di Covidien che permette ai medici di visualizzare da remoto le informazioni del paziente da diverse categorie di dispositivi su dispositivi abilitati al web e inviare queste informazioni a cartelle cliniche elettroniche e sistemi informativi clinici. Il monitor può essere usato per trasferire dati a un sistema Vital Sync™ di Covidien. Questa opzione consente il trasferimento periodico in tempo reale dei dati dal monitor al sistema Vital Sync™.

Prima di iniziare la procedura di collegamento, verificare che siano disponibili le seguenti apparecchiature:

- Server con sistema Vital Sync™ installato e funzionalità Wi-Fi
- Monitor Capnostream<sup>™</sup>35

I dati vengono trasferiti da Capnostream<sup>™</sup>35 al sistema Vital Sync<sup>™</sup> tramite Wi-Fi; la connessione del monitor al sistema va pertanto effettuata usando la procedura di configurazione Wi-Fi descritta in *5.4.3.2 Configurazione del Wi-Fi* a pagina 155.

Per configurare la connessione Wi-Fi per Vital Sync<sup>™</sup> procedere nel modo seguente:

- 1. Selezionare Impostazione sulla schermata Menu.
- 2. Selezionare Servizio sulla schermata Menu impostazione.
- 3. Inserire la password di servizio, quindi fare clic su Fine.
- Inserire le seguenti impostazioni: in Default istituzionali>Monitor>
   Interfacce, per Modalità protocollo com. selezionare Capnostream. In
   Default istituzionali>Monitor>Interfacce>Impostazioni server, inserire il
   Numero porta server e l'Indirizzo IP server.
- 5. Fare clic sul pulsante **Indietro** fino a tornare alla schermata Servizio principale (vedere la *Figura 48. Schermata Modalità Servizio* a pagina 164). Per aprire la schermata Connettività modalità servizio andare all'icona della connettività sulla schermata di servizio e selezionarla.
- 6. Andare alla sezione Collegamento Wi-Fi della schermata e fare clic sul pulsante **On**.
- 7. Andare al pulsante **Configura** della sezione Collegamento Wi-Fi della schermata e selezionarlo.
- Si aprirà la schermata Configurazione Wi-Fi di servizio. Selezionare la rete Vital Sync<sup>™</sup> nell'elenco delle reti disponibili. Se la rete non richiede informazioni di sicurezza, fare clic su Collega per collegarsi alla rete.

 Se la rete richiede informazioni sulla sicurezza, seguire le istruzioni in 5.4.3.2 Configurazione del Wi-Fi a pagina 155, quindi fare clic su Collega per collegarsi alla rete.

Quando la rete Vital Sync™ è stata aggiunta con successo, i dati saranno trasferiti automaticamente dal monitor Capnostream™35 al sistema Vital Sync™.

Vengono trasferiti i seguenti dati delle misurazioni:

- EtCO<sub>2</sub>
- SpO<sub>2</sub>
- Frequenza respiratoria
- Frequenza delle pulsazioni
- Forma d'onda della CO<sub>2</sub>

Per maggiori informazioni sul sistema Vital Sync™ di Covidien, consultare il manuale utente fornito con il sistema Vital Sync™ o il rappresentante di zona.

Si osservi che la configurazione più recente del dispositivo sostituisce la configurazione precedente del dispositivo, sia se la configurazione viene effettuata sul dispositivo stesso sia se viene effettuata tramite Vital Sync™.

## 5.4.5. Rapporti stampati

La stampa dei rapporti viene eseguita su una stampante esterna dopo aver salvato i rapporti su un dispositivo USB o una scheda micro SD, come descritto in *5.4 Trasferimento dati*, più sopra.

# 6. Manutenzione preventiva

# 6.1. Introduzione

Contattare il Centro di assistenza locale o fare riferimento al Manuale di servizio per le istruzioni sulla manutenzione e i test e i controlli delle prestazioni. La manutenzione deve essere effettuata esclusivamente da tecnici di servizio autorizzati. Contattare <u>Capnographytechnicalsupport@medtronic.com</u> per ulteriori informazioni.

Quando il monitor è in modalità Servizio, non suonerà alcun allarme, né del paziente né dell'apparecchiatura.

# 6.2. Ore di servizio del monitor

Il numero di ore per le quali il monitor può continuare a funzionare prima che sia necessaria una manutenzione e una calibrazione compare nella schermata Modalità Servizio principale; un esempio è illustrato nella *Figura 48. Schermata Modalità Servizio* a pagina 164.

Oltre alla manutenzione richiesta descritta sopra, ogni 24 mesi devono essere programmati con un tecnico dell'assistenza autorizzato controlli di sicurezza e manutenzione ordinaria. Contattare

Capnographytechnicalsupport@medtronic.com per ulteriori informazioni.

La durata della batteria di backup agli ioni di litio può diminuire nel tempo. Per evitare la diminuzione della capacità della batteria, si raccomanda di sostituirla ogni due anni. Questa sostituzione deve fare parte della manutenzione ordinaria e dei controlli di sicurezza programmati ogni 24 mesi.

Queste informazioni possono essere visualizzate sulla schermata di servizio facendo clic sul pulsante **Menu** del pannello frontale del monitor e quindi su **Impostazione >Servizio**. Inserire la password di servizio (vedere *13.1 Password di servizio del monitor* a pagina 228) e fare clic su **Fine** per aprire la schermata Modalità Servizio. Spostarsi al centro della schermata con la freccia destra e scorrere con la freccia verso il basso alla sezione di interesse, in cui sono riportate le seguenti informazioni:

- Ore CO<sub>2</sub> restanti prima della manutenzione
- Ore CO<sub>2</sub> restanti prima della calibrazione
- Ultima calibrazione della CO<sub>2</sub>

#### Figura 48. Schermata Modalità Servizio

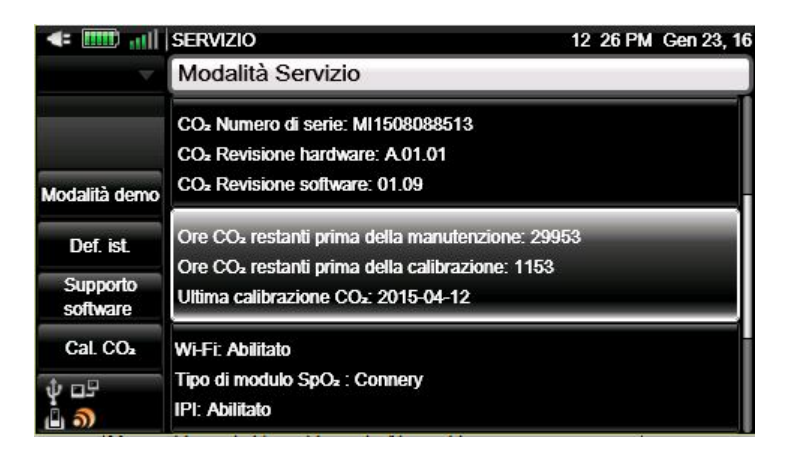

# 6.3. Calibrazione della CO<sub>2</sub>

L'unità viene calibrata prima di uscire dalla fabbrica.

Si raccomanda di calibrare il monitor entro due settimane dalla comparsa del messaggio **Calibrazione richiesta** sul monitor.

Il monitoraggio della CO<sub>2</sub> sul monitor entra automaticamente in modalità standby quando il monitor viene lasciato per almeno 30 minuti senza una linea FilterLine collegata. La modalità di standby automatica riduce la necessità di frequenti calibrazioni nei casi in cui il monitor venga lasciato acceso per lunghi periodi di tempo senza una linea FilterLine collegata. In questi casi, i periodi di tempo in cui il monitor è acceso ma non è collegata una linea FilterLine non incidono sull'intervallo di calibrazione evitando in tal modo l'esecuzione di calibrazioni non necessarie.

#### Attenzione: La calibrazione deve essere eseguita con un kit di calibrazione approvato dal produttore contenente una miscela di gas costituita dal 5% di CO<sub>2</sub>, il 21% di O<sub>2</sub> e N<sub>2</sub> bil e gli strumenti di connessione approvati (raccordo a "T").

Un kit di calibrazione approvato dal costruttore può essere acquistato da Scott Medical (codice prodotto T4653ORF-2BD). Il kit include:

- Gas di calibrazione contenente il 5% di CO<sub>2</sub>, il 21% di O<sub>2</sub> e N<sub>2</sub> bil
- Adattatore per tubi (raccordo a "T")
- Linea di calibrazione (FilterLine calibrazione)

Se questa procedura viene eseguita con il monitor alimentato a batteria, verificare che la batteria sia completamente carica.

Prima di controllare la calibrazione, verificare che la linea di calibrazione fornita con il kit di calibrazione sia saldamente collegata all'apparecchio.

La calibrazione deve essere eseguita nel modo seguente:

- 1. Fare clic sul pulsante **Menu** sul pannello frontale del monitor.
- 2. Selezionare Impostazione sulla schermata Menu.
- 3. Selezionare Servizio sulla schermata Menu impostazione.
- 4. Inserire la password di servizio, quindi fare clic su Fine.
- 5. Selezionare Cal. CO<sub>2</sub>.
- 6. Selezionare **Avvia** e seguire le istruzioni su schermo.
- Le istruzioni su schermo guidano l'utente fino al completamento del processo, inclusi i risultati, finché non viene raggiunta la schermata che fornisce i risultati della calibrazione.

# 6.4. Controllo calibrazione CO<sub>2</sub>

# $\diamond$

Attenzione: Il controllo di calibrazione deve essere effettuato con un kit di calibrazione approvato dal produttore contenente una miscela di gas costituita dal 5% di CO<sub>2</sub> il 21% di O<sub>2</sub> e N<sub>2</sub> bil e gli strumenti di connessione approvati (raccordo a "T").

Un kit di calibrazione approvato dal costruttore può essere acquistato da Scott Medical (codice prodotto T4653ORF-2BD). Il kit include:

- Gas di calibrazione contenente il 5% di CO<sub>2</sub>, il 21% di O<sub>2</sub> e N<sub>2</sub> bil
- Adattatore per tubi (raccordo a "T")
- Linea di calibrazione (FilterLine calibrazione)

Se questa procedura viene eseguita con il monitor alimentato a batteria, verificare che la batteria sia completamente carica.

Prima di controllare la calibrazione, verificare che la linea di calibrazione fornita con il kit di calibrazione sia saldamente collegata all'apparecchio.

# 6.4.1. Procedura di controllo della calibrazione

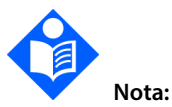

In qualsiasi fase della procedura di controllo della calibrazione, è possibile tornare alla prima schermata premendo il tasto Indietro sul pannello frontale.

La procedura di controllo della calibrazione include i seguenti passaggi:

- 1. Fare clic sul pulsante Menu sul pannello frontale del monitor.
- 2. Selezionare Impostazione sulla schermata Menu.
- 3. Selezionare Servizio sulla schermata Menu impostazione.
- 4. Inserire la password di servizio, quindi fare clic su **Fine**.
- 5. Selezionare Cal. CO<sub>2</sub>.
- 6. Selezionare Ver. cal. e seguire le istruzioni su schermo.
- 7. Collegare una linea FilterLine al monitor e fare clic su **Avvia**.
- 8. Seguire le istruzioni su schermo e fare clic su **Continua** o fare clic su **Interrompi** per interrompere il controllo della calibrazione.

Le istruzioni su schermo guidano l'utente fino al completamento del processo, inclusi i risultati.

#### 6.5. Registro del funzionamento

Il monitor permette di accedere a un registro del funzionamento del monitor per la risoluzione di problemi, la manutenzione e altri scopi.

È possibile accedere al registro del funzionamento nel modo seguente:

- 1. Fare clic sul pulsante Menu sul pannello frontale del monitor.
- 2. Selezionare Impostazione sulla schermata Menu.
- 3. Selezionare Servizio sulla schermata Menu impostazione.
- 4. Inserire la password di servizio, quindi fare clic su **Fine**.
- 5. Selezionare Supporto software e quindi Log funzionamento.
- 6. Andare all'unità sulla quale si desidera salvare i dati e selezionarla.
- 7. Selezionare **Avvia** per iniziare a scaricare i dati in formato TXT.

Nel registro del funzionamento sono memorizzate le seguenti informazioni (con data e ora):

- Impostazioni dei default istituzionali all'accensione
- Modifiche delle impostazioni

- Ammissione/Dimissione paziente
- ID paziente
- Occorrenze di allarmi
- Tempo in modalità Pompa non attiva
- Codici/messaggi di errore
- Pulsanti premuti dall'utente
- Tempo in silenziamento allarmi temporaneo/permanente

Il registro del funzionamento include un massimo di 4000 voci per categoria o 30 giorni di informazioni.

#### 6.6. Rapporto statistiche servizio

Il monitor permette di accedere al Rapporto statistiche servizio per la risoluzione di problemi, la manutenzione e altri scopi. Il rapporto può essere salvato come file TXT su un'unità flash USB o una scheda micro SD. Viene utilizzato dai tecnici dell'assistenza, che possono contattare

Capnographytechnicalsupport@medtronic.com per maggiori informazioni.

Per salvare il Rapporto statistiche servizio:

- 1. Fare clic sul pulsante **Menu** sul pannello frontale del monitor.
- 2. Selezionare Impostazione sulla schermata Menu.
- 3. Selezionare Servizio sulla schermata Menu impostazione.
- 4. Inserire la password di servizio, quindi fare clic su **Fine**.
- 5. Selezionare Supporto software>Supporto avanzato>Dati servizio.
- 6. Inserire la password della Modalità servizio, quindi fare clic su Fine.
- 7. Andare a **Uscita su USB** e selezionare il dispositivo USB.

## 6.7. Manutenzione

Contattare il rappresentante locale per ordinare le parti di ricambio e i kit di calibrazione o per richiedere informazioni sulla manutenzione ordinaria e straordinaria.

## 6.8. Pulizia

Per pulire il monitor si possono usare panni monouso germicidi o panni inumiditi con alcol isopropilico o etanolo al 96%. La pulizia con panni inumiditi con queste soluzioni deve essere seguita dalla pulizia del monitor con acqua distillata. Per pulire il monitor non utilizzare detergenti caustici o abrasivi.

Leggere le Istruzioni per l'uso allegate a ogni sensore SpO<sub>2</sub> riutilizzabile prima di pulire il sensore. Seguire le procedure di pulizia e disinfezione del sensore nelle Istruzioni per l'uso del sensore stesso. I sensori SpO<sub>2</sub> non riutilizzabili non devono essere puliti. Tutte le linee di campionamento CO<sub>2</sub> Microstream non sono riutilizzabili e non devono essere pulite.

> AVVERTENZA: Il dispositivo non è sterile. Non autoclavare o sterilizzare questo dispositivo.

#### Attenzione:

Non spruzzare o versare direttamente del liquido sul monitor, sugli accessori o sul materiale monouso.

#### Attenzione:

Non utilizzare detergenti caustici o abrasivi o solventi aggressivi, incluse soluzioni a base di benzina o acetone, per pulire il dispositivo.

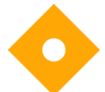

#### Attenzione:

Le linee monouso Microstream<sup>™</sup> etCO₂ sono studiate per l'impiego su un singolo paziente e non possono essere riprocessate. Non tentare di pulire, disinfettare o soffiare sulle linee FilterLine per evitare di danneggiare il monitor.

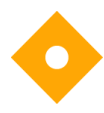

#### Attenzione:

Non utilizzare la soluzione detergente sui pin del connettore del sensore  $\text{SpO}_2$  per non rischiare di danneggiarlo.

# 7. Risoluzione dei problemi

#### 7.1. Problemi elettrici

| Problema                                                                                                    | Possibile causa                                                                                                    | Azione                                                                                                    |
|----------------------------------------------------------------------------------------------------|----------------------------------------------------------------------------------------------------|----------------------------------------------------------------------------------------------------|
| Il monitor non si<br>accende.                                                                                                    | La batteria interna è<br>completamente scarica e il<br>cavo di alimentazione è<br>inserito in modo scorretto o<br>si è staccato, o ancora il cavo<br>ha un collegamento elettrico<br>difettoso. | Controllare il collegamento<br>del cavo di alimentazione.<br>Controllare che le batterie si<br>stiano caricando (l'indicatore<br>sulla schermata Home indica<br>che le batterie si stanno<br>caricando). Se il<br>collegamento del cavo di<br>alimentazione funziona,<br>chiamare un tecnico per<br>sostituire la batteria. Se la<br>batteria ha un problema, il<br>LED della batteria sul<br>pannello frontale del<br>monitor sarà rosso.<br>Vedere 3.2.5 Spie della<br>batteria e dei collegamenti CA<br>a pagina 48. |
|                                                                                                    | La presa a muro CA non ha<br>corrente e la batteria interna<br>non è carica.                                                                                                    | Controllare i collegamenti e<br>risolvere il problema.                                                                                                    |
| Le spie<br>dell'alimentazione<br>principale CA e del<br>monitor sono<br>accese, ma l'unità<br>non funziona con<br>alimentazione a<br>batteria se il cavo<br>dell'alimentazione<br>CA è scollegato. | La batteria non è inserita<br>correttamente nel monitor.                                                                                                    | Aprire l'alloggiamento della<br>batteria e verificare che il<br>cavo della batteria sia<br>saldamente collegato alla<br>presa della batteria stessa.<br>Vedere 3.2.2 Installazione<br>della batteria rimovibile a<br>pagina 45.                                                                                                    |

| Problema                                                                                                    | Possibile causa                                   | Azione                                                                                                    |
|----------------------------------------------------------------------------------------------------|---------------------------------------------------|----------------------------------------------------------------------------------------------------|
| La batteria non si è<br>ricaricata<br>completamente<br>dopo essere stata<br>collegata<br>all'alimentazione<br>per 24 ore. | La batteria non si è ricaricata<br>completamente. | Scollegare il monitor<br>dall'alimentazione di rete<br>per 3-4 ore e ricollegarlo<br>nuovamente. La batteria<br>viene ora ricaricata<br>completamente quando<br>viene collegata<br>all'alimentazione di rete.<br>Se la batteria continua a non<br>ricaricarsi completamente,<br>sostituirla. |

## 7.2. Problemi di CO<sub>2</sub>

| Problema                                                                                                  | Possibile causa                                                 | Azione                                                                                                    |
|----------------------------------------------------------------------------------------------------|-----------------------------------------------------------------|----------------------------------------------------------------------------------------------------|
| Appare<br>costantemente il<br>messaggio NO<br>RESPIRO e<br>l'indicatore di<br>allarme rosso<br>lampeggia. | Causa fisiologica.                                              | Controllare il paziente.                                                                                                    |
|                                                                                                    | FilterLine intasata o bloccata.                                 | Controllare la linea di<br>campionamento e<br>sostituirla se è bloccata.                                                                                                    |
|                                                                                                    | La FilterLine è rimasta impigliata<br>oppure il tubo è piegato. | Controllare la linea di<br>campionamento dal<br>monitor fino al paziente<br>per verificare se è<br>piegata, attorcigliata o<br>si è impigliata nel letto<br>o nell'apparecchiatura. |
| Una linea<br>FilterLine è<br>collegata ma la<br>pompa non                                                 | La FilterLine non è collegata<br>correttamente.                 | Controllare che lo<br>spinotto della linea di<br>campionamento sia<br>inserito nel monitor.                                                                                         |

| Problema                                                                         | Possibile causa                                                     | Azione                                                                                                    |
|----------------------------------------------------------------------------------|---------------------------------------------------------------------|----------------------------------------------------------------------------------------------------|
| funziona e non<br>vengono indicate<br>le misurazioni di<br>CO2, etCO2 o RR.      | Anello dorato usurato o sporco.                                     | Controllare che l'anello<br>dorato all'estremità del<br>connettore della linea<br>di campionamento sia<br>presente e non sia<br>danneggiato o coperto<br>da sporco. Rimuovere<br>eventuale sporcizia o<br>sostituire la linea di<br>campionamento, se<br>necessario. |
| l valori di EtCO₂<br>vengono misurati<br>sporadicamente.                         | Paziente ventilato<br>meccanicamente che respira<br>spontaneamente. | Nessuna azione<br>richiesta.                                                                                                    |
|                                                                                  | Perdita nelle vie aeree.                                            | Controllare i<br>collegamenti ed<br>eventuali perdite nella<br>linea e correggerle se<br>necessario.                                                                                                    |
| l valori di EtCO <sub>2</sub><br>sono molto più alti<br>o bassi del<br>previsto. | Calibrazione non corretta.                                          | Controllare la<br>calibrazione. Vedere<br><i>Controllo calibrazione</i><br>CO2 a pagina 166.                                                                                                    |
|                                                                                  | Impostazione BTPS disattivata.                                      | Controllare<br>l'impostazione BTPS<br>nelle impostazioni<br>dell'istituto.<br>Vedere 11.1.9 Parametri<br>della CO2 a pagina 214<br>per maggiori dettagli.                                                                                                    |

#### 7.3. Sensore SpO<sub>2</sub>

| Problema | Possibile causa | Azione |
|----------|-----------------|--------|
|          |                 |        |

| Problema                                                                                                    | Possibile causa                                                                            | Azione                                                                                                    |
|----------------------------------------------------------------------------------------------------|--------------------------------------------------------------------------------------------|----------------------------------------------------------------------------------------------------|
| Assenza del<br>segnale SpO <sub>2</sub> :<br>indicazione di zero<br>per saturazione<br>dell'ossigeno e<br>frequenza della<br>pulsazioni. | Il sensore non è collegato<br>correttamente al monitor o alla<br>prolunga.                 | Controllare che il sensore e<br>la prolunga (se utilizzata)<br>siano collegati<br>correttamente al monitor.                                                                                                    |
| Sullo schermo<br>compare un<br>messaggio che<br>indica di sostituire<br>il sensore SpO <sub>2</sub> .                                    | La scheda SpO₂ non riceve dati<br>dal cavo.                                                | Rimuovere e reinserire il<br>sensore SpO₂ e riprovare.<br>Se il messaggio continua<br>ad apparire, sostituire il<br>cavo o il sensore.                                                                                                    |
| Perdita di<br>pulsazioni o del<br>segnale SpO2:                                                                                          | Il sensore è applicato<br>impropriamente sul paziente.                                     | Controllare il<br>posizionamento del<br>sensore.                                                                                                    |
| indicazione di zero<br>per saturazione<br>dell'ossigeno e                                                                                | La perfusione del paziente è<br>molto ridotta.                                             | Controllare le condizioni<br>del paziente.                                                                                                    |
| frequenza della<br>pulsazioni.                                                                                                    | ll sensore o la prolunga del<br>cavo possono essere<br>danneggiati.                        | Sostituire il sensore o la<br>prolunga.                                                                                                    |
|                                                                                                    | Il sensore o la prolunga del<br>cavo potrebbero non essere<br>parti approvate da Covidien. | Sostituire il sensore o la<br>prolunga del sensore con<br>una parte approvata da<br>Covidien.                                                                                                    |
|                                                                                                    | Movimento del paziente<br>eccessivo o interferenza<br>elettrochirurgica.                   | Se possibile mantenere<br>fermo il paziente.<br>Controllare anche se il<br>sensore è ben fissato e<br>posizionato<br>correttamente. Sostituire il<br>sensore se necessario,<br>oppure spostarlo in un<br>altro punto o utilizzare un<br>sensore meno sensibile al<br>movimento. |
| Vengono<br>visualizzate<br>misurazioni di<br>SpO2 imprecise.                                                                             | Illuminazione eccessiva.                                                                   | Controllare il<br>posizionamento del<br>sensore o coprirlo con un<br>materiale opaco o scuro.                                                                                                    |

| Problema | Possibile causa                                                                                                    | Azione                                                                                                    |
|----------|----------------------------------------------------------------------------------------------------|----------------------------------------------------------------------------------------------------|
|          | Posizionamento del sensore su<br>un arto che ha un bracciale per<br>la misurazione della pressione,<br>un catetere arterioso o una<br>linea intravascolare, oppure<br>presenza di smalto per unghie. | Controllare il<br>posizionamento del<br>sensore.                                                          |
|          | Condizioni del paziente.                                                                                                    | Controllare il paziente.                                                                                  |
|          | Movimento eccessivo del paziente.                                                                                                    | Se possibile, mantenere<br>fermo il paziente e<br>impiegare un sensore<br>meno sensibile al<br>movimento. |

#### 7.4. Calibrazione della CO<sub>2</sub>

| Problema                                                                                                    | Possibile causa                                                    | Azione                                  |
|----------------------------------------------------------------------------------------------------|--------------------------------------------------------------------|-----------------------------------------|
| Sul monitor<br>appare il<br>messaggio<br>CALIBRAZIONE<br>RICHIESTA, ma la<br>schermata di<br>benvenuto indica<br>che rimangono<br>ancora delle ore<br>prima della<br>prossima<br>calibrazione. | È passato più di un anno<br>dall'ultima calibrazione della<br>CO2. | Eseguire una calibrazione<br>della CO2. |

#### 7.5. Restituzione del monitor

Se è necessario restituire il monitor per farlo riparare, contattare il rappresentante di zona per le istruzioni sul trasporto.

Per imballare nuovamente il monitor, scollegare gli accessori dal monitor stesso. Utilizzare l'imballo originale nel quale il monitor è stato spedito. Se questo non è disponibile, utilizzare una scatola appropriata riempita con materiale da imballaggio. Non è necessario restituire i sensori, le linee monouso Microstream™ etCO₂ o i cavi di alimentazione.

In caso di anomalie di funzionamento del monitor, imballarlo accuratamente insieme a materiale monouso non utilizzato presente nella stessa scatola o lotto del materiale monouso in uso al momento del verificarsi dell'anomalia e rispedirli per il controllo.

#### 7.6. Assistenza tecnica

Per informazioni tecniche, contattare il proprio rappresentante locale o scrivere a <u>Capnographytechnicalsupport@medtronic.com</u>.

Il Manuale di servizio fornisce informazioni necessarie al personale tecnico autorizzato per la riparazione del monitor.

Vedere anche l'area Sales and Support Center>Technical Support su http://www.covidien.com/rms/brands/microstream.

Se è necessario restituire il monitor per farlo riparare, contattare il rappresentante di zona per le istruzioni sul trasporto.

### 8.1. Linee monouso Microstream EtCO<sub>2</sub>

Nella seguente tabella, i prodotti H (per l'uso in ambienti umidificati) sono contrassegnati con un asterisco (\*).

| Tabella 24. Linee monous | so Microstream |
|--------------------------|----------------|
|--------------------------|----------------|

| Linee monouso Microstream                                                |         |  |
|--------------------------------------------------------------------------|---------|--|
| Linee monouso per pazienti intubati                                      |         |  |
| Set FilterLine Adulto/Pediatrico                                         | XS04620 |  |
| Set FilterLine Adulto/Pediatrico 100 unità                               | 010579  |  |
| Set FilterLine H Adulto/Pediatrico*                                      | XS04624 |  |
| Set FilterLine H Adulto/Pediatrico 100 unità*                            | 010580  |  |
| Set FilterLine H Infante/Neonatale*                                      | 006324  |  |
| Set FilterLine Adulto/Pediatrico lungo                                   | 007768  |  |
| Set FilterLine H Adulto/Pediatrico lungo*                                | 007737  |  |
| Set FilterLine H Infante/Neonatale lungo*                                | 007738  |  |
| Set VitaLine H Adulto/Pediatrico*                                        | 010787  |  |
| Set VitaLine H Infante/Neonatale*                                        | 010807  |  |
| Linee monouso per pazienti non intubati                                  |         |  |
| Smart CapnoLine Plus (connettore O <sub>2</sub> )                        | 009818  |  |
| Smart CapnoLine Plus (connettore O <sub>2</sub> ) 100 unità              | 010209  |  |
| Smart CapnoLine Plus lungo (connettore O <sub>2</sub> )                  | 010340  |  |
| Smart CapnoLine Plus lungo (connettore O <sub>2</sub> ) 100 unità 010339 |         |  |
| Smart CapnoLine Plus O2 (tubo O2)009822                                  |         |  |

Monitor portatile della funzione respiratoria Capnostream™35

| Linee monouso Microstream                                                             |        |  |
|---------------------------------------------------------------------------------------|--------|--|
| Smart CapnoLine Plus O₂ (tubo O₂) 100 unità                                           | 010210 |  |
| Smart CapnoLine Plus $O_2$ lungo (tubo $O_2$ )                                        | 009826 |  |
| Smart CapnoLine Plus $O_2$ lungo (tubo $O_2$ ) 100 unità                              | 010341 |  |
| Smart CapnoLine Pediatrico                                                            | 007266 |  |
| Smart CapnoLine $O_2$ Pediatrico (tubo $O_2$ )                                        | 007269 |  |
| Smart CapnoLine O <sub>2</sub> Pediatrico lungo (tubo O <sub>2</sub> )                | 007743 |  |
| Smart CapnoLine H Plus O <sub>2</sub> (tubo O <sub>2</sub> )*                         | 010433 |  |
| Smart CapnoLine H Plus O <sub>2</sub> (tubo O <sub>2</sub> ) 100 unità*               | 010625 |  |
| Smart CapnoLine H Plus O2 lungo (tubo O2)*                                            | 012463 |  |
| Smart CapnoLine H $O_2$ Pediatrico (tubo $O_2$ )*                                     | 010582 |  |
| Smart CapnoLine H $O_2$ Pediatrico lungo (tubo $O_2$ )*                               | 012464 |  |
| Smart CapnoLine Guardian (connettore $O_2$ )                                          | 012528 |  |
| Smart CapnoLine Guardian (connettore O2) 100 unità                                    | 012537 |  |
| Smart CapnoLine Guardian O <sub>2</sub> (tubo O <sub>2</sub> )                        | 012529 |  |
| Smart CapnoLine Guardian $O_2$ (tubo $O_2$ ) 100 unità                                | 012538 |  |
| Smart CapnoLine Guardian $O_2$ lungo (tubo $O_2$ )                                    | 012530 |  |
| Smart CapnoLine Guardian $O_2$ lungo (tubo $O_2$ ) 100 unità                          | 012539 |  |
| Gancio e fascia ad anello                                                             | 012542 |  |
| Linea FilterLine nasale O <sub>2</sub> /CO <sub>2</sub> Adulto (tubo O <sub>2</sub> ) | 006912 |  |
| Linea FilterLine nasale $O_2/CO_2$ Adulto (tubo $O_2$ ) 100 unità                     | 010304 |  |
| Linea FilterLine nasale $O_2/CO_2$ lungo Adulto (tubo $O_2$ )                         | 007739 |  |
| Linea FilterLine nasale $O_2/CO_2$ lungo Adulto (tubo $O_2$ ) 100 unità               | 010344 |  |

## 8.2. Accessori disponibili

Di seguito è riportato l'elenco degli accessori disponibili per il monitor.

| Accessorio                                                             | Cod. art. Covidien | Uso                                                                                                    |
|------------------------------------------------------------------------|--------------------|----------------------------------------------------------------------------------------------------|
| Batteria<br>aggiuntiva                                                 | PM35BTY            | Batteria per il monitor<br>acquistabile separatamente                                                                     |
| Caricatore                                                             | PM35CHG            | Caricatore esterno per la<br>batteria del monitor                                                                         |
| Adattatore CA                                                          | PM35PSP1           | Adattatore CA per il monitor<br>con cavo di alimentazione da<br>usare nell'UE acquistabile<br>separatamente               |
| Adattatore CA                                                          | PM35PSP2           | Adattatore CA per il monitor<br>con cavo di alimentazione da<br>usare negli USA acquistabile<br>separatamente             |
| Morsetto per<br>fissaggio ad<br>asta                                   | PM03898            | Collegamento del monitor al<br>morsetto per fissaggio ad asta<br>(kit di montaggio VESA<br>richiesto per il collegamento) |
| Kit VESA<br>(include piastra<br>di montaggio,<br>adattatore e<br>viti) | PM35VAA            | Collegamento del monitor con<br>kit di montaggio VESA                                                                     |

#### Tabella 25. Accessori del monitor

# 9. Teoria del funzionamento

#### 9.1. Introduzione

Il monitor portatile della funzione respiratoria Capnostream<sup>™</sup>35 fornisce il monitoraggio capnografico e pulsossimetrico continuo e accurato per pazienti intubati e non intubati, da neonati ad adulti. Grazie all'uso della tecnologia Microstream<sup>™</sup>, delle linee brevettate FilterLine<sup>™</sup> etCO<sub>2</sub> e della tecnologia della pulsossimetria Nellcor di Covidien, il monitor consente di monitorare simultaneamente e in modo semplice i valori di etCO<sub>2</sub> e SpO<sub>2</sub>.

#### 9.2. Caratteristiche

Le caratteristiche del monitor includono:

- Monitor a due parametri conforme ai più recenti standard di assistenza sanitaria per la misurazione di CO<sub>2</sub> e SpO<sub>2</sub>.
- Integrated Pulmonary Index<sup>™</sup> (Indice polmonare integrato o IPI) che fornisce un'indicazione chiara, sintetica ed esaustiva dello stato e dei trend ventilatori del paziente.
- Apnee per ora (A/h) e Indice di desaturazione dell'ossigeno (ODI), utilizzati per identificare e quantificare eventi di apnea e desaturazione dell'ossigeno (se in dotazione al dispositivo).
- Semplice interfaccia utente con schermo a colori.
- Accesso alle funzioni di routine con 2 clic.
- Monitoraggio dei trend per 48 ore per il riesame della storia clinica del paziente.
- Revisione allarme

- SARA<sup>™</sup> (Smart Alarm for Respiratory Analysis, allarme intelligente per l'analisi respiratoria), tecnologia integrata di gestione intelligente degli allarmi capnografici, che riduce gli allarmi non rilevanti da un punto di vista clinico.
- Parametro di gestione degli allarmi SatSeconds™, che monitora sia il grado che la durata della desaturazione come indice di gravità della desaturazione, per permettere di distinguere gli eventi clinicamente significativi da desaturazioni minori e brevi che potrebbero causare allarmi fastidiosi.
- Contrassegno di eventi per confrontare eventi e somministrazione di farmaci con le variazioni delle condizioni del paziente.
- Registrazione dei casi per un'organizzazione funzionale dei file dei pazienti.
- Uscita per trasferire i dati del paziente su dispositivi di memoria flash USB o schede micro SD.
- Trasferimento wireless dei dati attraverso una rete Wi-Fi.

#### 9.3. Panoramica della tecnologia

Questa sezione fornisce una panoramica di base della capnografia e della pulsossimetria.

#### 9.3.1. Cos'è la capnografia?

La capnografia è un metodo non invasivo per monitorare il livello di anidride carbonica presente nel respiro esalato (etCO<sub>2</sub>) al fine di valutare lo stato ventilatorio del paziente.

Il monitor sfrutta la spettroscopia non dispersiva a infrarossi (NDIR) Microstream™ per misurare la quantità di CO₂ durante ogni respirazione, la quantità di CO₂ alla fine dell'espirazione (etCO₂), oltre alla frequenza respiratoria.

La spettroscopia a infrarossi viene utilizzata per misurare la concentrazione delle molecole che assorbono la luce infrarossa. Poiché l'assorbimento è proporzionale

alla concentrazione delle molecole che assorbono, la concentrazione può essere determinata confrontando tale assorbimento a quello di uno standard di riferimento.

Le linee monouso Microstream<sup>™</sup> etCO₂ trasportano un campione dei gas inspirati ed espirati dal circuito ventilatorio o direttamente dal paziente (per mezzo di una cannula nasale o orale) all'interno del monitor per la misurazione della CO₂. L'umidità e le secrezioni del paziente vengono estratte dal campione senza alterare la forma d'onda della CO₂.

La portata di campionamento di soli 50 mL/min limita l'accumulo di liquido e secrezioni, riducendo il rischio di ostruzione della linea di campionamento negli ambienti di cure intensive ad alta umidità.

Una volta all'interno del sensore Microstream<sup>™</sup> CO<sub>2</sub>, il gas attraversa una microcella di campionamento (15 microlitri). Il gas percorre velocemente questo spazio estremamente ridotto, garantendo un breve tempo di salita e una rilevazione accurata della CO<sub>2</sub>, anche in presenza di alte frequenze di respirazione.

La sorgente infrarossa Microbeam illumina sia la microcamera di campionamento sia la cella di riferimento. Questa sorgente IR brevettata emette nella lunghezza d'onda che coincide con il massimo spettro di assorbimento della CO<sub>2</sub>. Per questo motivo non sono necessarie compensazioni qualora diverse concentrazioni di N<sub>2</sub>O, O<sub>2</sub>, gas anestetici o vapore acqueo siano presenti nell'aria inalata ed espirata. L'IR che attraversa la microcamera di campionamento e la cella di riferimento viene misurata tramite sensori IR.

Un microprocessore all'interno del monitor calcola la concentrazione di CO<sub>2</sub> confrontando i segnali provenienti da entrambi i rilevatori.

#### 9.3.2. Cos'è la pulsossimetria?

La pulsossimetria si basa sulla differenza di assorbimento della luce rossa e infrarossa (spettrofotometria) da parte dell'ossiemoglobina e della desossiemoglobina e sulle variazioni del volume di sangue arterioso nei tessuti (e di conseguenza dell'assorbimento della luce da parte di questo sangue) durante la pulsazione (pletismografia).

ll pulsossimetro determina la Spot Oxygen Saturation (SpO2) per mezzo dell'assorbimento arteriolare della luce rossa e infrarossa e misura l'assorbimento

luminoso durante le pulsazioni. Gli emettitori di luce rossa e infrarossa del sensore sono LED a bassa potenza; un fotodiodo funge da fotorilevatore.

Poiché l'assorbimento della luce è differente per ossiemoglobina e desossiemoglobina, la quantità di luce rossa e infrarossa assorbita è dipendente dalla saturazione dell'emoglobina ossigenata. Per identificare la saturazione di ossigeno dell'emoglobina arteriosa, il monitor sfrutta la pulsatilità del flusso dell'arteria. Durante la sistole, arriva nuovo sangue arterioso nel letto vascolare e l'assorbimento di luce e il volume di sangue aumentano. Durante la diastole, il volume di sangue e l'assorbimento della luce raggiungono il minimo. Il monitor basa le proprie misurazioni di SpO<sub>2</sub> sulla differenza tra l'assorbimento massimo e minimo (misurazioni a sistole e diastole). Il focus dell'assorbimento di luce da parte del sangue arterioso pulsatile elimina gli effetti degli assorbitori non-pulsatili come tessuto, ossa e sangue venoso.

Il pulsossimetro misura la saturazione di ossigeno arterioso (SpO<sub>2</sub>) e la frequenza delle pulsazioni per pazienti adulti, pediatrici e neonati, a tutti i livelli di perfusione. Il pulsossimetro è destinato all'uso sia in condizioni di movimento che di non movimento in pazienti correttamente o scarsamente perfusi.

# 10. Specifiche del prodotto

#### 10.1. Alimentazione

| Voce                | Valore                     |
|---------------------|----------------------------|
| Tensione d'ingresso | 100-240 VAC                |
| Potenza d'ingresso  | 100-240 VAC, ±10% 50-60 Hz |

#### 10.2. Batteria

| Voce                                           | Valore                                                                                                    |
|------------------------------------------------|----------------------------------------------------------------------------------------------------|
| Tipo di batteria                               | A ioni di litio                                                                                                   |
| Tensione ed energia<br>nominale della batteria | 7,2 V; 18,72 Wh                                                                                                   |
| Funzionamento della batteria                   | 3 ore per la batteria rimovibile, 20 minuti per la<br>batteria interna                                            |
| Tempo di carica della batteria                 | Fino a 5 ore quando il monitor è spento e fino a 8<br>ore quando il monitor è acceso, per entrambe le<br>batterie |

| Voce                         | Valore                                                                                                    |
|------------------------------|----------------------------------------------------------------------------------------------------|
| Conservazione della batteria | I requisiti variano a seconda della durata di<br>conservazione della batteria senza usarla:<br>Conservazione a breve termine (meno di un<br>mese): la batteria è dotata di una funzione di<br>scaricamento automatico. È necessario verificare<br>periodicamente il livello di carica della batteria. Se<br>la batteria non è completamente carica, caricarla<br>prima dell'uso |
|                              | Conservazione a lungo termine (3-12 mesi): la<br>batteria deve essere conservata in un luogo fresco<br>e asciutto dopo averla rimossa dal monitor. La<br>carica diminuisce nel tempo. Per ripristinare la<br>carica completa della batteria, ricaricarla prima<br>dell'uso.<br>Vedere 3.2.7 Stoccaggio della batteria a pagina 49                                               |

### 10.3. Controlli

| Voce              | Valore                                                          |
|-------------------|-----------------------------------------------------------------|
| Pannello frontale | 1 interruttore per controllo accensione/spegnimento del monitor |
|                   | 4 tasti funzioni specifici                                      |
|                   | 1 tasto di invio con frecce direzionali                         |

## 10.4. Display

| Voce                                      | Valore                                                                                                    |
|-------------------------------------------|----------------------------------------------------------------------------------------------------|
| Schermo                                   | Schermo a colori 109 mm (4,3 pollici) TFT<br>Pixel: 0,198 (orizzontali) x 0,198 (verticali) mm<br>Area attiva dello schermo:<br>95,04 (orizzontale) x 53,856 (verticale) mm<br>Risoluzione 480 x 272 pixel<br>Angolo di visualizzazione (verticale) 125°<br>Angolo di visualizzazione (orizzontale) 140° |
| Velocità traccia                          | 3,0, 6,3, 12,5 e 25 mm/sec                                                                                                    |
| Velocità di campionamento<br>forma d'onda | 77,82 campioni/sec per SpO <sub>2</sub> (fisso)<br>20 campioni/sec per capnografia (fisso)                                                                                                    |
| Memorizzazione trend                      | 48 ore con risoluzione di 1 secondo                                                                                                    |
| Visualizzazione trend                     | Visualizzazione grafica: visualizzazione 1ora , 2<br>ore, 4 ore, 8 ore, 12 ore<br>Intervalli di visualizzazione tabulare: 1 sec, 5 sec,<br>15 sec, 30 sec, 1 min, 5 min, 15 min, 30 min, 1 ora                                                                                                    |

#### 10.5. Dati di pressione sonora

Quando misurato a una distanza di 1 m, il volume dell'allarme è 45 – 55 dB(A) al livello audio minimo e 65 – 80 dB(A) al livello audio massimo. Per regolare il livello del volume audio del dispositivo, vedere 4.5.1 Volume allarme a pagina 58. Per modificare in modo permanente il volume dell'allarme, vedere 11.1.7.1 Impostazioni principali del monitor a pagina 211.

### 10.6. Capnografia Microstream™

| Voce                                           | Valore            |
|------------------------------------------------|-------------------|
| Unità CO <sub>2</sub>                          | mmHg o kPa o Vol% |
| Intervallo CO <sub>2</sub> , etCO <sub>2</sub> | 0-150 mmHg        |

| Voce                                    | Valore                                                                                                    |  |
|-----------------------------------------|----------------------------------------------------------------------------------------------------|--|
| Risoluzione forma d'onda<br>della CO2   | 0,1 mmHg                                                                                                    |  |
| Risoluzione della EtCO <sub>2</sub>     | 1 mmHg                                                                                                    |  |
| Precisione della CO <sub>2</sub>        | 0-38 mmHg: ± 2 mmHg                                                                                                    |  |
|                                         | 39-150 mmHg: ± (5% della lettura + 8% per ogni<br>1 mmHg sopra 38 mmHg)                                                                                                    |  |
|                                         | Questa precisione si applica a frequenze<br>respiratorie fino a 80 atti/min. Per frequenze<br>respiratorie superiori a 80 atti/min, la precisione è<br>di 4 mmHg o ±12% della lettura a seconda di qual<br>è maggiore, per valori di EtCO2 superiori a 18<br>mmHg. |  |
| Intervallo frequenza di<br>respirazione | 0-150 atti/min                                                                                                    |  |
| Precisione frequenza di                 | 0-70 atti/min: ±1 atti/min                                                                                                    |  |
| respirazione                            | 71-120 atti/min: ±2 atti/min                                                                                                    |  |
|                                         | 121-150 atti/min: ±3 atti/min                                                                                                    |  |
| Allarmi CO <sub>2</sub>                 | No respiro, EtCO2 alta, EtCO2 bassa, RR alta, RR<br>bassa, IPI basso (I'IPI richiede anche dati sulla<br>pulsossimetria)                                                                                                    |  |
| Portata                                 | 50 (42,5 ≤ portata ≤ 65) mL/min, portata misurata<br>per volume                                                                                                    |  |
| Campionatura forma d'onda               | 20 campioni/s                                                                                                    |  |
| Tempo di crescita                       | <190 ms quando usata con linee di<br>campionamento lunghe al massimo 4 m                                                                                                    |  |
| Tempo di risposta                       | 3,4 s (tipico); quando usata con linee di<br>campionamento di 4 m, circa 5,0 s                                                                                                    |  |
| Tempo di inizializzazione               | 40 secondi (tipico)                                                                                                    |  |
| Intervallo di calibrazione              | Calibrazione iniziale dopo 1200 h di<br>funzionamento, quindi una volta l'anno o dopo<br>4000 h di funzionamento, a seconda dell'evento<br>che si verifica per primo                                                                                               |  |

### 10.7. Pulsossimetria Nellcor Oximax™

| Voce                                                                | Valore                                                                                                    |  |
|---------------------------------------------------------------------|----------------------------------------------------------------------------------------------------|--|
| Intervallo di misurazione di<br>SpO2                                | 1-100%                                                                                                    |  |
| Accuratezza di SpO <sub>2</sub> <sup>1</sup>                        |                                                                                                    |  |
| Modalità Adulto e Pediatrico                                        |                                                                                                    |  |
| Intervallo SpO <sub>2</sub> 70%-100% <sup>2,3,6,7</sup>             | $\pm 2$ cifre nell'intervallo 70 - 100% (quando si<br>usano gli accessori indicati in questo<br>documento), incluso in caso di bassa perfusione;<br>in caso di movimento, $\pm 3$ cifre; con bassa<br>saturazione (60-80%) $\pm 3$ cifre |  |
| Modalità Infante/Neonato                                            |                                                                                                    |  |
| Intervallo SpO <sub>2</sub> 70% - 100% <sup>4,5</sup>               | ±2 cifre nell'intervallo 70 - 100% (quando si<br>usano gli accessori indicati in questo<br>documento); in caso di movimento, ±3 cifre; con<br>bassa saturazione (60-80%) ±3 cifre                                                        |  |
| Intervallo frequenza delle                                          | 20-250 battiti al minuto                                                                                                    |  |
| pulsazioni                                                          | Valori di frequenza delle pulsazioni <20 battiti al<br>minuto verranno visualizzati come 0 battiti al<br>minuto                                                                                                    |  |
|                                                                     | Valori di frequenza delle pulsazioni >250 battiti<br>al minuto verranno visualizzati come 250 battiti<br>al minuto.                                                                                                    |  |
| Precisione della frequenza<br>delle pulsazioni <sup>2,3,4,6,7</sup> | ±3 cifre nell'intervallo da 20 a 250 battiti al<br>minuto inclusi (anche con bassa perfusione); in<br>movimento, da 48 a 127 bpm ±5 cifre                                                                                                |  |
| Allarmi                                                             | SpO2 alta, SpO2 bassa, PR alta, PR bassa                                                                                                    |  |
| Intervallo SatSeconds                                               | 10-100                                                                                                    |  |

1. La precisione della saturazione varia in base al tipo del sensore. Fare riferimento alla Griglia di precisione del sensore sul sito www.covidien.com/rms.

2. Le specifiche di precisione sono state convalidate usando le misurazioni di volontari adulti sani non fumatori durante studi di ipossia controllata su intervalli di saturazione specificati. I soggetti sono stati reclutati dalla popolazione locale e includevano uomini e donne di età compresa tra 18 e 50 anni, con svariate pigmentazioni cutanee. Le rilevazioni di SpO<sub>2</sub> con il pulsossimetro sono state confrontate con la SaO<sub>2</sub> di campioni di sangue analizzati con un emossimetro. Tutte le precisioni sono espresse come ±1 DS. Poiché le misurazioni delle apparecchiature pulsossimetriche sono statisticamente distribuite, si prevede

che circa due terzi delle misurazioni ricadano in questo intervallo di precisione (ARMS) (fare riferimento alla Griglia di precisione del sensore per maggiori dettagli)..

3. Le specifiche relative agli adulti sono illustrate per i sensori OXIMAX MAXA e MAXN con il sistema di monitoraggio della funzione respiratoria da letto Nellcor™.

4. Le specifiche relative ai neonati sono illustrate per i sensori OXIMAX MAXN con il sistema di monitoraggio della funzione respiratoria da letto Nellcor™.

5. La funzionalità clinica del sensore MAXN è stata dimostrata su una popolazione di pazienti neonati ospedalizzati. La precisione della SpO<sub>2</sub> osservata è stata del 2,5% in uno studio eseguito su 42 pazienti di età compresa fra 1 e 23 giorni, peso compreso tra 750 e 4.100 grammi e 63 osservazioni eseguite su una SaO<sub>2</sub> compresa tra l'85% e il 99%.

6. La specifica si applica alle prestazioni ossimetriche del sistema di monitoraggio della funzione respiratoria da letto Nellcor™. La precisione delle letture in presenza di bassa perfusione (ampiezza della modulazione degli impulsi IR rilevata 0,03% - 1,5%) è stata convalidata usando segnali forniti da un simulatore di pazienti. I valori di SpO₂ e pulsazioni sono stati variati per tutto l'intervallo di monitoraggio su un intervallo di condizioni di segnale debole e comparate alla saturazione reale nota e alla pulsazione dei segnali di ingresso.

7. Le prestazioni di movimento sono state convalidate in uno studio di ipossia controllata nel sangue. I soggetti hanno effettuato movimenti di sfregamento e picchiettio di 1-2 cm di ampiezza a intervalli non periodici (variabili in modo casuale) con una variazione casuale della frequenza tra 1 e 4 Hz. Applicabilità: sensori OXIMAX MAXA, MAXAL, MAXP, MAXI e MAXN.

Contattare Covidien o un Centro di assistenza di zona per la Griglia delle specifiche di precisione della saturazione di ossigeno Nellcor™ che elenca tutti i sensori Nellcor™ usati con il sistema di monitoraggio. Una copia digitale è disponibile su <u>www.covidien.com</u>.

| Voce                          | Allarme sonoro                            | Allarme visivo          |
|-------------------------------|-------------------------------------------|-------------------------|
| Allarme con priorità<br>alta  | Bip composito ripetuto ogni<br>5 secondi. | LED rosso lampeggiante  |
| Allarme con priorità<br>media | Tre bip ripetuti ogni 10<br>secondi       | LED giallo lampeggiante |
| Allarme di avviso             | Nessun allarme sonoro                     | Nessun LED              |

#### 10.8. Allarmi

### 10.9. Caratteristiche generali

| Voce                                                                                  | Valore                                                                                                    |
|---------------------------------------------------------------------------------------|----------------------------------------------------------------------------------------------------|
| Dimensioni unità                                                                      | 213 mm (largh.) x 137 mm (alt.) x 55 mm (prof.)                                                                                               |
| Peso unità                                                                            | 1,0 kg                                                                                                    |
| Dimensioni con imballo                                                                | 370 mm (largh.) x 200 mm (alt.) x 125 mm (prof.)                                                                                              |
| Peso con imballo                                                                      | 2,10 kg                                                                                                    |
| Temperatura operativa                                                                 | Da 0 °C a 40 °C                                                                                                    |
|                                                                                       | ll monitor funziona per almeno 20 minuti quando<br>posto in un ambiente con temperatura compresa<br>tra -20 °C e 50 °C.                       |
| Pressione e altitudine<br>operative                                                   | Da 381 m sotto il livello del mare a 4572 m sopra<br>il livello del mare (da 430 mmHg a 795 mmHg)<br>senza alimentazione                      |
|                                                                                       | Da 381 m sotto il livello del mare a 3000 m sopra<br>il livello del mare (da 430 mmHg a 795 mmHg)<br>con alimentazione                        |
| Umidità operativa                                                                     | Umidità relativa ambientale, non condensante,<br>compresa nell'intervallo 10-90%                                                              |
| Temperatura di conservazione<br>e trasporto                                           | Da -20 °C a +70 °C                                                                                                    |
| Pressione e altitudine di<br>conservazione e trasporto                                | Conservazione ad altitudini comprese tra 381 m<br>sotto il livello del mare e 15.240 m sopra il livello<br>del mare (da 430 mmHg a 795 mmHg). |
| Umidità di conservazione e<br>trasporto                                               | Umidità relativa ambientale, non condensante,<br>compresa nell'intervallo 10-90%.                                                             |
| Tempo di avvio                                                                        | Fino a 60 secondi                                                                                                    |
| Tempo di stabilizzazione (dalle<br>condizioni di conservazione a<br>quelle operative) | Fino a 2 ore                                                                                                    |

#### 10.10. Classificazione apparecchiatura

| Voce                                                               | Valore                                                                                                    |
|--------------------------------------------------------------------|----------------------------------------------------------------------------------------------------|
| Tipi di protezione contro gli<br>shock elettrici                   | Classe 2                                                                                                    |
| Grado di protezione contro<br>gli shock elettrici                  | Tipo BF protetto da defibrillazione                                                                                                    |
| Modalità di funzionamento                                          | Continua                                                                                                    |
| Grado di protezione contro<br>l'ingresso di particolato e<br>acqua | L'alloggiamento del monitor ha un livello di<br>protezione IP54 (contro la polvere e gli spruzzi<br>d'acqua) quando tutte le porte sono chiuse.                                                                                                    |
|                                                                    | Il livello di protezione contro la polvere è ridotto<br>da 5 a 3 (protezione contro gli oggetti estranei<br>solidi di diametro superiore a 2,5 mm) quando<br>viene usato con i sensori SpO <sub>2</sub> indicati nella<br><i>Tabella 7. Modelli di sensore Nellcor SpO2 e taglie</i><br><i>dei pazienti</i> a pagina 82 per l'ambiente<br>d'emergenza. |

#### 10.11. Conformità

Questo prodotto è stato realizzato per essere conforme ai seguenti standard:

- IEC 60601-1
- IEC 60601-1-2
- IEC 60601-2-49
- IEC 60601-1-12
- IEC 60601-1-6
- IEC 60601-1-8
- ISO 80601-2-61
- ISO 80601-2-55

- ISO 15223-1
- Waste Electrical and Electronic Equipment (WEEE) Directive 2002/96/EC (Direttiva 2002/96/CE sui rifiuti di apparecchiature elettriche ed elettroniche (RAEE))
- Directive on the restriction of the use of certain hazardous substances (ROHS) in electrical and electronic equipment - 2011/65/EU (Direttiva sulla restrizione dell'uso di determinate sostanze pericolose nelle apparecchiature elettriche ed elettroniche - 2011/65/UE)
- IEC 62133
- UN 38.3
- EN 301 489-1 V1.9.2
- RTCA/DO-160F
- IATA Lithium Battery Guidance Document Transport of lithium Metal and Lithium Ion Batteries (Documento guida sulle batterie agli ioni di litio IATA - Trasporto di batterie al litio metallico e agli ioni di litio)

#### 10.12. Immunità elettromagnetica

Il monitor è conforme alla norma IEC 60601-1-2.

Il monitor è adatto all'utilizzo nell'ambiente elettromagnetico specificato. L'utente del monitor deve garantire che sia utilizzato nell'ambiente elettromagnetico descritto di seguito.

# Tabella 26. Informazioni e dichiarazione del produttore - Emissioni elettromagnetiche

| Test sulle emissioni                                            | Conformità | Informazioni sull'ambiente<br>elettromagnetico                                                                                                    |
|-----------------------------------------------------------------|------------|----------------------------------------------------------------------------------------------------|
| Emissioni RF, CISPR<br>11                                       | Gruppo 1   | Il monitor sfrutta l'energia in<br>radiofrequenza esclusivamente ai<br>fini del funzionamento interno.<br>Pertanto i livelli di emissioni RF<br>prodotte sono estremamente bassi<br>e non in grado di generare<br>interferenze dannose in presenza di<br>apparecchiature elettroniche nelle<br>immediate vicinanze. |
| Emissioni RF                                                    | Classo P   | Il monitor è adatto all'utilizzo<br>all'interno di tutti i tipi di fabbricati,<br>esclusi quelli domestici e quelli<br>collegati direttamente alla rete<br>energetica pubblica a bassa<br>tensione che fornisce energia agli<br>edifici a uso abitativo.                                                            |
| CISPR 11                                                        | Classe b   |                                                                                                    |
| Emissioni armoniche<br>IEC 61000-3-2                            | Conforme   |                                                                                                    |
| Fluttuazioni di<br>tensione/ emissioni<br>flicker IEC 61000-3-3 | Conforme   |                                                                                                    |

## Tabella 27. Informazioni e dichiarazioni del produttore – Immunità elettromagnetica

| Test di immunità                                        | Livello test<br>IEC 60601              | Livello di<br>conformità               | Informazioni<br>sull'ambiente<br>elettromagnetico                                                                                                    |
|---------------------------------------------------------|----------------------------------------|----------------------------------------|----------------------------------------------------------------------------------------------------|
| Scariche<br>elettrostatiche<br>(ESD), IEC 61000-4-<br>2 | ± 6 kV a<br>contatto<br>± 8 kV in aria | ± 6 kV a<br>contatto<br>± 8 kV in aria | Il pavimento deve<br>essere in legno,<br>cemento o piastrelle di<br>ceramica. Se i<br>pavimenti sono coperti<br>da materiale sintetico,<br>l'umidità relativa deve<br>essere almeno del<br>30 %. |

| Test di immunità                                                                                                    | Livello test<br>IEC 60601                                                                                                    | Livello di<br>conformità                                                                                                    | Informazioni<br>sull'ambiente<br>elettromagnetico                                                                                                    |  |
|----------------------------------------------------------------------------------------------------|----------------------------------------------------------------------------------------------------|----------------------------------------------------------------------------------------------------|----------------------------------------------------------------------------------------------------|--|
| Transitori elettrici<br>veloci/burst,<br>IEC 61000-4-4                                                                                    | ± 2 kV per le<br>linee di<br>alimentazione<br>elettrica<br>± 1 kV per le<br>linee di<br>ingresso/uscita                                                                                                    | ± 2 kV per le<br>linee di<br>alimentazione<br>elettrica<br>± 1 kV per le<br>linee di<br>ingresso/uscita                                                                                                    | Il tipo di presa di rete<br>deve corrispondere a<br>quello di un tipico<br>ambiente commerciale<br>o ospedaliero.                                                                                                    |  |
| Sovratensione,<br>IEC 61000-4-5                                                                                                    | ± 1 kV da linea<br>a linea<br>± 2 kV da linea<br>a terra                                                                                                    | ± 1 kV da linea<br>a linea<br>± 2 kV da linea<br>a terra                                                                                                    | Il tipo di presa di rete<br>deve corrispondere a<br>quello di un tipico<br>ambiente commerciale<br>o ospedaliero.                                                                                                    |  |
| Cali di tensione,<br>interruzioni brevi e<br>variazioni di<br>tensione sulle linee<br>di ingresso<br>dell'alimentazione<br>IEC 61000-4-11 | <5% UT <sup>1</sup><br>(>95% di<br>caduta in UT)<br>per 0,5 cicli<br>40% UT (60% di<br>caduta in UT)<br>per 5 cicli<br>70% UT (30% di<br>caduta in UT)<br>per 25 cicli<br><5% UT (>95%<br>di caduta in UT)<br>per 5 secondi | <5% UT<br>(>95% di<br>caduta in UT)<br>per 0,5 cicli<br>40% UT (60% di<br>caduta in UT)<br>per 5 cicli<br>70% UT (30% di<br>caduta in UT)<br>per 25 cicli<br><5% UT (>95%<br>di caduta in UT)<br>per 5 secondi | Il tipo di presa di rete<br>deve corrispondere a<br>quello di un tipico<br>ambiente commerciale<br>o ospedaliero. Se<br>l'utente del monitor<br>necessita di una<br>funzionamento<br>continuo durante le<br>interruzioni di<br>alimentazione, si<br>raccomanda di<br>alimentare il monitor<br>con un gruppo di<br>continuità o una<br>batteria. |  |
| Intensità di<br>frequenza (50/60<br>Hz) del campo<br>magnetico<br>IEC 61000-4-8                                                           | 3 A/m                                                                                                    | 3 A/m                                                                                                    | L'intensità di frequenza<br>dei campi magnetici<br>deve attestarsi ai livelli<br>tipici di un sito<br>all'interno di un<br>normale ambiente<br>commerciale od<br>ospedaliero.                                                                                                    |  |
| Radiofrequenze<br>condotte<br>IEC 61000-4-6                                                                                               | 3 Vrms da<br>150 kHz a<br>80 MHz                                                                                                    | 3 V                                                                                                    | Le apparecchiature di<br>comunicazione a<br>radiofrequenze mobili                                                                                                    |  |

| Test di immunità          | Livello test<br>IEC 60601                                                                          | Livello di<br>conformità | Informazioni<br>sull'ambiente<br>elettromagnetico                                                                                                    |
|---------------------------|----------------------------------------------------------------------------------------------------|--------------------------|----------------------------------------------------------------------------------------------------|
| 61000-4-3                 | 20 V/m,<br>modulazione<br>1 kHz da 80<br>MHz a 2,5 GHz<br>(in base a<br>ISO 80601-2-55,<br>1a ed.) | 20 V/m                   | e portatili non devono<br>essere utilizzate vicino<br>alle varie parti del<br>monitor, compresi i<br>cavi, se non alle<br>distanze di separazione<br>consigliate calcolate in<br>base all'equazione<br>applicabile alla<br>frequenza del<br>trasmettitore.<br>Distanze di<br>separazione<br>consigliate:<br>Da 150 kHz a 80 MHz:<br>$d = 1,2\sqrt{P}$<br>Da 80 MHz a 800 MHz:<br>$d = 1,2\sqrt{P}$<br>Da 800 MHz a 2,5 GHz:<br>$d = 2,3\sqrt{P}$<br>dove P rappresenta la<br>potenza nominale<br>massima della corrente<br>in uscita del<br>trasmettitore espressa<br>in watt (W) secondo le<br>specifiche del<br>produttore e d |
|                           |                                                                                                    |                          | distanza di separazione<br>consigliata espressa in<br>metri (m). <sup>2</sup>                                                                                                    |
|                           |                                                                                                    |                          | L'intensità dei campi<br>prodotti da<br>trasmettitori a<br>radiofrequenza fissi, in<br>base a quanto stabilito<br>da una verifica<br>elettromagnetica<br>eseguita sul sito, deve<br>essere inferiore al                                                                                                    |
| Monitor portatile della t | unzione respiratoria                                                                               | Capnostream™35           | livello di conformità 18 <sup>5</sup><br>ciascuna gamma di<br>frequenza.ª <sup>b</sup>                                                                                                    |

| Test di immunità | Livello test<br>IEC 60601 | Livello di<br>conformità | Informazioni<br>sull'ambiente<br>elettromagnetico                                                                                                   |
|------------------|---------------------------|--------------------------|----------------------------------------------------------------------------------------------------|
|                  |                           |                          | È possibile che si<br>verifichino interferenze<br>nelle vicinanze di<br>apparecchiature<br>contrassegnate dal<br>seguente simbolo:<br>$(((\cdot)))$ |

<sup>1</sup> UT corrisponde alla tensione di rete prima dell'attuazione del livello del test.

<sup>2</sup> A 80 MHz e a 800 MHz si applica la gamma di frequenza superiore.

NOTA: È possibile che le presenti linee guida non siano applicabili a tutti i casi. La propagazione elettromagnetica è influenzata dall'assorbimento e dalla riflessione operate da strutture, oggetti e persone.

<sup>a</sup> Non è possibile prevedere con precisione a livello teorico l'intensità dei campi generati da trasmettitori fissi, quali stazioni base per radiotelefoni (cellulari/cordless) e radiomobili, trasmissioni radio amatoriali, in AM e FM e televisive. Per valutare l'ambiente elettromagnetico determinato da trasmettitori a radiofrequenza è necessario prendere in considerazione l'esecuzione di una verifica elettromagnetica sul sito. Qualora nel sito di utilizzo del monitor si misurasse un'intensità di campo superiore al livello di conformità alle radiofrequenze applicabile riportato precedentemente, è necessario tenere sotto osservazione il monitor per verificarne il normale funzionamento. In caso si osservino prestazioni anormali da parte del dispositivo, potrebbero rendersi necessarie misure supplementari, quali il riorientamento o la riubicazione del monitor.
<sup>b</sup> Oltre la gamma di frequenza da 150 kHz a 80 MHz, le intensità dei campi devono essere inferiori a [V1] V/m.

Il monitor è adatto all'uso in un ambiente elettromagnetico in cui le interferenze RF irradiate sono controllate. Il cliente o l'operatore del monitor possono limitare le interferenze elettromagnetiche mantenendo una distanza minima tra le apparecchiature di comunicazione a radiofrequenza portatili e mobili (trasmettitori) e il monitor, come indicato di seguito, in base alla potenza massima in uscita dell'apparecchiatura di comunicazione.

| Potenza nominale<br>massima della corrente<br>in uscita del<br>trasmettitore in W | Distanza di separazione in base alla frequenza del trasmettitore in m <sup>1</sup> |                                             |                                      |  |
|-----------------------------------------------------------------------------------|------------------------------------------------------------------------------------|---------------------------------------------|--------------------------------------|--|
|                                                                                   | Da 150 kHz a<br>80 MHz<br>d = 1,2√ <u>P</u>                                        | Da 80 MHz a<br>800 MHz<br>d = 1,2√ <u>P</u> | Da 800 MHz a<br>2,5 GHz<br>d = 2,3√P |  |
| 0,01                                                                              | 0,12                                                                               | 0,12                                        | 0,23                                 |  |
| 0,1                                                                               | 0,38                                                                               | 0,38                                        | 0,73                                 |  |
| 1                                                                                 | 1,2                                                                                | 1,2                                         | 2,3                                  |  |
| 10                                                                                | 3,8                                                                                | 3,8                                         | 7,27                                 |  |
| 100                                                                               | 12                                                                                 | 12                                          | 23                                   |  |

## Tabella 28 - Distanze di separazione consigliate tra apparecchiature di comunicazione a radiofrequenza portatili e mobili e il monitor

Per i trasmettitori la cui potenza nominale massima della corrente in uscita non rientri tra quelle elencate in precedenza, è possibile stimare la distanza di separazione raccomandata d espressa in metri (m) servendosi dell'equazione applicabile alla frequenza del trasmettitore, dove P rappresenta la potenza nominale massima della corrente in uscita espressa in watt (W) secondo le specifiche del produttore.

<sup>1</sup> A 80 MHz e a 800 MHz si applica la distanza relativa alla gamma di frequenza superiore.

NOTA: È possibile che le presenti linee guida non siano applicabili a tutti i casi. La propagazione elettromagnetica è influenzata dall'assorbimento e dalla riflessione operate da strutture, oggetti e persone.

# 11. Impostazioni istituzionali

### 11.1. Default istituzionali

I default istituzionali permettono agli utenti di un determinato istituto di mantenere le impostazioni determinate dal loro istituto anche quando il monitor viene spento. Ad esempio, se un monitor viene usato in un dipartimento che necessita in modo regolare di limiti di allarme specifici, nomi di eventi specifici o qualsiasi altra impostazione, essi possono essere impostati nelle impostazioni istituzionali. In questo modo non è necessario modificare continuamente le impostazioni.

#### 11.1.1. Modifica dei default istituzionali

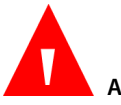

#### AVVERTENZA:

La modifica delle impostazioni potrebbe influire negativamente sul monitoraggio dei pazienti. Le modifiche alle impostazioni istituzionali devono essere eseguite esclusivamente da personale autorizzato.

I pazienti non vengono monitorati mentre il dispositivo si trova in modalità di servizio, anche se il monitor è collegato a un paziente (il monitor entra in modalità di servizio dopo che è stata immessa la password di servizio). Pertanto, quando si porta l'unità in modalità di servizio, è consigliabile rimuovere la linea di campionamento dal paziente o scollegare la linea di campionamento dal monitor. Mentre il monitor si trova in modalità di servizio non vengono registrati dati. Pertanto, se si tenta di eseguire il monitoraggio quando è attiva la modalità di servizio, si verificheranno problemi di dati mancanti.

Per modificare i default istituzionali:

- 1. Fare clic sul pulsante Menu sul pannello frontale del monitor.
- 2. Selezionare Impostazione sulla schermata Menu impostazione.

- 3. Selezionare Servizio sulla schermata Menu impostazione.
- 4. Inserire la password di servizio, quindi selezionare **Fine**.
- 5. Selezionare **Default istituzionali**.
- 6. Selezionare la sezione desiderata per aggiornare i default in quella sezione. Le sezioni sono: Allarmi, Trend, Monitor, Parametri.
- 7. Dopo qualsiasi modifica alle impostazioni del dispositivo effettuata in modalità Servizio, il dispositivo si spegnerà e dovrà essere riavviato.

Per dati specifici relativi a questi tipi di default istituzionali, vedere sotto.

#### 11.1.2. Default istituzionali in modalità emergenza

I default istituzionali impostati quando il monitor è in modalità emergenza restano in vigore solo finché il monitor è in modalità emergenza. Quando la modalità emergenza è disabilitata, i default saranno le impostazioni predefinite (se non sono state effettuate modifiche quando la modalità emergenza era disabilitata) o le impostazioni effettuate quando la modalità emergenza era disabilitata. Allo stesso modo, se vengono effettuate modifiche ai default mentre la modalità emergenza è disabilitata, queste modifiche non saranno in vigore mentre il monitor è in modalità emergenza. È quindi possibile per un istituto conservare due insiemi di default istituzionali, uno per la modalità emergenza e uno per quando la modalità emergenza è disabilitata.

# 11.1.3. Ripristino delle impostazioni predefinite

Ripristinare le impostazioni predefinite del monitor nel modo seguente:

- 1. Fare clic sul pulsante Menu sul pannello frontale del monitor.
- 2. Selezionare Impostazione sulla schermata Menu impostazione.
- 3. Selezionare Servizio sulla schermata Menu impostazione.
- 4. Inserire la password di servizio, quindi selezionare Fine.

5. Selezionare la sezione desiderata per aggiornare i default in quella sezione. Le sezioni sono: Allarmi, Trend, Monitor, Parametri.

Viene visualizzata la seguente schermata:

Figura 49. Ritorno alla schermata delle impostazioni predefinite

| < 🎹 📊 DE             | FAULT ISTITUZIONALI 12 27 PM                                                                                                    | Gen 23, 16 |
|----------------------|----------------------------------------------------------------------------------------------------|------------|
| M                    | lodalità Servizio                                                                                                    |            |
| Allarmi              | Queste impostazioni resteranno dopo<br>lo spegnimento del monitor.<br>Il trend non verrà cancellato dopo la<br>modifica delle default istituzionali. |            |
| Monitor<br>Parametri | Premere Ripristina per ripristinare tutte<br>le impostazioni predefinite e per<br>cancellare il trend<br>Ripristina                                  |            |

6. Selezionare **Ripristina** per ripristinare tutte le impostazioni predefinite dei default istituzionali.

Se si desidera ripristinare le impostazioni predefinite solo di una o più sezioni dei default, andare alla sezione desiderata, selezionarla e ripristinare le impostazioni predefinite solo per quella sezione facendo clic sul pulsante **Impostazioni predefinite** nella sezione in questione.

In tutte le schermate dei default istituzionali, facendo clic su **Ripristina** si cancellerà anche la memoria del trend, incluso l'intero database delle informazioni sui pazienti.

# 11.1.4. Esportazione/importazione dei default istituzionali

I default istituzionali possono essere esportati o importati nel modo seguente:

- 1. Fare clic sul pulsante Menu sul pannello frontale del monitor.
- 2. Selezionare Impostazione sulla schermata Menu impostazione.

- 3. Selezionare Servizio sulla schermata Menu impostazione.
- 4. Inserire la password di servizio, quindi selezionare **Fine**.
- 5. Selezionare Supporto software.
- 6. Selezionare Download software>Trasferimento di default.
- Selezionare Esporta default per esportare i default attuali su un'unità di memoria flash USB o una scheda SD o Importa default per importare i default da un'unità di memoria flash USB o scheda micro SD.
- 8. Selezionare un'unità e fare clic su Avvia.
- Al termine dell'esportazione/importazione, sul monitor comparirà il seguente messaggio: Esportazione completa o Importazione completa, spegnimento e riavvio del monitor per riprendere funzionamento normale.
- 10. Selezionare Home per tornare alla schermata Home.

#### 11.1.5. Impostazioni degli allarmi del monitor

Selezionare Impost. predef. nella schermata Def. ist.: Allarmi per ripristinare tutte le impostazioni predefinite degli allarmi.

#### 11.1.5.1. Limiti di allarme

Le impostazioni predefinite originarie per i limiti di allarme dei pazienti adulti/pediatrici e infanti/neonatali sono riportate di seguito. Le unità compaiono nella colonna dell'intervallo.

| Parametro               | Adulti | Tutti i gruppi<br>pediatrici | Infanti/Neonatali | Intervallo<br>allarmi |
|-------------------------|--------|------------------------------|-------------------|-----------------------|
| EtCO <sub>2</sub> alta  | 60     | 60                           | 60                | 5-150 mmHg            |
| EtCO <sub>2</sub> bassa | 8      | 8                            | 20                | 0-145 mmHg            |
| RR alta                 | 50     | 40                           | 80                | 5-150<br>atti/min     |

Tabella 29. Limiti di allarme delle impostazioni predefinite

#### Default istituzionali

| Parametro              | Adulti | Tutti i gruppi<br>pediatrici | Infanti/Neonatali | Intervallo<br>allarmi               |
|------------------------|--------|------------------------------|-------------------|-------------------------------------|
| RR bassa               | 3      | 10                           | 12                | 0-145<br>atti/min                   |
| No resp rilevato       | 30     | 20                           | 15                | 10-60 sec                           |
| SpO₂ alta              | 100    | 100                          | 98                | Saturazione<br>25-100%              |
| SpO <sub>2</sub> bassa | 85     | 85                           | 85                | Saturazione<br>20-95%               |
| PR alta                | 140    | 140                          | 200               | 25-250<br>atti/min                  |
| PR bassa               | 50     | 50                           | 100               | 20-245<br>atti/min                  |
| IPI basso              | 3      | 3                            | N.D.              | 1-9 o OFF                           |
| SatSeconds             | 100    | 100                          | OFF               | 10, 25, 50,<br>100 o<br>disattivata |

In Limiti di allarme, tutti gli allarmi possono essere abilitati o disabilitati nel modo seguente:

- 1. Fare clic sul pulsante Menu sul pannello frontale del monitor.
- 2. Selezionare Impostazione sulla schermata Menu.
- 3. Selezionare Servizio sulla schermata Menu impostazione.
- 4. Inserire la password di servizio, quindi selezionare **Fine**.
- 5. Selezionare **Default istituzionali>Allarmi**.
- 6. Selezionare un gruppo di limiti di allarme che includa l'allarme in questione.
- 7. Selezionare l'allarme in questione.
- 8. Selezionare il pulsante **Abil.** per abilitare l'allarme se è attualmente disabilitato. Se l'allarme in questione è attualmente abilitato, sul pulsante
sarà visualizzato **Disab.**. Selezionare il pulsante Disab. per disabilitare l'allarme. Se l'allarme in questione è attualmente disabilitato, sul pulsante sarà visualizzato **Abil.** Selezionare il pulsante **Abil.** per abilitare l'allarme.

Questa modifica sarà attuata solo per il gruppo in cui è stata effettuata, non per gli altri gruppi. Ad esempio, se si disabilita l'allarme RR alto per i pazienti pediatrici, età 1-3 anni, esso sarà ancora disponibile per gli altri pazienti pediatrici e per i pazienti adulti.

Se il limite di allarme da modificare è IPI, si osservi che solo i seguenti insiemi di limiti di allarme includono IPI: Limiti di allarme pediatrico 1-3 anni, Limiti di allarme pediatrico 3-6 anni, Limiti di allarme pediatrico 6-12 anni o Limiti di allarme adulti. IPI non è disponibile per i pazienti infanti/neonatali.

| Parametro                | Opzioni     | Impostazione<br>predefinita |
|--------------------------|-------------|-----------------------------|
| EtCO <sub>2</sub> alta   | Media, Alta | Alta                        |
| EtCO <sub>2</sub> bassa  | Media, Alta | Alta                        |
| RR alta                  | Media, Alta | Alta                        |
| RR bassa                 | Media, Alta | Alta                        |
| No resp rilevato         | Media, Alta | Alta                        |
| SpO2 alta                | Media, Alta | Alta                        |
| SpO <sub>2</sub> bassa   | Media, Alta | Alta                        |
| PR alta                  | Media, Alta | Alta                        |
| PR bassa                 | Media, Alta | Alta                        |
| IPI basso                | Media, Alta | Alta                        |
| Errore CO <sub>2</sub>   | Media, Alta | Media                       |
| Pulsazioni non trovate   | Media, Alta | Media                       |
| Blocco FilterLine        | Media, Alta | Media                       |
| Batteria bassa           | Media, Alta | Media                       |
| Comunicazioni interrotte | Media, Alta | Media                       |

### 11.1.5.2. Impostazioni di priorità degli allarmi

Monitor portatile della funzione respiratoria Capnostream™35

#### Default istituzionali

| Parametro                                                     | Opzioni     | Impostazione<br>predefinita |
|---------------------------------------------------------------|-------------|-----------------------------|
| Ripristino sistema, verif.<br>impost.                         | Media, Alta | Media                       |
| Errore SpO <sub>2</sub>                                       | Media, Alta | Media                       |
| Sens. SpO2 non su paziente                                    | Media, Alta | Media                       |
| Sostituire cavo SpO <sub>2</sub>                              | Media, Alta | Media                       |
| Controllare il collegamento<br>del sensore SpO <sub>2</sub> . | Media, Alta | Media                       |

Per modificare le impostazioni di priorità degli allarmi:

- 1. Fare clic sul pulsante **Menu** sul pannello frontale del monitor.
- 2. Selezionare Impostazione sulla schermata Menu.
- 3. Selezionare Servizio sulla schermata Menu impostazione.
- 4. Inserire la password di servizio, quindi selezionare **Fine**.
- 5. Selezionare Default istituzionali>Allarmi>Priorità allarmi.
- Andare all'allarme per il quale si vuole modificare la priorità e selezionare il livello di priorità desiderato.
- 7. Se necessario, ripetere per altri allarmi.
- 8. Tornare alla schermata Home facendo clic sul pulsante Home.

# 11.1.5.3. Impostazioni di configurazione dello schermo

L'ordine in cui i seguenti parametri compaiono nella schermata Revisione allarme può essere modificato nei default istituzionali in qualsiasi altro ordine desiderato. La schermata Revisione allarme mostra nove parametri.

| Parametro                 |
|---------------------------|
| No respiro                |
| CO <sub>2</sub>           |
| EtCO <sub>2</sub>         |
| EtCO <sub>2</sub> (spont) |
| RR                        |
| SpO <sub>2</sub>          |
| PR                        |
| IPI                       |
| SatSec                    |

Tabella 30. Parametri disponibili sulla schermata Revisione allarme

Per modificare le impostazioni di configurazione dello schermo (l'ordine in cui i parametri compaiono nella schermata Revisione allarme):

- 1. Fare clic sul pulsante Menu sul pannello frontale del monitor.
- 2. Selezionare Impostazione sulla schermata Menu.
- 3. Selezionare Servizio sulla schermata Menu impostazione.
- 4. Inserire la password di servizio, quindi selezionare **Fine**.
- 5. Selezionare **Default istituzionali>Allarmi>Config. schermo**.
- 6. L'elenco dei parametri che compaiono nella schermata Revisione allarme viene presentato al centro dello schermo nell'ordine predefinito. Per modificare quest'ordine, selezionare il parametro che si vuole visualizzare per primo (prima riga dell'elenco), il parametro che si vuole visualizzare per secondo (seconda riga dell'elenco) e così via.
- 7. A questo scopo, andare alla prima riga e fare clic, quindi andare al parametro che si desidera visualizzare sulla prima riga e fare clic su **Invio**. In questo modo verrà sostituito solo il parametro selezionato con il parametro scelto come prima riga; nessun parametro si sposterà in basso nell'elenco.

8. Per modificare l'ordine di altri parametri, ripetere questa procedura per tutte le volte necessarie.

Per qualsiasi riga si può scegliere uno spazio vuoto (un trattino) per visualizzare meno di nove parametri.

Tornare alla schermata Home selezionando il pulsante Home.

### 11.1.5.4. Impostazioni del ritardo allarme

Le opzioni di ritardo allarme per i seguenti allarmi sono elencate sotto. Per tutti gli allarmi, il ritardo allarme predefinito è 0 sec, cioè non vi è alcun ritardo prima che scatti l'allarme.

| Parametro              | Opzioni           | Impostazione<br>predefinita |
|------------------------|-------------------|-----------------------------|
| EtCO <sub>2</sub> alta | 0, 10, 15, 20, 30 | 0 sec                       |
| EtCO₂ bassa            | 0, 10, 15, 20, 30 | 0 sec                       |
| RR alta                | 0, 10, 15, 20, 30 | 0 sec                       |
| RR bassa               | 0, 10, 15, 20, 30 | 0 sec                       |
| SpO₂ alta              | 0, 10, 15, 20, 30 | 0 sec                       |
| SpO <sub>2</sub> bassa | 0, 10, 15, 20, 30 | 0 sec                       |
| PR alta                | 0, 10, 15, 20, 30 | 0 sec                       |
| PR bassa               | 0, 10, 15, 20, 30 | 0 sec                       |
| IPI basso              | 0, 10, 15, 20, 30 | 0 sec                       |

#### Tabella 31. Impostazioni del ritardo allarme

Per modificare le impostazioni del ritardo allarme:

- 1. Fare clic sul pulsante Menu sul pannello frontale del monitor.
- 2. Selezionare Impostazione sulla schermata Menu.
- 3. Selezionare Servizio sulla schermata Menu impostazione.
- 4. Inserire la password di servizio, quindi selezionare **Fine**.

- 5. Selezionare **Default istituzionali>Allarmi>Ritardo allarme**.
- 6. Andare all'allarme per il quale si vuole modificare il ritardo e selezionare il livello di ritardo allarme desiderato.
- 7. Se necessario, ripetere per altri allarmi.
- 8. Tornare alla schermata Home facendo clic sul pulsante **Home**.

### 11.1.6. Impostazioni del trend del monitor

Selezionando Impost. predef. nella schermata Def. ist.: Trend vengono ripristinate tutte le impostazioni predefinite dei trend.

Per modificare le impostazioni predefinite dei trend:

- 1. Fare clic sul pulsante **Menu** sul pannello frontale del monitor.
- 2. Selezionare Impostazione sulla schermata Menu.
- 3. Selezionare Servizio sulla schermata Menu impostazione.
- 4. Inserire la password di servizio, quindi selezionare **Fine**.
- 5. Selezionare **Default istituzionali>Trend**.
- 6. Andare al trend che si vuole modificare e selezionare il livello desiderato.
- 7. Se necessario, ripetere per altre voci.
- 8. Tornare alla schermata Home selezionando il pulsante **Home**.

La modifica delle risoluzioni dei trend cancella la memoria dei trend, eliminando eventuali dati del paziente presenti nel monitor.

| Parametro                                                | Opzioni                                                                 | Impostazione<br>predefinita |
|----------------------------------------------------------|-------------------------------------------------------------------------|-----------------------------|
| Visualizzazione predefinita<br>incremento trend tabulare | 1 sec, 5 sec, 15 sec, 30<br>sec, 1 min, 5 min, 15 min,<br>30 min, 1 ora | 30 sec                      |
| Visualizzazione predefinita trend grafico                | 1, 2, 4, 8, 12 ore                                                      | 4 ore                       |
| Visualizzazione trend schermata<br>Home                  | 1, 2, 4 ore                                                             | 1 ora                       |
| Mod.marc.evento                                          | Rapida, Dettagliata                                                     | Dettagliata                 |
| Modalità visualizzazione<br>calendario/registrato        | Calendario, Registrato                                                  | Calendario                  |

### 11.1.6.1. Impostazioni principali dei trend

### 11.1.6.2. Eventi

#### 11.1.6.2.1. Eventi di medicazione

I seguenti eventi di medicazione sono attualmente disponibili nel monitor: Fentanyl, Versed, Midazolam, Morfina, Demerol, Propofol, Surfactante Altro.

Se l'istituto richiede eventi diversi o aggiuntivi, è possibile aggiungerli o modificarli come illustrato sotto.

#### 11.1.6.2.2. Eventi paziente

I seguenti eventi paziente sono attualmente disponibili nel monitor: Mangiare, Bere, Tossire, Camminare, Pt petto, Girato, Russare e Altro.

Se l'istituto richiede eventi diversi o aggiuntivi, è possibile aggiungerli o modificarli come illustrato sotto.

#### 11.1.6.2.3. Eventi di intervento

I seguenti eventi di intervento sono attualmente disponibili nel monitor: Ossigeno, Suzione, Vie aeree agg., Narcan, Romazicon, Neb TX, Stimolato, Insufflazione CO<sub>2</sub>, ABG e Altro. Se l'istituto richiede eventi diversi o aggiuntivi, è possibile aggiungerli o modificarli come illustrato sotto.

Per modificare gli eventi predefiniti:

- 1. Fare clic sul pulsante **Menu** sul pannello frontale del monitor.
- 2. Selezionare Impostazione sulla schermata Menu.
- 3. Selezionare Servizio sulla schermata Menu impostazione.
- 4. Inserire la password di servizio, quindi selezionare **Fine**.
- 5. Selezionare **Default istituzionali>Trend>Modifica evento**.
- 6. Selezionare il tipo di evento per il quale si vogliono effettuare le modifiche.
- 7. Comparirà l'elenco dei nomi degli eventi attuali in questa categoria di eventi.
- 8. Andare al nome dell'evento che si vuole modificare e selezionarlo.
- 9. Inserire il nuovo nome e selezionare Fine.
- 10. Selezionare **Indietro** per mantenere la modifica. Selezionare **Home** per tornare alla schermata Home.

# 11.1.6.3. Impostazioni di configurazione dello schermo dei trend

Nei default istituzionali è possibile modificare i parametri visualizzati o l'ordine in cui appaiono.

Sia nella schermata Trend grafico che nella schermata Trend tabulare, è possibile scegliere sei parametri da visualizzare; solo tre parametri possono essere visualizzati contemporaneamente. Per qualsiasi riga si può scegliere uno spazio vuoto (un trattino) per visualizzare meno di sei parametri.

Per visualizzare i parametri del trend su un'area maggiore dello schermo, procedere nel modo seguente:

Quando si scelgono i parametri da visualizzare, se si seleziona lo stesso parametro per diverse linee di una riga, quel parametro comparirà su un'area maggiore della schermata Trend grafico. Quel parametro sarà semplicemente ripetuto in diverse righe nella schermata Trend tabulare.

Questo procedimento può essere seguito per un massimo di sei parametri, per cui tutti e sei i parametri possono essere visualizzati in questo formato più grande.

Il rapporto del trend tabulare salvato mostra tutti i parametri, con trattini a indicare i parametri non disponibili. I rapporti del trend grafico salvati mostrano solo tre parametri alla volta.

| Parametro         |
|-------------------|
| EtCO <sub>2</sub> |
| RR                |
| SpO <sub>2</sub>  |
| PR                |
| IPI               |

Tabella 32. Parametri disponibili nelle schermate dei trend

Per modificare le impostazioni di configurazione dello schermo (l'ordine in cui i parametri compaiono nelle schermate dei trend):

- 1. Fare clic sul pulsante Menu sul pannello frontale del monitor.
- 2. Selezionare Impostazione sulla schermata Menu.
- 3. Selezionare Servizio sulla schermata Menu impostazione.
- 4. Inserire la password di servizio, quindi selezionare Fine.
- 5. Selezionare Default istituzionali>Trend>Config. schermo.
- 6. Al centro dello schermo viene visualizzato l'elenco dei parametri nell'ordine in cui compaiono nelle schermate dei trend per impostazione predefinita. Per modificare quest'ordine, selezionare il parametro che si vuole visualizzare per primo (prima riga dell'elenco), il parametro che si vuole visualizzare per

secondo (seconda riga dell'elenco) e così via. A questo scopo, andare alla prima riga e fare clic, quindi andare al parametro che si desidera visualizzare sulla prima riga e fare clic su **Invio**.

- 7. Per modificare l'ordine di altri parametri, ripetere questa procedura per tutte le volte necessarie.
- 8. Tornare alla schermata Home selezionando il pulsante Home.

### 11.1.7. Impostazioni del monitor

Selezionando Impost. predef. nella schermata Def. ist.: Monitor vengono ripristinate tutte le impostazioni predefinite del monitor.

Nella schermata Monitor dei default istituzionali è possibile modificare le seguenti impostazioni del monitor:

| Parametro           | Opzioni                                                                                                    | Impostazione<br>predefinita |
|---------------------|----------------------------------------------------------------------------------------------------|-----------------------------|
| Formato data        | gg mmm aa, mmm gg, aa                                                                                                   | mmm gg, aa                  |
| Formato orario      | 12 ore, 24 ore                                                                                                    | 12 ore                      |
| Lingua              | Inglese, Francese, Tedesco,<br>Spagnolo, Italiano,<br>Olandese, Portoghese,<br>Russo, Svedese, Norvegese,<br>Giapponese | Inglese                     |
| Volume allarme      | Max, Ult. imp., Audio off                                                                                               | Ult. imp.                   |
| Segnale promemoria  | Abilitato, Disabilitato                                                                                                 | Disabilitato                |
| Tipo di paziente    | Adulti, Pediatrici 1-3 anni,<br>Pediatrici 3-6 anni, Pediatrici<br>6-12 anni, Infan./Neon.                              | Adulti                      |
| Unità peso paziente | kg, libbre                                                                                                    | libbre                      |
| Funzione RS232      | Standard, VueLink: solo CO <sub>2</sub> ,<br>VueLink: IPI; VueLink: IPI,<br>A/h, ODI                                    | Standard                    |

### 11.1.7.1. Impostazioni principali del monitor

#### Default istituzionali

| Parametro                  | Opzioni                 | Impostazione<br>predefinita |
|----------------------------|-------------------------|-----------------------------|
| Indice di luminosità       | 5, 6, 7, 8, 9, 10, Auto | Auto                        |
| Modalità Standby parametri | Abilitata, Disabilitata | Disabilitata                |
| Modalità emergenza         | Abilitata, Disabilitata | Abilitata                   |

Per modificare le impostazioni principali del monitor:

- 1. Fare clic sul pulsante **Menu** sul pannello frontale del monitor.
- 2. Selezionare Impostazione sulla schermata Menu.
- 3. Selezionare Servizio sulla schermata Menu impostazione.
- 4. Inserire la password di servizio, quindi selezionare **Fine**. Selezionare **Default** istituzionali>Monitor.
- 5. Andare al parametro del monitor che si vuole modificare e selezionare il livello desiderato.
- Fare clic sul pulsante Invio per tornare all'elenco dei parametri. Per le impostazioni IP, usare il pulsante Indietro per tornare all'elenco dei parametri.
- 7. Se necessario, ripetere per altre voci.
- 8. Tornare alla schermata Home selezionando il pulsante **Home**.

| Parametro                | Opzioni                                               | Impostazione<br>predefinita |
|--------------------------|-------------------------------------------------------|-----------------------------|
| RS232 Baud rate          | Automatico, 9.6 K, 19,2 K,<br>38,4 K, 57,6 K, 115,2 K | Automatico                  |
| Modalità protocollo com. | Microcap, Capnostream                                 | Capnostream                 |

### 11.1.7.2. Impostazioni dell'interfaccia

| Parametro                         | Opzioni                                                                 | Impostazione<br>predefinita |
|-----------------------------------|-------------------------------------------------------------------------|-----------------------------|
| Formato rapporto testo<br>inglese | Unicode                                                                 | ASCII, Unicode              |
| Impostazioni IP                   | DHPC Disab., Abil.<br>Indirizzo IP, Subnet Mask,<br>Gateway, Server DNS | DHCP abilitato              |

Per modificare le impostazioni dell'interfaccia del monitor:

- 1. Fare clic sul pulsante **Menu** sul pannello frontale del monitor.
- 2. Selezionare Impostazione sulla schermata Menu.
- 3. Selezionare Servizio sulla schermata Menu impostazione.
- 4. Inserire la password di servizio e fare clic su Fine. Selezionare Default istituzionali>Monitor>Interfacce.
- 5. Andare al parametro dell'interfaccia del monitor che si vuole modificare e selezionare il livello desiderato.
- Fare clic sul pulsante Invio per tornare all'elenco dei parametri. Per impostare Livello allarme visivo A/h, usare il pulsante Indietro per tornare all'elenco dei parametri.
- 7. Se necessario, ripetere per altre voci.
- 8. Tornare alla schermata Home selezionando il pulsante Home.

### 11.1.8. Configurazione della schermata Home

Il dispositivo permette di scegliere la configurazione della schermata Home più adatta alle proprie necessità come configurazione predefinita. Vedere 2.3.5 Opzioni della schermata di monitoraggio a pagina 26 per un elenco delle configurazioni.

Per modificare la schermata Home predefinita:

1. Fare clic sul pulsante Menu sul pannello frontale del monitor.

- 2. Selezionare Impostazione sulla schermata Menu.
- 3. Selezionare **Servizio** sulla schermata Menu impostazione.
- 4. Inserire la password di servizio e fare clic su Fine. Selezionare Default istituzionali>Monitor>Config. schermata Home.
- 5. Viene visualizzata la prima opzione per la schermata Home. Usando la freccia direzionale destra, scorrere le opzioni della schermata Home fino a raggiungere quella da utilizzare come schermata Home predefinita.
- 6. Quando la schermata Home scelta compare sullo schermo, fare clic su Invio per confermare la selezione. Se si desidera scegliere più di una schermata Home predefinita, andare a un'altra schermata e fare clic su Invio per selezionare anche quella. Una volta scelta la schermata Home predefinita finale, fare clic sulla freccia direzionale verso il basso e quindi sul pulsante Invio per selezionare Applica. Viene visualizzata la schermata Default istituzionali: Monitor.
- 7. Fare clic su Home per tornare alla schermata Home. Verrà chiesto di spegnere il dispositivo. Quando il monitor viene nuovamente acceso dopo essere stato spento, comparirà sullo schermo la nuova schermata Home scelta come schermata predefinita. Se si scelgono più schermate predefinite, è possibile passare dall'una all'altra usando i pulsanti direzionali.

### 11.1.9. Parametri della CO<sub>2</sub>

È possibile specificare i default istituzionali per tutti i parametri della CO<sub>2</sub> configurabili nel monitor. Per modificare i parametri, selezionare CO<sub>2</sub> nella schermata Default istituzionali: Parametri.

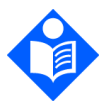

Nota:

Selezionando Impost. predef. nella schermata Def. ist.: Parametri vengono ripristinate tutte le impostazioni predefinite dei parametri.

| Parametro             | Opzioni         | Impostazione<br>predefinita |
|-----------------------|-----------------|-----------------------------|
| Unità CO <sub>2</sub> | mmHg, kPa, Vol% | mmHg                        |

| Parametro                               | Opzioni                   | Impostazione<br>predefinita |
|-----------------------------------------|---------------------------|-----------------------------|
| BTPS                                    | On, Off                   | On                          |
| Timeout pompa spenta (min)              | 5, 10, 15, 30             | 15                          |
| Scala di forma d'onda CO₂<br>(mmHg)     | 20, 60, 120, 150,<br>Auto | 60                          |
| Scala EtCO₂ vis. trend                  | 50, 100, 150              | 50                          |
| Scala visualizzazione trend RR<br>(bpm) | 50, 100, 150              | 50                          |
| Livello allarme visivo A/h              | 1-99                      | 10                          |

\* BTPS indica la correzione standard utilizzata durante la misurazione per temperatura corporea, pressione e saturazione. La BTPS deve essere attiva durante tutte le procedure di misurazione. Il monitor disattiva automaticamente la correzione BTPS durante le procedure di calibrazione e la riattiva al termine di tali procedure. Non è necessario che l'utente esegua alcuna modifica alle impostazioni di BTPS.

Per modificare le impostazioni dei parametri CO<sub>2</sub>:

- 1. Fare clic sul pulsante Menu sul pannello frontale del monitor.
- 2. Selezionare Impostazione sulla schermata Menu.
- 3. Selezionare Servizio sulla schermata Menu impostazione.
- 4. Inserire la password di servizio, quindi selezionare **Fine**. Selezionare **Default** istituzionali>Parametri>CO<sub>2</sub>.
- 5. Andare al parametro CO<sub>2</sub> da modificare e selezionare il valore desiderato.
- 6. Fare clic sul pulsante **Invio** per tornare all'elenco dei parametri. Se necessario, ripetere per altri parametri.
- 7. Tornare alla schermata Home selezionando il pulsante **Home**.

### 11.1.10. Parametri di SpO<sub>2</sub>

È possibile specificare i default istituzionali per tutti i parametri di SpO<sub>2</sub> configurabili nel monitor. Per modificare i parametri, selezionare SpO<sub>2</sub> nella schermata Default istituzionali.

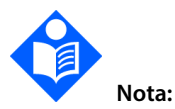

Selezionando Impost. predef. nella schermata Def. ist.: Parametri vengono ripristinate tutte le impostazioni predefinite dei parametri.

| Parametro                                               | Opzioni       | Impostazione<br>predefinita |
|---------------------------------------------------------|---------------|-----------------------------|
| Tono puls.                                              | On, Off       | Off                         |
| Scala SpO <sub>2</sub> per visualizzazione trend<br>(%) | 0-100, 50-100 | 50-100                      |
| Scala PR per visualizzazione trend<br>(bpm)             | 150, 300      | 150                         |
| Livello allarme visivo ODI                              | 1-99          | 10                          |

Per modificare le impostazioni dei parametri SpO2:

- 1. Fare clic sul pulsante **Menu** sul pannello frontale del monitor.
- 2. Selezionare Impostazione sulla schermata Menu.
- 3. Selezionare Servizio sulla schermata Menu impostazione.
- 4. Inserire la password di servizio, quindi selezionare Fine. Selezionare Default istituzionali>Parametri>SpO<sub>2</sub>.
- 5. Andare al parametro SpO<sub>2</sub> da modificare e selezionare il valore desiderato.
- 6. Fare clic sul pulsante **Invio** per tornare all'elenco dei parametri. Se necessario, ripetere per altri parametri.
- 7. Tornare alla schermata Home selezionando il pulsante Home.

### 11.1.11. Impostazioni dei parametri -Impostazione dei colori

Il dispositivo permette di impostare i colori dei parametri visualizzati sullo schermo.

1. Fare clic sul pulsante Menu sul pannello frontale del monitor.

- 2. Selezionare Impostazione sulla schermata Menu.
- 3. Selezionare **Servizio** sulla schermata Menu impostazione.
- 4. Inserire la password di servizio e fare clic su **Fine**. Selezionare **Default** istituzionali>Parametri>Imposta colori.
- 5. Andare al parametro del quale si vuole modificare il colore e fare clic con la freccia direzionale destra per selezionare un altro colore. Andare al colore, fare clic su Invio e quindi fare clic su **Applica**.
- 6. Fare clic sul pulsante **Indietro** per tornare all'elenco dei parametri. Se necessario, ripetere per altri parametri.
- 7. Tornare alla schermata Home selezionando il pulsante **Home**.

## 12. Appendice A: Studi clinici di pulsossimetria

### 12.1. Introduzione agli studi clinici

Questa sezione presenta i dati degli studi clinici condotti con il sistema di monitoraggio della funzione respiratoria da letto Nellcor™ dotato del modulo di pulsossimetria usato in Capnostream™35.

Gli studi clinici prospettici sono stati condotti in conformità con la norma EN ISO80601-2-61:2011 per dimostrare la precisione della pulsossimetria per i sensori Nellcor™ OxiMax usati con questo modulo di pulsossimetria in condizioni di movimento e di non movimento.

### 12.2. Metodologia degli studi clinici

### 12.2.1. Metodologia per l'ipossia (studi di accuratezza, bassa saturazione e movimento)

Lo scopo generale dello studio di desaturazione controllata invasiva è convalidare l'accuratezza della misurazione di SpO<sub>2</sub> e pulsazioni rispetto alle misurazioni standard di riferimento della SaO<sub>2</sub> ematica con un CO-ossimetro e la frequenza cardiaca con un ECG. Questo risultato viene ottenuto attraverso osservazioni accoppiate dei valori di SpO<sub>2</sub> e SaO<sub>2</sub> nell'intervallo di accuratezza di SaO<sub>2</sub> compreso tra il 70 e il 100%, su un gruppo di volontari adulti sani. La frazione di ossigeno inspirato (FiO<sub>2</sub>) fornita ai soggetti della prova viene variata per ottenere una serie di periodi di saturazione mirata allo stato stazionario. Campioni di sangue arterioso vengono prelevati periodicamente da un catetere arterioso fisso per il confronto. In conformità con la norma EN ISO80601-2-61:2011, la desaturazione al 70% viene condotta in modo continuo graduale mirato a diversi plateau di saturazione (ad es. 98, 90, 80 e 72%). In questi studi, sono stati prelevati sei campioni arteriosi, a distanza di 20 secondi rispetto a ogni plateau, con un totale di circa 24 campioni per soggetto. Ogni campione è stato prelevato mentre i dati di SpO<sub>2</sub> sono stati raccolti simultaneamente e contrassegnati per il confronto diretto con la COossimetria.

La CO<sub>2</sub> di fine espirazione, la frequenza respiratoria, il modello respiratorio e l'elettrocardiogramma sono stati continuamente monitorati durante tutto lo studio.

### 12.2.2. Metodologia per la bassa saturazione (solo studio di bassa saturazione)

La metodologia e lo scopo dello studio di bassa saturazione sono gli stessi dello studio di ipossia, *12.2.1 Metodologia per l'ipossia (studi di accuratezza, bassa saturazione e movimento)* a pagina 218. La desaturazione, però, è del 60% invece che del 70%. Questa saturazione inferiore viene raggiunta aggiungendo un nuovo plateau al 60% di SaO<sub>2</sub>, aumentando l'intervallo dal 70 al 100% e dal 60 al 100%. Questo determina circa 30 campioni arteriosi invece di 24 per questo studio.

# 12.2.2.1. Metodologia per il movimento (solo studio del movimento)

I movimenti standard includono picchiettio e/o sfregamento a intervalli non periodici di ampiezza pari a 1-2 cm e 1-4 Hz con una variazione casuale della frequenza per stimolare il movimento fisiologico. In questo studio, al soggetto è stato chiesto di picchiettare con la punta delle dita per mantenere un'area a effetto costante sul cuscinetto a pressione e per impedire di posare la mano sul cuscinetto a pressione tra i movimenti in modo che solo i picchiettii idonei vengano registrati dal sistema.

Ogni plateau (dal 70 al 100%) ha sia un intervallo di picchiettio che di sfregamento. In questo studio, l'ordine del picchiettio e dello sfregamento è stato alternato tra i diversi soggetti.

Due videocamere sono state usate per registrare i movimenti dei soggetti. Questivideo sono poi stati esaminati per determinare se alcuni punti temporali dovesseroMonitor portatile della funzione respiratoria Capnostream™35219

essere rimossi nel caso in cui durante i campionamenti ematici non fossero state raggiunte ampiezze appropriate.

### 12.3. Risultati degli studi clinici

# 12.3.1. Risultati sull'accuratezza (in assenza di movimento)

Il seguente riassunto descrive le informazioni demografiche dei soggetti arruolati nello studio su accuratezza e bassa saturazione con MAXA, MAXN e MAXFAST: sono stati analizzati in totale 11 soggetti, 5 maschi (45%) e 6 femmine (55%). L'età media dei soggetti era di 31,8 ± 5,2 anni, in un intervallo da 25 a 42 anni. Due soggetti avevano una pigmentazione scura (da olivastro scuro a estremamente scuro). Il peso era compreso tra 49 kg e 103,6 kg e l'altezza era compresa tra 143,5 cm e 192 cm.

Il seguente riassunto descrive le informazioni demografiche dei soggetti arruolati nello studio sul sensore SC-A: sono stati analizzati in totale 16 soggetti, di cui 6 (37,5%) maschi e 10 (62,5%) femmine. L'età media dei partecipanti allo studio era di 31,44 ± 6,7 anni, con un intervallo da 24 a 42 anni. Tre soggetti avevano una pigmentazione scura (da olivastro scuro a estremamente scuro). Il peso era compreso tra 48,7 kg e 96,9 kg e l'altezza era compresa tra 143,5 cm e 188 cm.

Il seguente riassunto descrive le informazioni demografiche dei soggetti arruolati nello studio per tutti gli altri sensori (elencati nella *Tabella 33. Risultati sull'accuratezza della SpO2 (in assenza di movimento)*): sono stati analizzati in totale 11 soggetti, di cui 4 (36,4%) maschi e 7 (63,6%) femmine. L'età media dei partecipanti allo studio era di 30,36 ± 7,85 anni, in un intervallo da 22 a 46 anni. Tre soggetti avevano una pigmentazione scura (da olivastro scuro a estremamente scuro). Il peso era compreso tra 58,4 kg e 114,4 kg e l'altezza era compresa tra 159 cm e 187 cm.

I risultati sull'accuratezza della SpO<sub>2</sub> sono riportati nella *Tabella 33. Risultati* sull'accuratezza della SpO2 (in assenza di movimento). L'ARMS (valore quadratico medio dell'accuratezza) viene usato per descrivere l'accuratezza della pulsossimetria, che è influenzata dalla deviazione e dalla precisione. Come illustrato nella tabella, la SpO<sub>2</sub> soddisfa i criteri di accettazione per tutti i sensori elencati in condizioni di assenza di movimento.

| Sensore   | Movimento | N. di<br>punti<br>dati | ARMS<br>(%) | Criterio di<br>accettazione<br>della SpO <sub>2</sub><br>70%-100%<br>(%) | Superato/<br>Non<br>superato |
|-----------|-----------|------------------------|-------------|--------------------------------------------------------------------------|------------------------------|
| ΜΑΧΑ      | Assente   | 976                    | 1,54        | ≤2,0                                                                     | Superato                     |
| MAXN      | Assente   | 723                    | 1,41        | ≤2,0                                                                     | Superato                     |
| MAXFAST   | Assente   | 235                    | 1,42        | ≤2,0                                                                     | Superato                     |
| SC-A      | Assente   | 659                    | 1,86        | ≤2,0                                                                     | Superato                     |
| DS100A    | Assente   | 411                    | 2,16        | ≤3,0                                                                     | Superato                     |
| OxiCliq-A | Assente   | 480                    | 1,58        | ≤2,5                                                                     | Superato                     |
| D-YSE     | Assente   | 458                    | 1,96        | ≤3,5                                                                     | Superato                     |

Tabella 33. Risultati sull'accuratezza della SpO2 (in assenza di movimento)

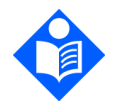

### Nota:

Ogni soggetto è rappresentato da un proprio colore nei grafici. I numeri di identificazione dei soggetti sono indicati nella legenda a sinistra di ogni grafico.

Figura 50. Bland-Altman modificato per la SpO<sub>2</sub> (tutti i dati, assenza di movimento): SaO<sub>2</sub> vs. (SpO<sub>2</sub> - SaO<sub>2</sub>)

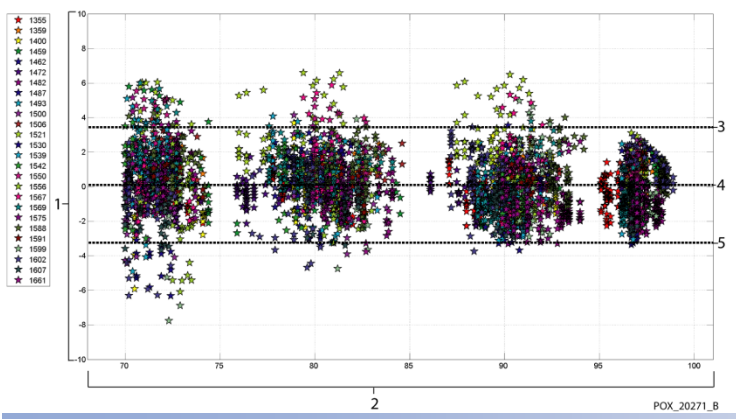

| Ν. | Descrizione                             |
|----|-----------------------------------------|
| 1  | SpO <sub>2</sub> - SaO <sub>2</sub> (%) |
| 2  | SaO <sub>2</sub> (%)                    |
| 3  | LoA 95% superiore                       |
| 4  | Deviazione media                        |
| 5  | LoA 95% inferiore                       |

È noto che i pulsossimetri funzionano meglio a livelli di saturazione superiori piuttosto che inferiori. Quando si rappresenta l'ARMS, tuttavia, la metodologia comune è fornire i dati dell'intero intervallo (70-100%). I dati seguenti sono rappresentati per intervallo di 10 punti percentuali, che include la RMSD (differenza del valore quadratico medio) e i valori di N. L'RMSD e l'ARMS sono la stessa cosa. L'ARMS viene usato per dati raggruppati nell'intero studio al fine di rappresentare l'accuratezza del sistema, mentre l'RMSD viene usata come termine generale. A livelli di ipossia di dieci punti percentuali non è associato alcun criterio di accettazione, che è rappresentata dall'RMSD. Nella *Tabella 34. RMSD della SpO2 per intervallo di dieci punti percentuali (in assenza di movimento)*, l'RMSD della SpO<sub>2</sub> è rappresentata per intervallo di dieci punti percentuali.

Tabella 34. RMSD della SpO $_2$  per intervallo di dieci punti percentuali (in assenza di movimento)

| Intervallo di<br>SpO <sub>2</sub> | 100%-90% | 89%-80% | 79%-70% |
|-----------------------------------|----------|---------|---------|
| Ν                                 | 1693     | 1037    | 1212    |
| RMSD (%)                          | 1,46     | 1,66    | 2,01    |

l plateau utilizzati durante lo studio erano 70 - 76, 76,01 - 85, 85,01 - 94 e >94%, come rappresentato nella *Tabella 35. RMSD della SpO2 per plateau (in assenza di movimento)*, più sotto.

| Intervallo di<br>SpO <sub>2</sub> | Plateau aria<br>ambientale | Plateau<br>90% | Plateau<br>80% | Plateau<br>70% |
|-----------------------------------|----------------------------|----------------|----------------|----------------|
| Ν                                 | 978                        | 1102           | 1034           | 828            |
| RMSD (%)                          | 1,27                       | 1,65           | 1,69           | 2,15           |

Tabella 35. RMSD della SpO2 per plateau (in assenza di movimento)

# 12.3.2. Risultati sull'accuratezza degli studi clinici (bassa saturazione)

I risultati sull'accuratezza della SpO<sub>2</sub> sono riportati nella *Tabella 36* nell'intervallo di SaO<sub>2</sub> del 60-80%. Come illustrato nella tabella, la SpO<sub>2</sub> soddisfa i criteri di accettazione per i sensori MAXA, MAXN e MAXFAS in condizioni di bassa saturazione.

Tabella 36. Risultati sull'accuratezza della SpO $_2$  (SaO $_2$  dal 60 all'80%, bassa saturazione)

| Sensore | Movimento | N. di<br>punti<br>dati | ARMS<br>(%) | Criterio di<br>accettazione<br>della SpO <sub>2</sub><br>60%-80%<br>(%) | Superato/<br>Non<br>superato |
|---------|-----------|------------------------|-------------|-------------------------------------------------------------------------|------------------------------|
| MAXA    | Assente   | 610                    | 2,40        | ≤3,0                                                                    | Superato                     |
| MAXN    | Assente   | 453                    | 1,92        | ≤3,0                                                                    | Superato                     |
| MAXFAST | Assente   | 143                    | 2,41        | ≤3,0                                                                    | Superato                     |
| τυττι   | Assente   | 1206                   | 2,24        | ≤3,0                                                                    | Superato                     |

Grafici di Bland-Altman modificati per tutti i dati presentati nella *Figura 51. Bland-Altman modificato per la SpO2 (tutti i dati, bassa saturazione): SaO2 vs. (SpO2 - SaO2).* 

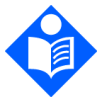

Nota:

Ogni soggetto è rappresentato da un proprio colore nei grafici. I numeri di identificazione dei soggetti sono indicati nella legenda a sinistra di ogni grafico.

Figura 51. Bland-Altman modificato per la SpO $_2\,$  (tutti i dati, bassa saturazione): SaO $_2\,vs.\,(SpO_2$  - SaO $_2)$ 

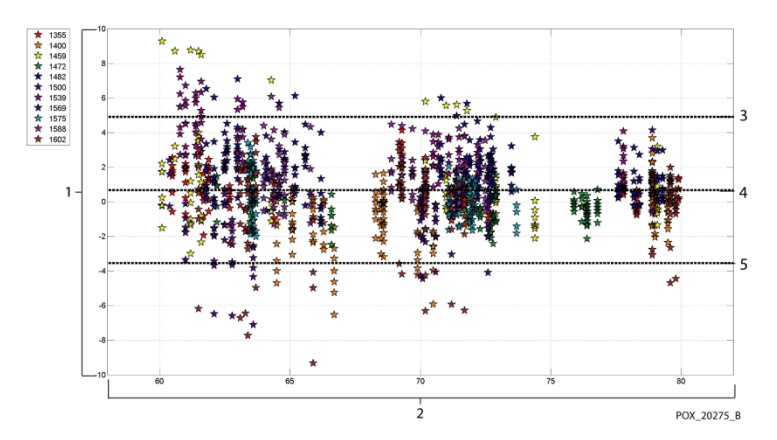

| Ν. | Descrizione                             |
|----|-----------------------------------------|
| 1  | SpO <sub>2</sub> - SaO <sub>2</sub> (%) |
| 2  | SaO <sub>2</sub> (%)                    |
| 3  | LoA 95% superiore                       |
| 4  | Deviazione media                        |
| 5  | LoA 95% inferiore                       |

Nella *Tabella 37*, l'RMSD della SpO<sub>2</sub> è rappresentata per intervallo di dieci punti percentuali. Nella seguente tabella *Tabella 38*, l'RMSD è rappresentata per plateau.

Tabella 37. RMSD della SpO2 per intervallo di dieci punti percentuali (bassa saturazione)

| Intervallo di SpO <sub>2</sub> | 80%-70% | 69%-60% |
|--------------------------------|---------|---------|
| Ν                              | 637     | 569     |
| RMSD (%)                       | 1,73    | 2,69    |

#### Tabella 38. RMSD della SpO2 per plateau (bassa saturazione)

| Intervallo di SpO <sub>2</sub> | Plateau 70% | Plateau 60% |
|--------------------------------|-------------|-------------|
| Ν                              | 506         | 483         |

| RMSD (%) | 1,93 | 2,79 |
|----------|------|------|

# 12.3.3. Risultati sull'accuratezza degli studi clinici (in presenza di movimento)

Il seguente riassunto descrive le informazioni demografiche dei soggetti arruolati nello studio: sono stati analizzati in totale 14 soggetti, 5 (35,7%) maschi e 9 (64,3%) femmine. L'età media era di 31,57 ± 6,8 anni, in un intervallo da 24 a 42 anni. Tre soggetti avevano una pigmentazione scura (da olivastro scuro a estremamente scuro). Il peso era compreso tra 48,7 kg e 88,6 kg e l'altezza era compresa tra 143,5 cm e 185 cm.

I risultati sull'accuratezza della SpO<sub>2</sub> e delle pulsazioni durante il movimento sono presentati nella *Tabella 39*. Come illustrato nella tabella, la SpO<sub>2</sub> soddisfa i criteri di accettazione per i sensori MAXA e MAXN durante il movimento.

| Sensore | Movimento | N. di<br>punti<br>dati | ARMS<br>(%) | Criteri di<br>accettazione<br>della SpO <sub>2</sub><br>70%-100%<br>(%) | Superato/<br>Non<br>superato |
|---------|-----------|------------------------|-------------|-------------------------------------------------------------------------|------------------------------|
| ΜΑΧΑ    | Presente  | 637                    | 1,70        | ≤3,0                                                                    | Superato                     |
| MAXN    | Presente  | 618                    | 2,76        | ≤3,0                                                                    | Superato                     |
| τυττι   | Presente  | 1255                   | 2,28        | ≤3,0                                                                    | Superato                     |

Tabella 39. Risultati sull'accuratezza di SpO2 durante il movimento

Un grafico di Bland-Altman modificato per i dati è presentato nella *Figura 52. Bland-Altman modificato per la SpO2 (tutti i dati, presenza di movimento): SaO2 vs. (SpO2 - SaO2).* 

Figura 52. Bland-Altman modificato per la SpO<sub>2</sub> (tutti i dati, presenza di movimento): SaO<sub>2</sub> vs. (SpO<sub>2</sub> - SaO<sub>2</sub>)

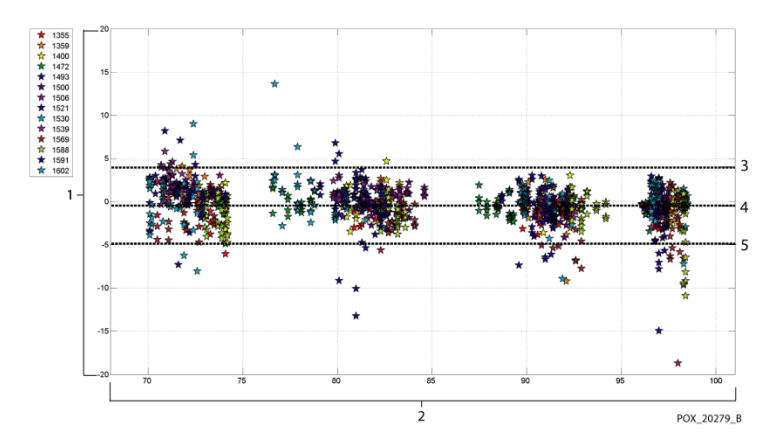

| Ν. | Descrizione                             |
|----|-----------------------------------------|
| 1  | SpO <sub>2</sub> - SaO <sub>2</sub> (%) |
| 2  | SaO <sub>2</sub> (%)                    |
| 3  | LoA 95% superiore                       |
| 4  | Deviazione media                        |
| 5  | LoA 95% inferiore                       |

È noto che i pulsossimetri funzionano meglio a livelli di saturazione superiori piuttosto che inferiori. Quando si rappresenta l'ARMS, tuttavia, la metodologia comune è fornire i dati dell'intero intervallo (70-100%). I dati seguenti sono rappresentati per intervallo di dieci punti percentuali, che include la RMSD e i valori di N. A livelli di dieci punti percentuali di ipossia non è associato alcun criterio di accettazione. Nella *Tabella 40*, l'RMSD della SpO<sub>2</sub> è rappresentata per intervallo di dieci punti percentuali.

Tabella 40. RMSD della SpO<sub>2</sub> per intervallo di dieci punti percentuali (in presenza di movimento)

| Intervallo di SpO <sub>2</sub> | 100%-90% | 89%-80% | 79%-70% |
|--------------------------------|----------|---------|---------|
| Ν                              | 589      | 322     | 344     |
| RMSD (%)                       | 2,36     | 1,97    | 2,41    |

L'RMSD per intervallo di dieci punti percentuali rientra abbondantemente nel criterio di accettazione del 3%. I plateau utilizzati durante lo studio erano 70 - 76, 76,01 - 85, 85,01 - 94 e >94%, come rappresentato nella *Tabella 41*.

| Intervallo di SpO <sub>2</sub> | Plateau aria<br>ambientale | Plateau<br>90% | Plateau<br>80% | Plateau<br>70% |
|--------------------------------|----------------------------|----------------|----------------|----------------|
| Ν                              | 318                        | 330            | 318            | 289            |
| RMSD (%)                       | 2,61                       | 1,96           | 2,19           | 2,33           |

Tabella 41. RMSD della SpO<sub>2</sub> per plateau (in presenza di movimento)

### 12.4. Conclusioni degli studi clinici

### 12.4.1. Assenza di movimento

I risultati raggruppati indicano che i valori di ARMS osservati della SpO<sub>2</sub> soddisfacevano le specifiche elencate (in base al sensore usato) con il modulo per pulsossimetria usato in questo dispositivo per la SpO<sub>2</sub> in condizioni di assenza di movimento nell'intervallo di saturazione SaO<sub>2</sub> 70-100%.

I risultati raggruppati indicano che per un intervallo di saturazione del 60-80% della SpO<sub>2</sub>, il criterio di accettazione è stato soddisfatto per il modulo per pulsossimetria usato in questo dispositivo, testato con i sensori MAXA, MAXN e MAXFAST.

### 12.4.2. Presenza di movimento

I risultati raggruppati indicano che i valori di ARMS osservati della SpO<sub>2</sub> soddisfacevano la specifica del 3% quando testati con i sensori MAX, MAXN tramite il modulo per pulsossimetria usato in questo dispositivo per la SpO<sub>2</sub> in condizioni di presenza di movimento nell'intervallo di saturazione SaO<sub>2</sub> 70-100%.

# 13. Appendice B: Password di servizio del monitor

### 13.1. Password di servizio del monitor

La password di servizio è: SERV.

L

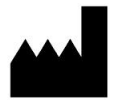

Oridion Medical 1987 Ltd.

7 Hamarpe St., P.O. Box 45025

Gerusalemme 9777407, Israele

Tel: +972 2 589 9158

Numero verde negli USA: 1-888-ORIDION (1-888-674-3466)